IBM System Storage DS4000 Storage Manager Version  $10\,$ 

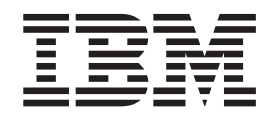

# Installation and Host Support Guide for Windows 2000/Server 2003, NetWare, VMware ESX Server, and Linux

GC27-2171-00

IBM System Storage DS4000 Storage Manager Version  $10\,$ 

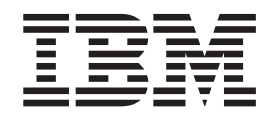

# Installation and Host Support Guide for Windows 2000/Server 2003, NetWare, VMware ESX Server, and Linux

GC27-2171-00

#### Note:

Before using this information and the product it supports, be sure to read the general information in "Notices" on page 239.

#### First Edition (January 2008)

This edition applies to DS4000 Storage Manager Version 10.10 software release levels and to all subsequent releases and modifications until otherwise indicated in new editions.

© Copyright International Business Machines Corporation 2006, 2007. All rights reserved.

US Government Users Restricted Rights – Use, duplication or disclosure restricted by GSA ADP Schedule Contract with IBM Corp.

# Contents

| Figures.                                                         |
|------------------------------------------------------------------|
| Tables                                                           |
| About this document                                              |
| Overview                                                         |
| Who should read this document xiv                                |
| DS4000 Storage Subsystem installation tasks - General overview   |
| How this document is organized                                   |
| Notices that this document uses                                  |
| Cotting information holp and sonvice                             |
|                                                                  |
|                                                                  |
|                                                                  |
|                                                                  |
|                                                                  |
| Software service and support                                     |
| Hardware service and support                                     |
| Fire suppression systems                                         |
| How to send your comments                                        |
|                                                                  |
| Chapter 1. Introduction                                          |
| Readme files and concepts.                                       |
| Supported controller firmware                                    |
| Storage Manager online help and diagnostics                      |
| New Storage Manager 10 10 features                               |
| New features with firmware 07 10 xx xx                           |
| Premium features                                                 |
| FC/SATA Intermity premium feature                                |
| Enabling the DS4000 EC/SATA Intermity promitium feature          |
| Chapter 20 Chapter 10 10 limitations                             |
|                                                                  |
|                                                                  |
| Bivi DS4000 Storage Manager Version 10.10 Software for Windows 8 |
|                                                                  |
|                                                                  |
| Storage Manager Agent                                            |
| Storage Manager Utility                                          |
| IBM DS4000 Storage Manager Version 10.10 software for NetWare 9  |
| IBM DS4000 Storage Manager Version 10.10 software for Linux      |
| Management station components                                    |
| Host components                                                  |
| Storage subsystem management methods                             |
| Host-agent (in-band) management method                           |
| Direct-management (out-of-band) method                           |
| Reviewing a sample network                                       |
| Installation process diagram                                     |
| Where to install software components                             |
| Management stations                                              |
| Host computers.                                                  |
| Creating the SAN-attached configuration 24                       |
| Prenaring for a SAN-attached configuration                       |
| Stops for sotting up a SAN-attached configuration                |
| Connecting UPAs in a EC switch on vironment                      |
|                                                                  |
|                                                                  |

| Standard (non-cluster) configuration                                          | . 27 |
|-------------------------------------------------------------------------------|------|
| Cluster server configuration for Windows                                      | . 28 |
| System requirements                                                           | . 28 |
| Hardware requirements                                                         | . 28 |
| Determining firmware levels                                                   | . 30 |
| Windows software requirements                                                 | . 31 |
| Windows operating system requirements                                         | . 32 |
| NetWare software requirements.                                                | . 33 |
| NetWare operating system requirements                                         | . 33 |
| Linux software requirements                                                   | . 34 |
| Linux operating system requirements.                                          | . 34 |
| Number of supported logical drives                                            | . 35 |
| Chapter 2. Preparing for installation                                         | 37   |
| Planning and preparing for Windows installation                               | . 07 |
| Planning and preparing for Linux installation                                 | . 38 |
| Planning and preparing for NetWare installation                               | . 00 |
| Prenaring a network installation                                              | . 40 |
| Overview of network installation tasks                                        | . 40 |
| Stop 1: Naming the storage subsystems                                         | . 41 |
| Step 1. Naming the subsystems                                                 | . 42 |
| Step 2. Recording the bardware Ethernet MAC address for each controller       | . 42 |
| Step 3. Identifying the fathemat MAC addresses on a DC4700 Stevene Subsystem  | . 43 |
| Identifying the Ethernet MAC addresses on a DS4700 Storage Subsystem          | 43   |
| Identifying the Ethernet MAC addresses on a DS4800 Storage Subsystem          | . 44 |
| Identifying the Ethernet MAC addresses on FAST1500, DS4100, DS4400, ar        | 1d   |
| DS4500 Storage Subsystems.                                                    | . 44 |
| Identifying the Ethernet MAC addresses on FAStT200 and DS4300                 | . 46 |
| Step 4: Assigning IP addresses to hosts and controllers                       | . 47 |
| Step 5: Setting up the DHCP or BOOTP-compatible server                        | . 48 |
| Setting up a Windows 2000 DHCP server                                         | . 48 |
| Setting up a Windows Server 2003 DHCP server                                  | . 50 |
| Setting up a UNIX BOOTP server                                                | . 51 |
| Step 6 (Windows): Verifying the TCP/IP protocol and setting up the host or DN | S    |
| table                                                                         | . 52 |
| Windows 2000                                                                  | . 52 |
| Windows Server 2003                                                           | . 54 |
| Step 6 (Linux): Verifying the TCP/IP protocol and setting up the host or DNS  |      |
| table                                                                         | . 55 |
| Chapter 3 Installing Storage Manager software in a standard Windows           |      |
| configuration                                                                 | 57   |
| Process for a new installation                                                | . 07 |
| Installing the IBM fibre channel bost hus adapter device driver               | . 57 |
| Now Storport miniport HBA device driver                                       | . 50 |
| Scelport miniport HBA device driver                                           | . 59 |
| Installing Storage Manager 10.10 Client                                       | . 59 |
|                                                                               | . 60 |
|                                                                               | . 64 |
|                                                                               | . 64 |
| Chapter 4. Installing Storage Manager software in a Windows cluster           |      |
| server environment                                                            | . 67 |
| Preinstallation considerations.                                               | . 67 |
| Configuration options                                                         | . 67 |
| Host adapters                                                                 | . 68 |
| Storage subsystems                                                            | . 69 |
| Installing the storage management software in a cluster environment           | . 69 |

| Windows 2000                                                                | . 69  |
|-----------------------------------------------------------------------------|-------|
| Windows Server 2003                                                         | . 70  |
| Installing the IBM fibre channel host bus adapter device driver             | . 72  |
| New Storport miniport HBA device driver                                     | . 72  |
| SCSIport miniport HBA device driver                                         | . 72  |
| Installing the storage management software                                  | . 72  |
| Installing the cluster server software                                      | . 73  |
| Windows 2000                                                                | . 73  |
| Windows Server 2003                                                         | . 73  |
| Upgrading from a previous version of the storage management software        | . 74  |
| Performing a scheduled upgrade                                              | . 74  |
|                                                                             | . //  |
| Upgrading Windows operating systems                                         | . 79  |
| Upgrading from Windows 2000 to Windows Server 2003 in a cluster             | 70    |
|                                                                             | . 79  |
|                                                                             | . 81  |
|                                                                             | . 81  |
| Chanter 5. Installing Storage Manager software in a Linux configuration     | 83    |
| Installation overview                                                       | 83    |
|                                                                             | . 00  |
| Linux operating system requirements                                         | . 00  |
| Installing the Storage Manager 10 10 software                               | . 85  |
| Installing the Storage Manager 10 10 software using the installation wizard | . 00  |
| Installing the Storage Manager 10.10 software manually.                     | . 87  |
| Installing the RDAC package.                                                | . 90  |
| Linux RDAC installation.                                                    | . 91  |
| Removing the temporary installation files                                   | . 97  |
| Uninstalling QLogic SANsurfer                                               | . 97  |
| Installing QLogic SANsurfer                                                 | . 97  |
| Installing the IBM fibre channel host bus adapter device driver             | . 98  |
| Uninstalling Storage Manager                                                | . 98  |
| Uninstalling manually-installed Storage Manager packages                    | . 99  |
| Uninstalling wizard-installed Storage Manager packages                      | . 99  |
| Configuring storage management                                              | . 100 |
| Additional information                                                      | . 100 |
|                                                                             |       |
| Chapter 6. Using DS4000 storage subsystems with NetWare hosts.              | . 101 |
| Installing the Netware fibre channel HBA device driver.                     | . 101 |
| Installing the LSIMPE driver and Netware native fallover device driver      | . 102 |
| Installing QLogic SANsurier.                                                | 103   |
|                                                                             | . 103 |
| Chanter 7 Using DS/000 with a VMware ESY Server configuration               | 105   |
| Finding DS4000 readme files online                                          | 105   |
| Sample configuration                                                        | 106   |
| Software requirements                                                       | 106   |
| Management station                                                          | 106   |
| Host (VMware ESX Server)                                                    | . 106 |
| Hardware requirements                                                       | . 107 |
| VMware ESX Server restrictions                                              | . 107 |
| Other VMware ESX Server host information.                                   | . 109 |
| Configuring storage subsystems                                              | . 109 |
| Notes on mapping LUNs to a storage partition                                | . 110 |
| Steps for verifying the storage configuration                               | . 110 |

| Chapter 8. Completing storage management installation and configuration | 113<br>113 |
|-------------------------------------------------------------------------|------------|
| Using the Task Assistant                                                | 113        |
| Performing an initial automatic discovery of storage subsystems         | 117        |
| Adding devices                                                          | 110        |
| Setting up alert notifications                                          | 110        |
|                                                                         | 120        |
| Downloading NV/SDAM controller firmware ESM firmware                    | 120        |
| Downloading hvonAm, controller innivare, Eowi innivare                  | 101        |
|                                                                         | 124        |
|                                                                         | 120        |
|                                                                         | 131        |
|                                                                         | 132        |
|                                                                         | 134        |
|                                                                         | 135        |
|                                                                         | 136        |
| Using the Remote Mirror option                                          | 136        |
| Performing other storage subsystem management tasks                     | 136        |
|                                                                         |            |
| Chapter 9. Completing storage management tasks for Windows hosts        | 137        |
| Using the storage management software for Windows                       | 137        |
| Adding or deleting logical drives                                       | 137        |
| Using the hot_add utility                                               | 140        |
| Using the SMdevices utility                                             | 140        |
| Using the SMrepassist utility                                           | 141        |
| Stopping and restarting the host-agent software                         | 141        |
| Uninstalling storage management software components                     | 142        |
|                                                                         |            |
| Chapter 10. SAN boot with Windows Server 2003                           | 145        |
| System configuration requirements                                       | 145        |
| Installation prerequisites                                              | 146        |
| Installation procedure                                                  | 148        |
|                                                                         |            |
| Chapter 11. SAN boot with Linux                                         | 153        |
| System configuration requirements                                       | 153        |
| Installation prerequisites                                              | 153        |
| SAN installation                                                        | 155        |
| Procedure                                                               | 155        |
| Multipath configuration                                                 | 156        |
| Removing RDAC from a SAN booted system                                  | 157        |
|                                                                         |            |
| Appendix A. Using the IBM System Storage DS4000 Controller Firmware     |            |
| Upgrade Tool                                                            | 159        |
| IBM System Storage DS4000 Controller Firmware Upgrade Tool overview     | 159        |
| Checking the device health conditions                                   | 159        |
| Installing the upgrade tool                                             | 160        |
| Adding a storage subsystem                                              | 160        |
| Downloading the firmware                                                | 161        |
| Viewing the IBM System Storage DS4000 Controller Firmware Upgrade Tool  |            |
| log file                                                                | 164        |
|                                                                         |            |
| Appendix B. Installing previous Storage Manager versions in a NetWare   |            |
| configuration                                                           | 165        |
| Planning and preparing for NetWare installation                         | 165        |
| Installation overview                                                   | 165        |
| NetWare software requirements                                           | 166        |
| NetWare operating system requirements                                   | 167        |
|                                                                         |            |

|                                                                                                    |                                       | . 107                                                                                                    |
|----------------------------------------------------------------------------------------------------|---------------------------------------|----------------------------------------------------------------------------------------------------|
| Uninstalling Storage Management 8.4x software components                                                                                                    |                                       | . 167                                                                                                    |
| Storage Manager 9.14 or 9.15 Client                                                                                                    |                                       | . 168                                                                                                    |
| Installing Storage Manager 9.1x Client (SMclient).                                                                                                    |                                       | . 168                                                                                                    |
| Verifying the Storage Manager 9.1x Client installation                                                                                                    |                                       | . 170                                                                                                    |
| Removing the temporary files                                                                                                    |                                       | . 170                                                                                                    |
| Installing the NetWare fibre channel HBA device driver                                                                                                    | -                                     | 171                                                                                                    |
| Installing the LSIMPE driver and NetWare native failover device driver                                                                                                    | •                                     | 171                                                                                                    |
| Installing OL onic SANsurfer                                                                                                    | ·                                     | 172                                                                                                    |
| Setting up a Novell NetWare DHCP server                                                                                                    | ·                                     | 172                                                                                                    |
| Adding Novell DNS/DHCP Services during the NetWare 6.0 installation                                                                                                    | •                                     | 172                                                                                                    |
| Adding Novell DNS/DHCP Services after the NetWare 6.0 installation                                                                                                    |                                       | 172                                                                                                    |
| Installing the DNS/DHCP Management Console                                                                                                    | ·                                     | 172                                                                                                    |
| Creating the DHCP conver object                                                                                                    | •                                     | 172                                                                                                    |
| Creating the DHCP subnet object.                                                                                                    | ·                                     | . 173                                                                                                    |
| Creating the subnet address range                                                                                                    | ·                                     | . 1/4                                                                                                    |
| Creating the ID address abject                                                                                                    | ·                                     | . 174                                                                                                    |
|                                                                                                    | ·                                     | . 174                                                                                                    |
| Statuing the DRUP server                                                                                                    | ·                                     | . 175                                                                                                    |
| Configuring the TCP/IP protocol and setting up the host of DNS table                                                                                                    | ·                                     | . 175                                                                                                    |
|                                                                                                    | ·                                     | . 1/5                                                                                                    |
| Using the storage management software for Netware                                                                                                    | ·                                     | . 1/6                                                                                                    |
|                                                                                                    | ·                                     | . 1/6                                                                                                    |
|                                                                                                    | ·                                     | . 1/6                                                                                                    |
|                                                                                                    | ·                                     | . 1//                                                                                                    |
| Stopping and starting the host-agent software                                                                                                    | ·                                     | . 1//                                                                                                    |
| Uninstalling Storage Management 10.10 software components                                                                                                    | ·                                     | . 178                                                                                                    |
| NetWare operating system limitations                                                                                                    | ·                                     | . 179                                                                                                    |
|                                                                                                    |                                       |                                                                                                    |
| Appendix C. Installing Storage Manager 9.2x Client.                                                                                                    | •                                     | . 185                                                                                                    |
| Appendix C. Installing Storage Manager 9.2x Client.         Appendix D. Verifying the installation                                                                                                    |                                       | . 185<br>. 189                                                                                                    |
| Appendix C. Installing Storage Manager 9.2x Client.         Appendix D. Verifying the installation         Appendix E. Operating system limitations                                                                                                    | •                                     | . 185<br>. 189<br>. 195                                                                                                    |
| Appendix C. Installing Storage Manager 9.2x Client.         Appendix D. Verifying the installation         Appendix E. Operating system limitations         Windows operating system limitations                                                                                                    | •                                     | . 185<br>. 189<br>. 195<br>. 195                                                                                                    |
| Appendix C. Installing Storage Manager 9.2x Client.         Appendix D. Verifying the installation         Appendix E. Operating system limitations         Windows operating system limitations         Limitations of Windows operating systems                                                                                                    | •                                     | . 185<br>. 189<br>. 195<br>. 195<br>. 195                                                                                                    |
| Appendix C. Installing Storage Manager 9.2x Client.         Appendix D. Verifying the installation         Appendix E. Operating system limitations         Windows operating system limitations         Limitations of Windows operating systems         Linux operating system limitations                                                                                                    |                                       | . 185<br>. 189<br>. 195<br>. 195<br>. 195<br>. 195<br>. 204                                                                                                    |
| Appendix C. Installing Storage Manager 9.2x Client.         Appendix D. Verifying the installation         Appendix E. Operating system limitations         Windows operating system limitations         Limitations of Windows operating systems         Linux operating system limitations         VMware ESX Server operating system limitations                                                                                                    | ·<br>·<br>·                           | <ul> <li>. 185</li> <li>. 189</li> <li>. 195</li> <li>. 195</li> <li>. 204</li> <li>. 207</li> </ul>                                                                                                    |
| Appendix C. Installing Storage Manager 9.2x Client.                                                                                                    | ·<br>·<br>·                           | <ul> <li>. 185</li> <li>. 189</li> <li>. 195</li> <li>. 195</li> <li>. 204</li> <li>. 207</li> </ul>                                                                                                    |
| Appendix C. Installing Storage Manager 9.2x Client.                                                                                                    |                                       | <ul> <li>. 185</li> <li>. 189</li> <li>. 195</li> <li>. 195</li> <li>. 195</li> <li>. 204</li> <li>. 207</li> <li>. 209</li> </ul>                                                                                                    |
| Appendix C. Installing Storage Manager 9.2x Client.                                                                                                    | · · · · · ·                           | <ul> <li>. 185</li> <li>. 189</li> <li>. 195</li> <li>. 195</li> <li>. 195</li> <li>. 204</li> <li>. 207</li> <li>. 209</li> <li>. 211</li> </ul>                                                                                                    |
| Appendix C. Installing Storage Manager 9.2x Client.                                                                                                    |                                       | <ul> <li>. 185</li> <li>. 189</li> <li>. 195</li> <li>. 195</li> <li>. 204</li> <li>. 207</li> <li>. 209</li> <li>. 211</li> <li>. 213</li> </ul>                                                                                                    |
| Appendix C. Installing Storage Manager 9.2x Client.         Appendix D. Verifying the installation         Appendix E. Operating system limitations         Windows operating system limitations         Limitations of Windows operating systems         Linux operating system limitations         VMware ESX Server operating system limitations         Appendix F. SAN boot on Windows limitations         Appendix G. SAN boot on Linux limitations         Appendix H. Storage subsystem and controller information record                                                                                                    |                                       | <ul> <li>. 185</li> <li>. 189</li> <li>. 195</li> <li>. 195</li> <li>. 195</li> <li>. 204</li> <li>. 207</li> <li>. 209</li> <li>. 211</li> <li>. 213</li> <li>. 215</li> </ul>                                                                                                    |
| Appendix C. Installing Storage Manager 9.2x Client.                                                                                                    |                                       | <ul> <li>. 185</li> <li>. 189</li> <li>. 195</li> <li>. 195</li> <li>. 195</li> <li>. 204</li> <li>. 207</li> <li>. 209</li> <li>. 211</li> <li>. 213</li> <li>. 215</li> <li>. 215</li> </ul>                                                                                                    |
| Appendix C. Installing Storage Manager 9.2x Client.                                                                                                    |                                       | <ul> <li>. 185</li> <li>. 189</li> <li>. 195</li> <li>. 195</li> <li>. 195</li> <li>. 204</li> <li>. 207</li> <li>. 209</li> <li>. 211</li> <li>. 213</li> <li>. 215</li> <li>. 215</li> <li>. 215</li> <li>. 215</li> </ul>                                                                                           |
| Appendix C. Installing Storage Manager 9.2x Client.                                                                                                    |                                       | <ul> <li>. 185</li> <li>. 189</li> <li>. 195</li> <li>. 195</li> <li>. 195</li> <li>. 204</li> <li>. 207</li> <li>. 209</li> <li>. 211</li> <li>. 213</li> <li>. 215</li> <li>. 215</li> <li>. 216</li> </ul>                                                                                                    |
| Appendix C. Installing Storage Manager 9.2x Client.                                                                                                    | · · · · · · · · · · · · · · · · · · · | <ul> <li>. 185</li> <li>. 189</li> <li>. 195</li> <li>. 195</li> <li>. 195</li> <li>. 204</li> <li>. 207</li> <li>. 209</li> <li>. 211</li> <li>. 213</li> <li>. 215</li> <li>. 215</li> <li>. 216</li> <li>. 216</li> <li>. 216</li> </ul>                                                                            |
| Appendix C. Installing Storage Manager 9.2x Client.                                                                                                    | · · · · · · · · · · · · · · ·         | <ul> <li>. 185</li> <li>. 189</li> <li>. 195</li> <li>. 195</li> <li>. 195</li> <li>. 204</li> <li>. 207</li> <li>. 209</li> <li>. 211</li> <li>. 213</li> <li>. 215</li> <li>. 215</li> <li>. 216</li> <li>. 216</li> <li>. 218</li> </ul>                                                                            |
| Appendix C. Installing Storage Manager 9.2x Client.                                                                                                    |                                       | <ul> <li>. 185</li> <li>. 189</li> <li>. 195</li> <li>. 195</li> <li>. 195</li> <li>. 204</li> <li>. 207</li> <li>. 209</li> <li>. 211</li> <li>. 213</li> <li>. 215</li> <li>. 215</li> <li>. 216</li> <li>. 218</li> </ul>                                                                                           |
| Appendix C. Installing Storage Manager 9.2x Client.         Appendix D. Verifying the installation         Appendix E. Operating system limitations         Windows operating system limitations         Limitations of Windows operating systems         Linux operating system limitations         VMware ESX Server operating system limitations         Appendix F. SAN boot on Windows limitations         Appendix G. SAN boot on Linux limitations         Appendix H. Storage subsystem and controller information record         Appendix I. Host bus adapter settings         Accessing HBA settings through Fast!UTIL         Host adapter Settings         Advanced Adapter Settings         QLogic host bus adapter settings         Appendix J. DS4000 Diagnostic Data Capture (DDC)                                                                       |                                       | <ul> <li>. 185</li> <li>. 189</li> <li>. 195</li> <li>. 195</li> <li>. 195</li> <li>. 204</li> <li>. 207</li> <li>. 209</li> <li>. 211</li> <li>. 213</li> <li>. 215</li> <li>. 215</li> <li>. 215</li> <li>. 216</li> <li>. 218</li> <li>. 223</li> </ul>                                                             |
| Appendix C. Installing Storage Manager 9.2x Client.         Appendix D. Verifying the installation         Appendix E. Operating system limitations         Windows operating system limitations         Limitations of Windows operating systems         Linux operating system limitations         VMware ESX Server operating system limitations         Appendix F. SAN boot on Windows limitations         Appendix G. SAN boot on Linux limitations         Appendix H. Storage subsystem and controller information record         Appendix I. Host bus adapter settings         Accessing HBA settings through Fast!UTIL         Host adapter Settings         Advanced Adapter Settings         QLogic host bus adapter settings         DDC information                                                                                                    |                                       | <ul> <li>. 185</li> <li>. 189</li> <li>. 195</li> <li>. 195</li> <li>. 195</li> <li>. 204</li> <li>. 207</li> <li>. 209</li> <li>. 213</li> <li>. 215</li> <li>. 215</li> <li>. 215</li> <li>. 216</li> <li>. 218</li> <li>. 223</li> <li>. 223</li> </ul>                                                             |
| Appendix C. Installing Storage Manager 9.2x Client.         Appendix D. Verifying the installation         Appendix E. Operating system limitations         Windows operating system limitations         Limitations of Windows operating systems         Linux operating system limitations         VMware ESX Server operating system limitations         VMware ESX Server operating system limitations         Appendix F. SAN boot on Windows limitations         Appendix G. SAN boot on Linux limitations         Appendix H. Storage subsystem and controller information record         Appendix I. Host bus adapter settings         Accessing HBA settings through Fast!UTIL         Host adapter settings         Advanced Adapter Settings         QLogic host bus adapter settings         DDC information         DDC function implementation             |                                       | <ul> <li>. 185</li> <li>. 189</li> <li>. 195</li> <li>. 195</li> <li>. 195</li> <li>. 204</li> <li>. 207</li> <li>. 209</li> <li>. 211</li> <li>. 213</li> <li>. 215</li> <li>. 215</li> <li>. 215</li> <li>. 216</li> <li>. 218</li> <li>. 223</li> <li>. 223</li> <li>. 223</li> <li>. 223</li> </ul>                |
| Appendix C. Installing Storage Manager 9.2x Client.         Appendix D. Verifying the installation         Appendix E. Operating system limitations         Windows operating system limitations         Limitations of Windows operating systems         Linux operating system limitations         VMware ESX Server operating system limitations         VMware ESX Server operating system limitations         Appendix F. SAN boot on Windows limitations         Appendix G. SAN boot on Linux limitations         Appendix H. Storage subsystem and controller information record         Appendix I. Host bus adapter settings         Setting host bus adapters         Advanced Adapter Settings         Advanced Adapter Settings         QLogic host bus adapter settings         DDC information         DDC function implementation         DDC MEL events |                                       | <ul> <li>. 185</li> <li>. 189</li> <li>. 195</li> <li>. 195</li> <li>. 195</li> <li>. 204</li> <li>. 207</li> <li>. 209</li> <li>. 211</li> <li>. 213</li> <li>. 215</li> <li>. 215</li> <li>. 215</li> <li>. 216</li> <li>. 216</li> <li>. 218</li> <li>. 223</li> <li>. 223</li> <li>. 223</li> <li>. 225</li> </ul> |

| Appendix K. Additional DS4000 documentation  | 27 |
|----------------------------------------------|----|
| DS4000 Storage Manager Version 10 library    | 27 |
| DS4800 Storage Subsystem library             | 28 |
| DS4700 Storage Subsystem library             | 29 |
| DS4500 Storage Subsystem library             | 30 |
| DS4400 Storage Subsystem library             | 31 |
| DS4300 Storage Subsystem library             | 32 |
| DS4200 Express Storage Subsystem library     | 33 |
| DS4100 Storage Subsystem library             | 34 |
| DS4000 Storage Expansion Enclosure documents | 35 |
| Other DS4000 and DS4000-related documents    | 36 |
|                                              |    |
| Appendix L. Accessibility                    | 37 |
|                                              |    |
| Notices                                      | 39 |
| Trademarks                                   | 39 |
| Important notes                              | 40 |
|                                              |    |
| Glossary                                     | 43 |
|                                              |    |
| Index                                        | 53 |

# Figures

| 1.  | Host-agent (in-band) managed storage subsystems                                                                                                    | 13 |
|-----|----------------------------------------------------------------------------------------------------|----|
| 2.  | Direct-management (out-of-band) storage subsystems                                                                                                    | 16 |
| 3.  | Sample network using directly-managed and host-agent managed storage subsystems                                                                                                    | 17 |
| 4.  | Installation process (part 1 of 6)                                                                                                    | 18 |
| 5.  | Installation process (part 2 of 6)                                                                                                    | 19 |
| 6.  | Installation process (part 3 of 6)                                                                                                    | 20 |
| 7.  | Installation process (part 4 of 6)                                                                                                    | 21 |
| 8.  | Installation process (part 5 of 6)                                                                                                    | 22 |
| 9.  | Installation process (part 6 of 6)                                                                                                    | 23 |
| 10. | Fibre channel fabric switch environment connecting host servers to a DS4000 Storage Server                                                                                                    | 26 |
| 11. | Sample standard (non-cluster) configuration                                                                                                    | 27 |
| 12. | Sample cluster server configuration                                                                                                    | 28 |
| 13. | Location of MAC address on DS4700 RAID controllers                                                                                                    | 43 |
| 14. | Location of MAC address on DS4800 RAID controllers                                                                                                    | 44 |
| 15. | Removing the controller-unit bezel (machine types 3552 [FAStT500] and 1742 [DS4400 and                                                                                                    |    |
|     | DS4500])                                                                                                    | 45 |
| 16. | Replacing the controller-unit bezel (machine types 3552 [FAStT500] and 1742 [DS4400 and                                                                                                    |    |
|     | DS4500])                                                                                                    | 46 |
| 17. | Locating the Ethernet MAC address (machine types 3542 [FAStT200], 1724 [DS4100], and 1722                                                                                                    |    |
|     | [DS4300])                                                                                                    | 47 |
| 18. | New Scope Wizard: IP Address Range window.                                                                                                    | 49 |
| 19. | Installing the storage subsystem on a fibre channel network                                                                                                    | 68 |
| 20. | Sample VMware ESX Server configuration                                                                                                    | 06 |
| 21. | The task assistant in the Enterprise Management window                                                                                                    | 15 |
| 22. | The task assistant in the Subsystem Management window                                                                                                    | 16 |
| 23. | Confirm Initial Automatic Discovery window.                                                                                                    | 17 |
| 24. | Enterprise Management window                                                                                                    | 18 |
| 25. | Rename Storage Subsystem window                                                                                                    | 20 |
| 26. | Download Firmware window                                                                                                    | 23 |
| 27. | Collect All Support Data window.                                                                                                    | 29 |
| 28. | Windows Device Manager window                                                                                                    | 50 |
| 29. | Selection Addition Method window                                                                                                    | 61 |
| 30. | Download Firmware window                                                                                                    | 62 |
| 31. | Download progress window                                                                                                    | 63 |
| 32. | Firmware activating window                                                                                                    | 64 |
| 33. | RDAC devices                                                                                                    | 90 |
| 34. | Multipath Support entry under SCSI and RAID Controllers folder of the Device Manager                                                                                                    | 91 |
| 35. | System Devices folder                                                                                                    | 92 |
| 00  | The state state st | 00 |

X DS4000 Installation and Host Support Guide for Windows 2000/Server 2003, NetWare, ESX Server, and Linux

# Tables

| 1.  | Where to find DS4000 installation and configuration procedures                       | . xv |
|-----|--------------------------------------------------------------------------------------|------|
| 2.  | Machine types and supported storage management software                              | . 2  |
| З.  | Default controller TCP/IP addresses                                                  | . 14 |
| 4.  | Required host software components.                                                   | . 24 |
| 5.  | Hardware requirements for Storage Manager 10.10 software                             | . 29 |
| 6.  | Installation requirements for Windows by software package                            | . 32 |
| 7.  | Installation requirements for NetWare by software package                            | . 33 |
| 8.  | Installation requirements for Linux by software package                              | . 34 |
| 9.  | Management station or host computer by minimum operating system and kernel levels    | . 34 |
| 10. | Maximum number of logical drives per storage subsystem                               | . 35 |
| 11. | Software component installation in a Windows environment                             | . 37 |
| 12. | Software component installation sequence in a Linux environment                      | . 38 |
| 13. | Software component installation sequence in a Novell NetWare 6.0 environment         | . 40 |
| 14. | Sample information record                                                            | . 42 |
| 15. | Required entries for setting up the UNIX BOOTP server                                | . 51 |
| 16. | Installation requirements for Linux by software package                              | . 83 |
| 17. | Management station or host computer by minimum operating system and kernel levels    | . 84 |
| 18. | Software removal commands                                                            | . 99 |
| 19. | Software removal verification commands                                               | . 99 |
| 20. | Software component installation sequence in a Novell NetWare 6.0 environment         | 166  |
| 21. | Installation requirements for NetWare by software package                            | 166  |
| 22. | Novell NetWare limitations and workarounds                                           | 180  |
| 23. | Windows operating system limitations and workarounds                                 | 196  |
| 24. | Linux limitations and workarounds                                                    | 205  |
| 25. | VMware ESX Server limitations and workarounds                                        | 207  |
| 26. | SAN on Windows limitations and workarounds                                           | 209  |
| 27. | SAN on Linux limitations and workarounds                                             | 211  |
| 28. | Storage subsystem and controller information record                                  | 213  |
| 29. | QLogic model QLA2310, QLA2340, QL2342, QLx2460 and QLx2462 host bus adapter settings |      |
|     | by operating system                                                                  | 218  |
| 30. | QLogic model QL220x (for BIOS V1.81) host bus adapter settings by operating system   | 220  |
| 31. | Recovery Step 2                                                                      | 224  |
| 32. | Recovery Step 4                                                                      | 224  |
| 33. | Recovery Step 5                                                                      | 224  |
| 34. | DS4000 Storage Manager Version 10 titles by user tasks                               | 227  |
| 35. | DS4800 Storage Subsystem document titles by user tasks                               | 228  |
| 36. | DS4700 Storage Subsystem document titles by user tasks                               | 229  |
| 37. | DS4500 Storage Subsystem document titles by user tasks                               | 230  |
| 38. | DS4400 Storage Subsystem document titles by user tasks                               | 231  |
| 39. | DS4300 Storage Subsystem document titles by user tasks                               | 232  |
| 40. | DS4200 Express Storage Subsystem document titles by user tasks                       | 233  |
| 41. | DS4100 Storage Subsystem document titles by user tasks                               | 234  |
| 42. | DS4000 Storage Expansion Enclosure document titles by user tasks                     | 235  |
| 43. | DS4000 and DS4000-related document titles by user tasks                              | 236  |
| 44. | DS4000 Storage Manager alternate keyboard operations                                 | 237  |

# About this document

Throughout this document, "Storage Manager Version 10.10" refers to all host software release levels: Storage Manager versions 9.10, 9.12, 9.14, 9.15, 9.16, 9.19, 9.23, and 10.10. References to other Storage Manager versions refer exclusively to those releases.

This document provides information about how to plan, install, configure, and work with IBM<sup>®</sup> System Storage<sup>®</sup> DS4000 Storage Manager Version 10.10 in each of the following Intel<sup>®</sup> processor-based operating systems:

- Windows® 2000 Server/Advanced Server with Service Pack 4
- Windows Server 2003
- Novell NetWare 6.5
- Red Hat Enterprise Linux<sup>®</sup> Advanced Server 4 (RHEL AS 4)
- SUSE Linux Enterprise Server 9 (SLES 9)
- SUSE Linux Enterprise Server 10 (SLES 10)
- VMware ESX Server 2.5

**Important:** Check the Storage Manager readme files for any updates to the list of supported operating systems.

See "Readme files and concepts" on page 1 to find out how to access the most recent Storage Manager readme files on the Web.

# **Overview**

Use this document to perform the following tasks:

- Determine the hardware and software that you will require to install the storage management software.
- Integrate the necessary hardware components into your network.
- Install the DS4000 Storage Manager software.
- Upgrade controller firmware, if necessary.
- Identify storage management features that are unique to your installation.
- Note: You can use Storage Manager 10.10 to manage storage subsystems with controller firmware versions 06.23.xx.xx through 07.10.xx.xx. Refer to Table 2 on page 2 to find out which controller firmware code thread is supported for a given DS4000<sup>™</sup> subsystem. There is currently no controller firmware version 6.1x.xx.xx for the following DS4000 storage subsystems:
  - DS4300 Single controller model (Machine Type 1722 model number 6LU/6LX)
  - FAStT200
  - FAStT500

Contact your IBM reseller or representative regarding any future availability of 6.1x.xx.xx controller firmware for these DS4000 storage subsystems.

# Who should read this document

This document is intended for system and storage administrators who are responsible for installing storage administration software. Readers should have knowledge of Redundant Array of Independent Disks (RAID), Small Computer System Interface (SCSI), fibre channel, and SATA technology. They should also have working knowledge of the applicable operating systems that are used with the management software.

# DS4000 Storage Subsystem installation tasks - General overview

Table 1 provides a sequential list of many installation and configuration tasks that are common to most DS4000 configurations. When you install and configure your DS4000 storage subsystem, refer to this table to find the documentation that explains how to complete each task.

|   | Installation task                     | Where to find information or procedures                                                                                                    |
|---|---------------------------------------|----------------------------------------------------------------------------------------------------|
| 1 | Plan the installation                 | <ul> <li>DS4000 Storage Manager Concepts Guide</li> <li>DS4000 Storage Manager Installation and Host Support<br/>Guide for AIX<sup>®</sup>, HP-UX, Solaris, and Linux on POWER<sup>™</sup></li> </ul> |
|   |                                       | <ul> <li>DS4000 Storage Manager Installation and Host Support<br/>Guide for Windows 2000/Server 2003/2008, NetWare,<br/>VMWare ESX Server, and Linux</li> </ul>                                       |
|   |                                       | <ul> <li>DS4100 Storage Subsystem Installation, User's, and<br/>Maintenance Guide</li> </ul>                                                                                                    |
|   |                                       | <ul> <li>DS4200 Express Storage<sup>™</sup> Subsystem Installation, User's,<br/>and Maintenance Guide</li> </ul>                                                                                      |
|   |                                       | <ul> <li>DS4300 Storage Subsystem Installation, User's, and<br/>Maintenance Guide</li> </ul>                                                                                                    |
|   |                                       | <ul> <li>DS4400 Fibre Channel Storage Server Installation and<br/>Support Guide</li> </ul>                                                                                                    |
|   |                                       | <ul> <li>DS4500 Storage Subsystem Installation, User's, and<br/>Maintenance Guide</li> </ul>                                                                                                    |
|   |                                       | <ul> <li>DS4700 Express Storage Subsystem Installation, User's, and<br/>Maintenance Guide</li> </ul>                                                                                                  |
|   |                                       | <ul> <li>IBM System Storage<sup>™</sup> Quick Start Guide, Quick reference for<br/>the DS4800</li> </ul>                                                                                              |
|   |                                       | <ul> <li>DS4800 Storage Subsystem Installation, User's, and<br/>Maintenance Guide</li> </ul>                                                                                                    |
|   |                                       | <ul> <li>IBM System Storage Quick Start Guide, Quick reference for<br/>the DS4700 and DS4200, Sections 2, 3, and 4 also for<br/>installing the EXP810 and EXP420</li> </ul>                           |
| 2 | Mount the DS4000 storage subsystem in | <ul> <li>DS4800 Storage Subsystem Installation, User's, and<br/>Maintenance Guide</li> </ul>                                                                                                    |
|   | the rack                              | <ul> <li>IBM System Storage Quick Start Guide, Quick reference for<br/>the DS4800</li> </ul>                                                                                                    |
|   |                                       | <ul> <li>DS4700 Express Storage Subsystem Installation, User's, and<br/>Maintenance Guide</li> </ul>                                                                                                  |
|   |                                       | <ul> <li>IBM System Storage Quick Start Guide, Quick reference for<br/>the DS4700 and DS4200, Sections 2, 3, and 4 also for<br/>installing the EXP810 and EXP420</li> </ul>                           |
|   |                                       | <ul> <li>DS4400 and DS4500 Rack Mounting Instructions</li> </ul>                                                                                                    |
|   |                                       | DS4300 Rack Mounting Instructions                                                                                                    |
|   |                                       | <ul> <li>DS4200 Express Storage Subsystem Installation, User's, and<br/>Maintenance Guide</li> </ul>                                                                                                  |
|   |                                       | <ul> <li>DS4100 Storage Subsystem Installation, User's and<br/>Maintenance Guide</li> </ul>                                                                                                    |

Table 1. Where to find DS4000 installation and configuration procedures

|   | Installation task                                                | Where to find information or procedures                                                                                                    |
|---|------------------------------------------------------------------|----------------------------------------------------------------------------------------------------|
| 3 | Mount the DS4000<br>EXP storage<br>expansion unit in the<br>rack | <ul> <li>DS4000 EXP100 Storage Expansion Unit Installation, User's and Maintenance Guide</li> <li>DS4000 EXP420 Storage Expansion Enclosures Installation, User's, and Maintenance Guide</li> </ul> |
|   |                                                                  | DS4000 EXP700 and EXP710 Storage Expansion Enclosures<br>Installation, User's, and Maintenance Guide                                                                                                |
|   |                                                                  | <ul> <li>DS4000 EXP810 Storage Expansion Enclosures Installation,<br/>User's, and Maintenance Guide</li> <li>FAStT EXP500 Installation and User's Guide</li> </ul>                                  |
|   |                                                                  | <ul> <li>IBM System Storage Quick Start Guide, Quick reference for<br/>the DS4700 and DS4200, Sections 2, 3, and 4 also for<br/>installing the EXP810 and EXP420</li> </ul>                         |
| 4 | Route the storage<br>expansion unit fibre                        | <ul> <li>DS4100 Storage Subsystem Installation, User's, and<br/>Maintenance Guide</li> </ul>                                                                                                    |
|   | channel cables                                                   | DS4200 Express Storage Subsystem Installation, User's, and<br>Maintenance Guide                                                                                                    |
|   |                                                                  | <ul> <li>DS4300 Storage Subsystem Installation, User's, and<br/>Maintenance Guide</li> </ul>                                                                                                    |
|   |                                                                  | DS4400 Fibre Channel Cabling Instructions                                                                                                    |
|   |                                                                  | <ul> <li>DS4500 Storage Subsystem Installation, User's, and<br/>Maintenance Guide</li> </ul>                                                                                                    |
|   |                                                                  | DS4700 Express Storage Subsystem Installation, User's, and<br>Maintenance Guide                                                                                                    |
|   |                                                                  | <ul> <li>IBM System Storage Quick Start Guide, Quick reference for<br/>the DS4700 and DS4200, Sections 2, 3, and 4 also for<br/>installing the EXP810 and EXP420</li> </ul>                         |
|   |                                                                  | <ul> <li>DS4800 Storage Subsystem Installation, User's, and<br/>Maintenance Guide</li> </ul>                                                                                                    |
|   |                                                                  | IBM System Storage Quick Start Guide, Quick reference for<br>the DS4800                                                                                                    |
| 5 | Route the host<br>server fibre channel                           | <ul> <li>DS4100 Storage Subsystem Installation, User's, and<br/>Maintenance Guide</li> </ul>                                                                                                    |
|   | cables •                                                         | DS4200 Express Storage Subsystem Installation, User's, and<br>Maintenance Guide                                                                                                    |
|   |                                                                  | <ul> <li>DS4300 Storage Subsystem Installation, User's, and<br/>Maintenance Guide</li> </ul>                                                                                                    |
|   |                                                                  | DS4400 Fibre Channel Cabling Instructions                                                                                                    |
|   |                                                                  | <ul> <li>DS4500 Storage Subsystem Installation, User's, and<br/>Maintenance Guide</li> </ul>                                                                                                    |
|   |                                                                  | DS4700 Express Storage Subsystem Installation, User's, and<br>Maintenance Guide                                                                                                    |
|   |                                                                  | <ul> <li>IBM System Storage Quick Start Guide, Quick reference for<br/>the DS4700 and DS4200, Sections 2, 3, and 4 also for<br/>installing the EXP810 and EXP420</li> </ul>                         |
|   |                                                                  | <ul> <li>DS4800 Storage Subsystem Installation, User's, and<br/>Maintenance Guide</li> </ul>                                                                                                    |
|   |                                                                  | <ul> <li>IBM System Storage Quick Start Guide, Quick reference for<br/>the DS4800</li> </ul>                                                                                                    |

Table 1. Where to find DS4000 installation and configuration procedures (continued)

|   | Installation task                    | Where to find information or procedures                                                                                                    |
|---|--------------------------------------|----------------------------------------------------------------------------------------------------|
| 6 | Power up the subsystem               | <ul> <li>DS4100 Storage Subsystem Installation, User's, and<br/>Maintenance Guide</li> </ul>                                                             |
|   |                                      | <ul> <li>DS4200 Express Storage Subsystem Installation, User's, and<br/>Maintenance Guide</li> </ul>                                                     |
|   |                                      | <ul> <li>DS4300 Storage Subsystem Installation, User's, and<br/>Maintenance Guide</li> </ul>                                                             |
|   |                                      | <ul> <li>DS4400 Fibre Channel Storage Server Installation and<br/>Support Guide</li> </ul>                                                               |
|   |                                      | <ul> <li>DS4500 Storage Subsystem Installation, User's, and<br/>Maintenance Guide</li> </ul>                                                             |
|   |                                      | <ul> <li>DS4700 Express Storage Subsystem Installation, User's, and<br/>Maintenance Guide</li> </ul>                                                     |
|   |                                      | • <i>IBM System Storage Quick Start Guide, Quick reference for the DS4700 and DS4200, Sections 2, 3, and 4 also for installing the EXP810 and EXP420</i> |
|   |                                      | <ul> <li>DS4800 Storage Subsystem Installation, User's, and<br/>Maintenance Guide</li> </ul>                                                             |
|   |                                      | IBM System Storage Quick Start Guide, Quick reference for<br>the DS4800                                                                                  |
| 7 | Configure DS4000<br>network settings | <ul> <li>DS4100 Storage Subsystem Installation, User's, and<br/>Maintenance Guide</li> </ul>                                                             |
|   |                                      | • DS4200 Express Storage Subsystem Installation, User's, and Maintenance Guide                                                                           |
|   |                                      | <ul> <li>DS4300 Storage Subsystem Installation, User's, and<br/>Maintenance Guide</li> </ul>                                                             |
|   |                                      | <ul> <li>DS4400 Fibre Channel Storage Server Installation and<br/>Support Guide</li> </ul>                                                               |
|   |                                      | <ul> <li>DS4500 Storage Subsystem Installation, User's, and<br/>Maintenance Guide</li> </ul>                                                             |
|   |                                      | DS4700 Express Storage Subsystem Installation, User's, and<br>Maintenance Guide                                                                          |
|   |                                      | • IBM System Storage Quick Start Guide, Quick reference for<br>the DS4700 and DS4200, Sections 2, 3, and 4 also for<br>installing the EXP810 and EXP420  |
|   |                                      | <ul> <li>DS4800 Storage Subsystem Installation, User's, and<br/>Maintenance Guide</li> </ul>                                                             |
|   |                                      | • IBM System Storage Quick Start Guide, Quick reference for the DS4800                                                                                   |
| 8 | Zone the fabric switch               | DS4000 Storage Manager Installation and Host Support<br>Guide for AIX, HP-UX, Solaris, and Linux on POWER                                                |
|   | (SAN-attached only)                  | <ul> <li>DS4000 Storage Manager Installation and Host Guide for<br/>Windows 2000/Server 2003/2008, NetWare, VMWare ESX<br/>Server, and Linux</li> </ul>  |
|   |                                      | DS4000 Storage Manager Copy Services Guide (describes switch zoning for the Remote Mirror Option)                                                        |
|   |                                      | <ul> <li>See also the documentation provided by the switch<br/>manufacturer.</li> </ul>                                                                  |

Table 1. Where to find DS4000 installation and configuration procedures (continued)

|    | Installation task                                                          | Where to find information or procedures                                                                                                    |
|----|----------------------------------------------------------------------------|----------------------------------------------------------------------------------------------------|
| 9  | Install DS4000<br>Storage Manager<br>software on the<br>management station | <ul> <li>DS4000 Storage Manager Installation and Host Support<br/>Guide for AIX, HP-UX, Solaris, and Linux on POWER</li> <li>DS4000 Storage Manager Installation and Host Support<br/>Guide for Windows 2000/Server 2003/2008, NetWare</li> </ul>                                                                                                    |
| 10 | Install host software<br>(failover drivers) on<br>host server              | <ul> <li>VMWare ESX Server, and Linux</li> <li>IBM System Storage Quick Start Guide, Quick reference for<br/>the DS4700 and DS4200, Sections 2, 3, and 4 also for</li> </ul>                                                                                                    |
| 11 | Start DS4000<br>Storage Manager                                            | installing the EXP810 and EXP420 <ul> <li>IBM System Storage Quick Start Guide, Quick reference for</li> </ul>                                                                                                    |
| 12 | Set the DS4000<br>Storage Manager<br>clock                                 | <ul><li>the DS4800</li><li>DS4000 Storage Manager online help (for post-installation tasks)</li></ul>                                                                                                    |
| 13 | Set the DS4000<br>Storage Manager<br>host default type                     |                                                                                                    |
| 14 | Verify DS4000<br>subsystem health                                          | <ul> <li>DS4100 Storage Subsystem Installation, User's, and<br/>Maintenance Guide</li> <li>DS4200 Express Storage Subsystem Installation, User's, and<br/>Maintenance Guide</li> <li>DS4300 Storage Subsystem Installation, User's, and<br/>Maintenance Guide</li> <li>DS4400 Fibre Channel Storage Server Installation and<br/>Support Guide</li> <li>DS4500 Storage Subsystem Installation, User's, and<br/>Maintenance Guide</li> <li>DS4700 Express Storage Subsystem Installation, User's, and<br/>Maintenance Guide</li> <li>DS4800 Storage Subsystem Installation, User's, and<br/>Maintenance Guide</li> <li>DS4800 Storage Subsystem Installation, User's, and<br/>Maintenance Guide</li> </ul> |
| 15 | Enable DS4000<br>Storage Manager<br>premium feature<br>keys                | <ul> <li>Copy Services premium features<br/>DS4000 Storage Manager Copy Services Guide</li> <li>FC/SATA Intermix premium feature<br/>DS4000 Fibre Channel and Serial ATA Intermix<br/>Premium Feature Installation Overview</li> <li>Storage Partitioning (and general premium features<br/>information)         <ul> <li>DS4000 Storage Manager Concepts Guide</li> <li>DS4000 Storage Manager Installation and Host<br/>Support Guide for AIX, HP-UX, Solaris, and Linux on<br/>POWER</li> <li>DS4000 Storage Manager Installation and Host<br/>Support Guide for Windows 2000/Server 2003/2008,<br/>NetWare, VMWare ESX Server, and Linux</li> </ul> </li> </ul>                                      |

Table 1. Where to find DS4000 installation and configuration procedures (continued)

Table 1. Where to find DS4000 installation and configuration procedures (continued)

|    | Installation task                    | Where to find information or procedures                                                                                                    |  |  |
|----|--------------------------------------|----------------------------------------------------------------------------------------------------|--|--|
| 16 | Configure arrays and logical drives  | <ul> <li>DS4000 Storage Manager Installation and Host Support<br/>Guide for AIX, HP-UX, Solaris, and Linux on POWER</li> </ul>                                              |  |  |
|    |                                      | DS4000 Storage Manager Installation and Host Support     Guide for Windows 2000/Server 2003/2008 NetWare                                                                    |  |  |
| 17 | Configure host                       | VMWare ESX Server, and Linux                                                                                                    |  |  |
|    | partitions                           | <ul> <li>IBM System Storage Quick Start Guide, Quick reference for<br/>the DS4700 and DS4200, Sections 2, 3, and 4 also for<br/>installing the EXP810 and EXP420</li> </ul> |  |  |
| 18 | Verify host access to DS4000 storage | Installing the EAFOID and EAF420                                                                                                    |  |  |
|    |                                      | the DS4800                                                                                                    |  |  |
|    |                                      | DS4000 Storage Manager online help                                                                                                    |  |  |

# How this document is organized

Chapter 1, "Introduction," on page 1 provides an overview of IBM DS4000 Storage Manager and describes storage subsystem management methods, configuration types, types of installations, and installation requirements.

Chapter 2, "Preparing for installation," on page 37 discusses preparing for a network installation, including setting up a Dynamic Host Configuration Protocol/Boot Protocol (DHCP/BOOTP) server on Windows 2000, Windows Server 2003, Linux, and UNIX<sup>®</sup> platforms. It also describes other setup tasks.

Chapter 3, "Installing Storage Manager software in a standard Windows configuration," on page 57 provides installation instructions for Windows 2000, and Windows 2000 Server software components in a standard (noncluster) environment.

Chapter 4, "Installing Storage Manager software in a Windows cluster server environment," on page 67 provides installation instructions for Windows 2000, and Windows 2000 Server software in a cluster server environment.

Chapter 5, "Installing Storage Manager software in a Linux configuration," on page 83 provides installation instructions for the storage management software in a Linux operating system environment.

Chapter 6, "Using DS4000 storage subsystems with NetWare hosts," on page 101 describes how to install the fibre channel HBA device driver, the LSIMPE.cdm driver, and the NetWare native failover device driver.

Chapter 7, "Using DS4000 with a VMware ESX Server configuration," on page 105 provides installation instructions for the storage management software in a VMware ESX Server operating system environment.

Chapter 8, "Completing storage management installation and configuration," on page 113 discusses completion of Storage Manager software on Windows 2000, Windows 2000 Server, and Linux platforms. It provides details on the following tasks:

- · Starting the Enterprise Management window
- · Performing an automatic discovery of storage subsystems
- Adding devices
- · Setting up alert notifications

- Downloading firmware and nonvolatile storage random access memory (NVSRAM)
- Creating arrays and logical drives
- Other storage subsystem management tasks

Chapter 9, "Completing storage management tasks for Windows hosts," on page 137 provides information about adding and deleting logical drives, using the hot\_add and SMdevices utilities, starting and stopping the host-agent software, and uninstalling Storage Manager components in Windows 2000 and Windows 2000 Server operating system environments.

Chapter 10, "SAN boot with Windows Server 2003," on page 145 details the procedure for installing SAN boot in a Windows Server 2003 (x86 Enterprise Edition with SP1) environment, using Storport miniport or SCSIport miniport drivers.

Chapter 11, "SAN boot with Linux," on page 153 details the procedure for installing SAN boot in a Linux environment with an System  $x^{\text{TM}}$  host.

Appendix A, "Using the IBM System Storage DS4000 Controller Firmware Upgrade Tool," on page 159 explains how to use this tool to migrate Storage Manager firmware versions 6.xx to the current 07.10.xx.xx and provides the steps to a successful migration.

Appendix B, "Installing previous Storage Manager versions in a NetWare configuration," on page 165 provides installation instructions for the storage management software in standard (noncluster) and cluster server configurations in the NetWare operating system environment.

Appendix C, "Installing Storage Manager 9.2x Client," on page 185 provides installation instructions specifically for Storage Manager 9.2x for Windows 2000, and Windows 2000 Server software components.

Appendix E, "Operating system limitations," on page 195 describes Windows 2000/Windows Server 2003, Linux, and VMware ESX Server operating system limitations and other operating system issues.

Appendix F, "SAN boot on Windows limitations," on page 209 describes any known limitations of SAN boot on Windows operating systems.

Appendix G, "SAN boot on Linux limitations," on page 211 describes any known limitations of SAN boot on Linux operating systems.

Appendix H, "Storage subsystem and controller information record," on page 213 provides a data sheet template that you can use to create a controller information record.

Appendix I, "Host bus adapter settings," on page 215 provides information on host bus adapter settings for different operating systems.

Appendix J, "DS4000 Diagnostic Data Capture (DDC)," on page 223 provides information about saving event data for a critical internal controller error.

Appendix K, "Additional DS4000 documentation," on page 227 provides an overview of the DS4000 storage subsystem product libraries, as well as other related documents.

Appendix L, "Accessibility," on page 237 provides information about accessibility features, which help a user who has a physical disability (such as restricted mobility or limited vision) to use software products successfully

# Notices that this document uses

This document contains the following notices, which are designed to highlight key information:

- Notes: These notices provide important tips, guidance, or advice.
- **Important:** These notices provide information that might help you avoid inconvenient or problem situations.
- Attention: These notices indicate possible damage to programs, devices, or data. An attention notice is placed just before the instruction or situation in which damage could occur.

# Getting information, help, and service

If you need help, service, or technical assistance or just want more information about IBM products, you will find a wide variety of sources available from IBM to assist you. This section contains information about where to go for additional information about IBM and IBM products, what to do if you experience a problem with your system, and whom to call for service, if it is necessary.

# Before you call

Before you call, take these steps to try to solve the problem yourself:

- · Check all cables to make sure that they are connected.
- Check the power switches to make sure that the system is turned on.
- Use the troubleshooting information in your system documentation, and use the diagnostic tools that come with your system.
- Check for technical information, hints, tips, and new device drivers at the IBM support Web site pages that are listed in this section.
- Use an IBM discussion forum on the IBM Web site to ask questions.

You can solve many problems without outside assistance by following the troubleshooting procedures that IBM provides in the DS4000 Storage Manager online help or in the documents that are provided with your system and software. The information that comes with your system also describes the diagnostic tests that you can perform. Most subsystems, operating systems, and programs come with information that contains troubleshooting procedures and explanations of error messages and error codes. If you suspect a software problem, see the information for the operating system or program.

# Using the documentation

Information about your IBM system and preinstalled software, if any, is available in the documents that come with your system. This includes printed books, online documents, readme files, and help files. See the troubleshooting information in your system documentation for instructions for using the diagnostic programs. The troubleshooting information or the diagnostic programs might tell you that you need additional or updated device drivers or other software.

# Finding DS4000 readme files

- Go to the following Web site: www.ibm.com/systems/support/storage/disk
- 2. Click the link for your Storage Subsystem (for example, **DS4800**).
- 3. When the subsystem support page opens, click the **Download** tab.
- 4. Under the Download tab, click Storage Manager, firmware, HBA, tools, support & pubs (including readmes).
- 5. Now, click the appropriate tab for the type of readme file that you are looking for:
  - Firmware
  - Storage Mgr
  - HBA
  - Tools

A table displays as you click each tab.

- 6. In the table, click on the appropriate link in the **Current version and readmes** column.
- 7. Click the link for the readme file.

# Web sites

The most up-to-date information about DS4000 storage subsystems and DS4000 Storage Manager, including documentation and the most recent software, firmware, and NVSRAM downloads, can be found at the following Web sites.

#### **DS4000 Midrange Disk Systems**

Find the latest information about IBM System Storage disk storage systems, including all of the DS4000 storage subsystems:

www.ibm.com/servers/storage/disk/ds4000

#### **IBM System Storage products**

Find information about all IBM System Storage products:

www.storage.ibm.com

#### Support for IBM System Storage disk storage systems

Find links to support pages for all IBM System Storage disk storage systems, including DS4000 storage subsystems and expansion units:

www.ibm.com/systems/support/storage/disk

#### System Storage DS4000 interoperability matrix

Find the latest information about operating system and HBA support, clustering support, storage area network (SAN) fabric support, and DS4000 Storage Manager feature support:

www.ibm.com/servers/storage/disk/ds4000/interop-matrix.html

#### Storage Area Network (SAN) support

Find information about using SAN switches, including links to user guides and other documents:

www.ibm.com/systems/support/storage/san

#### DS4000 technical support

Find downloads, hints and tips, documentation, parts information, HBA and fibre channel support:

http://www.ibm.com/systems/support/storage/disk

Select your Storage Subsystem (for example, DS4800).

#### Premium feature activation

Activate a DS4000 premium feature by using the online tool:

www-912.ibm.com/PremiumFeatures/jsp/keyInput.jsp

#### IBM publications center

Find IBM publications:

www.ibm.com/shop/publications/order/

## Support for System p<sup>™</sup> servers

Find the latest information supporting System p AIX and Linux servers:

www.ibm.com/systems/support/supportsite.wss/ brandmain?brandind=5000025

#### Support for System x servers

Find the latest information supporting System x Intel- and AMD-based servers:

www.ibm.com/systems/support/supportsite.wss/ brandmain?brandind=5000008

#### Fix delivery center for AIX and Linux on POWER

Find the latest AIX and Linux on POWER information and downloads:

www-912.ibm.com/eserver/support/fixes/fcgui.jsp

In the **Product family** drop-down menu, select **UNIX servers**. Then select your product and fix type from the subsequent drop-down menus.

#### @server System p and AIX information center

Find everything you need to know about using AIX with System p and POWER servers:

publib.boulder.ibm.com/infocenter/pseries/index.jsp?

## Software service and support

Through IBM Support Line, for a fee you can get telephone assistance with usage, configuration, and software problems. For information about which products are supported by Support Line in your country or region, go to the following Web site:

www.ibm.com/services/sl/products

For more information about the IBM Support Line and other IBM services, go to the following Web sites:

- www.ibm.com/services
- www.ibm.com/planetwide

#### Hardware service and support

You can receive hardware service through IBM Integrated Technology Services or through your IBM reseller, if your reseller is authorized by IBM to provide warranty service. Go to the following Web site for support telephone numbers:

www.ibm.com/planetwide

In the U.S. and Canada, hardware service and support is available 24 hours a day, 7 days a week. In the U.K., these services are available Monday through Friday, from 9 a.m. to 6 p.m.

#### Fire suppression systems

A fire suppression system is the responsibility of the customer. The customer's own insurance underwriter, local fire marshal, or a local building inspector, or both, should be consulted in selecting a fire suppression system that provides the correct level of coverage and protection. IBM designs and manufactures equipment to internal and external standards that require certain environments for reliable operation. Because IBM does not test any equipment for compatibility with fire suppression systems, IBM does not make compatibility claims of any kind nor does IBM provide recommendations on fire suppression systems.

### How to send your comments

Your feedback is important to help us provide the highest quality information. If you have any comments about this document, you can submit them in one of the following ways:

#### E-mail

Submit your comments by e-mail to:

starpubs@us.ibm.com

Be sure to include the name and order number of the document and, if applicable, the specific location of the text that you are commenting on, such as a page number or table number.

#### Mail

Fill out the Readers' Comments form (RCF) at the back of this document and return it by mail or give it to an IBM representative.

If the RCF has been removed, send your comments to:

International Business Machines Corporation Information Development Department GZW 9000 South Rita Road Tucson, Arizona USA 85744-0001

Be sure to include the name and order number of the document and, if applicable, the specific location of the text that you are commenting on, such as a page number or table number.

# **Chapter 1. Introduction**

IBM DS4000 Storage Manager version 10.10.xx.xx host software supports the new features that are incorporated into all releases of controller firmware version 07.10.xx.xx, and manages DS4000 storage subsystems with all generally-released controller firmware versions (05.3x.xx.xx to 07.10.xx.xx).

**Note:** Controller firmware version 07.10.xx.xx is only supported on the DS4800, DS4700, and DS4200.

This document provides information on how to prepare, install, configure, and start the IBM System Storage DS4000 Storage Manager host management software and firmware in the following operating system environments:

- Windows 2000
- Windows Server 2003
- Novell NetWare 6.0 and 6.5
- RHEL 4, RHEL 5, SLES 9, and SLES 10
- VMware ESX Server
- **Note:** For analogous information regarding other operating systems, see the *IBM* System Storage DS4000 Storage Manager Installation and Host Support Guide for AIX, HP-UX, Solaris and Linux on POWER

Consult your IBM resellers or representatives for any future support of additional operating system environments. Also, check the Storage Manager 10.10 readme files for any updates to the list of supported operating systems.

# **Readme files and concepts**

Before you install DS4000 Storage Manager software, consult the following documentation:

#### Storage Manager readme files

Read these first.

**Important:** Updated readme files contain the latest device driver versions, firmware levels and other information that supersedes this document.

To access the most recent DS4000 Storage Manager readme files, complete the following steps:

- 1. Go to the following Web site: www-1.ibm.com/servers/storage/support/disk/
- 2. Click the link for your storage subsystem.
- 3. When the subsystem page opens, click the **Download** tab.
- 4. When the download page opens, click the **Storage Mgr** tab then click on the appropriate link under the **Current versions and readmes** column.

#### IBM DS4000 Storage Manager Concepts Guide

Use this reference document to become familiar with the terminology and the features of the DS4000 Storage Manager software. This document is available on the DS4000 Storage Manager installation CD and at the Web site listed above.

# Supported controller firmware

All of the controller firmware versions that are listed in Table 2 are available free-of-charge. However, you must purchase a DS4100 single-controller (SCU) storage subsystem to obtain controller firmware 05.42.xx.xx.

In the table, the latest client code software and controller firmware versions are indicated by the use of **bold** text. To ensure the highest level of compatibility and error-free operation, ensure that the controller firmware for your DS4000 Storage Subsystem is the latest firmware version for the storage subsystem model.

See "New Storage Manager 10.10 features" on page 3 for new features that are associated with the 07.10.xx.xx controller firmware.

| Storage subsystem model                                                                                     | Machine type and model | Current firmware version                                                             |
|----------------------------------------------------------------------------------------------------|------------------------|--------------------------------------------------------------------------------------|
| IBM System Storage DS4800 Storage<br>Subsystem                                                              | 1815—82A/H<br>84A/H    | 07.10.xx.xx                                                                          |
| IBM System Storage DS4100 Storage<br>Subsystem (Base Model)                                                 | 1724—100               | 06.12.xx.xx                                                                          |
| IBM System Storage DS4100 Storage<br>Subsystem (Single Controller Model)                                    | 1724—1SC<br>1S         | 05.42.xx.xx                                                                          |
| IBM System Storage DS4500 Disk<br>Storage Subsystem                                                         | 1742—90X<br>90U        | 05.30.xx.xx 05.40.xx.xx<br>05.41.xx.xx (supports<br>EXP100 only) <b>06.1x.xx.xx</b>  |
| IBM System Storage DS4400 Disk<br>Storage Subsystem                                                         | 1742—1RU<br>1RX        | 05.00.xx.xx 05.20.xx.xx<br>05.21.xx.xx 05.30.xx.xx<br>05.40.xx.xx <b>06.1x.xx.xx</b> |
| IBM System Storage DS4300 Disk<br>Storage Subsystem (Single Controller)                                     | 1722—6LU<br>6LX        | 05.34.xx.xx                                                                          |
| IBM System Storage DS4300 Disk<br>Storage Subsystem (Base Model)                                            | 1722—60U<br>60X        | 05.33.xx.xx 05.34.xx.xx<br>05.40.xx.xx <b>06.1x.xx.xx</b>                            |
| IBM System Storage DS4300 Disk<br>Storage Subsystem (Turbo Model)                                           | 1722—60U<br>60X        | 05.41.xx.xx (supports<br>EXP100 only)                                                |
| IBM Netfinity <sup>®</sup> FAStT500 RAID Controller<br>Enclosure Unit (no longer available for<br>purchase) | 3552—1RU<br>1RX        | 04.x, 05.00.xx.xx<br>05.20.xx.xx 05.21.xx.xx<br><b>05.30.xx.xx</b>                   |
| IBM FAStT200 High Availability (HA)<br>Storage Subsystem (no longer available<br>for purchase)              | 3542—2RU<br>2RX        | 04.x, 05.20.xx.xx<br><b>05.30.xx.xx</b>                                              |
| IBM FAStT200 Storage Subsystem (no longer available for purchase)                                           | 3542—1RU<br>1RX        | 04.x, 05.20.xx.xx<br><b>05.30.xx.xx</b>                                              |
| IBM Netfinity Fibre Channel RAID<br>Controller Unit (no longer available for<br>purchase)                   | 3526—1RU<br>1RX        | 04.x                                                                                 |

Table 2. Machine types and supported storage management software

Table 2. Machine types and supported storage management software (continued)

...

| Storage subsystem model | model            | Current firmware version |
|-------------------------|------------------|--------------------------|
| Storogo aubovatam model | Machine type and | Current firmware version |

#### Notes:

- The DS4800 Model 80A/H does not support controller firmware versions 06.14.xx.xx or 06.15.xx.xx; however, firmware versions 06.23.xx.xx through 07.10.xx.xx are fully supported.
- With controller firmware 06.12.xx.xx and higher, Storage Manager 10.10 supports DS4100 standard (base) and single-controller (SCU) SATA storage subsystems, and EXP100 SATA storage expansion enclosures.
- 3. FAStT200 and FAStT500 storage subsystems are no longer available; therefore, the Storage Manager features that are specific to version 06.1x.xx.xx firmware and above, and corresponding NVSRAM, are unavailable for those FAStT subsystems. IBM recommends that you use Storage Manager 10.10 software to manage these FAStT subsystems, using controller firmware versions 05.30.xx.xx.

# Storage Manager online help and diagnostics

When you finish the installation process, refer to the following online help systems:

- Enterprise Management window help
   Use this online help system to learn more about working with the entire management domain.
- Subsystem Management window help

Use this online help system to learn more about managing individual storage subsystems.

You can access these help systems from within the Storage Manager Client. From either an Enterprise Management or Subsystem Management window, click **Help** or press **F1**.

After you install IBM DS4000 Storage Manager version 10.10, consider installing the DS4000 diagnostic program. You can use these programs to verify the status of the fibre channel connections before you use the storage subsystem.

The *IBM QLogic SANsurfer User's Guide* and the QLogic SANsurfer program are located on the IBM DS4000 Storage Manager Version 10.10 CD where associated with your particular operating system.

- **Note:** If your DS4000 storage subsystem is connected to a fibre channel host bus adapter (HBA) in the host server in a SAN environment, consider purchase one of the following software applications helpful for SAN management and troubleshooting.
  - IBM Tivoli<sup>®</sup> SAN Manager
  - McData SANavigator

## New Storage Manager 10.10 features

This section describes new DS4000 Storage Manager features and new host operating system capabilities that are available with Storage Manager 10.10.

# New features with firmware 07.10.xx.xx

Controller firmware version **07.10.xx.xx** supports the following storage subsystems:

- DS4800 Storage Subsystems models
- DS4700 Storage Subsystems models
- DS4200 Express Storage Subsystems
- RAID 6 on DS4700, DS4200 only
  - RAID 6 using a p+q implementation
- Support for greater than 2TB volumes
- Support for RAID 0 and 1 volume groups with more than 30 drives
- Increase maximum number of partitions
  - 128 for DS4200 and DS4700
  - 512 for DS4800
- Increased queue depth
  - Increases the controller queue depth to 4096 for the DS4800 controllers and to 2048 for DS4700 and DS4200 controllers
- · Increased number of Global Hot Spares
  - Lifts any previous limits on the number of Global Hot Spares allowed per array
- Drive Migration Warning
  - When migrating configured volume groups to an existing array, there will be a warning given if the number of volumes being added will overrun the maximum number of volumes allowed on this particular array.
- · Configurable failed drive replacement
  - You will be allowed to specify a hot spare to be a permanent member of a volume group, thus eliminating the copy back portion once the failed drive has been replaced. The replacement drive will be in an unassigned state.
- · RAID redundant data verification prior to read
  - Enables verification of redundant RAID data consistency before returning the requested read data back to the host. This feature should be enabled on a volume basis. It will automatically be disabled when a volume is degraded. If a mismatch is detected, the controller will return a Media error—unrecoverable read error (03/11/00). The array will not attempt to correct or recalculate parity automatically. This will support all raid levels.
- 8K cache block size
- Increase to 16 snapshots per volume for DS4800
- Increase the number of snapshots on DS4700
- DS4700 Path Redundancy Improvement
  - Board turn-on DS4700 to allow the alternate controller to access drive channels, when a controller is held in reset or is undergoing SOD processing
- · Increase number of mirrors supported
  - Increase the number of mirrors supported on the DS4800 from 64 to 128 and on the DS4700 from 32 to 64
- Create Unmanageable Icon
  - Create a new icon in the Enterprise Management Window to differentiate between Unresponsive and Unmanageable. The Unmanageable would be any array for which there is no corresponding JAR file.
- Portable Volume Groups, SAFE changes

 New export and import behavior, which will also include SAFE import changes of premium features.

# **Premium features**

The following premium features can be enabled on all DS4000 subsystems by purchasing a premium feature key:

- FlashCopy
- Enhanced Remote Mirror Option
- VolumeCopy
- Storage Partitioning
- FC/SATA Intermix

The first four premium features are described in the following section; FC/SATA Intermix is described in "FC/SATA Intermix premium feature" on page 6.

#### FlashCopy

This feature supports the creation and management of FlashCopy logical drives. A FlashCopy logical drive is a logical point-in-time image of another logical drive, called a base logical drive, that is in the storage subsystem. A FlashCopy is the logical equivalent of a complete physical copy, but you create it much more quickly and it requires less disk space. Because a FlashCopy is a host addressable logical drive, you can perform backups using the FlashCopy while the base logical drive remains online and user-accessible. In addition, you can write to the FlashCopy logical drive to perform application testing or scenario development and analysis. The maximum number of FlashCopy logical drives allowed is one half of the total number of logical drives supported by your controller model.

#### **Enhanced Remote Mirror Option**

The Enhanced Remote Mirror Option provides online, real-time replication of data between storage subsystems over a remote distance.

In the event of a disaster or unrecoverable error at one storage subsystem, the Enhanced Remote Mirror Option enables you to promote a second storage subsystem to take over responsibility for normal I/O operations.

#### Notes:

- With DS4000 controller firmware versions earlier than 6.1x.xx.xx, you cannot use the Enhanced Remote Mirror Option. However, you can use a previous version of the Remote Mirror Option. See *IBM System Storage DS4000 Storage Manager Copy Services User's Guide* for more information about the different versions.
- 2. **Exception:** You cannot use the Remote Mirror Option or the Enhanced Remote Mirror Option with DS4000 controller firmware versions 5.41.xx.xx or 5.42.xx.xx, or with the DS4100 storage subsystem.

#### VolumeCopy

The VolumeCopy feature is a firmware-based mechanism for replicating logical drive data within a storage array. This feature is designed as a system management tool for tasks such as relocating data to other drives for hardware upgrades or performance management, data backup, or restoring FlashCopy logical drive data. Users submit VolumeCopy requests by specifying two compatible drives. One drive is designated as the Source and the other as the Target. The VolumeCopy request is persistent so that any relevant result of the copy process can be communicated to the user.

**Note:** The terms VolumeCopy and Logical Drive Copy are used interchangeably throughout this document, the DS4000 Storage Manager client program GUI, and online help.

#### **Storage Partitioning**

Storage Partitioning allows the user to present all of the logical drives that are defined in the DS4000 storage subsystem to a SAN, through several different partitions by *mapping* each logical drive to a LUN number (0 - 255) in each of the defined partitions. A given logical drive can be mapped to only one partition at a given time. The logical drives that are mapped in a given storage partition will be accessible only to the host server or servers whose fibre channel HBA host ports are defined in that storage partition. This feature allows the DS4000 storage subsystem to act as a multiple virtual storage subsystem to the host servers.

This feature also allows multiple hosts that use different operating systems with their own unique disk storage subsystem settings to connect to the same DS4000 storage subsystem at the same time (heterogeneous host environment).

# FC/SATA Intermix premium feature

For important information about using the Intermix premium feature, including configuration and setup requirements, see the *IBM System Storage DS4000 Fibre Channel and Serial ATA Intermix Premium Feature Installation Overview*.

# Enabling the DS4000 FC/SATA Intermix premium feature

Storage Manager 10.10 supports the DS4000 FC/SATA Intermix premium feature with all 06.1x.xx.xx and higher controller firmware versions. However, depending on which level of the controller firmware is installed on your storage subsystem, you need to follow different procedures to enable the premium feature.

#### DS4000 controller firmware version 07.10.xx.xx

On storage subsystems using DS4000 controller firmware versions 07.10.xx.xx, the DS4000 FC/SATA Intermix premium feature is enabled using a premium feature key.

Install the DS4000 FC/SATA Intermix Premium Feature Key, as described in the *IBM System Storage DS4000 Fibre Channel and Serial ATA Intermix Premium Feature Installation Overview*, to enable the DS4000 FC/SATA Intermix premium feature.

#### DS4000 controller firmware versions 6.12.xx.xx and later

On storage subsystems using DS4000 controller firmware versions 6.12.xx.xx and later, the DS4000 FC/SATA Intermix premium feature is enabled using a premium feature key.

Install the DS4000 FC/SATA Intermix Premium Feature Key, as described in the *IBM System Storage DS4000 Fibre Channel and Serial ATA Intermix Premium Feature Installation Overview*, to enable the DS4000 FC/SATA Intermix premium feature.

#### DS4000 controller firmware version 6.10.xx.xx

On storage subsystems using DS4000 controller firmware version 6.10.xx.xx, the DS4000 FC/SATA Intermix premium feature is enabled using an NVSRAM file.

Download the appropriate NVSRAM version, as described in the *IBM System Storage DS4000 Fibre Channel and Serial ATA Intermix Premium Feature Installation Overview*, to enable the DS4000 FC/SATA Intermix premium feature.

# Upgrading DS4000 controller firmware on systems with FC/SATA Intermix already enabled

Complete the following steps if you are currently using DS4000 controller firmware 06.10.xx.xx, want to upgrade to 06.12.xx.xx or 06.14.xx.xx, and you already have the FC/SATA Intermix premium feature enabled.

Complete the following steps to upgrade the controller firmware to 06.12.xx.xx or later:

- 1. Use the instructions in the DS4000 FC/SATA Intermix premium feature activation card to generate the premium feature key file.
- 2. Upgrade the controller firmware and NVSRAM to 06.12.xx.xx or 06.14.xx.xx version.
  - **Note:** After the firmware is upgraded, the recovery guru will display the error "premium feature out-of-compliance." The premium feature that is out-of-compliance is the DS4000 FC/SATA Intermix premium feature. You will not be able to create any arrays or logical drives or modify the LUNs until after you complete step 3.
- 3. Enable the DS4000 FC/SATA Intermix premium feature using the premium feature key file. This restores the DS4000 subsystem to full functionality.

# Storage Manager 10.10 limitations

For the latest information, you can also refer to the Limitations and Prerequisites section in the Storage Manager readme file for your operating system.

To access the most recent DS4000 Storage Manager readme files, complete the following steps:

- 1. Go to the following Web site: www-1.ibm.com/servers/storage/support/disk/
- 2. Click the link for your storage subsystem.
- 3. When the subsystem page opens, click the **Download** tab.
- 4. When the download page opens, click the **Storage Mgr** tab then click on the appropriate link under the **Current versions and readmes** column.

#### Limitations:

- 1. Controller firmware version 07.10.xx.xx is not supported on the following storage subsystems.
  - FAStT200 (3542, all models)
  - FAStT500 (3552, all models)
  - DS4100 (1724, all models)
  - DS4200 (1722, all models)
  - DS4400 (1742, all models)
  - DS4500 (1742, all models)

Therefore, the Storage Manager features that are specific to version 07.10.xx.xx firmware are unavailable for these DS4000 servers. For the DS4100 (single controller only), use Storage Manager 10.1x with controller firmware versions

05.3x.xx.xx and 05.42.xx.xx. For more information about which firmware to use with your configuration, see Table 2 on page 2.

2. DS4000 controller firmware version 07.10.xx.xx supports only DS4800, DS4700, and DS4200 storage subsystems.

# Terms to know

For information on terminology, see the Help section of the Storage Manager Enterprise Management window, the Storage Subsystem Management window, or the glossary on page 243.

It is important to understand the distinction between the following two terms when you read this document.

#### Management station

A management station is a system that is used to manage the storage subsystem. You can attach it to the storage subsystem in either of the following ways:

- Through a TCP/IP Ethernet connection to the controllers in the storage subsystem
- Through a TCP/IP connection to the host-agent software that is installed on a host computer, which in turn is directly attached to the storage subsystem through the fibre-channel I/O path

#### Host computer

A host computer is a system that is directly attached to the storage subsystem through a fibre-channel I/O path. This system is used to perform the following tasks:

- · Serve data (typically in the form of files) from the storage subsystem
- Function as a connection point to the storage subsystem for a remote-management station

#### Notes:

- 1. The terms host and host computer are used interchangeably throughout this document.
- 2. A host computer can also function as a management station.

# IBM DS4000 Storage Manager Version 10.10 software for Windows

The Storage Manager Version 10.10 software package contains the following software components for Windows 2000 and Windows Server 2003.

- The following component is installed on the host and on the management station.
  - Storage Manager 10.10 Client (SMclient)
- The following components are installed only on the host:
  - Redundant Disk Array Controller (RDAC)
  - Storage Manager 10.0x Agent (SMagent)
  - Storage Manager 10.0x Utility (SMutil)

## Storage Manager Client

The Storage Manager Client (SMclient) component provides the graphical user interface (GUI) for managing storage subsystems. The SMclient contains two main components:

- Enterprise Management. You can use the Enterprise Management component to add, remove, and monitor storage subsystems within the management domain.
- **Subsystem Management**. You can use the Subsystem Management component to manage the components of an individual storage subsystem.

The Event Monitor is a separate program that is bundled with the SMclient. If installed, it monitors storage subsystems whenever the Enterprise Management window is closed. It runs continuously in the background and can send alert notifications in the event of a critical problem.

# Redundant disk array controller

The redundant disk array controller (RDAC) contains the multi-path device driver that is necessary to provide controller failover support when a component on the fibre-channel I/O path fails. For RDAC in Storage Manager 9.1x and later, a maximum of four end-to-end fibre-channel paths from the host to the storage subsystems are supported.

# **Storage Manager Agent**

The Storage Manager Agent (SMagent) provides a management conduit for the SMclient to configure and monitor the subsystem through the fibre-channel I/O path. The agent also provides local or remote access to the SMclient depending on whether the client is installed on the host or in a network management station over the TCP/IP network.

# **Storage Manager Utility**

The Storage Manager Utility (SMutil) dynamically defines and maps new logical drives to the operating system. This software package contains the following components:

- **hot\_add utility.** The hot\_add utility enables you to register newly created logical drives with the operating system. For more information, see "Using the hot\_add utility" on page 140.
- **SMdevices utility.** The SMdevices utility enables you to associate storage subsystem logical drives with operating-system device names. For more information, see "Using the SMdevices utility" on page 140.
- **SMrepassist utility**. The SMrepassist utility enables you to perform the following tasks:
  - Flush cached data before creating a FlashCopy or VolumeCopy.
  - This is a Windows-only utility. Unmount the file system when using other operating systems.

For more information, see "Using the SMrepassist utility" on page 141.

# IBM DS4000 Storage Manager Version 10.10 software for NetWare

**Note:** SMclient for NetWare is not currently supported. To manage DS4000 storage subsystems that have NetWare hosts, you must use either a Windows or Linux workstation.

The Storage Manager Version 10.10 software package contains the following software components for NetWare:

• The following components are installed only on the host.

LSIMPE.CDM

Versions of this component appear on the latest IBM fibre channel HBA device driver for NetWare, on Novell NetWare Support Packs and on the Novell web site. Always select the latest version of this component for use. Download this software component from the following Web site: support.novell.com

**Recommendation:** In a Novell NetWare environment, you should manage the DS4000 storage subsystem using the direct (out-of-band) method.

# IBM DS4000 Storage Manager Version 10.10 software for Linux

DS4000 Storage Manager 10.10 packages are available for two Linux operating systems on the product CD and Internet site. These packages are for servers with Intel architecture 32-bit (IA-32) or 64-bit (IA-64) processors only.

**Note:** Storage Manager 10.10 host software does not support servers with AMD, AMD64 or Intel EM64T processor architecture when the operating systems are written in AMD64 or EM64T native code. If the IA-32 version of the operating system is installed and running in compatibility mode on the AMD64 or EM64T servers, you can use the appropriate IA-32 software package. Contact your IBM resellers or representatives for the latest information about Storage Manager 10.10 host software support for AMD64 or EM64T.

The Storage Manager Version 10.10 software package contains the following software components for Linux:

## Management station components

Install the following components on both the host and management station.

#### Storage Manager Runtime (SMruntime)

This component contains the Java<sup>™</sup> JRE for the other software packages.

#### Storage Manager 10.10 Client (SMclient)

This component is necessary if you intend to manage the storage subsystem from a host computer or a management station.

#### Host components

Install the following components only on the host.

#### Storage Manager Utility (SMutil)

SMutil is packaged with the SMclient package and contains the hot\_add and SMdevices utilities.

#### Storage Manager RDAC (SMRDAC)

SMRDAC provides multipath failover/failback capability. The RDAC component requires that you install the non-failover version of the fibre channel HBA device driver. Therefore, if you plan to use the fibre channel HBA failover driver as the multipath failover driver, do not install RDAC.

**Restrictions:** If you have logical drives that are created on DS4000 storage subsystems on which you have controller firmware
05.3x.xx.xx and earlier installed, you must use the fibre channel HBA failover device driver as the multipath driver instead of RDAC.

#### Storage Manager Agent (SMagent)

SMagent is necessary if you intend to use the host-agent (in band) management method. You must install RDAC before installing SMagent.

**Recommendation:** In a Linux environment, you should manage DS4000 storage subsystems using the direct (out-of-band) method.

#### **QLogic SANsurfer**

QLogic SANsurfer is required if you did not install RDAC and plan to use the fibre channel HBA failover device driver as the multipath driver, instead of RDAC. (It is optional if you installed RDAC.)

QLogic SANsurfer is used to configure failover information for the Linux fibre channel HBA failover device drivers.

#### Notes:

- 1. The IBM QLogic SANsurfer QLremote agent is automatically installed with the Storage Manager software.
- 2. In a Linux environment that uses the fibre channel HBA failover driver, you must manage the DS4000 storage subsystem using the direct (out-of-band) management method.

## Storage subsystem management methods

Storage Manager software provides the following two methods for managing storage subsystems:

- The host-agent (in-band) management method
- The direct (out-of-band or Ethernet) management method

#### Note:

- You must make direct (out-of-band) management connection to the DS4000 storage subsystem in order to obtain the correct host type. The correct host type will allow the DS4000 storage subsystem to configure itself properly for the operating system of the host server. After you do so, and depending on your particular site requirements, you can use either or both management methods. The management methods you select will determine where you will need to install the software components.
- To optimize DS4000 storage subsystem management availability and access, IBM recommends that you configure both host-agent (in-band) and direct (out-of-band) management connections. If you use both types of management connections and either connection fails, you can still manage your storage subsystem using the other connection.
- If you establish management connections from multiple management stations or hosts to the same DS4000 storage subsystems, it is best practice to have only one active management connection to the DS4000 storage subsystem at a time, even though eight simultaneous active management sessions are supported in a given DS4000 storage subsystem.
- Storage Manager 10.10 supports only the direct (out-of-band) management method for use with the Linux operating system when you do not use Linux RDAC.

## Host-agent (in-band) management method

When you use the host-agent (in-band) management method, you manage the storage subsystems through the fibre-channel I/O path to the host. The management information can either be processed in the host or passed to the management station through the network connection, as shown in Figure 1 on page 13.

Managing storage subsystems through the host-agent has the following advantages:

- · You do not need to run Ethernet cables to the controllers.
- Yo do not need a Dynamic Host Configuration Protocol/Bootstrap Protocol (DHCP/BOOTP) server to connect the storage subsystems to the network.
- You do not need to perform the controller network configuration tasks that are described in Chapter 2, "Preparing for installation," on page 37.
- You only need to specify a host name or IP address for the host instead of for the individual controllers in a storage subsystem. Storage subsystems that are attached to the host are automatically discovered.

Managing storage subsystems through the host-agent has the following disadvantages:

- The host-agent requires a special logical drive, called an *access logical drive*, to communicate with the controllers in the storage subsystem. Therefore, you are limited to configuring one less logical drive than the maximum number that is allowed by the operating system and the host adapter that you are using.
- If the connection through the fibre channel is lost between the host and the subsystem, you cannot manage or monitor the subsystem.

**Important:** If your host already has the maximum number of logical drives configured, either use the direct-management method or give up a logical drive for use as the access logical drive. For more information, see "Number of supported logical drives" on page 35.

The access logical drive is also referred to as the *Universal Xport Device*.

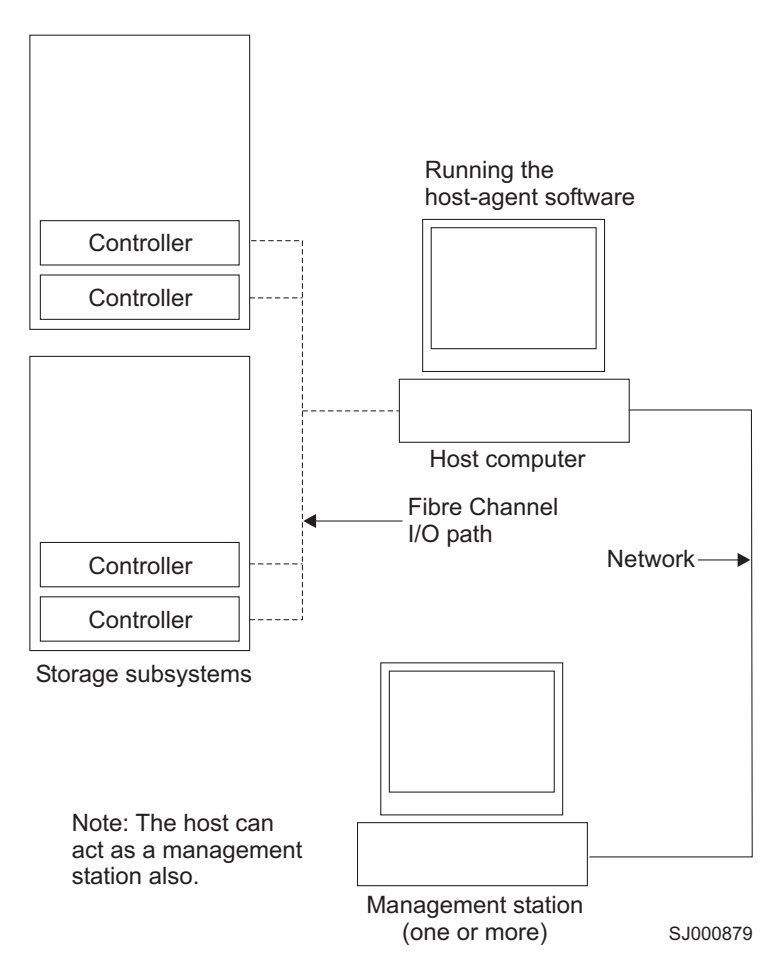

Figure 1. Host-agent (in-band) managed storage subsystems

#### Required host-agent (in-band) management activities

Perform the following activities to establish host-agent (in-band) management connections.

- 1. Make fibre channel connections between the DS4000 and host computer.
- Install TCP/IP on the host computer and establish a host IP address. (See "Preparing a network installation" on page 40 for instructions for host-managed systems.)
- 3. Install the HBA device driver, SMruntime (if required), SMclient, RDAC, and SMagent on the host server.
- 4. Make sure that the Storage Manager Agent Service starts successfully.
- 5. Open the SMclient Enterprise window and add the IP address of the host server to the management domain. All DS4000 devices recognized by the host computer will be displayed in the management window.

#### Key installation requirements:

- 1. Use a fibre channel HBA device driver
- 2. Install RDAC before you install SMagent (depending on your operating system).
- 3. Install SMagent and start the Storage Manager Agent Service successfully.

## Direct-management (out-of-band) method

When you use the direct-management (out-of-band) method, you manage storage subsystems directly over the network through a TCP/IP Ethernet connection to each controller. To manage the storage subsystem through the Ethernet connections, you must define the IP address and host name for each controller. Each of the storage subsystem controllers must be connected to an Ethernet network through a cable connected to the RJ-45 connector, as shown in Figure 2 on page 16.

Managing storage subsystems using the direct-management (out-of-band) method has the following advantages:

- The Ethernet connections to the controllers enable you to manage storage subsystems that are connected to a host running any of the operating systems that Storage Manager supports through an SMclient management station.
- You do not need an access logical drive to communicate with the controllers. You can configure the maximum number of logical drives that are supported by the operating system and the host adapter that you are using.
- You can manage and troubleshoot the storage subsystem when there are problems with the fibre-channel links.

Managing storage subsystems using the direct-management (out-of-band) method has the following disadvantages:

- You need two Ethernet cables to connect the storage subsystem controllers to a network.
- When adding devices, you must specify an IP address or host name for each controller.
- Network preparation tasks are required and you might need a DHCP/BOOTP server. For a summary of the preparation tasks, see Chapter 2, "Preparing for installation," on page 37.
  - **Important:** To avoid DHCP/BOOTP server and network tasks, assign static IP addresses to the controller or use the controller default TCP/IP addresses (see Table 3).

#### Defining controller TCP/IP addresses

Table 3 shows the default settings storage subsystem controllers with firmware version 05.00.xx.xx or later:

| Controller IP address          |                                  | Subnet mask   |  |
|--------------------------------|----------------------------------|---------------|--|
| All DS4000 subsy               | stems:                           | 255.255.255.0 |  |
| A                              | 192.168.128.101                  |               |  |
| B 192.168.128.102              |                                  |               |  |
| DS4800, DS4700, ports A and B) | and DS4200 only: (in addition to |               |  |
| A2 (port 2)                    | 192.168.129.101                  |               |  |
| B2 (port 2)                    | 192.168.129.102                  |               |  |

Table 3. Default controller TCP/IP addresses

Table 3. Default controller TCP/IP addresses (continued)

|  | Controller | IP address | Subnet mask |
|--|------------|------------|-------------|
|--|------------|------------|-------------|

#### Notes:

- 1. The DS4800 has four Ethernet ports: two on each controller blade (A, B, A2 and B2).
- 2. If both network ports on the same controller are used, each network port much use a different Subnet Mask or you will be able to use only the primary network port (port 1) on the controller.

network port 1 IP address 192.168.128.101, with subnet mask of 255.255.255.0 network port 2 IP address 192.168.129.101, with subnet mask of 255.255.0.0

In order to change the DS4000 storage subsystem controller default TCP/IP address, you must first make a direct management connection to the storage subsystem using the default TCP/IP addresses.

If the DS4000 storage subsystem controllers have firmware version 05.4x.xx.xx or later, you can use the DS4000 Storage Manager Client Program to change the controller default TCP/IP address. Complete the following steps in the Subsystem Management window of the DS4000 storage subsystem for which you want to define new controller TCP/IP addresses:

- 1. Right-click the controller icon and select **Change** → **Network Configuration** from the pull-down menu.
- 2. When the **Change Network Configuration** window opens, select the appropriate controller tab in the window and enter the appropriate TCP/IP address information for both controller A and B.
- 3. Click **OK** to apply the new TCP/IP address.
  - Important: Make sure that the new TCP/IP address information is correct because you will not be able to make direct management connection to the storage subsystem again via the controller default TCP/IP addresses once they are changed to different values.
- 4. Close the Subsystem Management window.
- 5. In the **Enterprise Management** window, delete the storage subsystem entry with the default TCP/IP addresses.
- 6. Wait about five minutes, and then reestablish management connection to the storage subsystem using the new TCP/IP addresses.
  - **Note:** You might want to ping the new addresses first to make sure that there is a good network connection to the controllers before adding the storage subsystem into the Enterprise management window.
- Important: If you are not able to use the controller default TCP/IP address to assign the static TCP/IP address, see the IBM support Web site at: www.ibm.com/pc/support/

At the Web site, see Retain Tip <sup>#</sup>H171389 Unable To Setup Networking Without DHCP/BOOTP.

#### Example of direct-managed (out-of-band) storage subsystem

Figure 2 on page 16 shows a system in which storage subsystems are managed by using the direct-management (out-of-band) method.

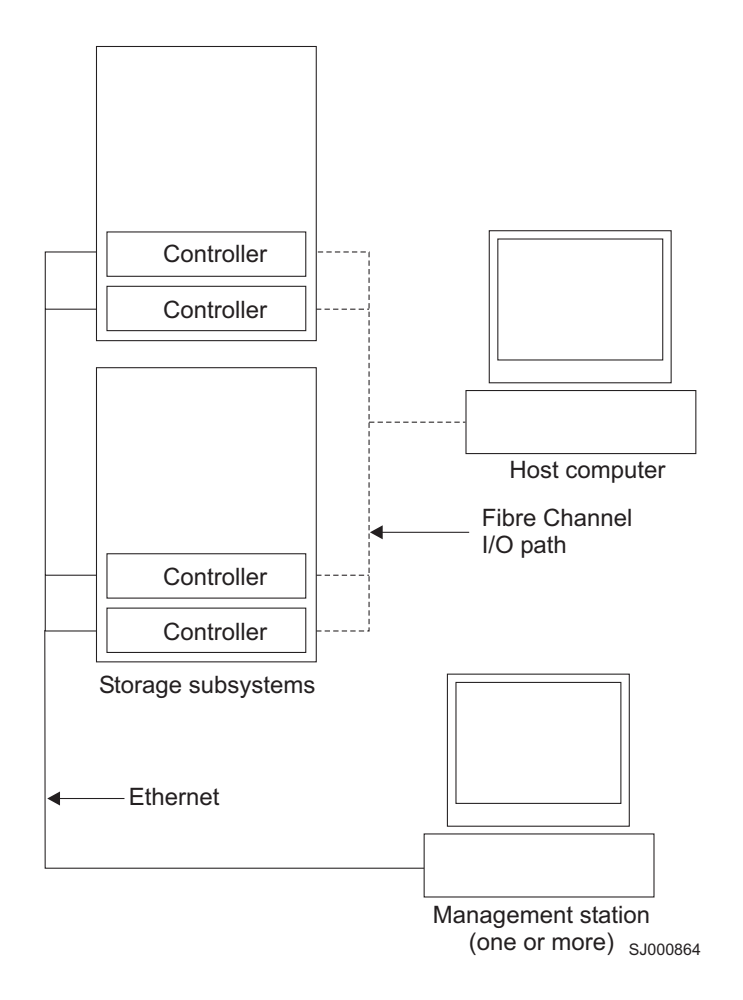

Figure 2. Direct-management (out-of-band) storage subsystems

## Required direct-management (out-of-band) management activities

- 1. Make Ethernet connections between the DS4000 and the Ethernet network.
- 2. Follow instructions located at "Preparing a network installation" on page 40 for directly managed systems. Assign IP addresses to the DS4000 controllers.
- 3. Install SMruntime (if required) and SMclient.
- 4. Open the GUI and add the IP addresses for the DS4000 controllers (A and B). If you have multiple DS4000 storage subsystems, add the IP address of each to the domain.

## **Reviewing a sample network**

Figure 3 on page 17 shows an example of a network that contains both a directly-managed storage subsystem (Network A) and a host-agent-managed storage subsystem (Network B).

**Directly-managed storage subsystem:** Network A is a directly-managed storage subsystem. Network A contains the following components:

- A DHCP/BOOTP server
- A network management station (NMS) for Simple Network Management Protocol (SNMP) traps

- · A host that is connected to a storage subsystem through a fibre-channel I/O path
- A management station that is connected by an Ethernet cable to the storage subsystem controllers

**Note:** If the controllers static TCP/IP addresses or default TCP/IP addresses are used, you do not need to setup the DHCP/BOOTP server.

**Host-agent-managed storage subsystem:** Network B is a host-agent-managed storage subsystem. Network B contains the following components:

- · A host that is connected to a storage subsystem through a fibre-channel I/O path
- A management station that is connected by an Ethernet cable to the host computer

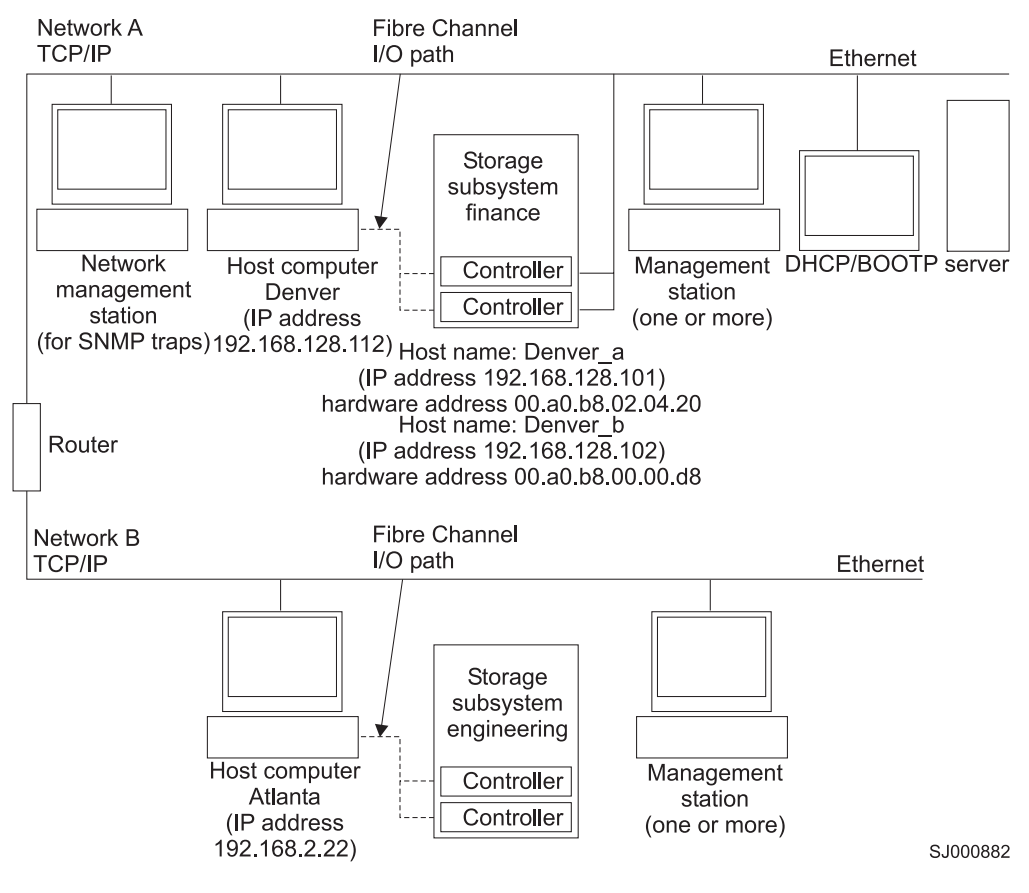

Figure 3. Sample network using directly-managed and host-agent managed storage subsystems

## Installation process diagram

Figure 4 on page 18 through Figure 9 on page 23 provide an overview of the installation process.

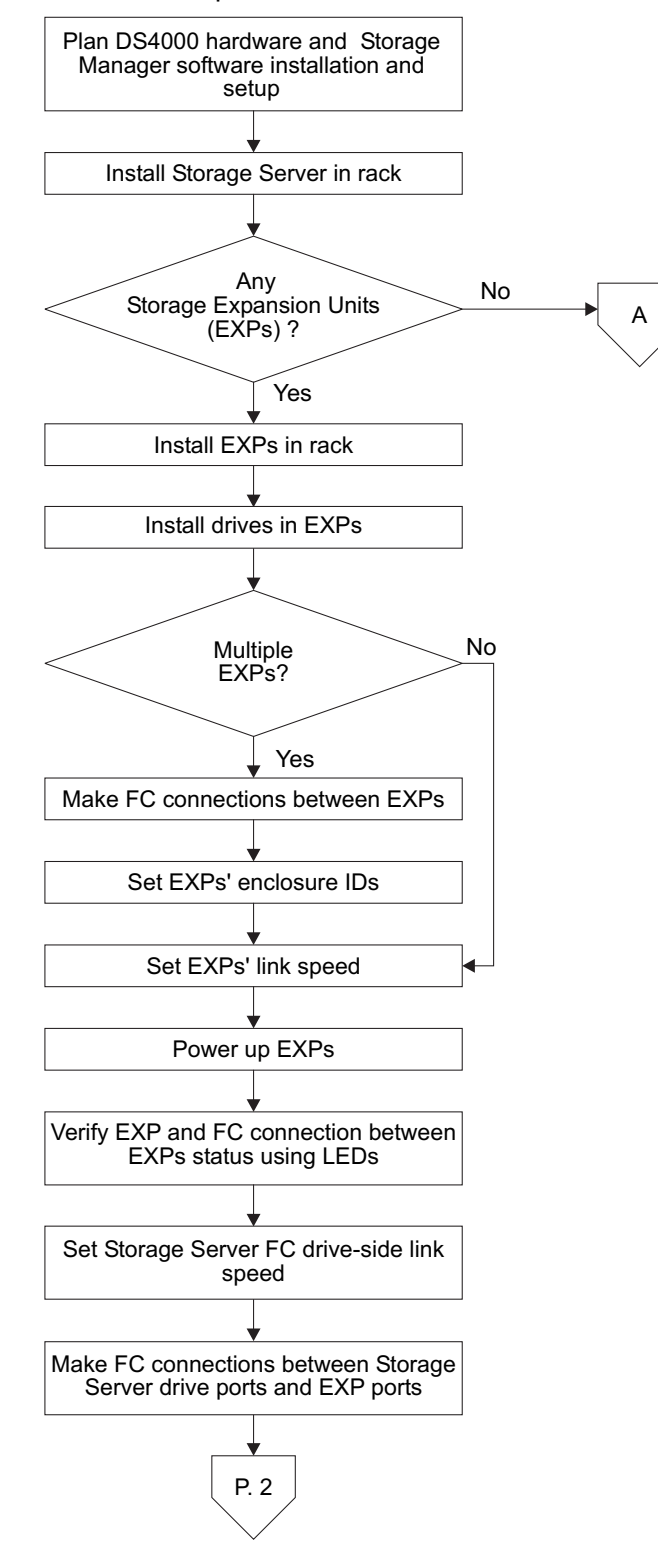

dss00042

## DS4000 hardware and Storage Manager software installation process

Figure 4. Installation process (part 1 of 6)

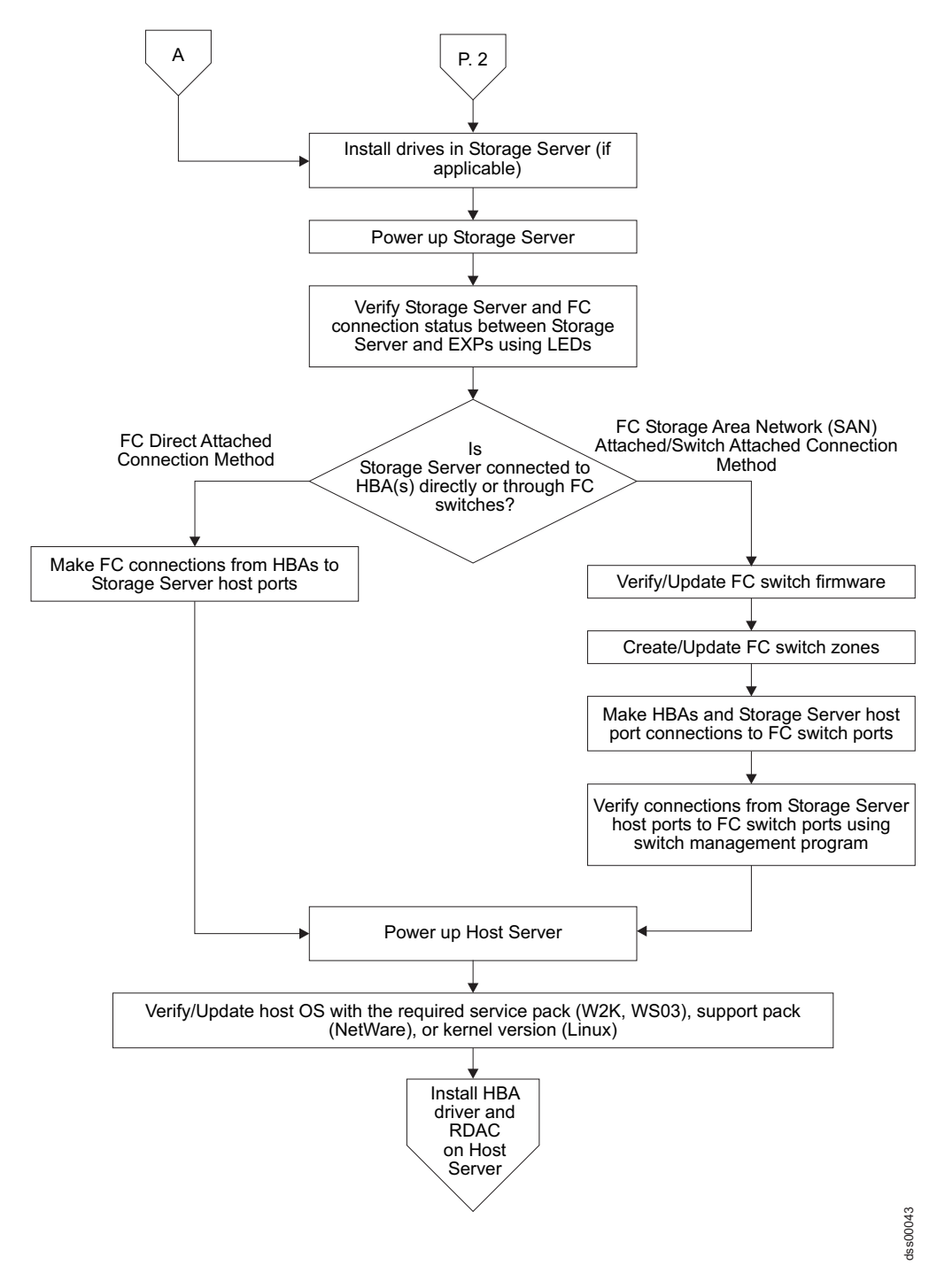

Figure 5. Installation process (part 2 of 6)

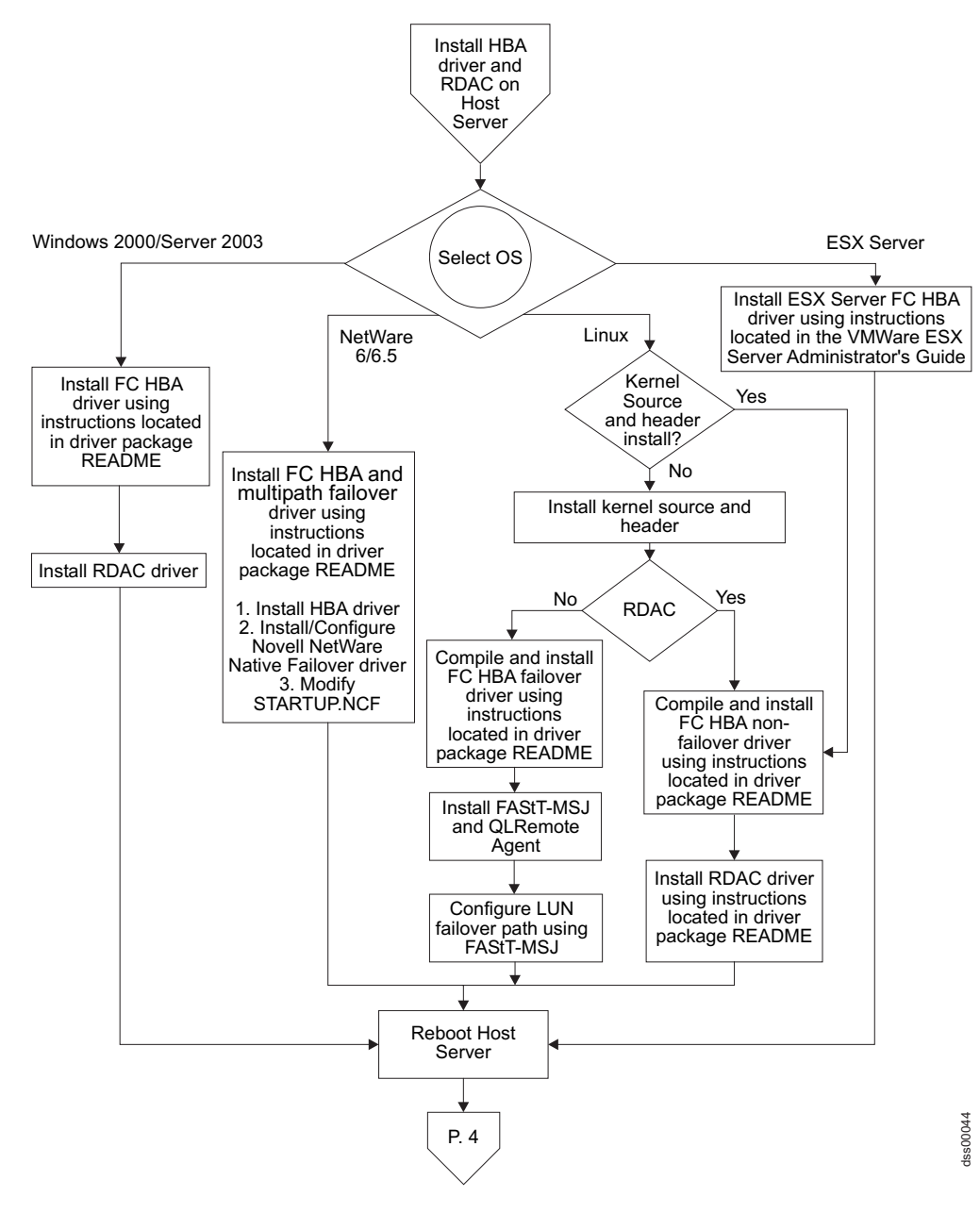

Figure 6. Installation process (part 3 of 6)

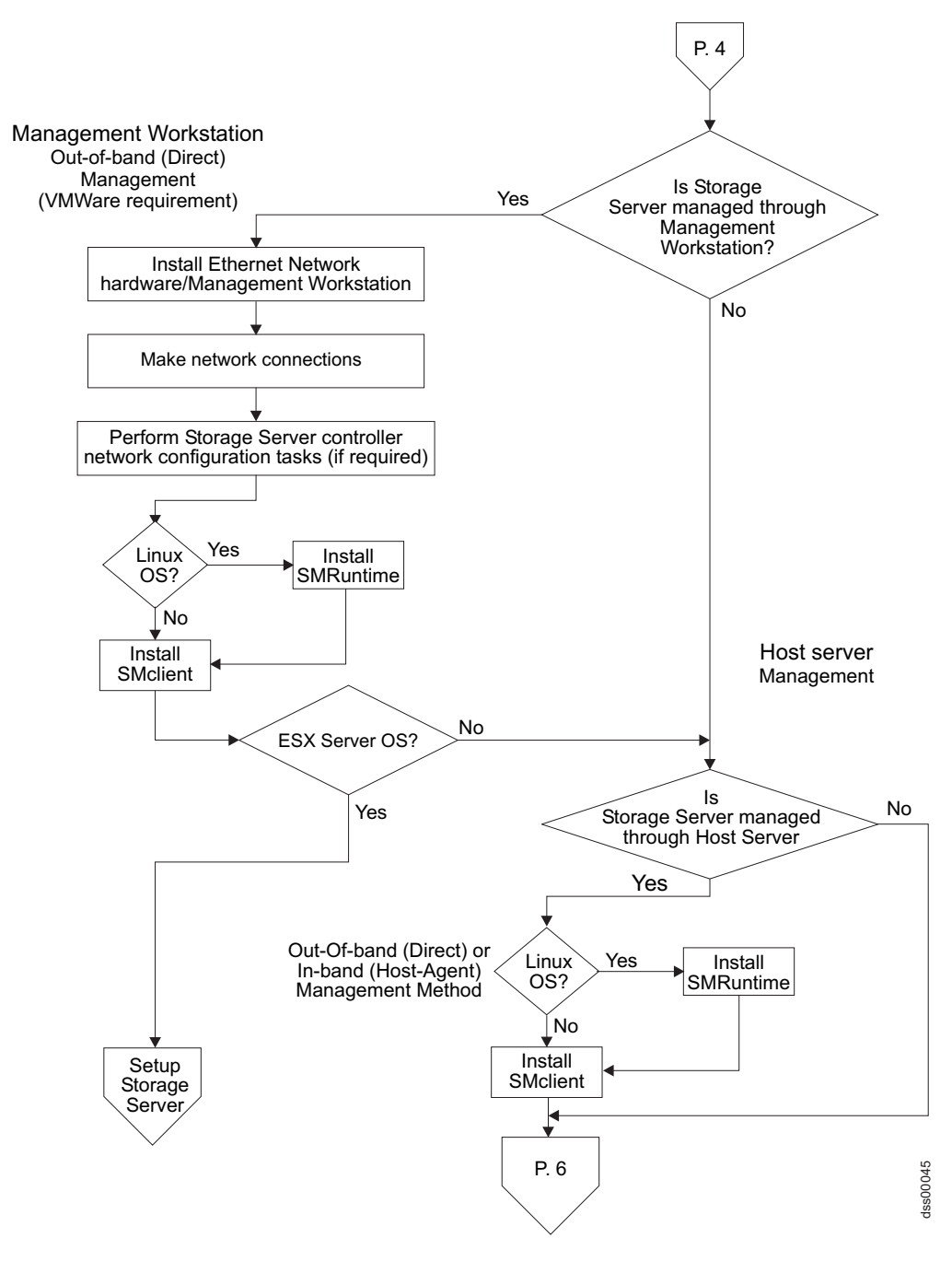

Figure 7. Installation process (part 4 of 6)

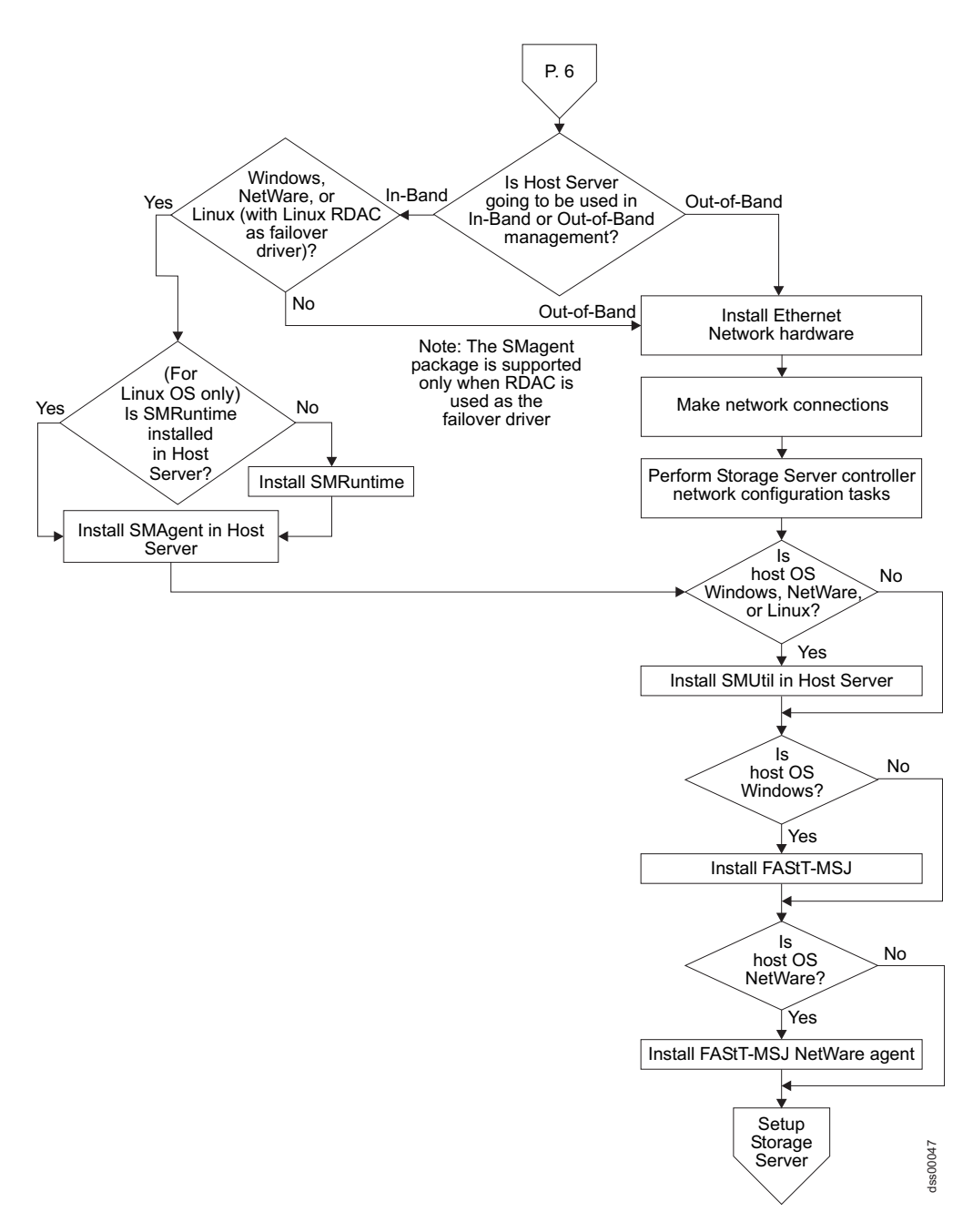

Figure 8. Installation process (part 5 of 6)

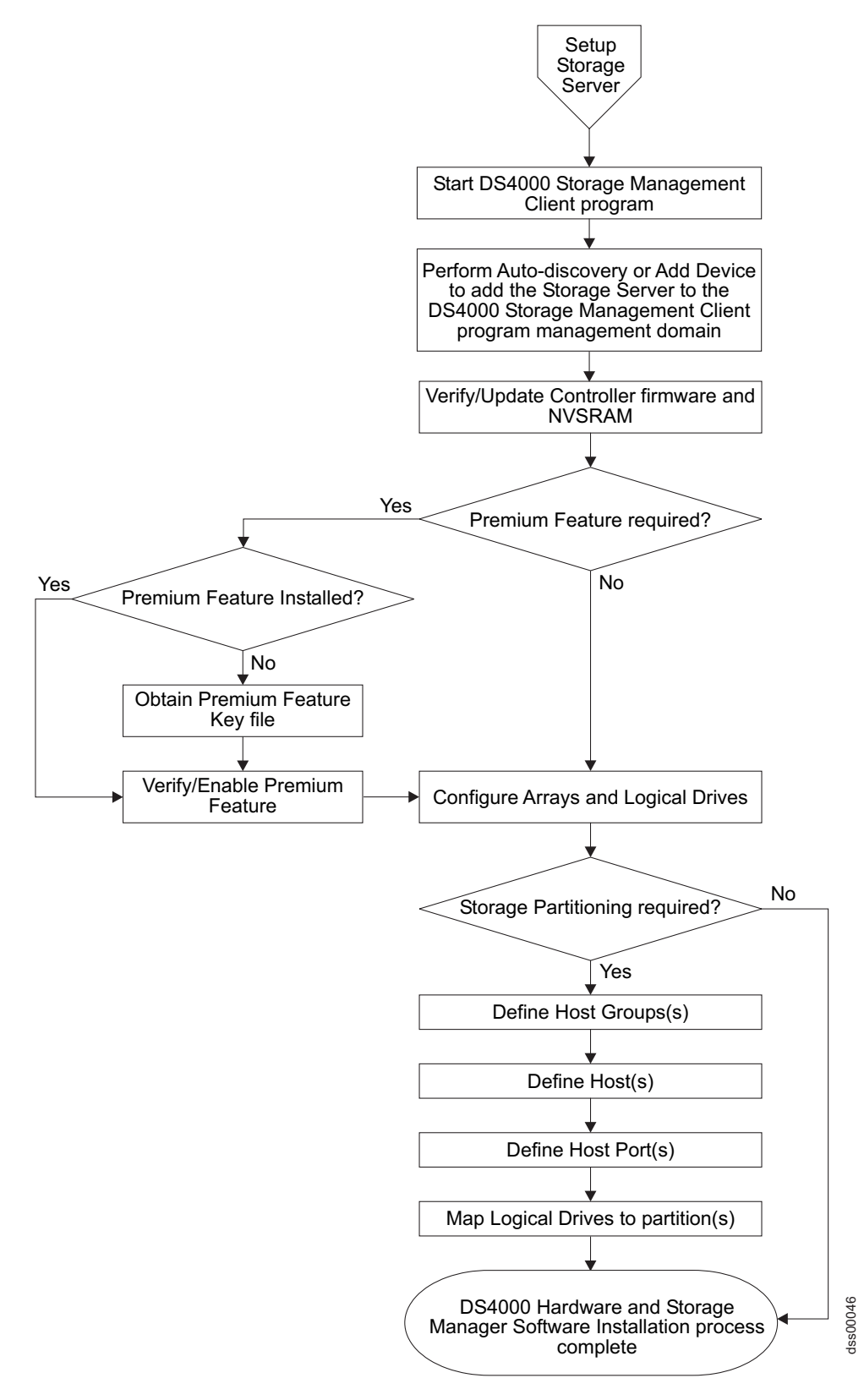

Figure 9. Installation process (part 6 of 6)

### Where to install software components

How you manage the storage subsystems determines where you must install the various software components.

## Management stations

You must install the following software components on each management station:

- SMclient
- SMruntime (for Linux only)

## Host computers

Table 4 shows the software components that you are required to install on each host computer:

|                                                                              | RDAC                                    | SMutil                                    | LSIMPE.com                                            | QLogic<br>SANsurfer                 | QLRemote<br>agent          |
|------------------------------------------------------------------------------|-----------------------------------------|-------------------------------------------|-------------------------------------------------------|-------------------------------------|----------------------------|
| Linux                                                                        | /                                       | ~ ~ ~ ~ ~                                 |                                                       |                                     |                            |
| Windows 2000                                                                 | /                                       | 1                                         |                                                       |                                     |                            |
| Windows Server 2003                                                          | 1                                       | -                                         |                                                       |                                     |                            |
| NetWare                                                                      |                                         | 1                                         | -                                                     |                                     |                            |
| VMware ESX Server                                                            |                                         |                                           |                                                       |                                     |                            |
| Attention: Linux RDA<br>controller firmware vers<br>page 91 for detailed Lir | C is suppo<br>ion 05.4x.x<br>nux RDAC i | orted only<br>x.xx and la<br>installation | when the DS400<br>ater installed. So<br>instructions. | 00 storage subsystee "Linux RDAC in | ems have<br>stallation" on |

Table 4. Required host software components

Depending on how you intend to manage the storage subsystems, you might also need to install the following additional host software components:

- SMruntime (for Linux only)
- SMclient
- SMagent (for Linux (with Linux RDAC only), Windows 2000, Windows Server 2003, and NetWare)

#### Notes:

- 1. Install the SMagent on a host computer if you intend to manage the storage subsystems using the host-agent management method.
- 2. You must install the SMclient on a host computer if you intend the host computer to act as a management station. If the host computer is not connected to a network, you must install TCP/IP software and assign an IP address.

## Creating the SAN-attached configuration

This section contains the following topics:

- "Preparing for a SAN-attached configuration"
- "Steps for setting up a SAN-attached configuration" on page 25
- · "Connecting HBAs in a FC switch environment" on page 25

## Preparing for a SAN-attached configuration

To create a SAN-attached configuration, you must ensure that:

- Multiple fibre channel HBAs within the same server cannot "see" the same DS4000 controller port.
- The IBM fibre channel HBAs in a host system must be isolated from each other if they are connected to the same switch that is connected to the same DS4000 controller port.
- A multipath configuration requires two HBAs per host system, each in a separate switch zone that is connected to one of the two controllers.
- Each fibre channel HBA on each host, and controller port on each DS4000 subsystem, must be in its own fabric zone, if they are connecting through a single fibre channel switch.
  - **Note:** Single HBA configurations are allowed. If you have a single HBA in a SAN-attached configuration, the controller must be fibre channel connected to the HBA through a switch, and both controllers must be within the same SAN zone as the HBA.

**Attention:** Having a single HBA configuration can lead to loss of access data in the event of a path failure.

## Steps for setting up a SAN-attached configuration

Complete the following steps to set up a SAN-attached configuration:

- 1. Connect the HBAs to the switch or switches.
- 2. Connect the DS4000 storage subsystem controllers to the switch or switches.
- 3. Set the required zones on the fibre channel switch or switches, if applicable.
- 4. Configure, then verify the configuration by logging into the switch to view the system.

## Connecting HBAs in a FC switch environment

When connecting fibre channel host bus adapters in host servers to DS4000 Storage Server host ports in a fibre channel switch environment, IBM recommends that you establish one-to-one zones between the HBA and DS4000 host ports.

For instructions on how to set up a zone inside a fibre channel switch, see your fibre channel switch's installation and user's guide.

**Note:** You can find links to switch documentation at the following Web site: www.ibm.com/servers/storage/support/san/index.html

Figure 10 on page 26 illustrates a sample configuration consisting of two host servers, each with two fibre channel host bus adapters, each of which are connected to a DS4000 Storage Server host port through a fibre channel switch.

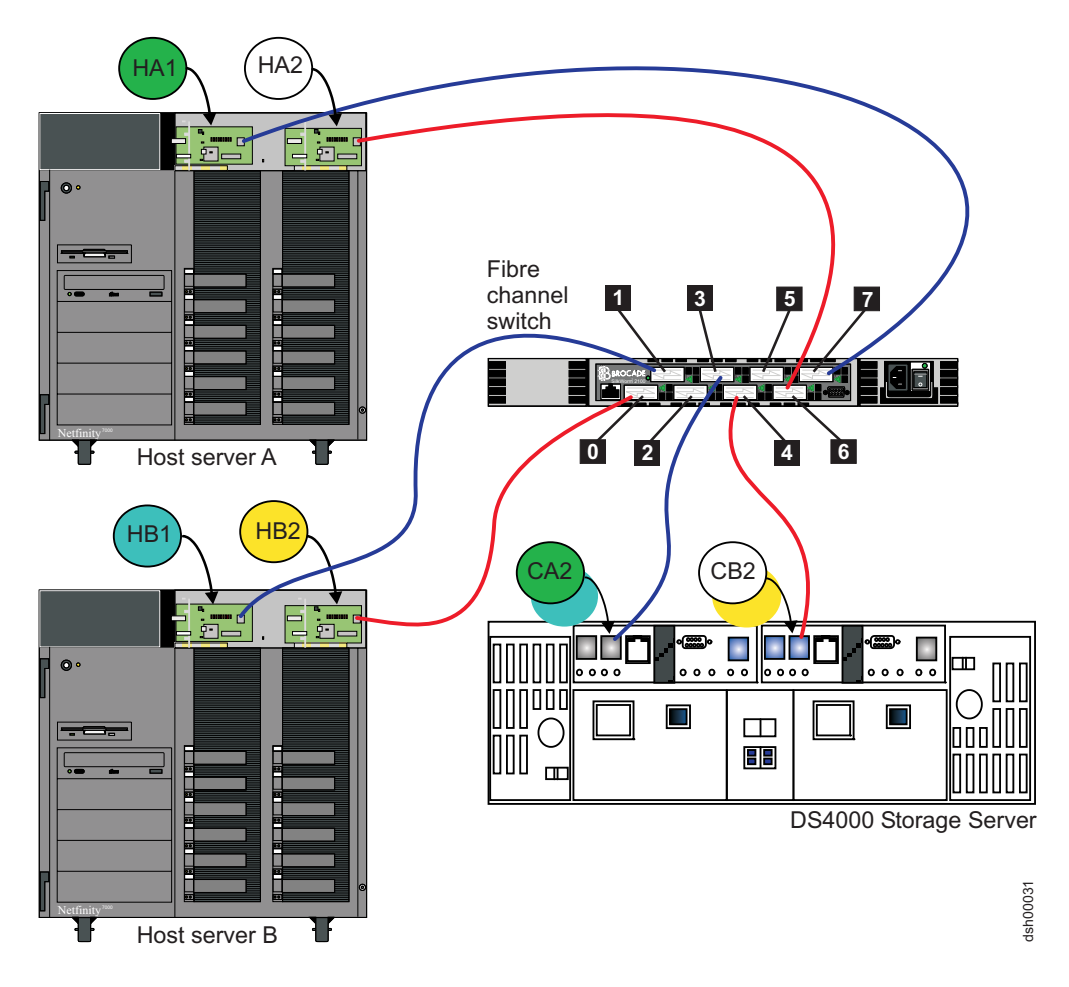

Figure 10. Fibre channel fabric switch environment connecting host servers to a DS4000 Storage Server

| Controller | Zone | Port   | Connection to and from | Description                                                                                                    |
|------------|------|--------|------------------------|----------------------------------------------------------------------------------------------------|
| A          | 1    | 7<br>3 | HA1<br>CA2             | This will zone the fibre channel HBA port<br>HA1 in host server A to port 2 of the<br>DS4000 Storage Server controller A. |
|            | 2    | 1<br>3 | HB1<br>CA2             | This will zone the fibre channel HBA port<br>HB1 in host server B to port 2 of the<br>DS4000 Storage Server controller A. |
| В          | 3    | 6<br>4 | HA2<br>CB2             | This will zone the fibre channel HBA port<br>HA2 in host server A to port 2 of the<br>DS4000 Storage Server controller B. |
|            | 4    | 0<br>4 | HB2<br>CB2             | This will zone the fibre channel HBA port<br>HB2 in host server B to port 2 of the<br>DS4000 Storage Server controller B. |

## **Configuration types**

You can install Storage Manager 10.10 in either of the two following configurations:

- Standard (noncluster) configuration
- Cluster server configuration
  - Storage Manager 10.10, with controller firmware versions 07.10.xx.xx or later, supports SteelEye technology Linux cluster server configurations. You can contact your IBM resellers or representatives for updates regarding availability of support for other Linux cluster configurations in the future.
  - The following illustrations of the cluster server configurations do not pertain to NetWare or Linux.

## Standard (non-cluster) configuration

Figure 11 shows a sample standard (non-cluster) configuration.

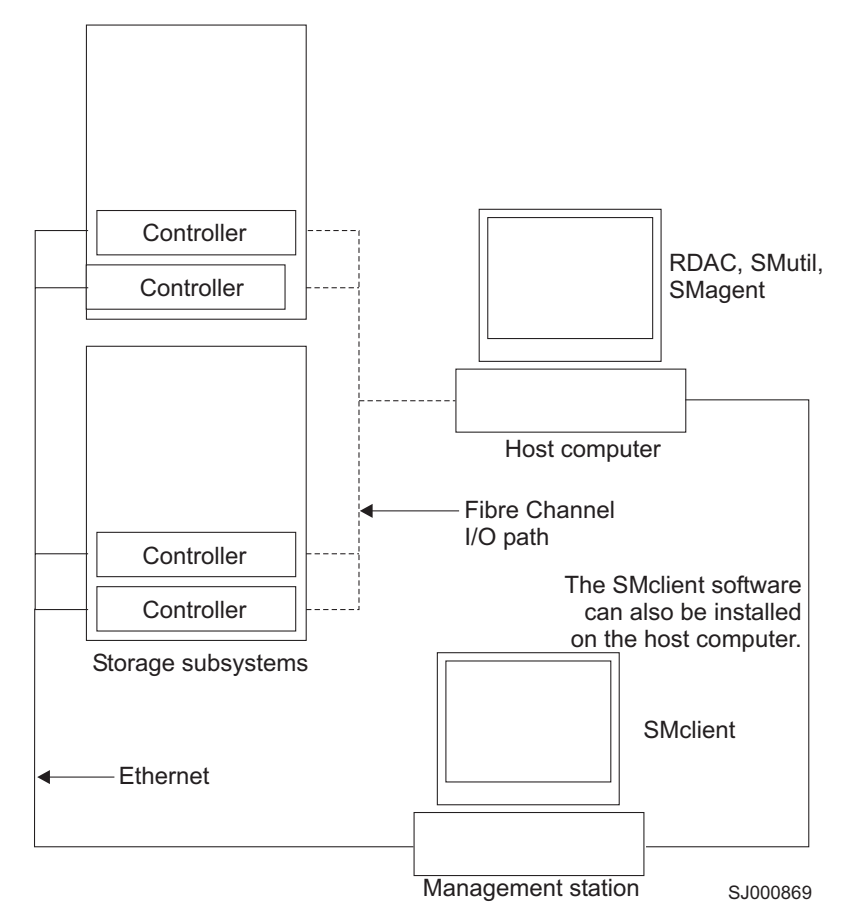

Figure 11. Sample standard (non-cluster) configuration

## **Cluster server configuration for Windows**

Figure 12 shows a sample cluster server configuration.

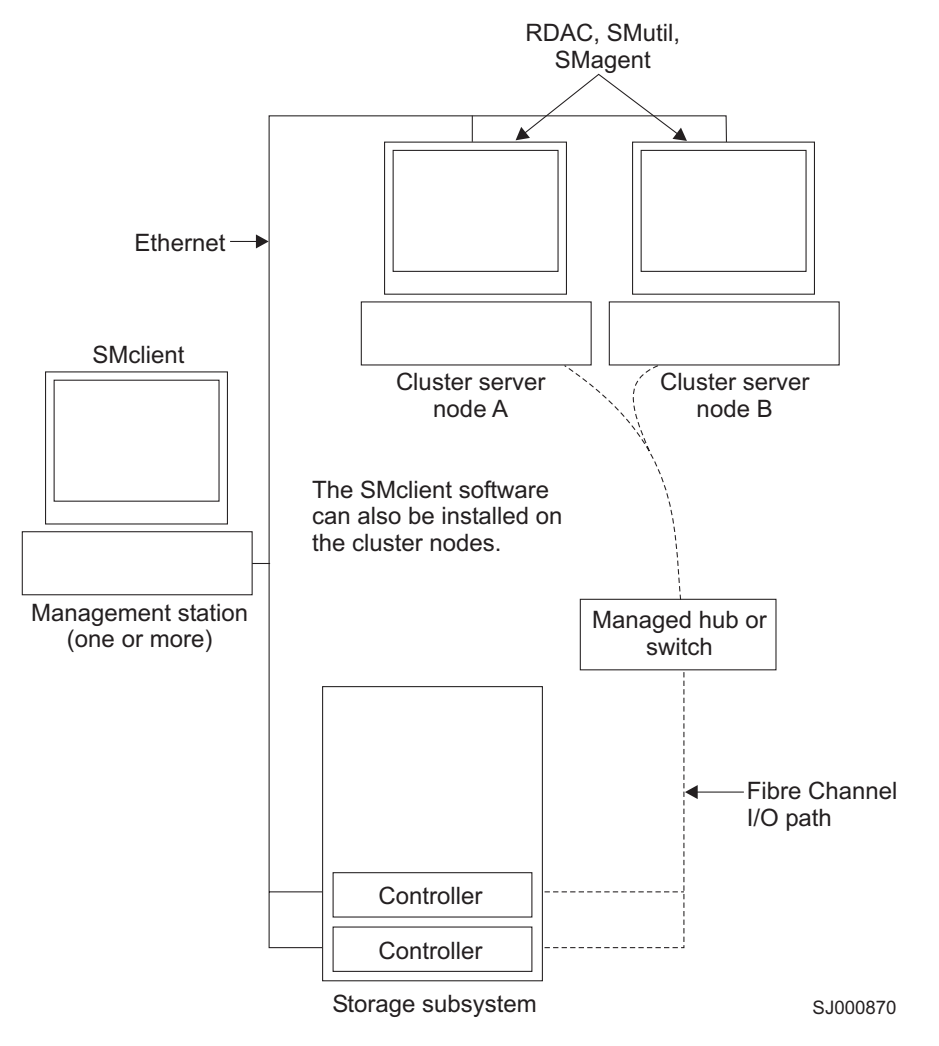

Figure 12. Sample cluster server configuration

## System requirements

This section provides detailed information about the hardware, software, and operating system requirements for Storage Manager 10.10.

## Hardware requirements

Table 5 on page 29 lists the hardware required for installing Storage Manager 10.10.

| Hardware component                                                                                                    | Requirements                                                                                                    |  |  |
|----------------------------------------------------------------------------------------------------|----------------------------------------------------------------------------------------------------|--|--|
| A DHCP/BOOTP server<br>(only for directly managed<br>storage subsystems)<br><b>Note:</b> If the controllers<br>static IP addresses or<br>default IP addresses are<br>used, you do not need to<br>set up the DHCP/BOOTP<br>server. | <ul> <li>One of the following BOOTP or BOOTP-compatible servers:</li> <li>Microsoft<sup>®</sup> BOOTP-compatible DHCP server for Windows 2000</li> <li>Microsoft BOOTP-compatible DHCP server for Windows Server 2003</li> <li>UNIX BOOTP server</li> <li>NetWare DHCP server</li> </ul>                                                                                                    |  |  |
| Storage subsystems (one or more)                                                                                                    | Storage subsystems with controllers running controller firmware version levels 04.01.xx.xx through 06.xx.xx.xx                                                                                                    |  |  |
| Supported fibre channel<br>host adapters                                                                                                    | <ul> <li>IBM DS4000 host adapter (part number: 00N6881)</li> <li>An IBM DS4000 FC2 Host Bus Adapter (part number 19K1246) or IBM DS4000 single port FC2-133 Host Bus Adapter (part number 24P0960)</li> </ul>                                                                                                    |  |  |
|                                                                                                    | <ul> <li>For information about specific host adapter requirements:</li> <li>Refer to the readme file in the \Host_Adapter directory on the installation CD.</li> <li>Read the host adapter documentation.</li> <li>Go to the Web site at:<br/>www.ibm.com/pc/support/</li> </ul>                                                                                                    |  |  |
| Management station<br>requirements (for client<br>software)                                                                                                    | <ul> <li>Intel Pentium<sup>®®</sup> or Pentium-equivalent microprocessor (450 MHz or faster)</li> <li>CD-ROM drive</li> <li>Mouse or similar pointing device</li> <li>System memory: <ul> <li>For Windows 2000: A minimum of 128 MB (256 MB recommended)</li> <li>For Windows Server 2003, NetWare, and Linux: A minimum of 256 MB (512 MB recommended)</li> </ul> </li> <li>Ethernet network interface adapter</li> <li>AGP or PCI video adapter (AGP preferred); ISA adapters are not supported</li> <li>Monitor setting of 1024 x 768 pixels with 64,000 colors. The minimum display setting that is allowed is 800 x 600 pixels with 256 colors.</li> <li>Hardware-based Windows acceleration. Desktop computers that use system memory for video memory are not preferred for use with the storage management software.</li> </ul> <li>Important: Many PC-based servers are not designed to run graphic-intensive software. If your server has difficulty displaying the Storage Manager user interface, you might need to upgrade</li> |  |  |

Table 5. Hardware requirements for Storage Manager 10.10 software

| Hardware component                                              | Requirements                     |                                                                                              |  |  |
|-----------------------------------------------------------------|----------------------------------|----------------------------------------------------------------------------------------------|--|--|
| Supported fibre channel                                         | Switch product name Model number |                                                                                              |  |  |
| fabric switches (if needed<br>for the desired<br>configuration) | IBM System Storage SAN<br>Switch | 2109 S08<br>2109 S16<br>2019 F16<br>2109 F32<br>3534 F08<br>2005-H08<br>2005-H16<br>2005-B32 |  |  |
|                                                                 | CNT switch                       | 2042-01<br>2042-128                                                                          |  |  |
|                                                                 | McDATA 4500 switch               | 2031-216<br>2031-224<br>2032-232                                                             |  |  |
|                                                                 | McDATA 6140 switch               | 2032-140                                                                                     |  |  |
|                                                                 | CISCO MDS 9209 switch            | 2062-D07<br>2062-T07                                                                         |  |  |
|                                                                 | CISCO MDS 9216 switch            | 2062-D01                                                                                     |  |  |

Table 5. Hardware requirements for Storage Manager 10.10 software (continued)

#### Notes:

 For more information about host adapters, fabric switches, and managed hubs, see the following ServerProven<sup>®™</sup> Web site: www.ibm.com/pc/us/compat/

Also, see the DS4000 interoperability matrix at the following Web Site: www.ibm.com/servers/storage/disk/ds4000/interop-matrix.html

 For specific fibre-channel switch setup requirements, read the documentation provided by the switch manufacturer. You can also find more information about switches at the following Web site: www.ibm.com/servers/storage/san

#### **Determining firmware levels**

There are two different methods to determine DS4000 storage subsystem, expansion unit, drive, and ESM firmware versions. Each method uses the DS4000 Storage Manager client that manages the DS4000 storage subsystem with the attached expansion unit.

#### Method one:

Go to the Subsystem Management window and select **Storage Subsystem** → **View Profile** (if the DS4000 storage subsystem has controller firmware 06.xx.xx.xx or later) or **View** → **Storage Subsystem Profile** (if the DS4000 storage subsystem has controller firmware 05.4x.xx.xx or earlier). When the Storage Subsystem Profile window opens, select the **All** tab and scroll through the **Profile For Storage Subsystem** to locate the following information.

**Note:** The **Profile For Storage Subsystem** contains all the profile information for the entire subsystem. Therefore, it may be necessary to scroll through a large amount of information to locate the firmware version numbers.

#### DS4000 storage subsystem

- NVSRAM version
- Appware version (Appware is a reference to controller firmware.)
- Bootware version (Bootware is a reference to controller firmware.)

See the following example of profile information.

Controller in Enclosure 0, Slot A Status: Online Current configuration Firmware version: 07.10.xx.xx Appware version: 07.10.xx.xx Bootware version: 07.10.xx.xx NVSRAM version: 1722F600R910V05

#### **Drives**

Firmware version

#### ESM

• ESM card firmware version

#### Method two:

Select the appropriate procedure from the following options and complete it to obtain the specified firmware version.

#### To obtain the controller firmware version:

Right click the Controller icon in the Physical View pane of the Subsystem Management window and select **Properties**. The Controller Enclosure properties window opens and displays the properties for that controller.

You must perform this step for each individual controller.

#### To obtain the drive firmware version:

Right Click the Drive icon in the Physical View pane of the Subsystem Management window and select **Properties**. The Drive Properties window opens and displays the properties for that drive.

You must perform this step for each individual drive.

#### To obtain the ESM firmware version:

- 1. In the Physical View pane of the Subsystem Management window, click the Drive Enclosure Component icon (which is the icon furthest to the right). The Drive Enclosure Component Information window opens.
- 2. Click the ESM icon in the left pane. The ESM information displays in the right pane of the Drive Enclosure Component Information window.
- 3. Locate the firmware version of each ESM in the drive enclosure.

### Windows software requirements

Table 6 on page 32 lists the disk space and administrator privileges that are required to install version 10.10 of the storage management software in a Windows environment.

**Note:** The disk space listed in Table 6 on page 32 is for the packages after the installation. During the installation of each software package, you might need up to 150 MB of free disk space.

| Package  | Disk space requirement<br>(Windows 2000/Server 2003)                                                                                                    | Administrator privilege<br>(Windows 2000/Server 2003) |
|----------|----------------------------------------------------------------------------------------------------|-------------------------------------------------------|
| SMclient | 90 MB (125 MB for host server<br>based on the Intel Architecture<br>64 bit [Itanium 2] processor<br>technology)                                         | Not required                                          |
| RDAC     | 2 MB                                                                                                    | Required                                              |
| SMagent  | 1 MB<br>45 MB (75 MB for host server<br>based on the Intel Architecture<br>64 bit [Itanium 2] processor<br>technology) if SMclient is not<br>installed. | Required                                              |
| SMutil   | 2 MB                                                                                                    | Required                                              |

Table 6. Installation requirements for Windows by software package

## Windows operating system requirements

Each management station, host computer, or cluster node requires one of the following operating systems.

**Important:** Check the Storage Manager readme files for the latest supported operating system and host software versions.

To access the most recent Storage Manager readme files, complete the following steps:

- Go to the following Web site: www-1.ibm.com/servers/storage/support/disk/
- 2. Click the link for your storage subsystem.
- 3. When the subsystem page opens, click the **Download** tab.
- 4. When the download page opens, click the **Storage Mgr** tab then click on the appropriate link under the **Current versions and readmes** column.

#### **Management stations**

- Windows 2000 Server with Service Pack 4
- · Windows 2000 Professional with Service Pack 4
- Windows 2000 Advanced Server with Service Pack 4
- Windows XP, Professional Edition
- Windows Server 2003, Web Edition with Service Pack 1 (SP1)
- · Windows Server 2003, Standard Edition with SP1
- Windows Server 2003, Enterprise Edition with SP1

#### Host computers

- Windows 2000 Server with Service Pack 4
- · Windows 2000 Professional with Service Pack 4
- · Windows 2000 Advanced Server with Service Pack 4
- · Windows Server 2003, Web Edition with SP1
- · Windows Server 2003, Standard Edition with SP1

· Windows Server 2003, Enterprise Edition with SP1

#### **Cluster nodes**

- Windows 2000 Advanced Server with Service Pack 4
- · Windows 2000 Datacenter
- · Windows Server 2003, Enterprise Edition with SP1

## NetWare software requirements

Table 7 lists the disk space that is required for installing the Storage Manager software in a NetWare environment. During the installation of each software package, you may need up to 130 MB of free disk space.

Table 7. Installation requirements for NetWare by software package

| Package                                                                  | Disk space requirement |
|--------------------------------------------------------------------------|------------------------|
| Storage Manager 10.10 Client (SMclient)                                  | 60 MB                  |
| LSIMPE.CDM driver                                                        | 2 MB                   |
| IBM QLogic SANsurfer agent only; (see the Notes at the end of the table) | 2 MB                   |
| IBM Host Adapter device driver                                           | 2 MB                   |

**Note:** Another 100 MB on a separate Microsoft Windows computer is required to install the actual QLogic SANsurfer program. This program will work with the installed agent in the NetWare server to allow for the IBM DS4000 and FC2, FC2-133 Fibre Channel Host Bus Adapter maintenance and troubleshooting.

## NetWare operating system requirements

Each management station, host computer, or cluster node requires one of the following operating systems.

- **Important:** Check the Storage Manager readme files for the latest supported operating system and host software versions. To access the most recent Storage Manager readme files, complete the following steps:
  - 1. Go to the following Web site: www-1.ibm.com/servers/storage/support/disk/
  - 2. Click the link for your storage subsystem.
  - 3. When the subsystem page opens, click the **Download** tab.
  - 4. When the download page opens, click the **Storage Mgr** tab then click on the appropriate link under the **Current versions and readmes** column.

#### Management stations

- · Windows 2000 Server with Service Pack 4
- Windows 2000 Professional with Service Pack 4
- · Windows 2000 Advanced Server with Service Pack 4
- Windows XP
- Windows Server 2003 with SP1

#### Host computers

Novell NetWare 6.0 with Service Pack 4

Novell NetWare 6.5 with Service Pack 2

#### Cluster nodes

- Novell NetWare 6.0 with Service Pack 4 and NCS 1.6
- Novell NetWare 6.5 with Service Pack 2 and NCS 1.7

## Linux software requirements

Table 8 lists the disk space that is required for installing Storage Manager 10.10 in a Linux environment.

Table 8. Installation requirements for Linux by software package

| Disk space requirement      |  |
|-----------------------------|--|
| 70 MB on /opt, 1 MB on /var |  |
| 40 MB on /var               |  |
| 60 MB on /opt, 2 MB on /tmp |  |
| 2 MB on /opt                |  |
| 7 MB on /opt                |  |
| 100 MB on /opt              |  |
| 2 MB                        |  |
| 1 MB                        |  |
|                             |  |

## Linux operating system requirements

Table 9 lists the minimum operating system and kernel levels required by each management station or host computer.

**Important:** Check the Storage Manager readme files for the latest supported Linux kernel versions.

For the most recent Storage Manager readme files for your operating system, see the following Web site: www-1.ibm.com/servers/storage/support/disk/

Click the link for your storage subsystem.

When the subsystem page opens, click the **Download** tab. When the download page opens, click the **Storage Mgr** tab then click on the appropriate link under the **Current versions and readmes** column.

Table 9. Management station or host computer by minimum operating system and kernel levels

| Operating system                           | Kernel                                                                       |  |
|--------------------------------------------|------------------------------------------------------------------------------|--|
| Red Hat Enterprise Linux Advanced Server 4 | For the appropriate kernel, see<br>the readme file for your RHEL<br>version. |  |
| Red Hat Enterprise Linux Advanced Server 5 | For the appropriate kernel, see<br>the readme file for your RHEL<br>version. |  |

Table 9. Management station or host computer by minimum operating system and kernel levels (continued)

| Operating system                                  | Kernel                                                                       |
|---------------------------------------------------|------------------------------------------------------------------------------|
| SUSE Linux Enterprise Server Version 9 (SLES 9)   | For the appropriate kernel, see<br>the readme file for your SLES<br>version. |
| SUSE Linux Enterprise Server Version 10 (SLES 10) | For the appropriate kernel, see<br>the readme file for your SLES<br>version. |

#### Notes:

- 1. Red Hat Enterprise Linux Advanced Server 2.1 is not supported with Storage Manager 09.12 or higher.
- 2. Red Hat Enterprise Linux Advanced Server 4 and 5 support 256 logical drives per partition. Older Red Hat Linux kernels support only 128 logical drives per storage partition.
- 3. SUSE Linux Enterprise Server 9, and SUSE Linux Enterprise Server 10 support a maximum of 256 logical drives per storage partition.

## Number of supported logical drives

With controller firmware versions 05.40.xx.xx and later, the supported logical drive limits for NetWare 6.0, Linux, Windows 2000, and Windows Server 2003 are as follows:

- NetWare 6.0 with SP3 or later and NetWare 6.5 with SP2 or later, support up to 256 logical drives per storage subsystem (LUNs 0-255) when you use IBM-approved DS4000 adapters and their supported device drivers.
- Linux supports up to 256 logical drives per storage subsystem (LUNs 0 through 255) when you use IBM-approved DS4000 adapters and their supported device drivers.

Check your Linux kernel documentation for the maximum total number of logical drives supported in the host sever and the maximum number of logical drives that can be mapped from a storage subsystem.

- Windows 2000 supports up to 64 logical drives per storage subsystem (LUNs 0 through 63) when you use IBM-approved DS4000 adapters and their supported device drivers.
- Windows Server 2003 supports a maximum of 255 LUNs (LUNs 0 through 254) when you use IBM-approved DS4000 adapters and their supported device drivers.
- The maximum number of logical drives that a DS4000 storage subsystem supports with firmware version 05.4x.xx.xx depends on the model of the DS4000 storage subsystem. See Table 10.

| Product<br>name | Model<br>Type | Maximum logical<br>drives                           | Maximum logical<br>drives per storage<br>unit partition | Maximum<br>FlashCopy <sup>®</sup> logical<br>drives |
|-----------------|---------------|-----------------------------------------------------|---------------------------------------------------------|-----------------------------------------------------|
| DS4800          | 1815          | 2048 (See notes2 on<br>page 36 and 3 on<br>page 36) | 256 (See notes4 on<br>page 36 and 5 on<br>page 36)      | 1024 (See note 1 on page 36)                        |
| DS4700          | 1814          | 1024                                                | 256                                                     | 512                                                 |

Table 10. Maximum number of logical drives per storage subsystem

| Product<br>name | Model<br>Type | Maximum logical<br>drives | Maximum logical<br>drives per storage<br>unit partition | Maximum<br>FlashCopy <sup>®</sup> logical<br>drives |
|-----------------|---------------|---------------------------|---------------------------------------------------------|-----------------------------------------------------|
| DS4500          |               | 2048 (See notes2 and      | 256 (See notes4 and 5)                                  | 1024 (See note 1)                                   |
| DS4400          |               | 3)                        |                                                         |                                                     |
| DS4300          | 1722          | 1024 (See note 3)         | 256 (See notes4 and 5)                                  | 512 (See note 1)                                    |
| DS4200          | 1814          | 1024                      | 256                                                     | 512                                                 |
| DS4100          | 1724          | 1024 (See note 3)         | 256 (See notes 4 and 5)                                 | 512 (See note 1)                                    |

Table 10. Maximum number of logical drives per storage subsystem (continued)

The access logical drive is also referred to as the Universal Xport Device.

#### Notes:

- 1. The DS4300, DS4400, and DS4500 only support a maximum of 4 FlashCopy logical drives for each standard logical drive defined within these storage subsystems.
- Using the Enhanced Remote Mirror premium feature, a maximum of 128 Remote Mirror pairs with controller firmware version 07.10.xx.xx for the DS4800. For the DS4700, DS4500, DS4400, DS4300, and DS4200, a maximum of 64 Remote Mirror pairs is supported.
- 3. If the Remote Mirror option is enabled, 2 logical drives are reserved for use by the system.
- 4. For firmware version level 05.4x.xx.xx and later, the default host type limit is the maximum LUN value allowed in the default partition. If the default host type has the restriction option enabled, the default partition allows only 32 LUNs; otherwise, it allows 256 LUNs.
- 5. The host-agent management method uses a special logical drive, called an *access logical drive*, to communicate with the controllers on the storage subsystem. The access logical drive uses one of the available LUNs. Therefore, managing storage subsystems with the host-agent software limits you to one fewer LUN than the maximum number supported by the operating system and the host adapter.

#### Important:

- The FlashCopy drive cannot be added or mapped to the same server that has the base logical drive of the FlashCopy logical drive in a Windows 2000, Windows Server 2003, or NetWare environment. You must map the FlashCopy logical drive to another server.
- For firmware versions 05.3x.xx.xx and earlier, the maximum number of logical drives that can be mapped to a host server from each storage subsystem is 32.

## **Chapter 2. Preparing for installation**

This chapter provides information to help you plan the installation of the storage management software.

See the appropriate sections of this document to install Storage Manager client and host software for a particular operating system. When you have completed Storage Manager software component installation procedures, perform the procedures in Chapter 8, "Completing storage management installation and configuration," on page 113 and Chapter 9, "Completing storage management tasks for Windows hosts," on page 137.

## Planning and preparing for Windows installation

- **Note:** DS4000 Storage Manager 10.10 supports Microsoft Windows Server 2003 SP2 x64 editions for servers with AMD AMD64 and Intel EM64T processor technology for the DS4700 and DS4800 storage subsystems. This support requires certain versions of the following:
  - · Storage manager host software (including multipath driver)
  - · Controller firmware
  - · Fibre channel host bus adapter device driver

Review "IBM DS4000 Storage Manager Version 10.10 software for Windows" on page 8 and any up-to-date information in the readme file, which is included with the SM host software package for Microsoft Windows Server 2003 SP1 - x64 edition.

Table 11 contains information about where you need to install the Storage Manager software components.

| System type                    | So                                                                | Software installation sequence                                                                                                    |  |  |
|--------------------------------|-------------------------------------------------------------------|----------------------------------------------------------------------------------------------------|--|--|
| Management station             | SMclient component of Storage Manager 10.10 host software package |                                                                                                    |  |  |
| Host computer and cluster node | 1. 2.                                                             | <ul> <li>IBM FC host bus adapter driver</li> <li>Storage Manager 10.10 host software package, which installs the following components: <ul> <li>a. SMclient (optional)</li> <li>SMclient is necessary if you intend to manage the storage subsystem from the host computer.</li> </ul> </li> <li>b. Multipath driver (required) <ul> <li>c. SMagent (optional)</li> <li>SMagent is installed when you select the Typical Installation option in the Storage Manager installation wizard. It is necessary if you intend to use the host-agent management method.</li> </ul> </li> <li>d. SMutil (required) <ul> <li>SMutil (required)</li> <li>SMutil contains the hot_add, SMdevices, and SMrepassist utilities.</li> </ul> </li> </ul> |  |  |
|                                | -                                                                 |                                                                                                    |  |  |

Table 11. Software component installation in a Windows environment

## Planning and preparing for Linux installation

**Note:** Storage Manager 10.10 supports AMD64 and EM64T Linux RHEL 4 and SLES 10.1 servers running x86\_64 Linux kernels (AMD64 or EM64T native code), in addition to the previously supported Intel Itanium<sup>®</sup> 64 bit processor architecture (IA64) Linux operating systems. See Chapter 5, "Installing Storage Manager software in a Linux configuration," on page 83 for details.

Table 12 shows the installation sequence for Storage Manager software components and provides information to help you plan for the installation of the storage management software for Linux.

| System type         | Software installation sequence |                                                                          |
|---------------------|--------------------------------|--------------------------------------------------------------------------|
| Management station  | 1.                             | Storage Manager 10.10 Runtime (SMruntime)                                |
| in use as a         | 2.                             | Storage Manager 10.10 Esm (SMesm—required by SMclient)                   |
| management station) | З.                             | Storage Manager 10.10 Client (SMclient)                                  |
|                     |                                | See "Installing the Storage Manager 10.10 Client (SMclient)" on page 88. |
|                     | 4.                             | Storage Manager 10.10 Agent (SMagent)                                    |
|                     | 5.                             | Storage Manager 10.10 Utility (SMutil)                                   |
|                     | 6.                             | ESM firmware                                                             |
|                     |                                | Controller firmware and NVSRAM                                           |
|                     | 8.                             | Drive firmware                                                           |

Table 12. Software component installation sequence in a Linux environment

| System type                       | Software installation sequence                                                                                                    |  |
|-----------------------------------|----------------------------------------------------------------------------------------------------|--|
| Host computer and<br>cluster node | If you chose the Linux RDAC as the failover multipath, install the following components:<br><b>Note:</b> This is the recommended multipath driver for the DS4000 storage subsystem with controller firmware 6.12.xx.xx or higher environments.                                                                                                    |  |
|                                   | <ol> <li>IBM Linux fibre channel host bus adapter <i>non-failover</i> device<br/>driver version of the fibre channel HBA (QLA2200.0 and QLA2300.0).</li> </ol>                                                                                                    |  |
|                                   | 2. Storage Manager 10.10 RDAC (required)                                                                                                    |  |
|                                   | This component provides failover/failback capability. See<br>"Redundant disk array controller" on page 9.                                                                                                    |  |
|                                   | 3. Storage Manager 10.10 Agent (SMagent—optional)                                                                                                    |  |
|                                   | This component is necessary if you intend to use the host-agent<br>(in band) management method. It requires that you first install<br>RDAC (see step 2). IBM recommends direct (out-of-band)<br>management method only in a Linux environment.                                                                                                    |  |
|                                   | See "Installing Storage Manager 10.10 Agent (SMagent)" on page 90.                                                                                                    |  |
|                                   | 4. Storage Manager 10.10 Utility (SMutil)                                                                                                    |  |
|                                   | This required component packaged with the SMclient package contains the hot_add, SMdevices, and SMrepassist utilities.                                                                                                    |  |
|                                   | 5. QLogic SANsurfer and QLRemote Agent (optional, for diagnostics only)                                                                                                    |  |
|                                   | These components are optional. Completed this step to provide fibre channel host bus adapter diagnostic functions.                                                                                                    |  |
|                                   | See "Installing QLogic SANsurfer" on page 97.                                                                                                    |  |
|                                   | Install the following packages if you chose the IBM Linux host bus adapter failover driver as the multipath (non-RDAC) failover driver:                                                                                                    |  |
|                                   | <ol> <li>IBM Linux Host Adapter <i>failover</i> device driver version of the FC<br/>HBA (QLA2200.0 and QLA2300.0).</li> </ol>                                                                                                    |  |
|                                   | These required components enable your computer to communicate with the host adapter and to provide logical drive failover/failback support.                                                                                                    |  |
|                                   | See "Installing the IBM fibre channel host bus adapter device driver" on page 98.                                                                                                    |  |
|                                   | 2. QLogic SANsurfer and QLRemote (required)                                                                                                    |  |
|                                   | This package is required if you did not install RDAC (step 5). It will<br>configure the LUN failover/failback path information for the Linux<br>FC host bus adapter failover device drivers and also provide<br>diagnostic function. See the readme file that ships with the QLogic<br>SANsurfer package and the Linux FC HBA failover device driver<br>for information needed to set up the failover/failback path. |  |
|                                   | See "Installing QLogic SANsurfer" on page 97.                                                                                                    |  |
|                                   |                                                                                                    |  |

Table 12. Software component installation sequence in a Linux environment (continued)

Table 12. Software component installation sequence in a Linux environment (continued)

| System type | Software installation sequence |
|-------------|--------------------------------|
|-------------|--------------------------------|

#### Notes:

- 1. There are three different packages for QLogic SANsurfer, one for each of the following systems:
  - 32 bit (IA32) Linux
  - Intel Itanium 64-bit
  - · AMD64 and EM64T

Be sure to install the correct package for your system.

 Linux RDAC is provided separately from the Storage Manager 10.10 host software package.

## Planning and preparing for NetWare installation

Storage Manager 10.10 software, which is required to manage DS4000 storage subsystem with controller firmware 6.16.xx.xx, 06.19.xx.xx, 06.23.xx.xx, or 07.10.xx.xx is not available for the NetWare operating system environment.

To manage a DS4000 storage subsystem with controller firmware 6.16.xx.xx, 6.19.xx.xx, or 07.10.xx.xx that is connected to a NetWare host server, you must install the Windows version of the Storage Manager 10.10 SMclient program in a Microsoft Windows management station, and make an out-of-band management connection to the DS4000 storage subsystem.

Table 13 shows the installation sequence for host software components.

Table 13. Software component installation sequence in a Novell NetWare 6.0 environment

| System type                                                   | Software installation sequence                                                                                                    |  |  |
|---------------------------------------------------------------|----------------------------------------------------------------------------------------------------|--|--|
| Management station<br>(Windows<br>management station<br>only) | Storage Manager 10.10 client (SMclient)                                                                                               |  |  |
| NetWare host<br>computer and cluster<br>node                  | <ol> <li>Fibre channel host bus adapter device driver</li> <li>LSIMPE.cdm driver and NetWare native failover device driver</li> </ol> |  |  |

To prepare the NetWare 6.0 or 6.5 operating system environments for host I/O attachment to the DS4000 storage subsystem, you *must* install the software on each host computer in the following order:

- 1. Fibre channel host bus adapter device driver
- 2. LSIMPE.cdm driver and NetWare native failover device driver
- 3. NetWare Agent component of QLogic SANsurfer

## Preparing a network installation

To begin installing the storage management software, ensure that the network components are set up and operating properly, and that you have all the host and controller information needed for the software to operate correctly.

## Overview of network installation tasks

The following procedures provide an overview of the tasks involved in setting up a network installation:

- "Direct-managed systems: Network installation overview"
- "Host-managed systems: Network installation overview"

#### Direct-managed systems: Network installation overview

The following steps provide an overview of the tasks involved in setting up a network installation of a direct-managed system:

- 1. Install all hardware components (host computers, storage subsystems, and cables) that you want to connect to the network. You might need to refer to the installation guides for the specific hardware components.
- Establish a naming convention for the storage subsystems that will be connected to the network. See "Step 1: Naming the storage subsystems" on page 42 for more information.
- 3. Record the storage subsystem names and management types in Appendix H, "Storage subsystem and controller information record," on page 213. An example of a completed information record is shown in Table 14 on page 42.
  - **Note:** Throughout the remaining steps, you will need to return to Appendix H, "Storage subsystem and controller information record," on page 213 to record information such as hardware Ethernet addresses and IP addresses.
- 4. Determine the hardware Ethernet address for each controller in storage subsystems connected to the network. See "Step 3: Identifying the hardware Ethernet MAC address for each controller" on page 43 for more information.
- 5. For a directly managed system only: If you are using a default controller IP address, go to step 7. Otherwise, obtain the TCP/IP address and host name for each of the controllers in the storage subsystems on the network from the network administrator. See "Step 4: Assigning IP addresses to hosts and controllers" on page 47.
- Set up the DHCP/BOOTP server to provide network configuration information for a specific controller. If you are using a controller static IP addresses, skip this step.
- Verify that the TCP/IP software is installed. For more information, see "Step 6 (Windows): Verifying the TCP/IP protocol and setting up the host or DNS table" on page 52.
- Set up the host or domain name server (DNS) table. For more information, see "Step 6 (Windows): Verifying the TCP/IP protocol and setting up the host or DNS table" on page 52.
- 9. Power on the devices that are connected to the network.

#### Host-managed systems: Network installation overview

The following steps provide an overview of the tasks involved in setting up a network installation of a host-managed system:

- 1. Install all hardware components (host computers, storage subsystems, and cables) that you want to connect to the network. You might need to refer to the installation guides for the specific hardware components.
- Establish a naming convention for the storage subsystems that will be connected to the network. See "Step 1: Naming the storage subsystems" on page 42 for more information.

- 3. Record the storage subsystem names and management types in Appendix H, "Storage subsystem and controller information record," on page 213. An example of a completed information record is shown in Table 14.
  - **Note:** Throughout the remaining steps, you will need to return to Appendix H, "Storage subsystem and controller information record," on page 213 to record information such as hardware Ethernet addresses and IP addresses.
- 4. Obtain the IP address and host name of the host computer on which the host-agent software will run from the network administrator. See "Step 4: Assigning IP addresses to hosts and controllers" on page 47.
- Verify that the TCP/IP software is installed. For more information, see "Step 6 (Windows): Verifying the TCP/IP protocol and setting up the host or DNS table" on page 52.
- 6. Power on the devices that are connected to the network.

#### Step 1: Naming the storage subsystems

As you set up your network, decide on a naming convention for the storage subsystems. When you install the storage management software and start it for the first time, all storage subsystems in the management domain display as <unnamed>. Use the Subsystem Management window to rename the individual storage subsystems.

Consider the following factors when you name storage subsystems:

- There is a 30-character limit. All leading and trailing spaces are deleted from the name.
- Use a unique, meaningful naming scheme that is easy to understand and remember.
- · Avoid arbitrary names or names that might quickly lose their meaning.
- The software adds the prefix Storage Subsystem when displaying storage subsystem names. For example, if you name a storage subsystem *Engineering*, it is displayed as:

Storage Subsystem Engineering

## Step 2: Recording the subsystem names

After you decide on a naming scheme, record the storage subsystem names in the blank information record form provided in Appendix H, "Storage subsystem and controller information record," on page 213).

Table 14 shows a sample information record for the network shown in Figure 3 on page 17. This network contains storage subsystems that are managed by using both the direct-management and host-agent-management method.

| Table 14 | l. Sample | information | record |
|----------|-----------|-------------|--------|
|----------|-----------|-------------|--------|

| Storage<br>subsystem name | Management<br>method | Controllers-Ethernet and IP addresses, and host name |              | Host-IP address and host name |
|---------------------------|----------------------|------------------------------------------------------|--------------|-------------------------------|
|                           |                      | Controller A                                         | Controller B |                               |

Table 14. Sample information record (continued)

| Finance     | Direct     | Hardware<br>Ethernet address<br>= 00a0b8020420 | Hardware<br>Ethernet address<br>= 00a0b80000d8 |                           |
|-------------|------------|------------------------------------------------|------------------------------------------------|---------------------------|
|             |            | IP address =<br>192.168.128.101                | IP address =<br>192.168.128.102                |                           |
|             |            | Host = Denver_a                                | Host = Denver_b                                |                           |
| Engineering | Host-agent |                                                |                                                | IP address = 192.168.2.22 |
|             |            |                                                |                                                | Host = Atlanta            |

| Direct-management method: | If you plan to manage your storage subsystem using |
|---------------------------|----------------------------------------------------|
|                           | the direct-management method, go to "Step 3:       |
|                           | Identifying the hardware Ethernet MAC address for  |
|                           | each controller."                                  |
|                           |                                                    |

Host-Management method: If you plan to manage your storage subsystem using the host-agent management method, go to "Step 4: Assigning IP addresses to hosts and controllers" on page 47.

## Step 3: Identifying the hardware Ethernet MAC address for each controller

To manage your storage subsystem using the direct-management method, you need to identify the hardware Ethernet medium access control (MAC) address for each controller.

# Identifying the Ethernet MAC addresses on a DS4700 Storage Subsystem

The MAC addresses on a DS4700 storage subsystem are located near the Ethernet ports on each RAID controller.

**Note:** You can access the controllers from the back of the DS4700 chassis as shown in Figure 13.

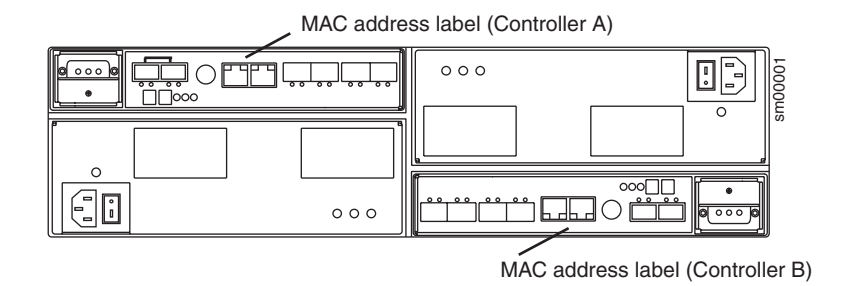

Figure 13. Location of MAC address on DS4700 RAID controllers

# Identifying the Ethernet MAC addresses on a DS4800 Storage Subsystem

The machine type, model number, and serial number are located on top of each RAID controller unit. The MAC addresses are located near the Ethernet ports on each RAID controller, as shown in Figure 14.

Note: You can access the controllers from the back of the DS4800 chassis.

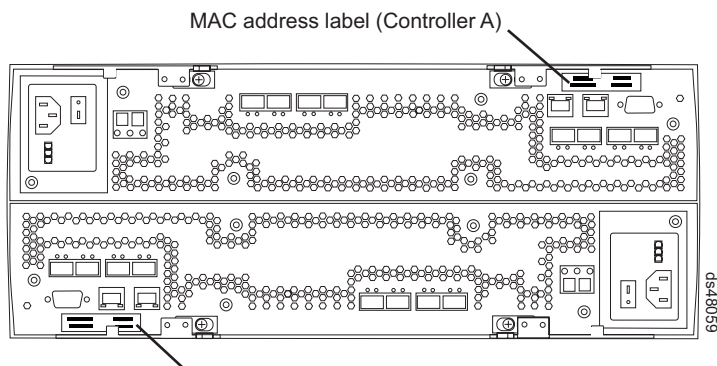

MAC address label (Controller B)

Figure 14. Location of MAC address on DS4800 RAID controllers

# Identifying the Ethernet MAC addresses on FAStT500, DS4100, DS4400, and DS4500 Storage Subsystems

To identify the hardware Ethernet MAC address for FAStT500, DS4100, DS4400 and DS4500 storage subsystems, perform the following steps:

Remove the front bezel from the storage subsystem, as shown in Figure 15 on page 45. Carefully pull the bottom of the bezel out 1 to release the pins. Then slide the bezel down 2.

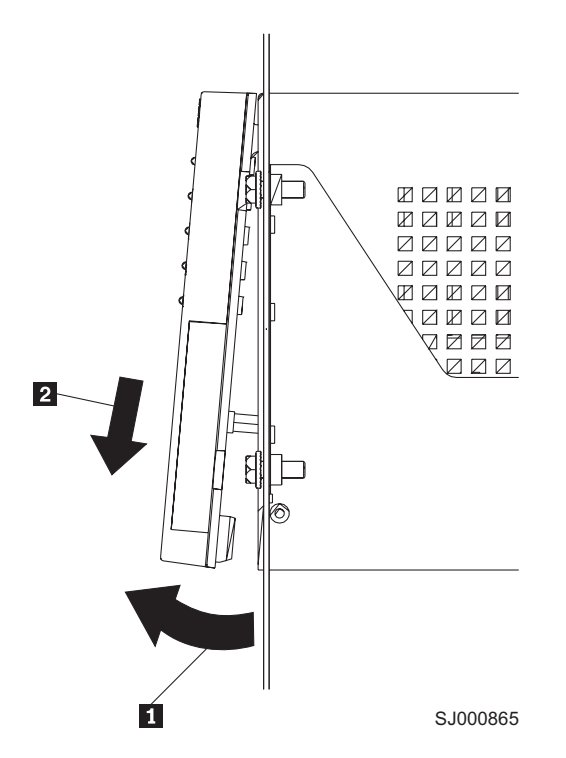

Figure 15. Removing the controller-unit bezel (machine types 3552 [FAStT500] and 1742 [DS4400 and DS4500])

- On the front of each controller, look for a label with the hardware Ethernet MAC address. The number will be in the form xx.xx.xx.xx.xx (for example, 00.a0.b8.20.00.d8).
- 3. Record each Ethernet address in the information record (Appendix H, "Storage subsystem and controller information record," on page 213).
- 4. To replace the bezel, slide the top edge under the lip on the chassis 1. Then push the bezel bottom until the pins snap into the mounting holes 2, as shown in Figure 16 on page 46.

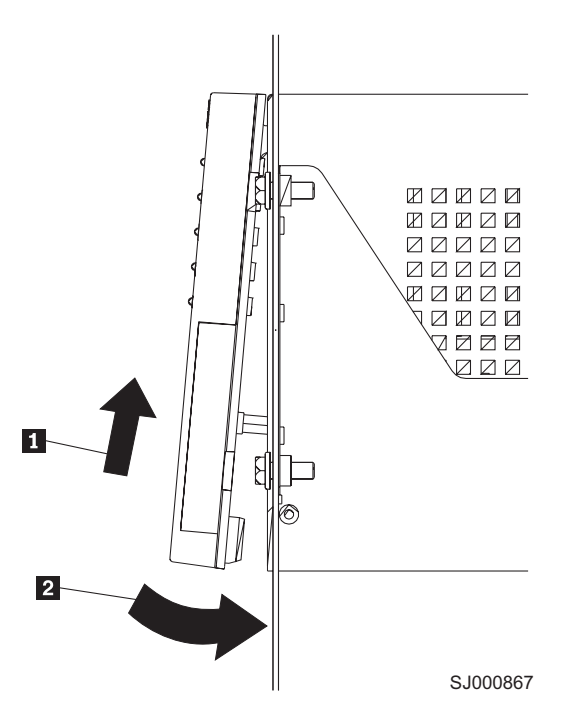

Figure 16. Replacing the controller-unit bezel (machine types 3552 [FAStT500] and 1742 [DS4400 and DS4500])

 Continue with "Step 4: Assigning IP addresses to hosts and controllers" on page 47.

## Identifying the Ethernet MAC addresses on FAStT200 and DS4300

To identify the hardware Ethernet MAC address for machine types 3542 (FAStT200) and 1722 (DS4300), perform the following steps:

- 1. Locate the Ethernet MAC address at the back of the unit, under the controller fibre channel host ports, as shown in Figure 17 on page 47. The number will be in the form xx.xx.xx.xx.xx (for example, 00.a0.b8.20.00.d8).
- 2. Record each Ethernet address in the information record (Appendix H, "Storage subsystem and controller information record," on page 213).
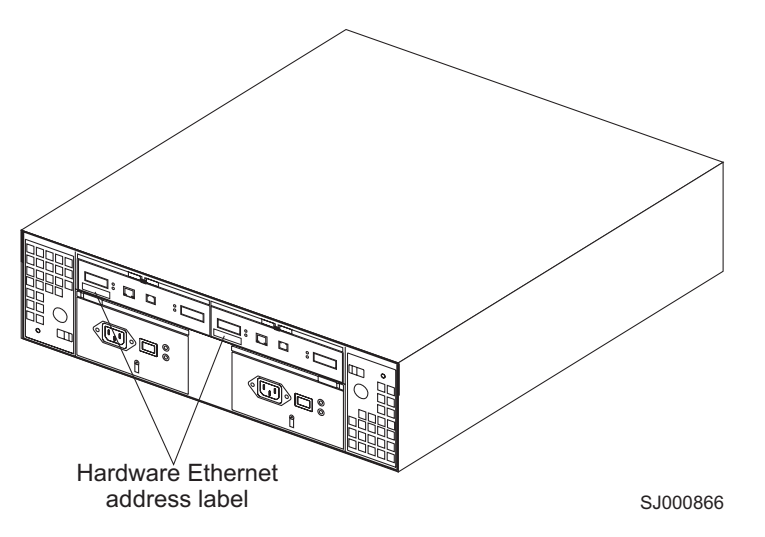

Figure 17. Locating the Ethernet MAC address (machine types 3542 [FAStT200], 1724 [DS4100], and 1722 [DS4300])

## Step 4: Assigning IP addresses to hosts and controllers

If you plan to manage your storage subsystem using the out-of-band management (direct-management) method, assign a unique IP address for every controller in all storage subsystems on the network. Record the IP address for each controller in the information record (Appendix H, "Storage subsystem and controller information record," on page 213). Then, go to "Step 5: Setting up the DHCP or BOOTP-compatible server" on page 48.

**Note:** If you are not able to use the controller default TCP/IP address to assign the static TCP/IP address, refer to the information in "Direct-management (out-of-band) method" on page 14 and Retain Tip #H171389 *Unable to setup networking without DHCP/BOOTP*, which is located at the following IBM support Web site:

www.ibm.com/support

Then go to "Step 6 (Windows): Verifying the TCP/IP protocol and setting up the host or DNS table" on page 52.

For DS4000 storage controllers with firmware versions 07.10.xx.xx, you can establish the out-of-band management connection to the DS4000 storage subsystem by using the default IP addresses of 192.168.128.101 and 192.168.128.102 for controllers A and B, respectively. You can change the IP addresses by using the **Controller → Change → Network Configuration** menu option in the Storage Manager Client Subsystem Management window.

If you plan to manage your storage subsystem using the host-agent management method, assign an IP address for each host on which you will install the host-agent software. Record the IP address for each host in the information record (Appendix H, "Storage subsystem and controller information record," on page 213). Then, go to "Step 6 (Windows): Verifying the TCP/IP protocol and setting up the host or DNS table" on page 52.

#### Step 5: Setting up the DHCP or BOOTP-compatible server

To directly manage storage subsystems through the Ethernet connection to each controller, you will need to set up a DHCP or BOOTP-compatible server and configure the following options:

- Router/Gateway
- DNS Server
- Hostname
- DNS

This section provides instructions to set up a DHCP server on Windows 2000 or Windows Server 2003, as well as instructions to set up a UNIX BOOT server.

**Note:** The remote management station (RMS) and network management station (NMS) entries used in previous versions of the storage management software are not required for Storage Manager 10.10.

## Setting up a Windows 2000 DHCP server

You must use a version of DHCP that supports BOOTP static addressing. To use a DHCP server, you must have a DHCP Manager installed. If a DHCP Manager is installed on the system, go to "Creating a scope and setting up a DHCP server" on page 49.

#### Installing the DHCP Manager

To install the DHCP Manager, perform the following steps:

- 1. Click Start → Administrative Tools → Configure Your Server. The Configure Your Server window opens.
- 2. In the left pane, double-click Networking. Click DHCP.
- 3. In the right pane, click Start. The Windows Components Wizard starts.
- 4. In the **Components** field, select **Networking Services**. Then click **Details**. The Networking Services window opens.

- 5. In the Subcomponents of Networking Services field, select Dynamic Host Configuration Protocol (DHCP).
- 6. Click **OK**. The Windows Components Wizard window opens.
- 7. Click Next to start the installation process.
- 8. If prompted, type the full path to the Windows 2000 distribution files and click **Continue**.
- 9. When the installation has successfully completed, the Windows Components Wizard window closes and the Configure Your Server Window opens.
- 10. Click Next.
- 11. Click Open the DHCP Manager. The DHCP window opens.
- 12. Continue with step 2 on page 49 of "Creating a scope and setting up a DHCP server" on page 49.
- **Note:** After you install the DHCP Manager, you can refer to the DHCP Manager online help for additional information.

**Note:** Do not select the check box; you do not want to install all of the Networking Services subcomponents.

#### Creating a scope and setting up a DHCP server

Use the following procedure to create a scope and to set up a DHCP server. A scope defines a group of controllers by their IP addresses. You must create and configure a scope so that dynamic IP addresses can be assigned to controllers on your network. Refer to the information record (Appendix H, "Storage subsystem and controller information record," on page 213). Before you begin, read through the instructions to determine what information is required. Then request the information from your network administrator.

- 1. Click Start → Programs → Administrative Tools → DHCP. The DHCP window opens.
- 2. In the Console tree, right-click the server you want to configure; click **New Scope**. The New Scope Wizard starts, as shown in Figure 18.

| New Scope Wizard                                                                                                    |  |  |  |  |
|----------------------------------------------------------------------------------------------------|--|--|--|--|
| IP Address Range<br>You define the scope address range by identifying a set of consecutive IP<br>addresses.                                                                                           |  |  |  |  |
| Enter the range of addresses that the scope distributes.                                                                                                    |  |  |  |  |
| Start IP address: 192 . 168 . 1 . 1                                                                                                    |  |  |  |  |
| End IP address: 192.168.1.50                                                                                                    |  |  |  |  |
| A subnet mask defines how many bits of an IP address to use for the network/subnet<br>IDs and how many bits to use for the host ID. You can specify the subnet mask by<br>length or as an IP address. |  |  |  |  |
| Length: 24                                                                                                    |  |  |  |  |
| Subnet mask: 255 . 255 . 0                                                                                                    |  |  |  |  |
|                                                                                                    |  |  |  |  |
|                                                                                                    |  |  |  |  |
| < Back Next > Cancel                                                                                                    |  |  |  |  |
| 8980001 2                                                                                                    |  |  |  |  |

Figure 18. New Scope Wizard: IP Address Range window

- 3. Follow the on-screen instructions to define the scope of IP addresses for TCP/IP clients. You will define the following fields:
  - a. Scope name and description
  - b. IP address range for the subnet mask, and the controllers you are configuring
  - c. IP addresses that you want to exclude from the IP address range
  - d. IP address lease duration
  - e. Common DHCP options:
    - · IP address for a router
    - · Domain name and DNS servers
- 4. When you have defined the scope, click **Yes**, **I** want to activate this scope **now**. The wizard ends, and the DHCP window opens.
- 5. In the Console tree, open the scope folder.

- 6. Right-click **Reservations**. Then select **New Reservations**. The New Reservations window opens.
- 7. To define the IP address reservation, type the following information:
  - a. Reservation name
  - b. IP address
  - c. Ethernet hardware MAC address
  - d. Description
- 8. In the Supported Type field, select Both (DHCP and BOOTP).
- 9. Click Add.
- 10. Repeat steps 5 on page 49 through 9 for each controller in the network.
- 11. Restart the DHCP server and then restart the storage subsystem so that all modifications are applied.
- 12. Proceed to "Step 6 (Windows): Verifying the TCP/IP protocol and setting up the host or DNS table" on page 52.

## Setting up a Windows Server 2003 DHCP server

You must use a version of DHCP that supports BOOTP static addressing. To use a DHCP server, you must have a DHCP Manager installed. If a DHCP Manager is already installed on the system, see "Creating a scope and setting up a DHCP server."

#### Installing the DHCP Manager

To install the DHCP Manager, perform the following steps:

- 1. Click Start → Control Panel → Add or Remove Programs. The Add or Remove Programs window opens.
- 2. In the left pane, click **Add/Remove Windows Components**. The Windows Components Wizard window opens.
- 3. In the **Components** field, select **Networking Services**. Then click **Details**. The Networking Services window opens.

**Note:** Do not select the check box; you do not want to install all of the Networking Services subcomponents.

- 4. In the Subcomponents of Networking Services field, select Dynamic Host Configuration Protocol (DHCP). Click OK. The Networking Services window closes.
- 5. In the Windows Components Wizard window, click **Next** to start the installation process.
- 6. If prompted, type the full path to the Windows Server 2003 distribution files and click **Continue**.
- When the installation has successfully completed, the Windows Components Wizard window opens. Click **Finish** to close the Windows Components Wizard window.
- 8. Close the Add or Remove Programs window. You are now ready to perform the tasks in "Creating a scope and setting up a DHCP server."

After you install the DHCP Manager, you can refer to the DHCP Manager online help for additional information.

#### Creating a scope and setting up a DHCP server

Perform the following steps to create a scope and to set up a DHCP server. A scope defines a group of controllers by their IP addresses. You must create and configure a scope so that dynamic IP addresses can be assigned to controllers on

your network. See Appendix H, "Storage subsystem and controller information record," on page 213. Before you begin, read through the instructions to determine what information is required. Then request the information from your network administrator.

- 1. Click Start -> Administrative Tools -> DHCP. The DHCP window opens.
- 2. In the Console tree, right-click the server you want to configure, then click **New Scope**. The New Scope Wizard starts.
- 3. Follow the on-screen instructions to define the scope of IP addresses for TCP/IP clients. You will define the following fields:
  - Scope name and description
  - IP address range for the subnet mask, and the controllers that you are configuring
  - · IP addresses that you want to exclude from the IP address range
  - IP address lease duration
  - Common DHCP options:
    - IP address for a router
    - Domain name and DNS servers or Windows Internet Naming Service (WINS) servers
- 4. When you have defined the scope, click **Yes**, **I want to activate this scope now**. The New Scope Wizard window opens.
- 5. Click **Finish**. The New Scope Wizard window closes and the DHCP window opens.
- 6. In the Console tree, expand the Scope folder.
- 7. Right-click **Reservations**. Then select **New Reservations**. The New Reservations window opens.
- 8. To define the IP address reservation, type the following information:
  - Reservation name
  - · IP address
  - Ethernet hardware MAC address
  - Description
- 9. In the Supported Type field, select Both (DHCP and BOOTP).
- 10. Click Add.
- 11. Repeat steps 7 through 10 for each controller in the network.
- 12. Restart the DHCP server and then restart the storage subsystem so that all the modifications are applied.
- 13. Proceed to "Step 6 (Windows): Verifying the TCP/IP protocol and setting up the host or DNS table" on page 52.

## Setting up a UNIX BOOTP server

To use a UNIX BOOTP server, you must set up a BOOTP table. Table 15 and the information record (Appendix H, "Storage subsystem and controller information record," on page 213) provide the necessary information.

Table 15. Required entries for setting up the UNIX BOOTP server

| Entry       | Description                                           | Sample format in<br>BOOTP server |
|-------------|-------------------------------------------------------|----------------------------------|
| Subnet mask | Mask that is used to route packets to defined subnets | dot notation<br>(sm=255.255.0.0) |

| Entry                                                              | Description                                                                 | Sample format in BOOTP server             |
|--------------------------------------------------------------------|-----------------------------------------------------------------------------|-------------------------------------------|
| Router                                                             | IP address of the host computer that routes packets to networks             | dot notation<br>(gw=192.168.128.1)        |
| Host name for the controller                                       | Host name that is associated with the controller (see Table 28 on page 213) | host name (Denver_a)                      |
| IP address IP address of the controller (see Table 28 on page 213) |                                                                             | dot notation<br>(ip=192.168.128.101)      |
| Ethernet address                                                   | The Ethernet address of the controller hardware (see Table 28 on page 213)  | hexadecimal notation<br>(ha=00a0b8020420) |

Table 15. Required entries for setting up the UNIX BOOTP server (continued)

Perform the following steps to set up a UNIX BOOTP server:

1. Use a text editor to edit the bootptab file in the /etc directory.

Use the following example of the BOOTP table to configure the Network A server shown in Figure 3 on page 17 where the s4.default:\ entry denotes settings that are common to all controllers, and the tc=s4.default:\ entry associates this common setting group to a specific controller.

```
$4.default:\ (common settings)
ht=ether:\
sm=255.255.255.0:\
gw=192.168.128.1:\
hn:
denver_a:\
tc=s4.default:\ (common settings)
ip=192.168.128.101:\
ha=00a0b8020420:
denver_b:\
tc=s4.default:\
ip=192.168.128.102:\
ha=00a0b80000d8:
```

- 2. If the storage subsystem is running, shut down and then restart the subsystem. This ensures that the parameters in the BOOTP table take effect.
- 3. Continue with "Step 6 (Windows): Verifying the TCP/IP protocol and setting up the host or DNS table."

## Step 6 (Windows): Verifying the TCP/IP protocol and setting up the host or DNS table

Install the TCP/IP networking stack to enable SMclient functions. Perform the following two tasks by using the procedure that follows them:

- Verify that the TCP/IP protocol software is installed on the management station or the host server on which you will install and from which will run SMclient.
- · Set up the host or DNS table.
- **Note:** Make sure that the host names for the controllers match the IP addresses for the controllers.

#### Windows 2000

Perform the following steps for Windows 2000:

**Important:** To manage storage subsystems through a firewall, configure the firewall to open port 2463 to TCP data after you complete these steps.

- 1. Right-click My Network Places.
- 2. Select **Properties**. The Network and Dial-up Connections window opens.
- 3. Right-click a defined network connection.
- 4. Select **Properties**. Make sure that the Internet Protocol TCP/IP box under the Components checked that are used by this connection is marked. If not, mark it, click **Install**, and follow the instructions that display.
- 5. Update the DNS table to specify a host name to associate with an IP address. If you do not have a DNS server, use a text editor to update the hosts file to link the IP address and controller name entries. The following example shows the host tables for the controllers that are connected to Network A as shown in Figure 3 on page 17:

# Copyright (c) 1993-1999 Microsoft Corp. # This is a sample HOSTS file used by Microsoft TCP/IP for Windows. # This file contains the mappings of IP addresses to host names. Each # entry should be kept on an individual line. The IP address should be placed # in the first column followed by the corresponding host name. The IP address # and the host name should be separated by at least one space. # Additionally, comments (such as these) might be inserted on individual # lines or following the machine name denoted by a'#' symbol. # For example: # 102.54.94.97 rhino.acme.com # source server # 38.25.63.10 x.acme.com # x client host 127.0.0.1 local host 192.168.128.101 denver a 192.168.128.102 denver b

#### Windows Server 2003

Perform the following steps for Windows Server 2003:

- **Important:** To manage storage subsystems through a firewall, configure the firewall to open port 2463 to TCP data after you complete these steps.
- 1. Open the Windows Explorer window.
- 2. Right-click the **My Network Places** folder and select **Properties** from the pull-down menu. The Network Connections window opens.
- 3. Right-click a defined network connection and select **Properties** from the pull-down menu.
- 4. A network\_name Properties window opens. Make sure that the Internet Protocol TCP/IP box under The Connection Uses The Following Items window pane is selected. If not, select it and click OK to close the network\_name Properties window.
- 5. Update the DNS table to specify a host name to associate with an IP address. If you do not have a DNS server, use a text editor to update the hosts file to link the IP address and controller name entries. The following example shows the host tables for the controllers that are connected to Network A, as shown in Figure 3 on page 17.

# Copyright (c) 1993-1999 Microsoft Corp. # This is a sample HOSTS file used by Microsoft TCP/IP for Windows. # This file contains the mappings of IP addresses to host names. Each # entry should be kept on an individual line. The IP address should # be placed in the first column followed by the corresponding host name. # The IP address and the host name should be separated by at least one # space. # Additionally, comments (such as these) may be inserted on individual # lines or following the machine name denoted by a '#' symbol. # For example: # 102.54.94.97 rhino.acme.com # source server # 38.25.63.10 x.acme.com # x client host 127.0.0.1 localhost 192.168.128.101 denver a 192.168.128.102 denver b

## Step 6 (Linux): Verifying the TCP/IP protocol and setting up the host or DNS table

The normal default installation process will install the TCP/IP software package.

Perform the following step to set up the host or DNS table. Make sure that the host names for the controller match the IP addresses for the controllers.

**Important:** To manage storage subsystems through a firewall, configure the firewall to open port 2463 to TCP data after you complete this step.

Update either the host table or the DNS table to specify a host name to associate with an IP address. If you do not have a DNS table, edit the host table that is found in the /etc/hosts directory. Your directory might be different if the operating system is not installed on the root.

The following sample shows a Linux host file. Do not remove the following line, or various programs that require network functionality will fail.

| 127.0.0.1 | rh71_8500 localhost.localdomain        |  |
|-----------|----------------------------------------|--|
| localhost | 102.54.94.97 rhino.acme.com x.acme.com |  |

# Chapter 3. Installing Storage Manager software in a standard Windows configuration

This chapter describes how to install the storage management software for Windows 2000, and Windows Server 2003 in a standard (noncluster) configuration. Before you install the software, make sure that you have read the following information:

- If you intend to configure your system for clustering, see Chapter 4, "Installing Storage Manager software in a Windows cluster server environment," on page 67.
- To ensure proper installation, make sure that you have completed all preparation tasks described in Chapter 2, "Preparing for installation," on page 37.

#### Important:

1. Always check for a readme file on any installation media. The readme file contains important information that was not available when the guide was prepared.

See "Readme files and concepts" on page 1 to find out how to access the most recent Storage Manager readme files on the Web.

- 2. This version of the storage management software does not support 64-bit versions of Windows XP. All administrator functions using the storage management software must be performed from a 32-bit storage management station.
- Configure the Event Monitor on only one storage management station to prevent receipt of duplicate event messages. Note that duplicate alerts are also sent if the Enterprise Management window and the SMmonitor are running simultaneously.
- 4. Do not reboot during the installation process. You will reboot after installing all storage management software components.

## Process for a new installation

You can install the Storage Manager 10.10 software components on host computers (only) or on both host computers and management stations.

#### Important:

- 1. If you are upgrading from version 9.10 or earlier of DS4000 Storage Manager software, you must remove the current software before installing the DS4000 Storage Manager Version 10.10 software.
- The DS4000 Storage Manager 9.16 Release 2 and later supports Microsoft Windows Server 2003 x64 editions for servers with AMD, AMD64 and Intel EM64T processor technology for the DS4700 and DS4800 storage subsystems. This support requires certain versions of the following:
  - Storage manager host software (including RDAC)
  - Controller firmware
  - · Fibre channel host bus adapter device driver

See "IBM DS4000 Storage Manager Version 10.10 software for Windows" on page 8 for more information.

3. The maximum number of LUNs in a given DS4000 subsystem that can be mapped to a Windows Server 2003 host is 256 when using the fibre channel host bus adapter device driver based on the Microsoft SCSIport miniport device

driver model that supports buschange=0 parameter (for example, IBM FC2-133 HBA device driver version 9.0.2.60 or earlier). The maximum number of LUNs per Windows Server 2003 host is reduced to 128 LUNs when using the supported device driver based on the Microsoft Storport miniport device driver model or based on the Microsoft SCSIport miniport device driver model that *does not* support buschange=0 parameter (for example, IBM FC2-133 or FC 4Gbps HBA device driver version 9.1.2.11 or later).

**Management station:** A management station is a system that you use to manage the storage subsystem. You can attach it to the storage subsystem in the following ways:

- Through a TCP/IP Ethernet connection to the controllers in the storage subsystem
- Through a TCP/IP network connection to a host computer with host-agent software installed on it, which in turn is directly attached to the storage subsystem through the fibre channel input/output (I/O)

**Host computer:** A host computer (or host) is a system that is directly attached to the storage subsystem through a fibre channel I/O path.

**Important:** Be sure you install the host-bus adapter and driver before you install the storage management software.

You *must* install storage management software on each host computer in the following order:

- 1. SMclient (SMclient is needed only if you want to manage the DS4000 storage subsystem through this host server.)
- 2. Multipath driver
- 3. SMagent
- 4. SMutil

For Storage Manager release version 10.10, all of the individual software packages are included in a single host software installer. The Installer wizard automatically installed software components in the correct order.

To begin the installation on your management station, see the "Process for a new installation" on page 57.

To begin installation on a host, see "Installing the IBM fibre channel host bus adapter device driver."

## Installing the IBM fibre channel host bus adapter device driver

An IBM fibre channel host bus adapter (HBA) provides the interface between a host server and an DS4000 storage subsystem. IBM DS4000 fibre channel HBAs are high-performance, direct memory access, bus-master, host adapters that are designed for high-end systems. These HBAs support all fibre channel peripheral devices that support private-loop direct-attach and fabric-loop attachment. The IBM Host Adapter device driver enables your operating system to communicate with the fibre channel HBA.

### New Storport miniport HBA device driver

Storage Manager 10.10 provides the support of a fibre channel host bus adapter (HBA) device driver that is based on the Microsoft Storport Miniport device driver model.

The Storport miniport device driver model was introduced in the Microsoft Windows Server 2003 release as a replacement for the SCSIport miniport device driver model. It is the only supported device driver model for Windows Server 2003 x64 editions, supporting the AMD64 and EM64T servers. It does not support the buschange=0 parameter to bypass the Microsoft Windows operating system Plug and Play driver; but rather works with the Plug and Play driver to detect the removal and insertion of devices at the fibre channel host bus adapter port.

Currently, only the DS4100, DS4200, DS4300 standard/base or turbo models, DS4400, DS4500, DS4700 and DS4800 storage subsystems support this Storport-based device driver. The DS4100, DS4300 standard/base or turbo models, DS4400 and DS4500 subsystem models must have controller firmware version 6.12.27.xx or higher installed. The Storport miniport device driver will not be supported with the following:

- The older DS4000 subsystems such as the FAStT500 and FAStT200
- The DS4000 single controller subsystem modes such as the DS4300 SCU and the DS4100 SCU
- The DS4100, DS4300 standard/base or turbo models, DS4400 and DS4500 subsystem models with controller firmware version 6.12.26.xx or earlier installed

In addition to the controller firmware requirement, to support Storport Miniport device drivers, the Windows Server 2003 operating system must have Service Pack 1, the latest Storport Miniport hotfix installed (Microsoft Windows Server 2003 Storport hotfix KB916048—an updated Storport storage driver (version 5.2.3790.2723)).

See the Storage Manager readme file for Microsoft Windows operating systems for any other additional requirements, such as controller firmware versions or other Microsoft updates, in addition to information about the most up-to-date versions of the hotfix.

Currently, in a Microsoft Windows Server 2003 operating system environment, IBM DS4000 subsystems also support fibre channel host bus adapter (FC HBA) device drivers based on the Microsoft SCSIport miniport device driver. However, IBM recommends the adoption of the newer Storport miniport fibre channel HBA device driver immediately because the support of device drivers based on the SCSIport miniport model might not be available in the future releases of Microsoft operating systems.

#### SCSIport miniport HBA device driver

For the Windows 2000 operating system environment, only the device drivers based on the SCSIport miniport device driver (not the Storport model) are currently supported. However, DS4000 Storage Manager 10.10 provides the following important change to the SCSIport device driver:

In previous SCSIport device driver releases, the **buschange=0** parameter allows the RDAC multipath driver to control and monitor device insertion and removal from the HBA port by preventing the Microsoft Plug and Play device drive from managing

the HBA port. This new SCSIport device driver version that is released with the DS4000 Storage Manager 10.10 does not support the **buschange=0** parameter.

**Attention:** Not all DS4000 controller firmware versions support this functionality. Only DS4000 controller firmware versions 06.16.27.xx (and later) for DS4200, DS4300 standard/base or turbo models, and DS4500 subsystems or versions 6.16.8x.xx (and later) for DS4200, DS4700 and DS4800 subsystems support this new SCSIport miniport device driver. Check with your IBM reseller, IBM representative, or the DS4000 interoperative matrix for information on future DS4000 support of this device driver.

Before installing the device driver, check the readme file that is included in the device driver package file and the DS4000 Storage Manager host software for Windows operating systems to see which device driver version is supported for which DS4000 storage subsystems in conjunction with which controller firmware version.

See the readme file included in the driver package for installation instructions associated with your operating system. See "Readme files and concepts" on page 1 to find out how to access the most recent Storage Manager readme files on the Web. Additional information is also available in Appendix I, "Host bus adapter settings," on page 215 for the FC HBA based on QLogic FC interface chipsets.

**Note:** Read the device driver readme for any required modifications to the default HBA BIOS and host operating system registry settings to ensure optimal performance. If you make any changes to the HBA BIOS settings, the machine must be rebooted for the changes to be enabled.

For more information, see the Installation and User's Guide for your particular fibre channel HBA model.

## Installing Storage Manager 10.10 Client

This section describes how to install different components of Storage Manager host software on management stations and host computers that run Windows operating systems. The installation is applicable for Storage Manager 10.10 host software only. If you are installing Storage Manager 9.23, refer to Appendix C, "Installing Storage Manager 9.2x Client," on page 185.

Before you install the software, make sure that the management station or host computer has at least 300 MB (370 MB for Windows Server 2003 IA-64 [Itanium 2] environment) of available disk space for the installation software package, the temporary files during installation, and the final files after the installation. The final installation directory size will be 170 MB, if you install all software packages in Windows 2000 or Windows Server 2003 32-bit environment. In a Windows Server 2003 IA-64 (Itanium 2) environment, the final installation directory size will be 200 MB.

**Important:** When you install SMclient on a stand-alone host and manage storage subsystems through the fibre channel I/O path rather than through the network, you must install the TCP/IP software on the host and assign an IP address to the host.

Starting with the DS4000 Storage Manager host software version 9.12, all four components of the host software—SMclient, multipath driver, SMagent, and

SMutil—are packaged in a single host software package installer. Depending on a user's needs, up to four packages can be installed using this host software package installation program.

#### Notes:

- If the operating system of the computer that you want to install this software is of management support list only (like Windows XP and Windows 2000 Professional), the only host software component that is available for installation is the SMclient program.
- Windows 2000 Professional and Windows XP support the DS4000 Storage Manager Client package *only*. Do not install any other storage management software packages on Windows 2000 Professional or XP. The multipath driver is *not* supported on these Windows operating systems.

Perform the following steps to install the DS4000 Storage Manager host software packages in either a server or management station.

**Important:** These installation instructions are not for servers with SAN-boot or Remote-boot disk.

- 1. Before installing this software, close all other programs.
- 2. Insert the IBM DS4000 Storage Manager Version 10.10 support for Microsoft Windows operating system's CD into the CD-ROM drive.
  - **Note:** If you downloaded the Storage Manager version 10.10 host software package for Windows from the DS4000 support Web site, you must unzip the downloaded .zip file to unpack the content of the Storage Manager host software Web package for Windows into your specified directory. Go to this directory and select the Windows directory to get access to the Windows host software package install program. Go to step 6.
- 3. From the Windows desktop, double-click the **My Computer** icon. The My Computer window is displayed.
- 4. Double-click the CD-ROM drive that has your DS4000 Storage Manager Version 10.10 CD. The CD window is displayed.
- 5. Select the appropriate directory in the CD for your operating system architecture (IA-32-bit or IA-64-bit).

| Directory | Operating System                                                                                                    |
|-----------|----------------------------------------------------------------------------------------------------|
| Win32     | Windows 2000 Server, Advanced Server and DataCenter                                                                     |
| WS03_x86  | Windows Server 2003 x86 32bit edition<br>(IA32) Server, Enterprise Edition and<br>DataCenter                            |
| WS03_IA64 | Windows Server 2003 IA-64 64-bit edition<br>(Itanium Architecture 64 only) Server,<br>Enterprise Edition and DataCenter |
| WS03_x64  | Windows Server 2003 X64 64bit edition<br>(AMD64 and EM64T) Server, Enterprise<br>Edition and DataCenter                 |

- 6. To launch the host software package installer, double-click the .exe file, such as SMIA-WS....exe.
- 7. For Storage Manager 9.19 and later only, the installer displays an IBM System Storage DS4000 Storage Manager splash screen with a drop-down menu.

From this drop-down menu, you can select a language option. (Language selection is optional if you are performing an English language installation.) The language option you select will determine the language version of the License Agreement that is displayed. Once you have selected a language, click the **OK** button.

- 8. The Introduction window is displayed. Click **Next** to continue.
- 9. The License Agreement window will be displayed. Read the License Agreement and select either I accept the terms of the License Agreement or I do not accept the terms of the License Agreement radio button and click Next to continue with the installation. If you choose not to accept the terms of the License Agreement, the Installer wizard will terminate. (Otherwise, proceed to next step.)
- 10. The Copyright Statement window is displayed. Click Next.
- 11. The Choose Install Folder window is displayed, identifying the default install directory. The default directory is Windows\_boot\_drive\_letter:\Program Files\IBM\_DS4000. You could change this value to another directory; but it is recommended to keep the specified default installation directory.
- 12. Click Next.

The Select Installation Type window is displayed.

- 13. Based on the type of installation you are performing, select one of the following actions. Note that the following steps are written for a typical (full installation).
  - Typical (Full Installation)—This selection, which is the default, installs all of the packages on the system. This is a safe choice if you do not know which installation type to select. This option will install all four host software components - SMclient, mulitpath driver, SMagent and SMutil.

#### Notes:

- a. You must select the Custom installation option if you do not use the DS4000 RDAC or a DS4000 MPIO/DSM driver as multipath/failover driver such as Symantec Dynamic Multipathing for Windows (DMP).
- For a Microsoft Windows XP operating system environment, the only package that will be installed in a typical installation is the client package.
- **Management Station**—This selection installs the software needed to configure, manage, and monitor a storage array. This option is for your workstation or management PC. This option will install SMclient program only.
- **Host**—This selection installs the storage array server software. Use this type of installation for the host (server) connected to the storage array (Windows 2000 and Windows Server 2003/2008 only). This option will install all host software components with the exception of SMclient program.
- Custom—This selection enables you to customize the features to be installed.

The selected installation type is highlighted in blue text.

14. Click Next.

If there are previously installed Storage Manager software packages, the Overwrite Warning dialog is displayed.

15. If the Overwrite Warning dialog is displayed, click **OK**.

The Automatically Start Monitor? window is displayed. This refers to the Event Monitor service, which monitors the specified DS4000 storage subsystems and forward any critical alerts from those subsystems when the SMclient program is not running.

16. In the Automatically Start Monitor? window, select the appropriate option for your system.

#### Notes:

- a. To enable automatic ESM firmware synchronization, you must enable the Event Monitor. Select **Automatically Start Monitor**. (See "Automatic ESM firmware synchronization" on page 124 for more information.)
- b. If you start the Event Monitor service on multiple machines, you might receive duplicate error messages from the same storage array. To avoid receiving duplicate error messages, start the monitor on only one machine. It is recommended that you run the monitor on one machine that will run continually.
- 17. If an RDAC/failover driver package was selected to be installed, a Select Multipath drive window driver will be displayed. Select either RDAC or MPIO as the choice for the multipath driver that will be installed. Click **Next** to continue.

Refer to "Redundant disk array controller" on page 9 for more info about RDAC and MPIO multipath driver and the requirements to support either type of multipath driver.

18. Click Next.

The Pre-Installation Summary window is displayed.

19. Click Install.

The Installing window is displayed while the software is loading. The Installation/Remove status window is also displayed throughout the installation process.

The Security Alert dialog might be displayed multiple times.

- 20. Did the Security Alert dialog display?
  - · Yes—Click Yes.
  - **No**—Go to step 21 on page 64. When the software is loaded, the Install Complete window is displayed.

#### Important:

- a. With Storage Manager 10.10, RDAC is only offered if it is required for multipathing. In future releases of Microsoft Windows, RDAC will not be supported, and MPIO/DSM will become the main Multipath Support driver.
- b. If RDAC is not installed in the computer, the Install Complete window might display an error message stating that the installation is finished and that there are some warnings. The message suggests looking at the installation log for details. The installation log contains a warning that a Win32 exception can be found. This is normal and expected behavior. The installation was successful
- c. If you cancel an installation before the installation completes its run (while the progress bar is still visible), the installation might not clean up the aborted installation properly, and the host-software installation wizard creates an install log. In addition, the Add/Remove Program window might show that the program is already installed. However, when you try to uninstall it, you will get an uninstallation error and whether you want to remove the entry from the Add/Remove program list. Click **Yes** to remove the entry. Then, you must delete the .xml file in the

Windows\_boot\_drive\_letter:\Program Files\Zero G Registry directory. If you did not delete the .xml file, when you try to run the DS4000 Storage Manager Installation wizard again, it will state that an existing version of the program is already installed and whether you want to update it. However, when you click **OK** and proceed through the installation process, the files will be installed in the following directory:

Documents and Settings\user\_login\_ID\LocalSettings\ Temp\UniqueDirectoryName\Windows\NULL

This directory does not exist. In the above directory name, the **user\_login\_ID** and **UniqueDirectoryName** fields will be different for different installations. The Windows\_boot\_drive\_letter:\Program Files\Zero G Registry directory might be hidden from the normal Windows Explorer view. If this is the case, change the settings of the Windows Explorer to **Show hidden files and folders**.

If you cancel the installation *before* the progress bar is visible, the installation wizard will clean up the abort process properly. You do not need to do anything before starting the wizard again.

- 21. Verify that the Yes, restart my system option is selected.
- 22. Click Done.

Several files and program packages are installed to the directory that you specified in step 11 on page 62. The default directory is Windows\_boot\_drive\_letter:\Program Files\IBM\_DS4000.

The installation is completed, and Windows is restarted.

**Important:** If you repeatedly cancel an installation or uninstallation before the process completes its run and try to install again, the installation process might not work, and the software might not be installed after the installation process is completed. The installation complete panel tells you where the software is installed, but it is not there. If this problem occurs, delete the .xml file from the Windows\_boot\_drive\_letter:\Program Files\Zero G directory.

23. To verify that the software packages were installed, go to Appendix D, "Verifying the installation," on page 189.

### Configuring storage management

After you install Storage Manager, complete the tasks that are described in Chapter 8, "Completing storage management installation and configuration," on page 113. These tasks include the following:

- · Performing an initial automatic discovery of storage subsystems
- Adding devices
- Naming storage subsystems
- · Creating arrays and logical drives
- Downloading controller firmware and NVSRAM
- · Verifying and defining the default host type
- Setting up alert notifications

#### Additional information

For additional information about installing and using Storage Manager 10.10 for Windows 2000 and Windows Server 2003 in a standard (noncluster) configuration, see "Windows operating system limitations" on page 195. For additional information about uninstalling Storage Manager components in Windows, see "Uninstalling storage management software components" on page 142.

# Chapter 4. Installing Storage Manager software in a Windows cluster server environment

This chapter describes how to install the storage management software in a Windows cluster server environment. Before you install the software, make sure that you have read the following information:

- If you are upgrading from a previous version of Storage Manager on an existing cluster, go to "Upgrading from a previous version of the storage management software" on page 74.
- To ensure proper installation, complete all preparation tasks described in Chapter 2, "Preparing for installation," on page 37.
- Review Table 23 on page 196 for related information.
- Important: Always check the Storage Manager readme file for your operating system before installing the software. A readme file contains important information that was not available when this guide was prepared. See "Readme files and concepts" on page 1 to find out how to access the most recent Storage Manager readme files on the Web.

#### **Preinstallation considerations**

The hardware installation involves installing host adapters and storage subsystems. Before you begin the installation of the DS4000 Storage Manager software, make sure that all hardware components are installed correctly for the cluster server configuration.

#### **Configuration options**

You can connect the storage subsystem to the cluster nodes either directly or through fibre channel switches. Figure 19 on page 68 shows typical direct-attached or fibre channel switch connection configurations. Both configurations offer full redundancy.

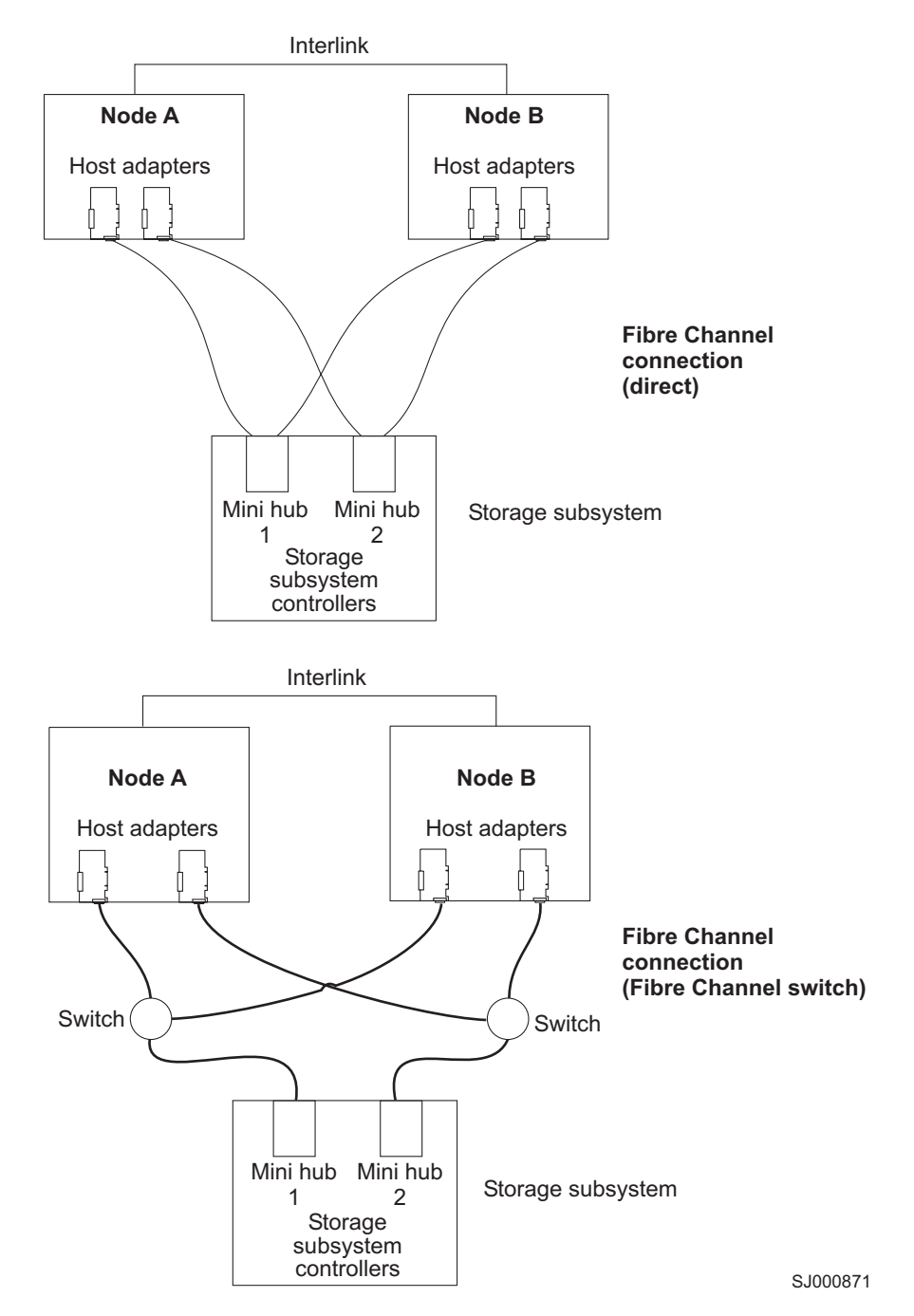

Figure 19. Installing the storage subsystem on a fibre channel network

## **Host adapters**

Refer to the appropriate host-adapter documentation for specific installation requirements and procedures. The following considerations apply:

- To use the dual-path configuration, perform the following tasks:
  - Install two host adapters in each node.
  - Run two fibre channel cables from each node to the storage subsystem.

- If you connect the storage subsystem through a Fibre Channel Arbitrated Loop (FC-AL), ensure that every adapter on the loop is assigned a unique hard ID. For instructions about changing hard IDs, see the documentation provided with your host adapters.
- The correct device driver is installed for the host adapter. See the readme file in the \Host\_Adapter directory on the IBM DS4000 Storage Manager CD for information about supported host adapters and device drivers.

#### Storage subsystems

Refer to the appropriate hardware documentation for specific installation requirements and procedures. If you are managing storage subsystems directly, you must connect Ethernet cables to both controllers in each storage subsystem.

## Installing the storage management software in a cluster environment

The following procedures describe how to install the storage management software in a cluster environment.

## Windows 2000

Perform the following steps to install the storage management and cluster service software on Windows 2000:

- 1. Be sure that the HBA and device driver are installed in each cluster node. For information about HBA and device driver installation, see "Installing the IBM fibre channel host bus adapter device driver" on page 72.
- 2. Power down node B. Start node A.
- 3. Install the storage management software on node A. See "Installing the storage management software" on page 72 for instructions.
- 4. Complete the procedures in Chapter 8, "Completing storage management installation and configuration," on page 113.
- 5. Run the hot\_add utility on node A. See "Using the hot\_add utility" on page 140 for instructions.

**Note:** You might have to restart node A in order to see the newly added logical drives.

6. Format all shared logical drives as NT File System (NTFS), assign volume labels, and specify a drive letter for each.

**Important:** You must assign a permanent (sticky) drive letter to the shared logical drive on both cluster nodes. The two nodes must have the same drive letters on each shared drive. If you do not assign permanent drive letters, Windows might assign different drive letters on each node. Assigning a permanent drive letter ensures that Windows assigns the same drive letter to the partition on both cluster nodes.

- 7. Shut down node A. Start node B.
- 8. Install the storage management software on node B. See "Installing the storage management software" on page 72 for instructions.
- 9. To verify the drive letters for the cluster configuration, perform one of the following procedures:
  - · For Windows 2000, perform the following steps:
    - a. Click Start → Programs → Administrative Tools → Computer Management. The Computer Management window opens.
    - b. Click Storage > Disk Management.

- 10. Verify that the following conditions are met:
  - The same logical drives display on each cluster node.
  - Each cluster node has the same number of partitions defined on the logical drives.
  - · Drive letters are assigned to the configured logical drives.
  - The drive letters on the partitions are the same on both cluster nodes.
- 11. Shut down node B.
- 12. Install the cluster server software. See "Installing the cluster server software" on page 73 for instructions.
- 13. Disable the RDAC or MPIO automatic failback feature by changing the DisableLunRebalance registry setting of the [HKEY\_LOCAL\_MACHINE\SYSTEM\ CurrentControlSet\Services\rdacdisk\Parameters] if you installed RDAC as the multipath driver or the [HKEY\_LOCAL\_MACHINE\SYSTEM\CurrentControlSet\ Services\ds4dsm\Parameters] registry key if you installed MPIO or MPIO/DSM as the multipath driver from 0 to 3 in each cluster node. Reboot each node for the changes to take effect.

If this RDAC or MPIO feature is not disabled, and if a host in a cluster server configuration loses a physical path to a DS4000 storage subsystem controller, the logical drives that are mapped to the cluster group will periodically failover and then failback between cluster nodes until the failed path is restored. This behavior is the result of the automatic logical drive failback feature of the RDAC or MPIO multipath driver. The cluster node with a failed path to a DS4000 controller will issue a failover command of all logical drives that were mapped to the cluster group to the controller that it can access. After a programmed interval, the nodes that did not have a failed path will issue a failback command for the logical drives. This cluster node with the failed path to not be able to access certain logical drives. This cluster node will then issue a failover command for all logical drives, repeating the logical drives failover-failback cycle.

**Attention:** If you use Registry Editor incorrectly, you can cause serious problems that may require you to reinstall your operating system. IBM cannot guarantee that you can solve problems that result from using Registry Editor incorrectly. Use Registry Editor at your own risk.

14. Go to Chapter 8, "Completing storage management installation and configuration," on page 113.

### Windows Server 2003

Perform the following steps to install the storage management and cluster service software on Windows Server 2003:

- 1. Make sure that the HBA and device driver are installed in each cluster node. For information about HBA and device driver installation, see "Installing the IBM fibre channel host bus adapter device driver" on page 72.
- 2. Install the storage management software on the host server that will be the first node of the cluster. See "Installing the storage management software" on page 72 for instructions.
- 3. Complete the procedures in Chapter 8, "Completing storage management installation and configuration," on page 113, specifically to create LUNs that will be used as cluster disks and to make sure that the host type of the host group or host ports that these LUNs are mapped to were set to "Windows 2000/Server 2003...clustered" or "Windows 2000 clustered".

4. Run the hot\_add utility on the first node of the cluster. See "Using the hot\_add utility" on page 140 for instructions.

**Note:** You might have to restart the first node of the cluster in order to see the newly added logical drives (LUNs).

5. Format all shared logical drives as NT File System (NTFS), assign volume labels, and specify a drive letter for each.

**Important:** You must make sure that the permanent (sticky) drive letters that are assigned to LUNs in the first cluster node are available (not used) in the rest of the cluster nodes. In another words, all of the nodes in the cluster must have the same drive letters on each shared drive. If you do not assign permanent drive letters, Windows might assign different drive letters on each node, which will prevent the cluster disks from operating correctly. Assigning a permanent drive letter ensures that Windows assigns the same drive letter to the partition on all cluster nodes.

- 6. Install the storage management software on the second node of the cluster.
  - **Note:** You must install the RDAC and SMutil software packages. You do not have to install all of the storage management software packages unless you want to manage the storage subsystem from this cluster node.
- 7. Run the hot\_add utility on the second node of the cluster.
- 8. Repeat step 6 and step 7 for each additional node of the cluster.
- 9. Install the cluster server software. See "Installing the cluster server software" on page 73 for instructions.
- 10. Manually move the cluster disk groups from the first cluster node to each of the nodes in the cluster, making sure that they can be brought online. If they can be brought online with no problems, you are ready to continue with your application software installation. If you experience any problems, call IBM support for assistance.
- 11. Disable RDAC or MPIO automatic failback feature by changing the DisableLunRebalance registry setting of the [HKEY\_LOCAL\_MACHINE\SYSTEM\ CurrentControlSet\Services\rdacdisk\Parameters] if you installed RDAC as the multipath driver or the [HKEY\_LOCAL\_MACHINE\SYSTEM\CurrentControlSet\ Services\ds4dsm\Parameters] registry key if you installed MPIO or MPIO/DSM as multipath driver from 0 to 3 in each cluster node. Each node needs to be rebooted for the changes to take effect.

If this RDAC or MPIO feature is not disabled, and if a host in a cluster server configuration loses a physical path to a DS4000 storage subsystem controller, the logical drives that are mapped to the cluster group will periodically failover and then failback between cluster nodes until the failed path is restored. This behavior is the result of the automatic logical drive failback feature of the RDAC or MPIO multipath driver. The cluster node with a failed path to a DS4000 controller will issue a failover command of all logical drives that were mapped to the cluster group to the controller that it can access. After a programmed interval, the nodes that did not have a failed path will issue a failback command for the logical drives because they can access both logical drives' controllers, resulting in the cluster node with the failed path to not be able to access certain logical drives. This cluster node will then issue a failover command for all logical drives, repeating the logical drives failover-failback cycle.

**Attention:** If you use Registry Editor incorrectly, you can cause serious problems that may require you to reinstall your operating system. IBM cannot guarantee that you can solve problems that result from using Registry Editor incorrectly. Use Registry Editor at your own risk.

## Installing the IBM fibre channel host bus adapter device driver

An IBM fibre channel host bus adapter (HBA) provides the interface between a host server and a DS4000 storage subsystem. IBM DS4000 fibre channel HBAs are high-performance, direct memory access, bus-master, host adapters that are designed for high-end systems. These HBAs support all fibre channel peripheral devices that support private-loop direct-attach and fabric-loop attachment. The IBM Host Adapter device driver enables your operating system to communicate with the fibre channel HBA.

## New Storport miniport HBA device driver

For information regarding the new Storport miniport HBA device driver, such as controller firmware support restrictions and operating system requirements, refer to "New Storport miniport HBA device driver" on page 59.

## SCSIport miniport HBA device driver

For information regarding the SCSIport miniport HBA device driver, such as controller firmware support restrictions and operating system requirements, refer to "SCSIport miniport HBA device driver" on page 59.

Before installing the device driver, check the readme file that is included in the device driver package file and the DS4000 Storage Manager host software for Windows operating systems to see which device driver version is supported for which DS4000 storage subsystems in conjunction with which controller firmware version.

See the readme file included in the driver package for installation instructions associated with your operating system. Additional information can also be found in Appendix I, "Host bus adapter settings," on page 215.

**Note:** Read the device driver readme for any required modifications to the default HBA BIOS and host operating system registry settings to ensure optimal performance. If you make any changes to the HBA BIOS settings, the machine will reboot automatically.

For more information, see the Installation and User's Guide for your particular fibre channel HBA model. The current readme file and latest multipath I/O device driver are available at the following Web site:

www.ibm.com/servers/storage/support/disk/

See "Readme files and concepts" on page 1 to find out how to access the most recent Storage Manager readme files on the Web.

#### Installing the storage management software

This section describes how to install the storage management software on Windows operating systems. Before you install Storage Manager on an existing storage subsystem, see your hardware's documentation for any specific configuration instructions. A specific configuration might be required for your hardware to support

the storage management software in a cluster configuration. If you are installing Storage Manager 10.10, refer to the "Process for a new installation" on page 57.

If you are installing Storage Manager 10.10, refer to "Installing the Storage Manager 10.10 software" on page 85.

#### Installing the cluster server software

The following sections describe how to install the cluster server software on Windows operating systems.

#### Windows 2000

**Important:** Do not perform this procedure unless you installed the necessary storage management software components on both cluster nodes.

To install the cluster server software on node A and node B, perform the following steps:

- 1. Install the cluster server software on node A, as follows:
  - a. Refer to the appropriate Microsoft Cluster Server (MSCS) documentation for the correct procedure to install the cluster server software.

Note: During installation, specify that you want to form a new cluster.

- b. After the system restarts, leave node A running.
- 2. Install the cluster server software on node B, as follows:
  - a. Refer to the appropriate MSCS documentation for the correct procedure to install the Cluster Server software.

Note: During installation, specify that you want to join the existing cluster.b. After the system restarts, leave node B running.

- 3. After you install MSCS, perform one of the following tasks:
  - · For systems running Windows 2000, reinstall Service Pack 4.

**Note:** Refer to Microsoft Knowledge Base article Q174799 for more information regarding service pack installation in a cluster environment.

- 4. Verify the software installation as follows:
  - a. On either node A or node B, click Start → Programs → Administrative Tools → Cluster Administration.
  - b. In the **Cluster** or **Server Name** field, type either the name of the cluster or the name or IP address of one of the nodes.

If the installation is successful, the computer names of both nodes appear on the left side of the Cluster Administrator window.

- c. Make sure that the cluster disk groups can be moved between cluster nodes.
- 5. If both node names do not display on the left side of the Cluster Administrator window, reinstall the cluster server software. If the problem persists, contact your IBM technical support representative.

#### Windows Server 2003

**Important:** Do not perform this procedure unless the necessary storage management software components are installed on all cluster nodes.

Perform the following steps to install the cluster server software on cluster nodes:

1. Install the cluster server software on the first node of the cluster. Refer to the appropriate Microsoft Cluster Server (MSCS) documentation for the correct procedure to install the cluster server software.

Note: During installation, specify that you want to form a new cluster.

- 2. In the Cluster Administrator window, make sure that all of the cluster disk groups can be varied online and offline with no problems.
- 3. Install the cluster server software on the second node of the cluster. Refer to the appropriate MSCS documentation for the correct procedure to install additional nodes in the cluster server. (For systems running Windows Server 2003, reinstall Service Pack 1.)
  - **Note:** During installation, specify that you want to join the existing cluster. You can add one cluster node at a time or all of the remaining cluster nodes at the same time. You should add cluster nodes one at a time.
- 4. If all node names do not display on the left side of the Cluster Administrator window, reinstall the cluster server software. If the problem persists, contact your IBM technical support representative.

## Upgrading from a previous version of the storage management software

Be sure that you are familiar with the steps required in a new installation before you continue with the following upgrade procedure.

Choose one of the following two procedures:

- **Performing a scheduled upgrade:** A scheduled upgrade requires scheduling downtime on your cluster server to upgrade the controller firmware and storage management software. The services and resources offered by the cluster are not available during the upgrade. If you choose this upgrade method, it is important that you perform the upgrade during off-peak workload time.
  - **Note:** The scheduled upgrade is the preferred procedure for upgrading a cluster server configuration.
- **Performing a rolling upgrade:** A rolling upgrade requires upgrading the storage management software first in one of the cluster nodes and then in each of the remaining cluster nodes, one cluster node a time, so that the services and resources offered by the cluster are always available.

**Important:** Do not upgrade your storage subsystem firmware until you have upgraded the storage management software on all cluster nodes and management stations. If you upgrade your storage subsystem controller firmware level to version 07.10.xx.xx, you will not be able to communicate with the controller until you have upgraded to Storage Manager 10.10 software on your management station and cluster nodes. Previously installed versions of Storage Manager will not recognize controllers running version 07.10.xx.xx firmware.

#### Performing a scheduled upgrade

The following sections describe how to perform a scheduled upgrade on Windows operating systems.

#### Windows 2000

To perform a scheduled upgrade from Storage Manager version 07.xx through version 09.23 to Storage Manager 10.10 (or from Storage Manager 09.23 to a newer version of Storage Manager) on machines that are running Windows 2000, perform the following procedure:

1. In all cluster nodes, click **Start → Programs → Administrative Tools → Services**. The Services window opens.

From the list of displayed services, right-click the cluster server and click **Manual**. Then stop the cluster server on all of the nodes in the cluster configuration.

- 2. Shut down node B.
- 3. From node A, uninstall the components from the previous version of the storage management software. To uninstall the previous version of Storage Manager, see "Uninstalling storage management software components" on page 142.

Note: Uninstall the storage management components in the following order:

- a. SMagent
- b. SMutil
- c. RDAC
- d. SMclient

Starting with DS4000 Storage Manager 9.12 and later, the DS4000 host software uninstallation wizard will automatically uninstall the host software in the correct order. You can not uninstall SMclient, SMagent or SMutil packages individually. In addition, do not uninstall the multipath driver (RDAC or MPIO) by right-clicking on the appropriate entry in the SCSI and RAID Controllers tree node in the Device Manager folder of the Microsoft Windows Computer Management window and select the **Uninstall** option. Always use the DS4000 host software uninstallation wizard to remove any of the installed host software packages.

- 4. Verify that the IBM host adapter device driver versions are current. If they are not current, refer to the readme file located in the \Host\_Adapter directory on the installation CD and upgrade the device drivers.
- 5. Perform a full install of the storage management software on node A. See the "Installing Storage Manager 10.10 Client" on page 60 for instructions.
- 6. Shut down node A.
- 7. Restart node B.
- 8. From node B, uninstall the components from the previous version of the storage management software. To uninstall the previous version of Storage Manager, see "Uninstalling storage management software components" on page 142.
- 9. Verify that the IBM host adapter device driver versions are current. If they are not current, refer to the readme file located in the \Host\_Adapter directory on the installation CD and upgrade the device driver versions before you continue.
- 10. Perform a full install of the storage management software on node B. See "Installing Storage Manager 10.10 Client" on page 60 for instructions.
- 11. Shut down node B.
- 12. Start up one node at a time and complete the following procedure:
  - a. Click Start -> Programs -> Administrative Tools -> Services. The Services window opens.

- b. From the list of displayed services, right-click the cluster server. Click **Automatic** to change the cluster server startup option.
- c. Start the cluster server service on each cluster node.
- 13. Go to Chapter 8, "Completing storage management installation and configuration," on page 113.

#### Windows Server 2003

To perform a scheduled upgrade from Storage Manager version 07.xx through version 09.19 to Storage Manager 10.10 (or from Storage Manager 09.23 to Storage Manager 10.10) on machines that are running Windows Server 2003, perform the following procedure:

- 1. Before you install the storage management software, perform the following steps in each of the cluster nodes in the cluster:
  - a. Click **Start → Administrative Tools → Services**. The Services window opens.
  - b. From the list of displayed services, right-click the cluster server. Then click **Manual**.
  - c. Stop the cluster server on all nodes in the cluster configuration.
- From each cluster node, uninstall the components from the previous version of the storage management software. See "Uninstalling storage management software components" on page 142 for instructions.

Note: Uninstall the storage management components in the following order:

- a. SMagent
- b. SMutil
- c. RDAC
- d. SMclient

Starting with DS4000 Storage Manager 9.12 and later, the DS4000 host software uninstallation wizard will automatically uninstall the host software in the correct order. You can not uninstall SMclient, SMagent or SMutil packages individually. In addition, do not uninstall the multipath driver (RDAC or MPIO) by right-clicking on the appropriate entry in the SCSI and RAID Controllers tree node in the Device Manager folder of the Microsoft Windows Computer Management window and select the Uninstall option. Always use the DS4000 host software uninstallation wizard to remove any of the installed host software packages.

- Verify that the IBM host adapter device driver version in each cluster node is current. If they are not current, refer to the readme file located in the \Host\_Adapter directory on the installation CD and upgrade the device drivers.
- 4. Install the new version of the Storage Manager software in each cluster node. See "Installing Storage Manager 10.10 Client" on page 60 for instructions.
- 5. Start up one node at a time and complete the following steps for each node:
  - a. Click **Start → Administrative Tools → Services**. The Services window opens.
  - b. From the list of displayed services, right-click the cluster server. Click **Automatic** to change the cluster server startup option.
  - c. Manually start the cluster server service.
- 6. Open Cluster Administrator windows and verify that the cluster groups can be brought online. If not, contact your IBM service representative for support.

## Performing a rolling upgrade

This section describes how to perform a rolling upgrade on Windows operating systems.

**Important:** If you have applications installed in the cluster server environment that do not support a rolling upgrade, perform one of the following tasks:

- Put those resources offline before the upgrade; then, put them back online after the upgrade.
- Perform a scheduled upgrade. A scheduled upgrade requires scheduling downtime on your cluster server to upgrade the controller firmware and storage management software.

#### Windows 2000

To perform a rolling upgrade from Storage Manager version 07.xx through version 09.19 to Storage Manager 10.10 (or from Storage Manager 09.23 to Storage Manager 10.10) on machines that are running Windows 2000, perform the following steps:

- 1. From node A, open Cluster Administrator.
- 2. Double-click the **Active Groups** folder in the right pane of the Cluster Administrator window.
- 3. Select each group listed and move them to node B.
- Select node A. Then click File → Pause Node to pause cluster service in node A.
- 5. From node A, uninstall the components from the previous version of the software. To uninstall previous versions of Storage Manager, see "Uninstalling storage management software components" on page 142.

Note: Uninstall the components in the following order:

- a. SMagent
- b. SMutil
- c. RDAC
- d. SMclient

Starting with DS4000 Storage Manager 9.12 or later, the DS4000 host software uninstallation wizard will automatically uninstall the host software in the correct order. You can not uninstall SMclient, SMagent or SMutil packages individually. In addition, do not uninstall the multipath driver (RDAC or MPIO) by right-clicking on the appropriate entry in the SCSI and RAID Controllers tree node in the Device Manager folder of the Microsoft Windows Computer Management window and select the Uninstall option. Always use the DS4000 host software uninstallation wizard to remove any of the installed host software packages.

- 6. Verify that the IBM host adapter device driver versions are current. If they are not current, refer to the readme file located in the \Host\_Adapter directory on the installation CD and upgrade the device drivers.
- 7. Perform a full install of the storage management software on node A. See "Installing Storage Manager 10.10 Client" on page 60 for instructions.
- 8. Run Cluster Administrator. Then click **File** → **Resume Node** to resume cluster service in node A.
- 9. From node B, open Cluster Administrator.
- 10. Double-click the **Active Groups** folder in the right pane of the Cluster Administrator window.

- 11. Select each group listed and move them to node A.
- Select node B. Then click File → Pause Node to pause cluster service in node B.
- 13. From node B, uninstall the components from the previous version of the software. To uninstall previous versions of Storage Manager, see "Uninstalling storage management software components" on page 142.
- 14. Verify that the IBM HBA device driver versions are current. If they are not current, see the readme file located in the \Host\_Adapter directory on the installation CD and upgrade the device drivers.
- 15. Perform a full install of the storage management software on node B. See "Installing Storage Manager 10.10 Client" on page 60 for instructions.
- 16. Run Cluster Administrator. Then click **File → Resume Node** to resume cluster service in node B.
- 17. Go to Chapter 8, "Completing storage management installation and configuration," on page 113.

#### Windows Server 2003

To perform a rolling upgrade from Storage Manager version 07.xx through 09.19 to Storage Manager 10.10 (or from Storage Manager 09.23 to Storage Manager 10.10) on machines that are running Windows Server 2003, perform the following steps:

- 1. In the first node of the cluster, open the Cluster Administrator window.
- 2. Double-click the **Active Groups** folder in the right pane of the Cluster Administrator window.
- 3. Select each of the active groups listed in the first cluster node and move them to other nodes in the cluster configuration. Make sure that the cluster groups come online successfully.
- Select the first node of the cluster in the Cluster Node Tree view and click File
   Pause Node to pause cluster service in that node.
- From node A, uninstall the components from the previous version of the software. To uninstall the previous version of Storage Manager software, see "Uninstalling storage management software components" on page 142.

Note: Uninstall the components in the following order:

- a. SMagent
- b. SMutil
- c. RDAC
- d. SMclient

Starting with DS4000 Storage Manager 09.12 or later, the DS4000 host software uninstallation wizard will automatically uninstall the host software in the correct order. You can not uninstall SMclient, SMagent or SMutil packages individually. In addition, do not uninstall the multipath driver (RDAC or MPIO) by right-clicking on the appropriate entry in the SCSI and RAID Controllers tree node in the Device Manager folder of the Microsoft Windows Computer Management window and select the **Uninstall** option. Always use the DS4000 host software uninstallation wizard to remove any of the installed host software packages.

 Verify that the IBM HBA device driver versions in the cluster node are current. If they are not current, refer to the readme file located in the \Host\_Adapter directory on the installation CD and upgrade the device drivers.

- Install the new version of the Storage Manager software in the first cluster node. See "Installing Storage Manager 10.10 Client" on page 60 for instructions.
- 8. In the Cluster Administrator window, select the first node of the cluster and click **File** → **Resume Node** to resume cluster service in first cluster node.
- 9. Move all cluster groups that were active in the first cluster node back to it. Make sure that the cluster groups can be brought online in the first cluster node with no problems.
- 10. Repeat steps 1 on page 78 through 9 for each of the other nodes in the cluster configuration. Perform all steps for each cluster node, one cluster node at a time.

## **Upgrading Windows operating systems**

The following sections describe how to upgrade from one supported Windows operating system to another.

## Upgrading from Windows 2000 to Windows Server 2003 in a cluster configuration

**Note:** Always perform a full system backup before you perform any upgrade procedure.

**Important:** If you have applications that are installed in the cluster server environment that do not support a rolling upgrade, perform one of the following tasks:

- Put those applications offline before the upgrade. Then put them back online after the upgrade.
- Perform a scheduled upgrade. A scheduled upgrade requires scheduling downtime on your cluster server to upgrade the controller firmware and storage management software.

To upgrade from Windows 2000 Advanced Server to Windows Server 2003 Enterprise Edition, perform the following steps:

- 1. On node A, open the Cluster Administrator window.
- 2. Double-click the **Active Groups** folder in the right pane of Cluster Administrator.
- 3. Move all active cluster groups in node A to node B. Make sure that the cluster groups come online successfully in node B.
- 4. Select node A. Click File → Pause Node to pause cluster service in node A.
- From node A, uninstall all software components. To uninstall the software, see "Uninstalling storage management software components" on page 142. Uninstall the components in the following order:
  - a. SMagent
  - b. SMutil
  - c. RDAC
  - d. SMclient

Starting with DS4000 storage manager 09.12 and later, the DS4000 host software uninstallation wizard will automatically uninstall the host software in the correct order. You can not uninstall SMclient, SMagent or SMutil packages individually. In addition, do not uninstall the multipath driver (RDAC or MPIO)

by right-clicking on the appropriate entry in the SCSI and RAID Controllers tree node in the Device Manager folder of the Microsoft Windows Computer Management window and select the Uninstall option. Always use the DS4000 host software uninstallation wizard to remove any of the installed host software packages.

- 6. Follow the instructions from Microsoft to upgrade node A from Windows 2000 Advanced Server to Windows Server 2003 Enterprise Edition.
  - **Note:** During the upgrade, the existing cluster server installation is detected and clustering for Windows 2000 Advanced Server is installed. When the upgrade is complete, node A rejoins the cluster and remain paused.
- 7. Verify that the HBA device driver versions are correct. If they are not the certified versions, refer to the readme file in the \Host\_Adapter directory on the installation CD and upgrade the device driver versions before you continue.
- 8. Verify that node A was successfully upgraded to Windows Server 2003 Enterprise Edition.
- 9. Install the Storage Management software in node A. See "Installing Storage Manager 10.10 Client" on page 60 for instructions.
- 10. In the Cluster Administrator window, select node A and click **File** → **Resume Node** to resume cluster service in node A.
- 11. Move the cluster groups that were active in node A back to node A.
- 12. On node B, open the Cluster Administrator window.
- 13. Double-click the **Active Groups** folder in the right pane of Cluster Administrator.
- 14. Make sure that all cluster groups failover to node A successfully.
- 15. Select node B. Click File → Pause Node to pause cluster service in node B.
- 16. From node B, uninstall all software components. To uninstall the software, see "Uninstalling storage management software components" on page 142. Uninstall the components in the following order:
  - a. SMagent
  - b. SMutil
  - c. RDAC
  - d. SMclient

Starting with DS4000 storage manager 9.12 and later, the DS4000 host software uninstallation wizard will automatically uninstall the host software in the correct order. You can not uninstall SMclient, SMagent or SMutil packages individually. In addition, do not uninstall the multipath driver (RDAC or MPIO) by right-clicking on the appropriate entry in the SCSI and RAID Controllers tree node in the Device Manager folder of the Microsoft Windows Computer Management window and select the **Uninstall** option. Always use the DS4000 host software uninstallation wizard to remove any of the installed host software packages.

- 17. Follow the instructions from Microsoft to upgrade node B from Windows 2000 Advanced Server to Windows Server 2003 Enterprise Edition.
  - **Note:** During the upgrade, the existing cluster server installation is detected and clustering for Windows 2000 Advanced Server is installed. When the upgrade is complete, node B rejoins the cluster and remain paused.
- Verify that the HBA device driver versions are correct. If they are not the certified versions, refer to the readme file in the \Host\_Adapter directory on the installation CD and upgrade the device driver versions before you continue.

- 19. Verify that node B was successfully upgraded to Windows Server 2003 Enterprise Edition.
- 20. Install the Storage Management software in node B. See "Installing Storage Manager 10.10 Client" on page 60 for instructions.
- 21. In the Cluster Administrator window, select node B and click **File → Resume Node** to resume cluster service in node B.
- 22. In the Cluster Administrator window, move the cluster groups that were active in node B back to node B. Make sure that they come online with no problems.
- 23. If there are more than two nodes in a cluster, repeat steps 12 on page 80 through 22 for each of the remaining nodes in a cluster, one cluster node at a time.

## Configuring storage management

After you install Storage Manager, complete the tasks that are described in Chapter 8, "Completing storage management installation and configuration," on page 113. These tasks include the following:

- Performing an initial automatic discovery of storage subsystems
- Adding devices
- Naming storage subsystems
- · Creating arrays and logical drives
- Downloading controller firmware and NVSRAM
- Verifying and defining the default host type
- Setting up alert notifications

#### **Additional information**

For additional information about installing and using Storage Manager in a Windows cluster server configuration, see "Windows operating system limitations" on page 195.
## Chapter 5. Installing Storage Manager software in a Linux configuration

This chapter describes how to install the storage management software in a Linux operating system environment.

**Note:** This document does not provide any information about using Linux on POWER-based hosts. For information about using Linux on POWER-based hosts in a DS4000 subsystem, see *IBM System Storage DS4000 Storage Manager Installation and Host Support Guide for AIX, HP-UX, Solaris, and Linux on POWER.* 

To ensure proper installation, make sure you have completed all preparation tasks described in Chapter 2, "Preparing for installation," on page 37.

**Important:** Always check the Storage Manager readme file for your operating system before installing the software. A readme file contains important information that was not available when this guide was prepared.

See "Readme files and concepts" on page 1 to find out how to access the most recent Storage Manager readme files on the Web.

### Installation overview

**Important:** Be sure that you install the HBA and device driver before you install the storage management software.

### Linux software requirements

Table 16 lists the disk space that is required for installing Storage Manager 10.10 in a Linux environment.

| Disk space requirement       |
|------------------------------|
| 70 MB on /opt, 1 MB on /var  |
| 40 MB on /var                |
| 140 MB on /opt, 2 MB on /tmp |
| 2 MB on /opt                 |
| 7 MB on /opt                 |
| 100 MB on /opt               |
| 2 MB                         |
| 1 MB                         |
|                              |

Table 16. Installation requirements for Linux by software package

## Linux operating system requirements

Table 17 on page 84 describes the minimum operating system and kernel level requirements for each management station or host computer. Check the Storage Manager readme file for the latest information regarding supported kernel versions. See "Readme files and concepts" on page 1 to find out how to access the most recent Storage Manager readme files on the Web.

| Operating system                                                                              | Kernel                                                                          |
|-----------------------------------------------------------------------------------------------|---------------------------------------------------------------------------------|
| Red Hat Enterprise Linux Advanced Server 4 IA-32 Update 5                                     | For the appropriate<br>kernel, see the readme<br>file for your RHEL<br>version. |
| Red Hat Enterprise Linux Advanced Server 4 IA-64 Update 5                                     | For the appropriate<br>kernel, see the readme<br>file for your RHEL<br>version. |
| Red Hat Enterprise Linux Advanced Server 4 AMD-64/EM64T<br>Update 4 (x86 and x86_64 versions) | For the appropriate<br>kernel, see the readme<br>file for your RHEL<br>version. |
| Red Hat Enterprise Linux Advanced Server 5                                                    | For the appropriate<br>kernel, see the readme<br>file for your RHEL<br>version. |
| SUSE SLES 9 SP3 32-bit                                                                        | For the appropriate<br>kernel, see the readme<br>file for your SLES<br>version. |
| SUSE SLES 9 SP3 IA-64                                                                         | For the appropriate<br>kernel, see the readme<br>file for your SLES<br>version. |
| SUSE SLES 9 AMD-64/EM64T SP3 (x86 and x86_64 versions)                                        | For the appropriate<br>kernel, see the readme<br>file for your SLES<br>version. |
| SUSE SLES 10                                                                                  | For the appropriate<br>kernel, see the readme<br>file for your SLES<br>version. |

Table 17. Management station or host computer by minimum operating system and kernel levels

To begin installing the storage management software, ensure that the network components are set up and operating properly, and that you have all the host and controller information that you need for the software to operate.

**Attention:** Linux RDAC is supported only when the DS4000 storage subsystems have controller firmware version 05.4x.xx.xx and later installed.

When using Linux RDAC as the multipath failover/failback device driver, it is recommended that you install the software on each host computer in the following order:

- 1. Uninstall the earlier version Storage Manager. See "Uninstalling Storage Manager" on page 98.
- 2. Install Storage Manager 10.10.
- 3. Disable and enable the Event Monitor.
- 4. Install the IBM fibre channel HBA *non-failover* version device driver (for Linux operating systems).
- 5. Install Linux RDAC.

Specify the correct host type. See "Verifying and defining the default host type" on page 131.

When not using RDAC as the multipath failover/failback device driver, and using the IBM DS4000 fibre channel HBA failover version of the device driver as the multipath driver, you *must* install the software on each host computer in the following order:

- 1. Uninstall the earlier version Storage Manager. See "Uninstalling Storage Manager" on page 98.
- 2. Uninstall existing IBM DS4000 QLogic SANsurfer (use this procedure when installing Storage Manager 10.10 on an existing storage subsystem).
- 3. Install Storage Manager 10.10.
- 4. Disable and enable the Event Monitor.
- 5. Install Storage Manager 10.10 Utility.
- 6. Install the IBM fibre channel host bus adapter (HBA) *failover* version device driver for Linux operating systems.
- 7. Install IBM DS4000 QLogic SANsurfer and QLRemote Agent.
- 8. Configure path failover/failback. See the device driver readme file for information.

### Installing the Storage Manager 10.10 software

The DS4000 Storage Manager 10.10 software for Linux operating systems is available as a single package that you can install using the installation wizard, or as individual packages that you can install manually.

#### Notes:

- 1. This document does not provide information about using Storage Manager with Linux on POWER host servers. For information about using Storage Manager with Linux on POWER servers, see *IBM System Storage DS4000 Storage Manager Installation and Host Support Guide for AIX, HP-UX, Solaris, and Linux on POWER*.
- Storage Manager 10.10 supports AMD64 and EM64T Linux RHEL 4, RHEL 5, SLES 9, and SLES 10 servers running x86\_64 Linux kernels (AMD64 or EM64T native code), in addition to the previously supported Intel Itanium 64 bit processor architecture (IA64) Linux operating systems. IBM supplies two different Storage Manager host software packages for Linux:
  - Storage Manager 10.10 host software package for the 32-bit x86 (32-bit) and x86\_64 (AMD64 and EM64T) processor architecture Linux operating systems
  - Storage Manager 10.10 host software package for Intel Itanium 64 bit processor architecture (IA64) Linux operating systems only

Check the Storage Manager readme file for Linux operating systems to ensure that you have the correct software to use in your Linux operating system environment. See "Readme files and concepts" on page 1 to find out how to access the most recent Storage Manager readme files on the Web.

The installation wizard package file names have the SMIA prefix. Each individual package file name have one of the following prefixes: SMruntime, SMclient, SMesm, SMutil or SMagent.

This section contains the following procedures:

**Note:** For Storage Manager version 9.14 and later, the default installed directory for the host software packages is /opt/IBM DS4000.

- "Installing the Storage Manager 10.10 software using the installation wizard"
- "Installing the Storage Manager 10.10 software manually" on page 87

## Installing the Storage Manager 10.10 software using the installation wizard

The DS4000 Storage Manager installation wizard is a Java-based interactive method of choosing which packages to automatically install on your host system. The installation wizard installs the following software packages on the Linux host:

- SMruntime
- SMesm
- SMclient
- SMagent
- SMutil

#### **Requirements**

- DS4000 Storage Manager 10.10
- · Graphics adapter card installed on the Linux host

## Steps for installing DS4000 Storage Manager software using the installation wizard

Complete the following steps to install the DS4000 Storage Manager software using the installation wizard. Adjust the steps as necessary for your specific installation.

- 1. Ensure that you have root privileges, which are required to install the software.
- Get the Storage Manager 10.10 SMIA host software installation package file from the DS4000 Storage Manager CD, or download it from the DS4000 support Web site, to a directory on your system.

**Note:** The latest version of the DS4000 Storage Manager host software packages are available for download at the DS4000 support Web site.

 Change into the following directory and type the following command to start the Storage Manager installation wizard replacing the SMIA-LINUXxxx-10.1x.A5.xx.bin file name with the file name of the package file that you obtain from 1:

./SMIA-LINUXxxx-10.1x.A5.xx.bin

**Note:** Use the exact file name of the SMIA file. The name shown in the example is for illustrative purposes only.

The Storage Manager Installation wizard's Introduction window opens.

When you install Storage Manager, the installer displays an IBM System Storage DS4000 Storage Manager splash screen with a drop-down menu. From this drop-down menu, you can select a language option. (Language selection is optional if you are performing an English language installation.) The language option you select will determine the language version of the License Agreement that is displayed. Once you have selected a language, click the **OK** button to start the installation.

- 4. Follow the instructions in each window of the wizard. When you select the installation type, you can choose one of the following options:
  - Typical (Full) Installation—Installs all Storage Manager software packages
  - · Management Station—Installs SMruntime and SMclient

- Host—Installs SMruntime, SMagent and SMutil
- · Custom—Allows you to select which packages you want to install

**Result:** The DS4000 Storage Manager software packages are installed in the /opt/IBM\_DS4000 directory.

## Installing the Storage Manager 10.10 software manually

Use the procedures in this section to install the applicable Storage Manager 10.10 software packages on a management station or host computer. These software installation procedures can also be performed using an rpm-compatible, GUI-based package manager.

**Important:** Before installing the client software, install the runtime software. A system reboot is only required when installing the RDAC driver package. The Event Monitor software is installed automatically during the client software installation.

- 1. Ensure that you have root privileges, which are required to install the software.
- 2. Skip this step if you download the packages from the IBM DS4000 Support Web site. Insert the installation CD and, if necessary, mount the CD-ROM drive.

Note: In the following procedure, the CD-ROM drive is mounted at:

- /mnt/cdrom for Red Hat or
- /media/cdrom for SUSE

You must uncompress the installation packages from the CD-ROM to an existing folder on your hard drive. In the following procedure, this temporary directory is designated as */tmp*. You may choose to create a different destination directory name.

Modify these instructions as required to meet your particular installation requirements.

#### Installing Storage Manager 10.10 Runtime (SMruntime)

Installation of the SMruntime package is necessary for both hosts and storage management stations.

**Note:** The following steps direct you to enter commands necessary to install the appropriate software packages. After you invoke each command, the software installation begins. When the installation completes, a message displays indicating that the installation was successful and returning the system command prompt.

Perform the following steps to install SMruntime:

1. Type the following command at the command prompt and press Enter.

rpm -ivh SMruntime-LINUX<version number>.rpm

2. To verify the installation of the SMruntime package, type the following command at the command prompt and press Enter.

rpm -qa SMruntime

3. If the installation was successful, and no failure was reported, continue with "Installing the Storage Manager 10.10 Esm (SMesm)" on page 88. If the installation was unsuccessful, repeat steps 1 and 2. If the failure persists, see the Storage Manager 10.10 Release Notes, or contact your IBM technical support representative.

## Installing the Storage Manager 10.10 Esm (SMesm)

Installation of the SMesm package is necessary only if you are installing the SMclient. If you are not installing SMclient, proceed to "Installing the RDAC package" on page 90.

Note: SMesm is necessary for automatic ESM firmware synchronization.

Perform the following steps to install the SMesm:

- 1. Type the following command at the command prompt and press Enter. rpm -ivh SMesm-LINUX<version number>.rpm
- 2. To verify the installation of the SMesm package, type the following command at the command prompt and press Enter.

rpm -qa SMesm

3. If the installation was successful, and no failure was reported, continue with "Installing the RDAC package" on page 90. If the installation was unsuccessful, repeat steps 1 and 2. If the failure persists, see the Storage Manager 10.10 Release Notes, or contact your IBM technical support representative.

#### Installing the Storage Manager 10.10 Client (SMclient)

Installation of the SMclient package is necessary only if the system is a storage management station or if the system is a host acting as a storage management station. If you are not installing SMclient, proceed to "Installing the RDAC package" on page 90.

Perform the following steps to install the SMclient:

- 1. Type the following command at the command prompt and press Enter.
  - rpm -ivh SMclient-LINUX<version number>.rpm
- 2. To verify the installation of the SMclient package, type the following command at the command prompt and press Enter.

rpm -qa SMclient

 If the installation was successful, and no failure was reported, continue with "Installing the RDAC package" on page 90. If the installation was unsuccessful, repeat steps 1 and 2. If the failure persists, see the Storage Manager 10.10 Release Notes, or contact your IBM technical support representative.

#### **Disabling and enabling the Event Monitor**

The Event Monitor, which comes with the client software, installs automatically during the client software installation. The Event Monitor handles storage subsystem error notification through e-mail or SNMP traps when the storage management software is not actively running on the management station or host computer.

You can disable and enable the Event Monitor while the Event Monitor is running, or you can disable and enable the boot-time reloading of the Event Monitor. If you disable the Event Monitor while it is running, it will start automatically at the next reboot.

#### Important:

- 1. The Event Monitor must remain enabled if you intend to use automatic ESM firmware synchronization. (See "Automatic ESM firmware synchronization" on page 124 for more information.)
- 2. If you installed the client software and configured alert notifications on multiple hosts, you might receive duplicate error messages from the same storage

subsystem. To avoid receiving duplicate error messages, disable the Event Monitor on all but one system. You must run the Event Monitor on one host that will run continually.

**Disabling the Event Monitor while the software is running: Important:** If you disable the Event Monitor while it is running, it will start automatically at the next reboot.

At the command prompt, type the following command and press Enter:

SMmonitor stop

When the program shutdown is complete, the system displays the following message:

Stopping SMmonitor process <xxxx>

where xxxx represents the process ID number.

*Enabling the Event Monitor while the software is running:* At the command prompt, type the following command and press Enter:

SMmonitor start

When the program startup begins, the system displays the following message.

SMmonitor started.

*Disabling boot-time loading of the Event Monitor:* At the command prompt, type the following command and press Enter:

mv /etc/rc2.d/S99SMmonitor /etc/rc2.d/disabledS99SMmonitor

You are returned to the command prompt.

*Enabling boot-time loading of the Event Monitor:* At the command prompt, type the following command and press Enter:

mv /etc/rc2.d/S99SMmonitor /etc/rc2.d/S99SMmonitor

You are returned to the command prompt.

#### Installing the Storage Manager 10.10 Utility (SMutil)

Installing the SMutil package is necessary only if the system is a host. If you are not installing SMutil, proceed to "Installing Storage Manager 10.10 Agent (SMagent)" on page 90.

Perform the following steps to install the SMutil:

- Type the following command at the system prompt and press Enter. rpm -ivh SMutil-LINUX.rpm
- 2. To verify installation of the SMutil package, type the following command at the system prompt and press Enter.

rpm -qa SMutil

3. If the installation was successful, and no failure was reported, continue with "Installing Storage Manager 10.10 Agent (SMagent)" on page 90. If the installation was unsuccessful, repeat steps 1 on page 89 and 2 on page 89. If the failure persists, see the Storage Manager 9.19 Release Notes or contact your IBM technical support representative.

#### Installing Storage Manager 10.10 Agent (SMagent)

Installation of the Storage Manager Agent software is necessary only if the system is a host and the storage array is to be managed using the in-band storage array management method. In addition, RDAC must be installed. If you are not installing SMagent, proceed to "Removing the temporary installation files" on page 97. To install the SMagent package complete the following steps:

- 1. Type the following command at the system prompt and press Enter.
  - rpm -ivh SMagent-LINUX.rpm
- 2. To verify installation of the SMagent package, type the following command at the system prompt and press Enter.
  - rpm -qa SMagent
- 3. If the installation was successful, and no failure was reported, continue with "Removing the temporary installation files" on page 97. If the installation was unsuccessful, repeat steps 1 and 2. If the failure persists, see the Storage Manager 9.1x Release Notes or contact your IBM technical support representative.

## Installing the RDAC package

This section describes how to install RDAC on the Linux operating system.

#### Notes:

- Linux RDAC is provided separately from the Storage Manager 10.10 host software package. The Linux RDAC package is the 2.6 kernel for RHEL 4, RHEL 5, SLES 9, and SLES 10. Be sure to install the correct Linux RDAC for your system. (Note that neither of these packages can be used for Linux on POWER-based servers. For information about installing RDAC for Linux on POWER systems, see *IBM System Storage DS4000 Storage Manager Installation and Host Support Guide for AIX, HP-UX , Solaris, and Linux on POWER.*)
- Always see the readme file that is included with the Linux RDAC package for the latest instructions for installing Linux RDAC, including any dependencies or limitations.

Installation of the RDAC package is necessary only if the system is a host. You must install RDAC on each host computer. The RDAC package installs the multipath device driver that is necessary for controller failover support. A system reboot is required when installing the RDAC driver package. You must also need to install the non-failover version of the fibre channel HBA device driver before installing RDAC.

- **Note:** See the Storage Manager 10.10 Release Notes for information on supported levels of HBA drivers.
- 1. To unpack the Linux RDAC source files from the directory in which you placed the RDAC source .tgz file, type the following command at the command prompt, where *<filename>* is the name of the Linux RDAC source file, and press Enter.

tar -zxvf <filename>.tar.gz

The source files will uncompress into the *<yourdirectory*>/linuxrdac directory, or into *<yourdirectory*>/linuxrdac-*<version*> (where *<version*> is the RDAC number; for example, linuxrdac-09.01.B5.02).

- 2. For detailed procedures on compiling and installing the driver modules, see "Linux RDAC installation."
  - **Note:** If the RDAC driver is already installed, you will need to unload the mppVhba and mppUpper modules before proceeding with the upgrade. See the readme file in the appropriate linuxrdac directory for more information. For example:

rmmod mppVhba

rmmod <HBA device Driver Modules for example qla2300>

rmmod mppUpper

- 3. Execute mppUpdate to create a new mpp initrd image.
- 4. If the installation was successful, and no failure was reported, continue with "Installing the Storage Manager 10.10 Utility (SMutil)" on page 89. If the installation was unsuccessful, repeat steps 1 on page 90 and 2. If the failure persists, see the Storage Manager 10.10 Release Notes or contact your IBM technical support representative.

## Linux RDAC installation

The Linux RDAC provides multipath failover/failback support for the logical drives in the DS4000 storage server that are mapped to the Linux host server. The Linux host server must have fibre channel connections to the host ports of both controllers A and B of the DS4000 Storage Server. It is provided as an IBM recommended multipath driver alternative to the Linux fibre channel host bus adapter failover device driver.

See "Dependencies" on page 93 for the required code levels and Linux kernel versions. In addition, see the IBM System Storage Disk Storage Systems Technical Support Web site for the latest supported DS4000 Storage Server models, host adapters, device drivers, Linux kernel versions and updated readme.

www.ibm.com/servers/storage/support/disk/

**Note:** Deviations from the listed code levels are not supported. Contact IBM Support for assistance if required.

#### Limitations

- 1. The Linux RDAC driver cannot coexist with HBA-level multipath failover/failback drivers such as the 6.06.63-fo driver. You may have to modify the driver make file to enable it to be compiled in the non-failover mode. In addition, see the Linux RDAC readme file for the minimum fibre channel HBA device driver version that is required for a particular version of Linux RDAC.
- 2. SteelEye LifeKeeper Clustering is currently supported with only eight LUNs. Use the following instructions to set up the LifeKeeper cluster.
  - a. Recompile the fibre channel host bus adapter driver using the following setting.

Change the QLA2X\_PERFORMANCE setting to 0 in the qla\_settings.h file.

- b. Change the following settings in the /etc/default/LifeKeeper file.
  - LCMHBEATTIME=5
  - LCMNUMHBEATS=16
- c. Reboot the Linux host after completing step 2a and 2b.

- 3. All limitations that apply to the current DS4000 Storage Server when configured with Linux servers also apply to this Linux RDAC release.
- 4. This Linux RDAC release does not support auto-volume transfer/auto-disk transfer (AVT/ADT) mode. AVT/ADT is automatically enabled in the Linux storage partitioning host type. Disable it by using the script that is bundled in the IBM Linux RDAC Web package or in the \Scripts directory of the DS4000 Storage Manager Version 10.10 Linux CD. The name of the script file is DisableAVT\_Linux.scr. Use the following steps to disable the AVT/ADT mode in your Linux host type partition.
  - Open the DS4000 Storage Manager Enterprise Management window.
  - Highlight the subsystem.
  - Select Tools.
  - Select Execute Script. A script editing window opens.
  - In this window, select File.
  - Select Load Script.
  - Give the full path name for the script file (for example, <CDROM>/scripts/ DisableAVT\_Linux.scr) and click OK.
  - Select Tools.
  - Select Verify and Execute.
  - **Note:** It is assumed that the Linux host type is selected for the Storage Partition in which the Linux host server HBA port is defined. This Linux host type has AVT/ADT enabled as the default. See online Help for the script editor in the Enterprise Management window for information on how to execute a script.
- 5. The Linux SCSI layer does not support skipped (sparse) LUNs. If the mapped LUNs are not contiguous, the Linux kernel will not scan the remaining LUNs. Therefore, LUNs following the skipped LUN will not be available to the host server. Always map LUNs using consecutive LUN numbers, and use the Storage Manager hot\_add utility program.
- 6. If a host server has multiple HBA ports and each HBA port sees both controllers (over an unzoned switch), the Linux RDAC driver may return I/O errors during controller failover. In this case, use multiple unconnected fibre channel switches to zone the fibre channel switch into multiple zones so that each HBA port sees only one controller in a DS4000 Storage Server.
- 7. When the RDAC driver detects that all paths to a DS4000 Storage Server are failed, it will immediately report I/O failure. This behavior differs from that of the IBM fibre channel HBA failover driver, which will wait for a certain time period before reporting an I/O failure to the host application. There is no workaround for this behavioral difference.
- 8. It is not possible to load the virtual HBA driver if there is no storage array attached. The workaround for this inability is to connect the host server to the DS4000 storage server and run the hot\_add utility.

**Note:** If no LUN is mapped to the host server partition on the DS4000 Storage Server, the hot\_add utility will not bring up the mpp Vhba module.

 The cluster support feature in the Linux RDAC driver is only available for 5.4x.xx.xx or later firmware. If a SCSI-2 reserve/release command is addressed to a LUN on an array running a firmware version lower than 05.40, a check-condition 05-02-00 (key-asc-ascq) (illegal request, invalid command operation code) will be returned.

- 10. The Linux RDAC driver does not support LUN deletion. It is necessary to reboot the server after deleting mapped logical drives.
- 11. The RDAC driver stack, which includes the mpp\_Upper and mpp\_Vhba tools, and the low level HBA driver, should not be loaded or unloaded using the modprobe kernel module utility. Any use of modprobe on the RDAC driver stack is entirely the responsibility of the user. IBM does not support the use of modprobe with the RDAC driver stack. Use of rmmod to remove all the drivers in the RDAC driver stack, in order, is also not supported.

**Recommendation:** Reboot the system whenever you need to unload the driver stack.

#### Dependencies

See the Linux RDAC readme file for the latest related dependencies. See "Readme files and concepts" on page 1 to find out how to access the most recent Storage Manager readme files on the Web.

#### Installation and setup instructions

#### Prerequisites:

- The Linux RDAC driver is released as a source-code package in the format of a gunzip compressed tar file. To unpack the driver source package, type the following command in the Linux console window: tar -zxvf rdac-LINUX-xx.xx.xx-source.tar.gz where xx.xx.xx is the release version of the RDAC driver. The source files will uncompress to the linuxrdac or linuxrdac-<version> directory (where <version> is the RDAC version; for example, linuxrdac-09.01.B5.01.
- 2. Properly build and install the non-failover fibre channel HBA device driver on the host server prior to Linux RDAC driver installation. See the fibre channel HBA device driver readme file or the fibre channel HBA User Guide for instructions on installing the non-failover version of the device driver. If you need to build the non-failover fibre channel HBA device driver from the source tree, the driver source tree is included in the source-code package. This driver must be loaded before the RDAC installation.
- Although the host server can have different fibre channel HBAs from multiple vendors or different fibre channel HBA models from the same vendors, only one model of fibre channel HBAs can be connected to the IBM DS4000 Storage Servers.
- 4. Assure that the kernel source tree against which to build the Linux kernel version is installed prior to RDAC driver package installation.

Build and installation: Complete the procedures in this section.

*For SUSE distribution only:* This first procedure is for the SUSE distribution only. For the Red Hat distribution, proceed to "RDAC driver building for SUSE and Red Hat" on page 94.

- 1. Install the kernel-source from the SUSE distribution.
- Create a soft link to the kernel source. ln -sf /usr/src/<linux-version> /usr/src/linux.
- 3. To ensure kernel version synchronization between the driver and running kernel, type the following commands in the Linux console window. Press Enter after typing each command.
  - cd /usr/src/linux
  - make mrproper (completely clean the kernel tree)

- - cp /boot/config-`uname -r` .config (copy the new config)
- make oldconfig (update configuration using .config)
- make dep (rebuild the dependencies)
- make modules (build the modules-not require on newer kernel version)

RDAC driver building for SUSE and Red Hat:

- 1. Change to the linuxrdac directory.
- To remove the old driver modules in that directory, type the following command: make clean
- 3. Press Enter.
- To compile all driver modules and utilities in a server with multiple CPUs (SMP kernel), type the following command:

make

5. Press Enter.

#### RDAC driver installation:

- 1. To copy driver modules to the kernel module tree and build the new RAMdisk image (mpp.img) which includes RDAC driver modules and all driver modules that are needed during boot time, type make install and press Enter.
- Follow the instructions that display at the end of the build process to add a new boot menu option which uses /boot/mpp-<kernel version>.img as the initial RAMdisk image.
- 3. Near the end of the Linux RDAC installation, if you see the error message All of your loopback devices are in use; and the RDAC RAMDISK does not get created; and the installation fails, type the following commands in the Linux console window:

| insmod loop    | <this device="" driver="" kernel="" loads="" loopback="" onto="" the=""></this>   |  |
|----------------|-----------------------------------------------------------------------------------|--|
|                |                                                                                   |  |
|                |                                                                                   |  |
| make uninstall | <this driver="" previous,="" rdac="" the="" uninstalls="" unsuccessful=""></this> |  |
|                |                                                                                   |  |
|                |                                                                                   |  |
| make install   | <this again="" driver="" installs="" rdac="" the=""></this>                       |  |

The following instructions may work in certain Red Hat kernel versions. Add ramdisk\_size=15000 as a kernel boot parameter in the new boot option, similar to the following grub.conf example.

**Note:** The actual sample may vary in different system setup configurations.

```
title Red Hat Linux Advanced Server-up (2.4.9-e.27smp)
root (hd0,6)
kernel /vmlinuz-2.4.9-e.27smp ro root=/dev/hda7 ramdisk_size=15000
initrd /mpp-<kernel version>.img
```

RDAC driver post-installation:

- 1. Reboot the system using the new boot menu option.
- 2. Type 1 smod to verify that the driver stack is properly loaded.

**Note:** On Red Hat distributions, the following modules should be loaded: scsi\_mod, sd\_mod, sg, mpp\_Upper, mpp\_Vhba(\*), and fibre channel HBA drivers (for example, qla2300).

On SUSE distributions, the following modules should be loaded: sg, mpp\_Upper, mpp\_Vhba(\*) fibre channel HBA drivers.

- 3. To verify that the RDAC driver discovered the available physical LUNs and created virtual LUNs for them, type 1s -1R /proc/mpp and press Enter.
- 4. You can now issue I/Os to the LUNs.
- 5. If you make any changes to the MPP configuration file (/etc/mpp.conf) or the persistent binding file (/var/mpp/devicemapping), run mppUpdate to rebuild the RAMdisk image and to include the new file so that the new configuration file (or persistent binding file) can be used on any subsequent system reboot.
- 6. The file /etc/syslog.conf should have entries for kern.debug, kern.notice, kern.info and kern.warning in order to capture all debug and error messages for MPP driver.
- 7. If a host in a cluster server configuration loses a physical path to a DS4000 storage subsystem controller, the logical drives that are mapped to the cluster group will periodically failover and then failback between cluster nodes until the failed path is restored. This behavior is the result of the automatic logical drive failback feature of the RDAC multipath driver. The cluster node with a failed path to a DS4000 controller will issue a failover command of all logical drives that were mapped to the cluster group to the controller that it can access. After a programmed interval, the nodes that did not have a failed path will issue the failback command for the logical drives because they can access the logical drives' controllers, resulting in the cluster node with the failed path not being able to access certain logical drives. This cluster node will then issue a failover command for all logical drives, repeating the logical drives failover-failback cycle. Therefore, if this Linux host is part of a Linux cluster (SteelEye) configuration, perform the following steps to disable this automatic failback feature:
  - a. Open the /etc/mpp.conf file, and change the DisableLunRebalance parameter to 3. Save the changes.
  - From a shell prompt, type the following command, and press Enter: mppUpdate
  - c. Reboot your computer for the changes to take effect.
  - d. Repeat this procedure on any system in the cluster configuration that has the Linux RDAC driver installed.
- 8. If you use the Linux host type as the host type for your Linux host partition, you must disable AVT/ADT as indicated in "Limitations" on page 91. You do not need to do this if you choose LNXCLVMWARE (also known as LNXCL) as the host type. This host type will set AVT/ADT to disable and enable propagated reservation.

*PROC entries:* The Linux system provides a /proc file system that is a special memory-only, software-created file system that is used by the kernel to export driver information to the user space.

The **proc** pseudo-filesystem is mounted to /proc. The Linux SCSI subsystem's **proc** file system directory is /proc/scsi. By convention, each HBA driver creates a subdirectory under /proc/scsi.

The Linux RDAC (MPP) driver **proc** entries are as follows:

/proc/mpp

Entry for the MPP driver.

/proc/scsi/mpp/<adapter\_number>

Entry for the MPP virtual host adapter. This can differ from system to system, and is assigned by the scsi middle-layer.

/proc/mpp/<storage\_sys\_name>

Entry for each subsystem that is visible to the host.

/proc/mpp/<storage\_sys\_name>/controller<A/B>

Entries for the two targets on each subsystem as seen by the host. Each storage subsystem has two controllers.

• /proc/mpp/<storage\_sys\_name>/controller<A/B>/<low\_level\_driver/HCT#>

Here, the *<low\_level\_driver>* can be any one of QLogic, or Emulex HBAs. *<HCT#>* can be the *<Host#>* (host number of the low-level driver that is assigned by the scsi mid-layer), *<Channel#>* (depends on whether the HBA card is singleor dual-channeled), or *<Target#>* (target number that is assigned to that controller on that subsystem by the low-level HBA driver).

/proc/mpp/<storage\_sys\_name>/controller<A/B>/<low\_level\_driver/HCT#/LUN#>
These are the logical drives or LUN numbers of logical drives, as mapped on
host partition on the storage subsystem and seen through that path, or initiator
(host)-target combination.

*Persistent naming:* Linux SCSI device names have the possibility of changing when the host system reboots. IBM recommends using a utility such as devlabel to create user-defined device names that will map devices based on a unique identifier, called a UUID.

As of this writing, devlabel is available as part of the Red Hat Enterprise Linux 3 distribution, or online at:

linux.dell.com/devlabel/devlabel.html

*RDAC driver package uninstall and reinstall/update:* To uninstall the RDAC driver package, type make uninstall and press Enter.

**Note:** To Reinstall/Update the RDAC driver package, issue the command "make uninstall" followed by the "make install" command under the /linuxrdac directory in the new RDAC driver source code bundle.

*Kernel update:* After applying the kernel update and booting into the new kernel, perform the following steps to build MPP Initrd image for the new kernel:

- 1. Change the directory to the Linuxrdac source code directory.
- 2. Issue the make uninstall command.
- 3. Follow the driver building and installation procedure described in "RDAC driver building for SUSE and Red Hat" on page 94 and "RDAC driver installation" on page 94.

*Initial Ramdisk image (initrd):* The Initial RamDisk Image (initrd image) is automatically created when the driver is installed by issuing the make install command. The boot loader Configuration file needs to have an entry for this newly created image.

The initrd image is located in the boot partition with file name, mpp-'uname -r'.img (for example, mpp-2.4.21-9.ELsmp.img).

For a driver update, if the system already has an entry for MPP, the system administrator need only modify the existing MPP entry accordingly in the boot loader configuration file. In most cases, no change is required if the kernel version is same.

To create a new initrd image, run mppUpdate, which will overwrite the old image file with the new image file.

If you need to add third-party drivers to the initrd image, edit the /etc/sysconfig/kernel (SUSE) or /etc/modules.conf (Red Hat) with the third-party driver entries. Run mppUpdate to create a new ramdisk image.

Adding and deleting mapped logical drives (LUNs): Linux RDAC supports re-scan of newly mapped LUNs without rebooting the server. The utility program is packaged with the Linux RDAC driver. It can be invoked by issuing either the hot\_add or mppBusRescan command. hot\_add is a symbolic link to mppBusRescan. There are man pages for both commands.

The Linux RDAC driver does not support LUN deletion. It is necessary to reboot the server after deleting mapped logical drives.

## Removing the temporary installation files

This section describes how to remove the temporary installation files from the temporary directory.

1. At the prompt, type the following command, and press Enter.

rm /install\_dir/SM\*-LINUX.rpm

where <code>/install\_dir/</code> is the directory from which you will extract the installation files.

2. To confirm, type **y** and press **Enter**.

## **Uninstalling QLogic SANsurfer**

If you are installing Storage Manager 10.10 in an environment with existing storage subsystems, you need to uninstall older versions of QLogic SANsurfer and then install the version of QLogic SANsurfer that came on the IBM DS4000 Storage Manager Version 10.10 CD.

Perform the following steps to uninstall QLogic SANsurfer from a Red Hat or SUSE Linux system:

- 1. Open a command shell.
- 2. Change to the directory where SANblade Manager is installed. For example, type the following and then press Enter:

cd /opt/QLogic\_Corporation/SANsurfer

3. Change to the UninstallData directory:

cd /UninstallData

4. Type the following and then press Enter to run the InstallAnywhere uninstallation program:

./SANsurferUninstaller

## Installing QLogic SANsurfer

The IBM QLogic SANsurfer software includes the DS4000 GUI device driver that is required for failover and diagnostic support. You can use the GUI to configure logical drives, storage, and failover.

Perform the following steps to install IBM QLogic SANsurfer onto a Red Hat or SUSE Linux system:

- 1. Open a command shell.
- 2. Change to the directory into which you downloaded the SANsurfer installer.
- 3. Type the following command and then press Enter:

sh ./*installer\_file*.bin where *installer\_file* is the name of the SANsurfer installer file.

- 4. Restart your Linux server.
- 5. Continue with "Installing the IBM fibre channel host bus adapter device driver."

For additional configuration information, see the QLogic SANsurfer online help.

### Installing the IBM fibre channel host bus adapter device driver

An IBM fibre channel host bus adapter (HBA) provides the interface between a host server and a DS4000 storage subsystem. IBM DS4000 fibre channel HBAs are high-performance, direct memory access, bus-master, host adapters designed for high-end systems. These HBAs support all fibre channel peripheral devices that support private-loop direct-attach and fabric-loop attachment. The IBM host adapter device driver enables your operating system to communicate with the fibre channel HBA.

See the readme file included in the driver package for installation instructions associated with your operating system. For more information, see the Installation and User's Guide for your particular fibre channel HBA model. Additional information can also be found in Appendix I, "Host bus adapter settings," on page 215.

**Note:** Depending on your controller's firmware version, change the LUNs per target BIOS setting from the default value of 0 to 31 or 255 for an IBM DS4000 fibre channel HBA.

The current readme file and latest multipath I/O device driver are available for download at the following Web site:

www.ibm.com/servers/storage/support/disk/.

See "Readme files and concepts" on page 1 to find out how to access the most recent Storage Manager readme files on the Web.

## **Uninstalling Storage Manager**

This section contains procedures for uninstalling an earlier version of Storage Manager software from one or more Linux management stations or hosts. Use the following procedure to remove previous versions of the software before installing Storage Manager version 10.10. The software removal procedures can also be performed using an rpm-compatible, GUI-based package manager.

If you installed the host software components individually, use the procedure in "Uninstalling manually-installed Storage Manager packages" on page 99 to uninstall an earlier version of Storage Manager. If you installed the host software using the DS4000 Storage Manager installation wizard, use the procedure in "Uninstalling wizard-installed Storage Manager packages" on page 99.

**Note:** You do not need to restart your host computer after removing a software component. During the software removal process, the host keeps existing storage subsystem mappings and storage partition configurations, which the new client software will recognize.

## Uninstalling manually-installed Storage Manager packages

Complete the following steps to uninstall an earlier version of Storage Manager if you installed the host software components individually.

- 1. Be sure that you have root privileges, which are required to uninstall Storage Manager.
- 2. To remove previously installed software packages, do the following:
  - a. Type the appropriate uninstallation command at the command prompt in the order listed in Table 18 and press Enter.

| Package   | Removal command  |
|-----------|------------------|
| SMutil    | rpm -e SMutil    |
| SMclient  | rpm -e SMclient  |
| SMesm     | rpm -e SMesm     |
| SMagent   | rpm -e SMagent   |
| SMruntime | rpm -e SMruntime |

Table 18. Software removal commands

When the software has been removed, the system will return to the command prompt.

b. At the command prompt, type the verification command for the selected software package, and press Enter. See Table 19.

Table 19. Software removal verification commands

| Package   | Removal command   |
|-----------|-------------------|
| SMutil    | rpm -qi SMutil    |
| SMclient  | rpm -qi SMclient  |
| SMesm     | rpm -qi SMesm     |
| SMagent   | rpm -qi SMagent   |
| SMruntime | rpm -qi SMruntime |

The following message displays.

Package <packagename> is not installed.

c. The Linux RDAC driver is not packaged as RPM package. See "Installation and setup instructions" on page 93 for that information. However, always check with the Linux RDAC readme file for the latest changes to the installation and uninstallation instructions.

See "Readme files and concepts" on page 1 to find out how to access the most recent Storage Manager readme files on the Web.

3. If you are installing a new version of the software, proceed to "Installing the Storage Manager 10.10 software" on page 85. If you are not installing a new version of the software, you have successfully completed this procedure.

## Uninstalling wizard-installed Storage Manager packages

The DS4000 Storage Manager installation wizard will create an Uninstall directory in the directory that you specified to install the Storage Manager host software. The

default name for this directory is /opt/IBM\_DS4000. Inside, there is a file named Uninstall\_IBM\_DS4000. To uninstall the host software, change to this directory and type the following command:

# sh ./Uninstall\_IBM\_DS4000

When the wizard opens, follow the instructions.

## Configuring storage management

After you install Storage Manager, complete the tasks that are described in Chapter 8, "Completing storage management installation and configuration," on page 113. These tasks include the following:

- Performing an initial automatic discovery of storage subsystems
- Adding devices
- Naming storage subsystems
- · Creating arrays and logical drives
- Downloading controller firmware and NVSRAM
- · Verifying and defining the default host type
- Setting up alert notifications

## **Additional information**

For additional information about installing and using Storage Manager in a Linux configuration, see "Linux operating system limitations" on page 204.

## Chapter 6. Using DS4000 storage subsystems with NetWare hosts

Storage Manager 10.10 software, which is required to manage DS4000 storage subsystem with controller firmware 07.10.xx.xx, is not available for the NetWare operating system environment.

To manage a DS4000 storage subsystem with controller firmware 6.16.xx.xx and later that is connected to a NetWare host server, you must install the Windows version of the Storage Manager 10.10 SMclient program in a Microsoft Windows management station, and make an out-of-band management connection to the DS4000 storage subsystem.

This section describes how to install the fibre channel HBA device driver, the LSIMPE.cdm driver, and the NetWare native failover device driver. To ensure proper installation, complete all preparation tasks described in this section.

If you have existing storage systems, read "Storage subsystem management methods" on page 11.

**Important:** Always check the latest Storage Manager readme file for NetWare, which might contain important information that was not available when this guide was prepared.

See "Readme files and concepts" on page 1 to find out how to access the most recent Storage Manager readme files on the Web.

## Installing the NetWare fibre channel HBA device driver

An IBM fibre channel host bus adapter (HBA) provides the interface between a host server and a DS4000 storage subsystem. IBM DS4000 fibre channel HBAs are high-performance, direct memory access, bus-master, host adapters that are designed for high-end systems. These HBAs support all fibre channel peripheral devices that support private-loop direct-attach and fabric-loop attachment. The Novell NetWare native failover device driver enables your operating system to communicate with the fibre channel HBA.

See the readme file included in the driver package for installation instructions associated with your operating system. For more information, see the Installation and User's Guide for your particular fibre channel HBA model. Additional information can also be found in Appendix I, "Host bus adapter settings," on page 215.

**Note:** Depending on your controller's firmware version, change the LUNs per target BIOS setting from the default value of 0 to 31 or 255 for IBM DS4000 fibre channel HBA. In addition, review the device driver readme for any other required modifications to the default HBA BIOS and host operating system registry settings to ensure optimal performance. If you make any changes to the HBA BIOS settings, the machine will reboot automatically.

The latest multipath I/O device driver is available at the following Web site:

www.ibm.com/servers/storage/support/disk/

See "Readme files and concepts" on page 1 to find out how to access the most recent Storage Manager readme files on the Web.

## Installing the LSIMPE driver and NetWare native failover device driver

The NetWare native failover device driver is the only recommended failover device driver for the NetWare operating system environment. The device driver is available in NW5.1 SP7 or later, NW6.0 SP3 or later, and in NW6.5 SP1a or later.

Note: Always use the Novell NetWare native failover device in the latest SP<sup>™</sup> for a particular NetWare operating system version. In addition, use the later version of the LSIMPE.CDM file from either the latest Novell Support Pack or the version that is included with the IBM fibre channel HBA device driver for NetWare which is available at the IBM DS4000 support Web site.

The LSIMPE.CDM driver is used in a Novell NetWare environment to enable the Novell native multipath driver to recognize the NetWare host-mapped logical drives on DS4000 storage subsystems. LSIMPE.CDM is a custom driver module that is packaged with the IBM DS4000 Host Adapter driver and the Novell operating system distribution CD.

In previous DS4000 Storage Manager releases (before Release 2 of Storage Manager 9.16), the Novell native multipath driver sends I/O requests through the alternate path, and in case of a failure along the I/O path, Auto-Volume Transfer (AVT/ADT) fails over/fails back the LUNs within the DS4000 storage subsystem. However, beginning with Release 2 of Storage Manager 9.16, the Novell native multipath driver uses DS4000 RDAC to failover/failback the LUNs between the controllers, instead of AVT/ADT.

The new Novell native multipath driver is recommended because it eliminates problems with LUNs moving between controllers unnecessarily, which can happen when different NetWare hosts have access to the same set of LUNs. This can be especially problematic in large Novell NetWare cluster environments.

Currently, the new Novell native multipath driver is supported with Novell NetWare version 6.5 only. You must download the new Novell native multipath driver code from the Novell NetWare support Web site.

The new Novell native multipath driver requires new versions of the following Novell NetWare 6.5 CDM and NLM modules:

- MM.NLM NetWare 6.5 Media Manager Version 3.22 April 4, 2006
- NWPA.NLM NetWare 6.5 NetWare Peripheral Architecture NLM Version 3.21 March 27, 2006
- SCSIHD.CDM Novell NetWare SCSI Fixed Disk Custom Device Module Version 3.03.06 March 29, 2006
- LSIMPE.CDM LSI Multipath Enhancer (also required to support the newly released DS4700/DS4800 storage subsystems) Version 1.02.01 March 13, 2006

These files can be downloaded from the Novell support Web site:

http://support.novell.com/cgi-bin/search/searchtid.cgi?/2973674.htm

Do not use any of the above modules whose release dates and versions are earlier than as stated above.

**Note:** The above modules whose released dates and versions are earlier than as stated above support DS4000 AVT/ADT mode as a means to failover/fail back LUNs, whereas the newer modules support the DS4000 RDAC mode as a means to failover/fail back LUNs.

**Attention:** To disable the AVT/ADT function so that the new Novell native multipath driver can be used, you must make changes to the NVSRAM ADT/AVT setting in the DS4000 controller. Use the DS4000 SMcli script file DisableAVT\_Netware.script that is included in the scripts subdirectory of the DS4000 Storage Manager host software download package to disable AVT/ADT. Another file EnableAVT\_Netware.script can be used to re-enable AVT/ADT if required.

The DS4000 controller must be rebooted to activate the change in the NVSRAM settings. If you do not install NetWare 6.5, or if you use an older version of the Novell native multipath driver, do not make this NVSRAM change. NetWare hosts with the new Novell native multipath driver (NetWare 6.5) and the previous Novell native multipath driver (NetWare 6.5) and the new driver installed) cannot share the same DS4000 storage subsystem using the same NetWare failover host type. (This is because the different ADT/AVT enable/disable settings of the different driver versions conflict with each other.)

**Recommendation:** If your system has NetWare version 6.0 (or earlier) installed, it is recommended that you switch to NetWare 6.5 to take advantage of this new multipath driver.

See the current IBM fibre channel HBA device driver readme file for the current LSIMPE.CDM driver, and the pointer to the Novell native multipath driver installation instructions. You can find the readme at the following Web site:

www.ibm.com/servers/storage/support/disk/

## Installing QLogic SANsurfer

The QLogic SANsurfer Storage Management Suite is a diagnostic application that you can use to verify the status of the fibre channel connections before you use the storage subsystem.

For information about installing and using this software, see the *IBM System Storage DS4000 Problem Determination Guide* or see the Storage Manager online help.

## Additional information

You cannot use a NetWare host operating system as a management station with Storage Manager 10.10. For information that describes how to use a NetWare host operating system as a management station with *previous* versions of Storage Manager, see Appendix B, "Installing previous Storage Manager versions in a NetWare configuration," on page 165.

For additional information about NetWare configurations, see "NetWare operating system limitations" on page 179.

# Chapter 7. Using DS4000 with a VMware ESX Server configuration

DS4000 Storage Manager software is not currently available for VMware ESX Server operating systems. Therefore, to manage DS4000 storage subsystems with your VMware ESX Server host, you must install the Storage Manager client software (SMclient) on a Windows or Linux management workstation. (This can be the same workstation that you use for the browser-based VMware ESX Server Management Interface.)

See Chapter 3, "Installing Storage Manager software in a standard Windows configuration," on page 57 or Chapter 5, "Installing Storage Manager software in a Linux configuration," on page 83 for instructions on how to install DS4000 Storage Manager 10.10 client software (SMclient) on a Windows or Linux management station.

This chapter contains the following topics:

- "Finding DS4000 readme files online"
- "Sample configuration" on page 106
- "Software requirements" on page 106
- "Hardware requirements" on page 107
- "VMware ESX Server restrictions" on page 107
- "Other VMware ESX Server host information" on page 109
- "Configuring storage subsystems" on page 109

For additional information about using a DS4000 storage subsystem with a VMware ESX Server host, see "VMware ESX Server operating system limitations" on page 207.

## Finding DS4000 readme files online

Updated readme files contain important configuration information that supersedes the information in this document. To access the most recent DS4000 readme file for VMware ESX Server, complete the following steps.

- 1. Go to the following Web site: www-1.ibm.com/servers/storage/support/disk/
- 2. Click the link for your storage subsystem (for example, DS4800).
- 3. When the subsystem support page opens, click the **Download** tab, then click the **Storage Manager, firmware, HBA and tools (including readmes)** link.
- 4. When the download page opens, click the **Storage Mgr** tab. A table displays.
- In the table, find the row that contains IBM DS4000 Storage Manager for VMware ESX Server, then click on the corresponding v10.10 link under the Current versions and readmes column.

For additional information, you can view the DS4000 interoperability matrix at the following Web site:

www-1.ibm.com/servers/storage/disk/ds4000/interop-matrix.html

## Sample configuration

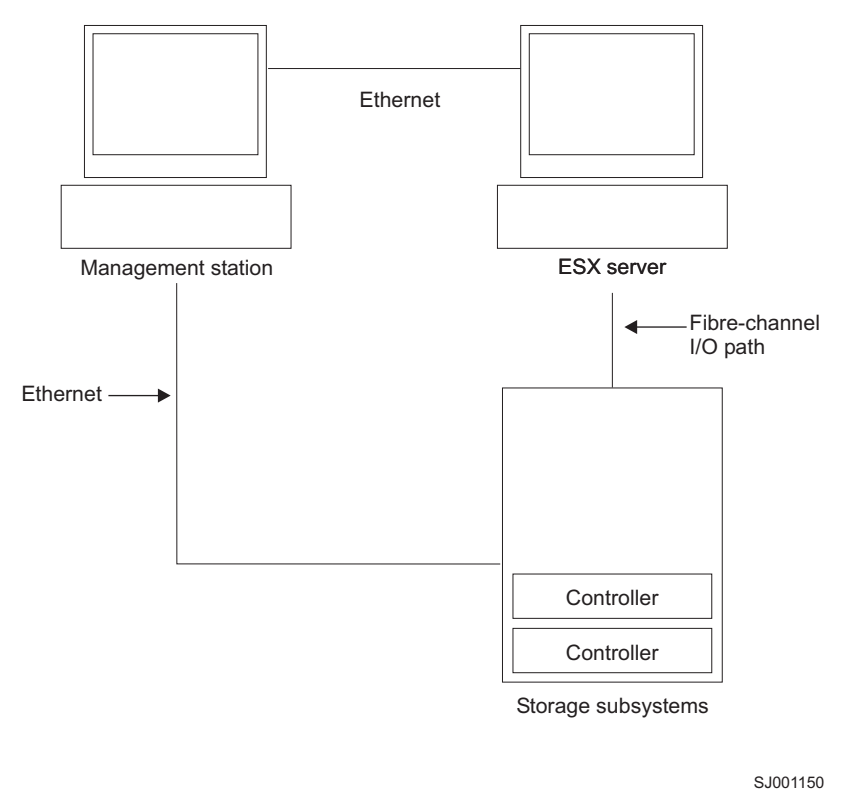

Figure 20 shows a sample VMware ESX Server configuration.

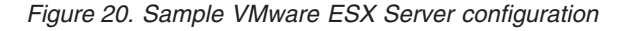

## Software requirements

This section describes the software that is required to use a VMware ESX Server host operating system with a DS4000 storage subsystem.

**Note:** See also "System requirements" on page 28 for general DS4000 requirements.

### Management station

The following software is required for the Windows or Linux management station:

- 1. SM Runtime (Linux only)
- 2. SMclient (Linux and Windows)

## Host (VMware ESX Server)

The following software is required for VMware ESX Server:

- VMware ESX Server (with DS4000 controller firmware version 07.10xx.xx)
- VMware ESX Server-supplied driver for the fibre channel HBAs
- · VMware ESX Server-supplied QLogic driver failover setup
- VMware ESX Server Tools (installed on all virtual machines using DS4000 logical drives)

#### Earlier versions of VMware ESX Server:

- 1. VMware ESX Server 2.1 was supported with DS4000 controller firmware version 06.12.xx.xx only.
- VMware ESX Server 2.0 was supported with DS4000 controller firmware version 05.xx.xx.xx only.
- **Clustering:** If you intend to create a cluster configuration, you must use Microsoft Cluster Services software, in addition to the host software requirements listed in this section.
  - **Note:** VMware ESX Server 2.5 and higher comes with a Distributed Resource Scheduler and high availability for clustering, which allows you to aggregate several hosts' resources into one resource pool. (A DRS cluster is implicitly a resource pool.)

For information about Windows clustering with VMware ESX Server, see the ESX Server 2.5 Installation Guide at the following Web site: www.vmware.com/support/pubs/

## Hardware requirements

You can use VMware ESX Server host servers with the following types of DS4000 storage subsystems and expansion units. For additional information, you can view the DS4000 interoperability matrix at the following Web site:

www-1.ibm.com/servers/storage/disk/ds4000/interop-matrix.html

**Note:** See also "System requirements" on page 28 for general DS4000 requirements.

#### DS4000 storage subsystems

- DS4800
- DS4700
- DS4500
- DS4400
- DS4300 (Dual-controller and Turbo units only)
- DS4200
- DS4100 (Dual-controller units only)

#### DS4000 storage expansion units

- EXP100
- EXP420 (with DS4200 only)
- EXP500
- EXP700
- EXP710
- EXP810

## **VMware ESX Server restrictions**

#### SAN and connectivity restrictions

• VMware ESX Server hosts support host-agent (out-of-band) managed DS4000 configurations only. Direct-attach (in-band) managed configurations are not supported.

- VMware ESX Server hosts can support multiple host bus adapters (HBAs) and DS4000 devices. However, there is a restriction on the number of HBAs that can be connected to a single DS4000 storage subsystem. You can configure up to two HBAs per partition and up to two partitions per DS4000 storage subsystem. Additional HBAs can be added for additional DS4000 storage subsystems and other SAN devices, up to the limits of your specific subsystem platform.
- When you are using two HBAs in one VMware ESX Server, LUN numbers must be the same for each HBA attached to DS4000 storage subsystem.
- Single HBA configurations are allowed, but each single HBA configuration requires that both controllers in the DS4000 be connected to the HBA through a switch. If they are connected through a switch, both controllers must be within the same SAN zone as the HBA.

Attention: Having a single HBA configuration can lead to loss of access data in the event of a path failure.

- Single-switch configurations are allowed, but each HBA and DS4000 controller combination must be in a separate SAN zone.
- Other storage devices, such as tape devices or other disk storage, must be connected through separate HBAs and SAN zones.

#### Partitioning restrictions

- The maximum number of partitions per VMware ESX Server host, per DS4000 storage subsystem, is two.
- All logical drives that are configured for VMware ESX Server must be mapped to an VMware ESX Server host group.

**Note:** Currently, a VMware ESX Server-specific host type is not available for DS4000 storage subsystems. If you are using the default host group, ensure that the default host type is LNXCL.

- In a DS4100 storage subsystem configuration, you must initially assign the LUNs to Controller A, on the lowest-numbered HBA. After the LUNs are formatted, you can change the path to Controller B. (This restriction will be corrected in a future release of ESX Server.)
- Assign LUNs to the ESX Server starting with LUN number 0.
- Do not map an access (UTM) LUN to any of the ESX Server hosts or host groups. Access (UTM) LUNs are used only with in-band managed DS4000 configurations, which VMware ESX Server does not support at this time.

#### **Failover restrictions**

- You must use the VMware ESX Server failover driver for multipath configurations. Other failover drivers (such as RDAC) are not supported in VMware ESX Server configurations.
- The default failover policy for all DS4000 storage subsystems is now MRU (most recently used).
- Use the LNXCL host type in VMware ESX Server configurations (2.0 and higher). The LNXCL host type automatically disables AVT/ADT.

#### Interoperability restrictions

• DS4100 and DS4300 *single-controller* storage subsystems are not supported with VMware ESX Server hosts. (DS4100 and DS4300 *dual-controller* storage subsystems are supported.)

• EXP700 storage expansion units are not supported with DS4800 storage subsystems. You must upgrade to EXP710 storage expansion units.

#### Other restrictions

- Dynamic Volume Expansion is not supported for VMFS-formatted LUNs.
- For information about availability of DS4000 Copy Service features that are supported VMware ESX Server 2.5 Server and higher configurations, contact your IBM support representative.
- **Recommendation:** It is recommended that you do not boot your system from a SATA device.

### Other VMware ESX Server host information

For more information about setting up your VMware ESX Server host, see the documentation and readme files that are maintained at the VMware ESX Server support Web site:

www.vmware.com/support/pubs/

For information about installing a VMware ESX Server operating system on an IBM server, see the IBM support Web site at: www.ibm.com/pc/us/compat/nos/matrix.shtml

For information about configuring HBAs, see Appendix I, "Host bus adapter settings," on page 215.

## Configuring storage subsystems

Before you can configure storage subsystems, you must physically configure the host server, SAN fabric, and DS4000 controllers; assign initial IP addresses to the controllers; and install SMclient on the Windows or Linux management station. These procedures are described elsewhere in this document, as follows:

#### Setting up your VMware ESX Server host

For information about setting up your VMware ESX Server host, see "Other VMware ESX Server host information."

#### Setting up the SAN fabric

For information about setting up the SAN fabric, including information about zoning, see "Creating the SAN-attached configuration" on page 24.

#### Assigning initial IP addresses

For information about assigning initial IP addresses to the DS4000 controllers, see "Step 4: Assigning IP addresses to hosts and controllers" on page 47.

#### Installing SMclient on a Windows or Linux management station

For information about installing SMclient on a Windows management station, see Chapter 3, "Installing Storage Manager software in a standard Windows configuration," on page 57.

For information about installing SMclient on a Linux management station, see Chapter 5, "Installing Storage Manager software in a Linux configuration," on page 83.

#### Completing storage management installation and configuration

For information about completing storage management installation and configuration tasks, seeChapter 8, "Completing storage management installation and configuration," on page 113.

These tasks include:

- · Performing an initial automatic discovery of storage subsystems
- · Adding devices, if necessary
- · Setting up alert notifications, if you want
- · Naming the storage subsystems
- Downloading controller firmware and NVSRAM
- · Creating arrays and logical drives
- Verifying and define the default host type
- Configuring the heterogeneous hosts, including storage partitioning and defining host groups

## Notes on mapping LUNs to a storage partition

See "Mapping LUNs to a partition" on page 134 for procedures that describe how to map the LUNs to a partition. This section contains notes about LUN mapping that are specific to VMware ESX Servers.

When you map you LUNs on VMware ESX Server, note the following:

- It is recommended that you always map the LUNs using consecutive numbers, starting with LUN 0. For example, map LUNs to numbers 0; 1; 2; 3; 4; 5; and so on, without skipping any numbers.
- On each partition, you must map a LUN 0.
- If your configuration does not require LUN sharing (single or multiple independent ESX Servers, local virtual cluster), each logical drive must be mapped either directly to a host, or to a host group with a single host as a member.
- LUN sharing across multiple ESX servers is only supported when you are configuring VMotion enabled hosts or Microsoft Cluster nodes. On LUNs that are mapped to multiple ESX Servers, you must change the access mode to Shared.

You can map the LUNs to a host group for the ESX Servers, so they will be available to all members of the host group. For additional information on Windows Clustering with ESX Server, see the ESX Installation Guide at the following Web site:

www.vmware.com/support/pubs/

## Steps for verifying the storage configuration

Complete the following steps to help you verify that your storage setup is fundamentally correct and that you can see the DS4000 storage.

- 1. Boot the server.
- On initialization of the QLogic BIOS, press Ctrl+Q to enter the Fast!UTIL setup program.
- 3. Select the first host bus adapter that is displayed in the Fast!UTIL screen.
- 4. Select Host Adapter Settings and press Enter.
- 5. Select **Scan Fibre Devices** and press **Enter**. The resulting output is similar to the following:

|     |    |        | Scar      | n Fibre | Channel Loop   |     |        |         |
|-----|----|--------|-----------|---------|----------------|-----|--------|---------|
| ID  |    | Vendor | F         | Product | Rev            | Por | t Name | Port ID |
| 128 |    | No dev | ice prese | ent     | 0520           |     |        |         |
| 129 |    | IBM    | 1742      | 0520    | 200400A0b00F0A | 16  | 610C00 |         |
| 130 | No | device | present   |         |                |     |        |         |
| 131 | No | device | present   |         |                |     |        |         |
| 132 | No | device | present   |         |                |     |        |         |
| 133 | No | device | present   |         |                |     |        |         |
| 134 | No | device | present   |         |                |     |        |         |
| 135 | No | device | present   |         |                |     |        |         |

**Note:** Depending on how the configuration is cabled, you might see multiple instances.

If you do not see a DS4000 controller, verify the cabling, switch zoning, and LUN mapping.

# Chapter 8. Completing storage management installation and configuration

This chapter contains procedures on how to use the Enterprise Management and Subsystem Management features of DS4000 Storage Manager to complete storage management installation tasks for Windows, NetWare, Linux, and VMware ESX Server host operating system environments.

#### Notes:

- DS4000 Storage Manager 9.16 and later software is not currently available for NetWare operating systems. To configure Storage Manager 9.16 and later storage management with your NetWare host, complete the tasks in this section using SMclient on a Windows or Linux management workstation or using Storage Manager 9.15. See Appendix B, "Installing previous Storage Manager versions in a NetWare configuration," on page 165 for more information about using NetWare with Storage Manager 9.15.
- 2. DS4000 Storage Manager software is not currently available for VMware ESX Server operating systems. To configure DS4000 storage management with your VMware ESX Server host, complete the tasks in this section using SMclient on a Windows or Linux management workstation (this can be the same workstation that you use for the browser-based VMware ESX Server Management Interface). See Chapter 7, "Using DS4000 with a VMware ESX Server configuration," on page 105 for more information.

## Completing the installation

To complete a Storage Manager installation, perform the following tasks:

- 1. Perform an initial automatic discovery of storage subsystems.
- 2. Add devices, if necessary.
- 3. Set up alert notifications, if you want.
- 4. Name the storage subsystems.
- 5. Download controller firmware and NVSRAM.
- 6. Create arrays and logical drives.
- 7. Verify and define the default host type.
- 8. Configure the heterogeneous hosts.
- 9. Perform other storage subsystem tasks.

Each of these steps is discussed in detail in the sections that follow.

The Enterprise Management window opens when you start the DS4000 Storage Manager. Use the Enterprise Management window to do the following:

- · Add and discover the storage subsystems.
- View all storage subsystems in your management domain.
- Perform batch storage subsystem management tasks using the Script Editor.

## **Using the Task Assistant**

The Task Assistant provides a convenient, central location from which you can choose to perform the most common tasks in the Enterprise Management window and in the Subsystem Management window.

In the Enterprise Management window, the Task Assistant provides shortcuts to these tasks:

- Adding storage subsystems
- · Naming or renaming storage subsystems
- Setting up alert destinations
- Managing storage subsystems

In the Subsystem Management window, the Task Assistant provides shortcuts to these tasks:

- Configuring storage subsystems
- Saving configurations
- Defining hosts
- Creating a new storage partition
- · Mapping additional logical drives

If there is a problem with the storage subsystem, a shortcut to the Recovery Guru appears, where you can learn more about the problem and find solutions to correct the problem.

To open the Task Assistant, choose **View → Task Assistant** from either the Enterprise Management window or the Subsystem Management window, or click the Task Assistant button in the toolbar:

#### E

The Task Assistant window opens. See Figure 21 on page 115 for the Enterprise Management window Task Assistant or Figure 22 on page 116 for the Subsystem Management window Task Assistant.

| What are the                                  | Enterprise and Subsystem Management Windows?                                                                                                    |
|-----------------------------------------------|----------------------------------------------------------------------------------------------------|
| Vhich Task M<br>he Task Assi<br>Vindow, Pleas | Would You Like To Perform?<br>stant helps you complete tasks quickly and easily within the Enterprise Manageme<br>se choose a task:                                                                    |
| Initial Set                                   | ıp:                                                                                                    |
| L.                                            | Add Storage Subsystems<br>You must add a storage subsystem to the Enterprise Management Window befor<br>it can be configured or managed.                                                               |
|                                               | Name/Rename Storage Subsystems<br>Naming a storage subsystem and providing a comment makes it easy to find the<br>array within the Enterprise Management Window or determine its physical<br>location. |
|                                               | Configure Alerts<br>Configuring alerts allows you to receive email or SNMP notification whenever<br>there are critical problems on a storage subsystem.                                                |
| Subsyste                                      | m Management:                                                                                                    |
| Чr                                            | Manage a Storage Subsystem<br>Launch the Subsystem Management Window to perform configuration tasks such<br>as logical drive creation and hot spare assignment on a storage subsystem you<br>specify   |
| Don't show                                    | the task assistant at start-up again                                                                                                    |
|                                               |                                                                                                    |

Figure 21. The task assistant in the Enterprise Management window

| Thich Task Would You Like To Perform?         In Task Assistant helps you complete tasks quickly and easily. Please choose a task:         Storage Subsystem Configuration         Image: Configure Storage Subsystem Create logical drives, configure RAID levels, and assign hot spare drives.         Image: Create logical drives, configure RAID levels, and assign hot spare drives.         Image: Define Hosts Define Hosts Define the hosts and associated HBA host ports connected to the storage subsystem.         Image: Create New Storage Partitions Set up storage partitions by assigning hosts to storage subsystem logical drives.         Image: Map Additional Logical Drives Add logical drives to existing storage partitions or the default group.         Image: Save Configuration Store configuration parameters in a file for use during restoration or replication.                                                                                                    |
|----------------------------------------------------------------------------------------------------|
| Storage Subsystem Configuration         Image: Configure Storage Subsystem Create logical drives, configure RAID levels, and assign hot spare drives.         Image: Configure Storage Subsystem Create logical drives, configure RAID levels, and assign hot spare drives.         Image: Configure Storage Subsystem Create logical drives, configure RAID levels, and assign hot spare drives.         Image: Configure Storage Define Hosts Define Hosts and associated HBA host ports connected to the storage subsystem Define the hosts and associated HBA host ports connected to the storage subsystem Storage partitions by assigning hosts to storage subsystem logical drives.         Image: Configuration Storage Partitions Storage partitions or the default group.         Image: Configuration Storage Partitions Storage partitions or the default group.         Image: Configuration Storage Configuration Storage partitions parameters in a file for use during restoration or replication.                                                                                                    |
| Configure Storage Subsystem         Create logical drives, configure RAID levels, and assign hot spare drives.         Define Hosts         Define Hosts and associated HBA host ports connected to the storage subsystem.         Over the New Storage Partitions         Set up storage partitions by assigning hosts to storage subsystem logical drives.         Over the New Storage Partitions by assigning hosts to storage subsystem logical drives.         Image: Additional Logical Drives         Add logical drives to existing storage partitions or the default group.         Image: Save Configuration         Store configuration parameters in a file for use during restoration or replication.                                                                                                    |
| Define Hosts       Define Hosts and associated HBA host ports connected to the storage subsystem.         Image: Section 1       Create New Storage Partitions<br>Set up storage partitions by assigning hosts to storage subsystem logical drives.         Image: Section 2       Map Additional Logical Drives<br>Add logical drives to existing storage partitions or the default group.         Image: Section 2       Section 2         Image: Section 2       Section 3         Image: Section 2       Section 3         Image: Section 2       Section 3         Image: Section 3       Section 3         Image: Section 3       Section 3         Image: S |
| Image: Set up storage partitions         Set up storage partitions by assigning hosts to storage subsystem logical drives.         Image: Map Additional Logical Drives         Add logical drives to existing storage partitions or the default group.         Image: Save Configuration         Store configuration parameters in a file for use during restoration or replication.                                                                                                    |
| Map Additional Logical Drives         Add logical drives to existing storage partitions or the default group.         Save Configuration         Store configuration parameters in a file for use during restoration or replication.                                                                                                    |
| Save Configuration<br>Store configuration parameters in a file for use during restoration or replication.                                                                                                    |
|                                                                                                    |
| Additional Tasks                                                                                                    |
| Set/Change Password<br>Provide a password for the storage subsystem to prevent harmful operations or data                                                                                                    |
| Change Default Host Type (Operating System)<br>Currently set for: Windows 2000/Server 2003 Non-Clustered<br>Change the default host type if the hosts connected to the storage subsystem do not r<br>the current setting shown.                                                                                                    |

Figure 22. The task assistant in the Subsystem Management window

Note: The Task Assistant is automatically invoked every time you open the Subsystem Management window unless you check the **Don't show the task** assistant at startup again check box at the bottom of the window.

## Performing an initial automatic discovery of storage subsystems

To perform an initial automatic discovery of storage subsystems, perform the following steps:

- 1. Click Start -> Programs.
- 2. Click **IBM DS4000 Storage Manager 10.10 Client**. The client software starts and displays the Enterprise Management window and the Confirm Initial Automatic Discovery window as illustrated in Figure 23.

| 🌐 Initial A                                                                              | Automatic Discovery                                                                                                    |  |  |  |  |  |
|------------------------------------------------------------------------------------------|----------------------------------------------------------------------------------------------------|--|--|--|--|--|
|                                                                                          | The Enterprise Management Window is not configured to monitor<br>or manage any devices.                                                                        |  |  |  |  |  |
| 8                                                                                        | Select Yes to begin an automatic discovery on the local<br>sub-network; this may take several minutes. Select No to bypass<br>the automatic discovery process. |  |  |  |  |  |
| If you select No, you can still use the Edit>>Add Device op<br>manually add the devices. |                                                                                                    |  |  |  |  |  |
|                                                                                          | Yes No Help                                                                                                    |  |  |  |  |  |

Figure 23. Confirm Initial Automatic Discovery window

**Note:** The Enterprise Management window can take several minutes to open. No wait cursor (such as an hourglass) displays. Also, the Confirm Initial Automatic Discovery window might not be visible until you close the Enterprise Management window.

dss00033

3. Click **Yes** to begin an initial automatic discovery of hosts and storage subsystems attached to the local subnetwork.

After the initial automatic discovery is complete, the Enterprise Management window displays all hosts and storage subsystems attached to the local subnetwork.

**Note:** The Enterprise Management window can take up to a minute to refresh after an initial automatic discovery.

| 🌐 IBM FAStT Storage Manager 9 (Enterprise Mana                                                         | agement)           |      |         |                         |                     |
|----------------------------------------------------------------------------------------------------|--------------------|------|---------|-------------------------|---------------------|
| Edit View Tools Help                                                                                   |                    |      |         |                         | IBM<br>TotalStorage |
| ManagementStation                                                                                      | Name               | Туре | Status  | Network Management Type | Comment             |
| 日 翻 Out-of-Band Storage Subsystems<br>나 아이 Storage Subsystem Unnamed<br>田 翻 In-Band Storage Subsystems | Unnamed            |      | Optimal | Out-of-Band             |                     |
| Launched Subsystem Manageme                                                                            | nt Window for FASt | Г600 |         |                         |                     |

Figure 24. Enterprise Management window

4. Verify that each host and storage subsystem displays in the Enterprise Manager window.

If a host or storage subsystem is not displayed, perform the following tasks:

- Check the hardware and hardware connections for possible problems. (Refer to the hardware documentation for specific procedures).
- Refer to the Enterprise Management online help for additional information about discovering storage subsystems.
- If you are using the direct-management method, verify that all hosts and storage subsystems are connected to the same subnet network. If you are using the host-agent method, ensure that the fibre channel connection between the host and storage subsystems is made.
- Make sure that all of the preparation steps for setting up the storage subsystem for a directly managed system in Chapter 2, "Preparing for installation," on page 37 are completed. If they are, use the Add Device option to add the IP addresses of the Storage subsystem. Add both IP addresses of the controller. Otherwise, you will get a "partially-managed device" error message when you try to manage the storage subsystem.
- If you are using the host-agent management method, perform the following steps:
  - a. Make sure that the SMagent is installed in the host.
  - b. Verify that you have a fibre channel connection from the storage subsystems to the host that has the SMagent installed.
  - c. Verify that all of the preparation steps outlined in Chapter 2, "Preparing for installation," on page 37 are complete. If they are, perform the following steps:
    - 1) Run the hot\_add utility.
    - 2) Restart the SMagent using the information in "Stopping and restarting the host-agent software" on page 141.
    - 3) Right click on the host and click **Tools** → **Rescan** in the Enterprise management window.
- **Note:** In certain situations, a storage subsystem might be duplicated in the device tree after an automatic discovery. You can remove a duplicate storage management icon from the device tree by using the Remove Device option in the Enterprise Management window.
- 5. Verify that the status of each storage subsystem is Optimal. If a device shows a status of Unresponsive, right-click the device and select **Remove Device** to delete it from the management domain. Then use the Add Device option to add it to the management domain again. Refer to the Enterprise Management window online help for instructions on removing and adding devices.
- 6. Continue with "Adding devices."

# Adding devices

You can manually add more hosts or storage subsystems. You can use this option to selectively manage a group of storage subsystems from an SMclient. You can also use this option to add additional devices to be managed that were not discovered during the SMclient initial discovery. For more information about this option, see the Enterprise Management window online help.

#### Important:

- When you add new storage subsystems to the existing storage subsystems in a SAN that are managed through the host-agent software, you must stop and restart the host-agent service. When the host-agent service restarts, the new storage subsystem is detected. For more information, see "Stopping and restarting the host-agent software" on page 141. Then, go to the Enterprise Management window and click **Tools** → **Rescan** to add the new storage subsystems to the management domain.
- When you add new storage subsystems to existing storage subsystems that are managed using the direct-management method, be sure to specify the IP addresses for both controllers.

Continue with "Setting up alert notifications."

# Setting up alert notifications

After you add devices to the management domain, you can set up alert notifications to report critical events on the storage subsystems. The following alert-notification options are available:

- Notification to a designated network management station (NMS) using Simple Network Management Protocol (SNMP) traps
- Notification to designated e-mail addresses
- Notification to designated alphanumeric pagers (requires separately supplied software to convert e-mail messages)
- **Note:** You can only monitor storage subsystems within the management domain. If you do not install the Event Monitor service, the Enterprise Management window must remain open. If you close the window, you will not receive any alert notifications from the managed storage subsystems. Refer to the Enterprise Management window online help for additional information.

#### Alert notification with SNMP traps

To set up alert notification to an NMS using SNMP traps, perform the following steps:

- Insert the IBM DS4000 Storage Manager Version 10.10 CD into the CD-ROM drive on an NMS. You need to set up the designated management station only once.
- 2. Copy the SM10.1.MIB file from the SM10MIB directory to the NMS.

- 3. Follow the steps required by your NMS to compile the management information base (MIB) file. (For details, contact your network administrator or see the documentation specific to your particular storage management product.)
- 4. Continue with "Naming storage subsystems."

#### Alert notification without SNMP traps

To set up alert notification without using SNMP traps, select **Storage subsystem > Edit > Configure alerts** from the Enterprise Management window.

# Naming storage subsystems

To name your storage subsystem, perform the following steps:

 In the Enterprise Management window, Right-click the storage subsystem and select **Rename**. The Rename Storage Subsystem window opens as shown in Figure 25.

| FAStT6 | 500 - Rename Storage Subsystem 🔀                                                                                                    | I        |  |  |  |
|--------|----------------------------------------------------------------------------------------------------|----------|--|--|--|
|        | Changing the storage subsystem name can cause host<br>applications to lose access to the storage subsystem if the host<br>is running certain path failover drivers.                                                                                                    |          |  |  |  |
|        | If any of your hosts are running path failover drivers, please<br>update the storage subsystem name in your path failover driver's<br>configuration file before rebooting the host machine to ensure<br>uninterrupted access to this storage subsystem. Refer to your<br>path failover driver documentation for more details. |          |  |  |  |
|        | Are you sure you want to continue?                                                                                                    |          |  |  |  |
|        | Yes No                                                                                                    | 4ce00035 |  |  |  |

Figure 25. Rename Storage Subsystem window

- 2. Type the name of the storage subsystem (see Table 28 on page 213). Then click **OK**. Click **Yes** on the warning screen to continue.
- 3. Repeat this procedure for each unnamed storage subsystem. For more information, see the topic on renaming storage subsystems in the Subsystem Management window online help.
- 4. Proceed to "Downloading NVSRAM, controller firmware, ESM firmware" on page 121.

# Downloading NVSRAM, controller firmware, ESM firmware

#### Important

To determine the correct order to upgrade these components, check the readmes for NVSRAM, controller firmware, and ESM firmware.

The following procedures assume you using controller firmware at version 6.10.xx.xx or later. If you are using an earlier version, refer to the following IBM web site for the appropriate firmware version documentation:

For the most recent Storage Manager readme files for your operating system, see the following Web site:

www-1.ibm.com/servers/storage/support/disk/

Click the link for your storage server. When the page opens, click the **Download** tab, then click the **Storage Manager** tab. Follow the links to the readmes.

**Note:** Access the latest versions of DS4000 storage subsystem NVSRAM, controller firmware, and DS4000 Storage Expansion Enclosure ESM firmware at the IBM Web site:

www.ibm.com/servers/storage/support/disk/

#### Important:

- 1. IBM supports firmware download with I/O, sometimes referred to as "concurrent firmware download," with some DS4000 storage subsystems. Before proceeding with concurrent firmware download, check the readme file packaged with the firmware code or your particular operating system's DS4000 Storage Manager host software for any restrictions to this support.
- 2. Suspend all I/O activity while downloading firmware and NVSRAM to a DS4000 storage subsystem with a single controller or you will not have redundant controller connections between the host server and the DS4000 Storage Server.

This section provides instructions for downloading DS4000 storage server controller firmware and NVSRAM, DS4000 Storage Expansion Enclosure ESM firmware, and drive firmware. Normally, the DS4000 storage subsystem firmware download sequence starts with controller firmware, followed by the NVSRAM and then the ESM firmware, and concludes with the drive firmware.

**Important:** Always check the DS4000 storage subsystem controller firmware readme file, as well as the ESM/HDD Update Package readme file, for any controller firmware Dependencies and Prerequisites before applying the firmware updates to the DS4000 storage subsystem. Updating any components of the DS4000 storage subsystem firmware without complying with the Dependencies and Prerequisites may cause down time (to fix the problems or recover). Contact IBM support if you have any questions regarding the appropriate download sequence for a particular version of firmware.

If your controller's existing firmware is 06.1x.xx.xx or later, you will have the option to select the NVSRAM for download at the same time that you upgrade/download the new controller firmware. Additionally, you will have the option to download the

firmware and NVSRAM immediately, but activate it later, when it may be more appropriate. See the online help for more information.

**Note:** The option to activate firmware at a later time is not supported on the DS4400.

#### Downloading controller or NVSRAM firmware

This section provides instructions for downloading DS4000 storage server controller firmware and NVSRAM. Normally, the DS4000 storage subsystem firmware download sequence starts with controller firmware, followed by the NVSRAM and then the ESM firmware, and concludes with the drive firmware.

To download firmware version 06.1x.xx.xx or later, and NVSRAM, perform the following steps:

- 1. From the Enterprise Management window, select a storage subsystem.
- 2. Click **Tools Manage Device**. The Subsystem Management window opens.
- 3. Click **Advanced** → **Maintenance** → **Download** → **Controller firmware...**. The download firmware window opens as illustrated in Figure 26 on page 123.
  - **Note:** DS4000 Storage Server with controller firmware version 06.1x.xx.xx and higher supports the downloading of the NVSRAM file together with the firmware file. Therefore, the following window will display only if your exiting controller firmware is of version 06.1x.xx.xx or higher. This download feature is not supported in DS4000 storage servers with controller firmware 05.4x.xx.xx and earlier. If your existing controller firmware is version 05.4x.xx.xx or lower, only a window for downloading firmware will display.

| rmware: Pkglnfo 96                                                    | 10.51.00                                    |       |            |       |                 |
|-----------------------------------------------------------------------|---------------------------------------------|-------|------------|-------|-----------------|
| VSRAM: N1722F600                                                      | R910V03                                     |       |            |       |                 |
| elect files                                                           |                                             |       |            |       |                 |
| Selected firmwa                                                       | re file:                                    |       |            |       |                 |
|                                                                       |                                             |       |            | <br>- | Browse          |
| ⊢Firmware file i                                                      | nformation                                  |       |            |       |                 |
|                                                                       |                                             |       |            |       |                 |
|                                                                       |                                             |       |            |       |                 |
|                                                                       |                                             |       |            |       |                 |
|                                                                       |                                             |       |            |       |                 |
|                                                                       | 0.64 file with fire                         |       |            |       |                 |
| C Download NVSF                                                       | RAM file with firm                          | iware |            |       |                 |
| Download NVSF                                                         | RAM file with firm                          | ware  |            | _     |                 |
| ✓ Download NVSF<br>Selected NVSR4                                     | RAM file with firm                          | ware  |            | <br>_ | B <u>r</u> owse |
| Download NVSF<br>Selected NVSR                                        | RAM file with firm<br>M file:<br>nformation | Iware |            | <br>  | Browse          |
| Download NVSF     Selected NVSR4     NVSRAM file in                   | RAM file with firm<br>M file:<br>nformation | ware  |            |       | Browse          |
| ✓ Download NVSF     Selected NVSR     ✓                               | RAM file with firm<br>M file:<br>nformation | Iware |            |       | Browse          |
| Download NVSF     Selected NVSRA     NVSRAM file in                   | RAM file with firm                          | ware  |            |       | Browse          |
| Download NVSF     Selected NVSR     NVSRAM file in     NVSRAM file in | RAM file with firm<br>M file:<br>nformation | ware  | ate later) |       | Browse          |

Figure 26. Download Firmware window

- 4. Click **Browse** next to the Selected firmware file: field to identify and select the file with the new firmware.
- 5. Optionally:
  - Select the Download NVSRAM file with firmware option and click Browse next to the Selected NVSRAM file: field to identify and select the file and identify and select the correct NVSRAM filename.
  - If you choose to transfer and activate immediately, do not select Transfer files but don't activate them (activate later). Otherwise, click the box to select Transfer files but don't activate them (activate later). To activate the firmware at a later time, in the Subsystem Management window, click Advanced → Maintenance → Activate Controller Firmware.

# Downloading ESM firmware

This section provides instructions for downloading DS4000 Storage Expansion Enclosure ESM firmware. Normally, the DS4000 storage subsystem firmware download sequence starts with controller firmware, followed by the NVSRAM and then the ESM firmware, and concludes with the drive firmware.

*Steps for downloading the ESM firmware:* Perform the following steps to download the ESM firmware:

 In the DS4000 storage subsystem Subsystem Management window, select Advanced → Maintenance → Download → ESM firmware.... A Download Environmental Card Firmware window opens.

- 2. Click **Select All** to direct the download to all enclosures. You can also select one enclosure or combinations of enclosures by pressing the cnt1 key while selecting the individual enclosures.
- 3. Click **Browse** to identify and select the filename of the ESM firmware file and click **Start** to begin the ESM firmware download.
- 4. A Confirm Download window opens. Type *Yes* and click **OK** to start the download process.
- 5. Click **Cancel** to close the window when the ESM firmware download to all selected enclosures is complete.
  - **Note:** Suspend all I/O activity while ESM firmware downloads if you select multiple enclosures for downloading ESM firmware. If you select only one enclosure for download at a time, you can download ESM firmware while the server conducts I/O activity. However, IBM recommends that you suspend all I/O activity to perform firmware upgrades.

**Automatic ESM firmware synchronization:** When you install a new ESM into an existing storage expansion enclosure in a DS4000 storage subsystem that supports automatic ESM firmware synchronization, the firmware in the new ESM is automatically synchronized with the firmware in the existing ESM. This resolves any ESM firmware mismatch conditions automatically.

To enable automatic ESM firmware synchronization, ensure that your system meets the following requirements:

- The Storage Manager Event Monitor must be installed and running
- The DS4000 storage subsystem must be defined in the Enterprise Management window of the Storage Manager client (SMclient)
- **Note:** Storage Manager 10.10 currently supports automatic ESM firmware synchronization with EXP810 storage expansion enclosures only. Contact IBM for information about support for other types of storage expansion enclosures in the future. To correct ESM firmware mismatch conditions in storage expansion enclosures without automatic ESM firmware synchronization support, you must download the correct ESM firmware file by using the ESM firmware download menu function in the SMclient Subsystem Management window.

# Downloading drive firmware

#### Important:

The following procedures assume you are using controller firmware at version 07.10.xx.xx. If you are using an earlier version refer to the following IBM Web site for the appropriate firmware version documentation:

www.ibm.com/servers/storage/support/disk/

This section provides instructions for downloading DS4000 drive firmware. See the online help for additional information.

#### Important:

- 1. IBM supports firmware download with I/O, sometimes referred to as *concurrent firmware download*. This feature is not supported for drive firmware.
- 2. Before starting the drive firmware download process:

- Stop all I/O activity before downloading drive firmware to a DS4000 Storage Server.
- Unmount the file systems on all logical drives accessing the drives that you select for firmware upgrade.
- Complete a full backup of all data residing on the drives that you select for firmware upgrade.

# Downloading drive firmware with Storage Manager version 10.10

To download drive firmware for DS4000 Storage Manager version 10.10, perform the following steps:

- 1. From the Enterprise Management window, select a storage subsystem.
- 2. On the Enterprise Management window's menu bar, click **Tools** → **Manage Device**. The Subsystem Management window opens.
- 3. On the Subsystem Management window's menu bar, click **Advanced** → **Maintenance** → **Download** → **Drive Firmware/Mode pages** .... The Download Drive Firmware wizard window opens to the Introduction page. Read the instructions displayed and click **Next**.

**Note:** Storage Manager version 10.10 offers you the option to download and update up to four different firmware file types simultaneously.

- 4. Click **Browse** to locate the server directory that contains the firmware that you plan to download.
- 5. Select the firmware file that you plan to download and click **OK**. The file appears listed in the "Selected Packages" window pane.
- Select the firmware file for any additional drive types that you intend to download and click **OK**. Additional files appear listed in the "Selected Packages" window pane. A maximum total of four drive types are possible.
- 7. Click **Browse** to repeat step 6 until you have selected each firmware file that you plan to download.
- 8. When you have finished specifying the firmware packages for download, select **Next**.
- 9. The Select Drive window opens, containing two tabs, a **Compatible Drives** tab and an **Incompatible Drives** tab. The **Compatible Drives** tab contains a list of the drives compatible to the firmware package types that you selected. From that list, select the drives to which you plan to download the drive firmware that you selected in steps 6 and 7.
  - **Note:** The firmware that you propose to download should be listed on the **Compatible Drives** tab. If your particular drives' product ID matches the firmware type, however, and it is not listed as compatible on the tab, contact your IBM technical support representative for additional instructions.
- 10. Select the Compatible Drives tab.

Press and hold the **Ctrl** key while using your mouse to select multiple drives individually, or press and hold the **shift** key while using your mouse to select multiple drives listed in series. The compatible firmware that you selected in steps 5 and 6 will download to the drives that you select.

- 11. Click **Finish** to initiate download of the drive firmware to each compatible drive that you selected in step 9.
- 12. The Download Drive Firmware warning opens and prompts: "Do you want to continue?" Type **yes** and click **OK** to start the drive firmware download.

- 13. The Download Progress window opens. Do not intervene until the download process completes.
- 14. Every drive scheduled for firmware download will be designated as in progress until successful or failed.

**Note:** Complete the following two steps if you receive a failure.

- a. Click the Save as button to save the error log.
- b. On the Subsystem Management window's menu bar, click Advanced →Trouble Shooting → Open Event Log and complete the following tasks necessary to save the storage subsystem event log before contacting your IBM Service Representative and proceeding to step 16.
  - 1) Click the Select all button.
  - 2) Click Save the Storage Subsystem Event Log.
- 15. When the **Close** button appears active, the drive firmware download process is complete.
- 16. Click **Close** to exit the Download Progress window.
- 17. Use either of the following procedures to determine or verify what level of drive firmware resides on a particular drive:
  - Right-click on that drive in the Logical/Physical View in the Subsystem Management window and click **Properties**. The associated drive firmware version will be listed in the drive properties table.
  - Right-click on **Storage Subsystem** → **View Profile** in the Logical/Physical View of the Subsystem Management window.

# Downloading drive firmware with Storage Manager version 9.1x and higher

To download drive firmware for DS4000 Storage Manager version 9.1x, perform the following steps:

- 1. From the Enterprise Management window, select a storage subsystem.
- 2. On the Enterprise Management window's menu bar, click **Tools** → **Manage Device**. The Subsystem Management window opens.
- 3. On the Subsystem Management window's menu bar, click Advanced → Maintenance → Download → Drive Firmware/Mode pages ..... The Download Drive Firmware wizard window opens to the Introduction page. Read the instructions displayed and click Next.
  - **Note:** Storage Manager versions 9.1x and higher offer you the option to download and update up to four different firmware file types simultaneously. Previous Storage Manager versions did not offer this capability.
- 4. Click **Browse** to locate the server directory that contains the firmware that you plan to download.
- 5. Select the firmware file that you plan to download and click **OK**. The file appears listed in the "Selected Packages" window pane.
- Select the firmware file for any additional drive types that you intend to download and click **OK**. Additional files appear listed in the "Selected Packages" window pane. A maximum total of four drive types are possible.
- 7. Click **Browse** to repeat step 6 until you have selected each firmware file that you plan to download.
- 8. When you have finished specifying the firmware packages for download, select **Next**.

- 9. The Select Drive window opens, containing two tabs, a **Compatible Drives** tab and an **Incompatible Drives** tab. The **Compatible Drives** tab contains a list of the drives compatible to the firmware package types that you selected. From that list, select the drives to which you plan to download the drive firmware that you selected in steps 6 on page 126 and 7 on page 126.
  - Note: The firmware that you propose to download should be listed on the **Compatible Drives** tab. If your particular drives' product ID matches the firmware type, however, and it is not listed as compatible on the tab, contact your IBM technical support representative for additional instructions.
- 10. Select the Compatible Drives tab.

Press and hold the **Ctrl** key while using your mouse to select multiple drives individually, or press and hold the **shift** key while using your mouse to select multiple drives listed in series. The compatible firmware that you selected in steps 5 on page 126 and 6 on page 126 will download to the drives that you select.

- 11. Click **Finish** to initiate download of the drive firmware to each compatible drive that you selected in step 9.
- 12. The Download Drive Firmware warning opens and prompts: "Do you want to continue?" Type **yes** and click **OK** to start the drive firmware download.
- 13. The Download Progress window opens. Do not intervene until the download process completes.
- 14. Every drive scheduled for firmware download will be designated as in progress until successful or failed.

Note: Complete the following two steps if you receive a failure.

- a. Click the **Save as** button to save the error log.
- b. On the Subsystem Management window's menu bar, click Advanced →Trouble Shooting → Open Event Log and complete the following tasks necessary to save the storage subsystem event log before contacting your IBM Service Representative and proceeding to step 16.
  - 1) Click the Select all button.
  - 2) Click Save the Storage Subsystem Event Log.
- 15. When the **Close** button appears active, the drive firmware download process is complete.
- 16. Click **Close** to exit the Download Progress window.
- 17. Use either of the following procedures to determine or verify what level of drive firmware resides on a particular drive:
  - Right-click on that drive in the Logical/Physical View in the Subsystem Management window and click **Properties**. The associated drive firmware version will be listed in the drive properties table.
  - Right-click on **Storage Subsystem** → **View Profile** in the Logical/Physical View of the Subsystem Management window.

# Downloading drive firmware with Storage Manager version 8.x

To download drive firmware for DS4000 Storage Manager version 8.x, perform the following steps:

- 1. From the Enterprise Management window, select a storage subsystem.
- 2. Click **Tools** → **Manage Device**. The Subsystem Management window opens.

- 3. Click **Advanced** → **Download** → **Drive Firmware**. The Download Drive Firmware window opens. It presents a list of all installed drives.
- 4. From the list of all installed drives, select the drive to which you plan to download drive firmware.

Press and hold the **Ctrl** key while using your mouse to select multiple drives singly, or press and hold the **shift** key while selecting multiple drives in series by using your mouse pointer.

- 5. Click **Browse** to identify the directory that contains the drive firmware that you intend to download.
- 6. Select the file containing the drive firmware that you intend to download.
- 7. Select Start. The Confirm Download window appears.
- 8. Type **yes** when the Confirm Download window prompts: Are you sure you want to continue?
- 9. The download begins and the Status window indicates progress. Do not intervene until the download process completes.
- 10. When the **Cancel** button appears active, the download process is complete. Click **Cancel** to close the Status window.
- To determine or verify the level of drive firmware residing on a particular drive, click View → Subsystem Profile in the Logical/Physical View of the Subsystem Management window.

# Creating arrays and logical drives

**Important:** You should create a storage subsystem profile and save it in a safe place whenever you modify the arrays and logical drives in your storage subsystem. This saved profile contains detailed controller information, including logical and physical disk configuration information that can help you recover the configuration in the event of a catastrophic failure. Do *not* save the profile *in* the logical drives for which you create this configuration information backup.

To create a storage subsystem profile, select **Storage Subsystem** → **View Profile** in the Storage Subsystem Management window and click the **Save As** button when the Storage Subsystem Profile window opens. In addition, using firmware version 06.1x.xx.xx, you can also select **Advanced** → **Troubleshooting** → **Collect All Support Data** as shown in Figure 27 on page 129 to collect all the various types of inventory, status, diagnostic and performance data from this storage subsystem and save them to a single compressed file.

| FAStT600 - Collect All Support Data                                                                                                    | ×                                               |
|----------------------------------------------------------------------------------------------------|-------------------------------------------------|
| Which data am I collecting?                                                                                                    |                                                 |
| This option allows you to collect ALL the various types of inventory, status<br>performance data from this storage subsystem and save them to a single o<br>You can then electronically send this file to your technical support represer | , diagnostic and<br>ompressed file.<br>ntative. |
| Specify filename                                                                                                    |                                                 |
| File:                                                                                                    |                                                 |
|                                                                                                    | Browse                                          |
| Execution summary                                                                                                    |                                                 |
|                                                                                                    |                                                 |
|                                                                                                    |                                                 |
|                                                                                                    |                                                 |
|                                                                                                    |                                                 |
|                                                                                                    |                                                 |
|                                                                                                    |                                                 |
| Progress                                                                                                    |                                                 |
|                                                                                                    |                                                 |
| Close Coursel Libba                                                                                                    |                                                 |
| Etart Cancel Help                                                                                                    |                                                 |
|                                                                                                    |                                                 |

Figure 27. Collect All Support Data window

An *array* is a set of fibre channel or SATA hard drives that are logically grouped together to form a Redundant Array of Independent Disks (RAID).

A *logical drive* is a logical structure, which is the basic structure that you create to store data on the storage subsystem. The operating system recognizes a logical drive as a single drive. Choose a RAID level to meet application needs for data availability and maximize fibre channel I/O performance.

#### Maximum number of drives:

- 1. For firmware level 07.10.xx.xx, the maximum number of drives supported in an array is 30, regardless of the hard drive capacity. Each array can be divided into from 1 to 256 logical drives.
- 2. For firmware levels 05.4x.xx.xx and later, the maximum number of drives supported in an array is 30, regardless of the hard drive capacity. Each array can be divided into from 1 to 256 logical drives.
- 3. For firmware levels 05.3x.xx.xx and lower, the maximum number of hard drives supported for each array is 30 if the hard drive capacities are 73.4GB or less and 14 if the hard drive capacities are 146GB.
- **Note:** For cluster configurations, if you add or delete logical drives, you must make them known to both nodes A and B.

#### Creating an array

In the DS4000 Storage Manager Subsystem Management window, perform the following steps to create an array from unconfigured capacity nodes.

- 1. Use either of the following two methods to create a new array:
  - Select Total Unconfigured Capacity node, and click Array → Create, or;
  - Select and right-click Total Unconfigured Capacity node, and click Create Array.

The Introduction (Create Array) window opens.

- 2. Click **Next** to continue.
- 3. The Array Name & Drive Selection (Create Array) window opens.
  - Array name—Enter a name for the new array. This name can be a maximum of 30 characters.
  - Drive selection choices—Select one of the two options.
    - Automatic (Recommended)—Choose from a list of automatically generated drive and capacity options. (This option is preselected by default.)
    - Manual (Advanced)—Choose specific drives to obtain capacity for the new array.
  - Click Next to continue.
- 4. The RAID Level and Capacity (Create Array) window opens. Specify the RAID level (redundancy protection).
- 5. Select the number of drives (overall capacity) for the new array.
- 6. Click Finish.
- The Array Created window opens. If, at this point, you want continue the process to create a logical drive, click **Yes**; if you want to wait to create a logical drive at another time, click **No**.

# Creating a logical drive

In the DS4000 Storage Manager Subsystem Management window, perform the following steps to create a logical drive.

- 1. In the Logical/Physical View tab of the Introduction (Create Logical Drive) window, you will see how much Free Capacity is available for all existing arrays. Select the **Free Capacity** of an array for which you want to create a new logical drive; then, right-click and select **Create Logical Drive**.
- 2. Click Next.
- 3. In the Specify Capacity/Name (Create Logical Drive) window, specify the following parameters for the logical drive you are creating.

#### New logical drive capacity

- The capacity can either be the entire unconfigured capacity in an array or a portion of the array's capacity.
- **Units** Choose GB, MB, or TB, depending upon the capacity available.
- **Name** Choose a name that is unique in the storage subsystem, up to a maximum of 30 characters.
- 4. Under Advanced logical drive parameters, select from one of the options.
  - Use recommended settings
  - Customize settings (I/O characteristics and controller ownership)

You can create the logical drive using the DS4000 storage subsystem recommended settings, or you can customize your I/O characteristics, controller ownership, and logical-drive-to-LUN mapping settings. To use the recommended (default) settings, select **Use recommended settings**, and click

**Next**, then proceed to step 6. If you want to customize your settings, select **Customize settings**, and click **Next**, then proceed to step 5.

 In the Advanced logical drive parameters window, specify the appropriate I/O characteristics (characteristics type, segment size, and cache readahead multiplier).

The I/O characteristics settings can be set automatically or they can be manually specified, based on one of the following logical drive usages—file system, database, or multimedia. Click **Next**. The Specify Logical Drive-to-LUN Mapping (Create Logical Drive) window opens.

6. In the Specify Logical Drive-to-LUN Mapping (Create Logical Drive) window, specify the logical drive-to-LUN mapping.

The logical drive-to-LUN mapping preference can be one of the following two settings:

#### Default mapping

The Automatic setting specifies that a LUN is automatically assigned to the logical drive using the next available LUN within the default host group. This setting grants logical drive access to host groups or host computers that have no specific logical drive-to-LUN mappings (those that were designated by the default host group node in the Topology view). If the Storage Partition feature is not enabled, you must specify the Automatic setting. In addition, you can also change the host type to match the host operating system.

#### Map later using the Mappings View

This setting specifies that you are not going to assign a LUN to the logical drive during creation. This setting enables you to define a specific logical drive-to-LUN mapping and create storage partitions using the Mappings Defined option. When you enable storage partitioning, specify this setting.

- Click Finish to create the logical drive. The Creation Successful (Create Logical Drive) window opens and states that the logical drive was successfully created.
- In the Creation Successful (Create Logical Drive) window, click Yes and proceed to step 9, if you want to create another logical drive; otherwise, click No. When the Completed (Create Logical Drive) window opens, click OK, and continue with step 10.
- 9. In the Allocate Capacity (Create Logical Drive) window, choose to create the new logical drive from free capacity on the same array, free capacity on a different array, or from unconfigured capacity (create a new array). Then continue with step 1 on page 130.
- 10. The Completed (Create Logical Drive) window opens. Click OK.
- 11. Register the logical drive with the operating system.

After you create logical drives with automatic logical drive-to-LUN mappings, follow the appropriate instructions in the Installation and Support Guide for your operating system to allow it to discover the new logical drive.

# Verifying and defining the default host type

Before you use the logical drives in a host computer, you must specify the correct host type. For information on available host types, see "Host type options" on page 133. The host type determines how the storage subsystem controllers will work with each particular operating system on the hosts to which it is connected. If all of the host

computers connected to the same storage subsystem are running the same operating system, and you do not want to define partitioning, you can define a default host type.

To verify the current default host type, perform the following steps:

- 1. In the Subsystem Management window, click **Storage subsystem → View profile**. A Storage Subsystem Profile window opens.
- Click the Mappings folder tab and scroll down to NVSRAM Host Type Index Definitions. The host type name of the index that has the word DEFAULT next to it is the default host type.
- 3. Click Close.

To define a default host type, perform the following steps:

- 1. Click **Storage subsystem → Change → Default host-type**. The Default Host-type window opens.
- 2. From the pull-down list, select the host type.
- 3. Click **OK**.

If you have hosts with different operating systems or if you want to define partitions for the hosts, continue with "Configuring heterogeneous hosts."

# Configuring heterogeneous hosts

The heterogeneous hosts feature enables hosts running different operating systems to access a single storage subsystem. Previous releases of DS4000 Storage Manager (versions 7.02 or earlier) required that hosts run the same operating system in order to access a single storage subsystem.

#### Overview of heterogeneous hosts

Host computers can run completely different operating systems (for example, Solaris) or variants of the same operating system. When a host type is specified in the Define New Host Port window, the heterogeneous hosts feature enables the controllers in the storage subsystem to tailor their behavior (such as LUN reporting) to the needs of the host.

**Important:** To use the heterogeneous host feature, you must meet the following conditions:

- You must enable storage partitioning.
- During host-port definition, you must set each host type to the appropriate operating system so that the firmware on each controller can respond correctly to the host.
- **Note:** Partitioning is a premium feature. If you disable partitioning, you *must* contact your IBM technical support representative to obtain a key to enable partitioning again. This is not a standard feature with the DS4300.

# Storage Partitioning: Defining a host group

A *host group* is an entity in the Storage Partitioning topology that defines a logical collection of host computers that require shared access to one or more logical drives. You can grant individual hosts in a defined host group access to storage partitions, independently of the host group. You can make logical drive-to-LUN mappings to the host group or to an individual host in a host group.

#### Notes:

- 1. On the DS4800 storage subsystem, DS4000 Storage Manager version 10.10 increases the maximum number of storage partitions from 64 to 512.
- On the DS4700 and DS4200 storage subsystem, DS4000 Storage Manager version 10.10 increases the maximum number of storage partitions from 64 to 128.

If you have purchased a Storage Partitioning premium feature, ensure that the premium feature is enabled.

*Steps for defining a host group:* Complete the following steps to define a host group.

Before you begin: Note the following information.

• Create the host group at the storage subsystem level. Do not create host groups at the default group level.

**Exception:** If you are running a DS4000 configuration without partitioning enabled, you can use the default host group.

- 1. Click the Mappings View tab on the Subsystem Management window.
- 2. In the Topology section of the Mappings window, highlight the name of the storage subsystem, and click **Mappings** → **Define** → **Host Group**.
  - **Note:** Make sure that the storage subsystem is highlighted in the left panel of the Subsystem Management window. Do not highlight Undefined Mappings.
- 3. Type a name for the new host group. Click **Add**, and then click **Close**.
- 4. Highlight the new host group and click **Mappings** → **Define** → **Host**.
- 5. Type the name of the host to which the storage subsystem is attached. Click **Add**, and then click **Close**.
- 6. Highlight the host that you just added, then right-click and select **Define Host Port**.
- Select the host port identifier (WWPN) for the first HBA (for example, 10:00:00:00:c9:24:0c:3f). If you do not see the identifier that you are looking for, see the note at the end of this procedure.
- 8. Change the host type and click Add.
  - **Important:** Failure to change the host type from the default might cause undesired results. See "Host type options" for a list of host types you can use for each host operating system.
- 9. If you are configuring an additional HBA to this partition, choose the host port for the next HBA and click **Add**, and then click **Close**.
- **Important:** If you do not see the host port identifier that you want in the host port identifier drop-down menu, you can enter it manually. Otherwise, verify that the switch is properly zoned and cabled.

Host type options: The following host type options are available for specification.

- 1. Windows
  - Windows NT<sup>®</sup> Non-clustered (SP5 or later. Supports RDAC only multipath driver.)

This host type is not available for DS4000 storage subsystems with controller firmware (and associated NVSRAM file) version 6.14.xx.xx to version 6.23.

- Windows NT Clustered (SP5 or later. Supports RDAC only multipath driver.) This host type is not available for DS4000 storage subsystems with controller firmware (and associated NVSRAM file) version 6.14.xx.xx to version 6.23.
- Windows 2000/Server 2003 Non-clustered (supports RDAC or MPIO)
- Windows 2000/Server 2003 Clustered (supports RDAC or MPIO)
- Windows 2000/Server 2003 Non-clustered (Supports Symantec/VERITAS Dynamic Multipathing [DMP])
- Windows 2000/Server 2003 Clustered (Supports Symantec/VERITAS Dynamic Multipathing [DMP])
- 2. Linux
  - Linux

This host type is intended for use with fibre channel HBA multipath failover/failback device driver (non-RDAC).

LNXCLVMWARE

This host type is also referred to as LNXCL in the DS4000 storage subsystems with NVSRAM files loaded from before DS4000 Storage Manager 10.10.

• LNXCL

This host type is intended for use with RDAC as the multipath failover/failback device driver.

- 3. NetWare
  - NetWare-IBMSAN

This host type is intended for use with IBMSAN as multipath failover/failback device driver. It is not available for DS4000 storage subsystems with controller firmware (and associated NVSRAM file) version 07.10.

NetWare Failover

This host type is intended for use with Novell native multipath failover/failback device driver.

4. VMware ESX Server

Currently, a VMware ESX Server-specific host type is not available for DS4000 storage subsystems. Use one of the following Linux host types for your VMware ESX Server host:

• Linux

Use this host type for VMware ESX Server.

LNXCLVMWARE

This host type is also referred to as LNXCL in the DS4000 storage subsystems with NVSRAM files loaded from before DS4000 Storage Manager 07.10.

# Mapping LUNs to a partition

This section includes the following topics:

- "Mapping LUNs to a new partition"
- "Adding LUNs to an existing partition" on page 135

# Mapping LUNs to a new partition

When mapping LUNs for the first time to a newly created partition, complete the following steps to map LUNs to the partition:

1. Select the Mappings view of the Subsystem Management window.

- 2. In the Topology section, right-click the host on which you want to map LUNs, and select **Define Storage Partitioning**. The Define Storage Partitioning window opens.
- 3. In the Define Storage Partitioning window, select **Host**, then click **Next**.
- 4. Select the logical drive by name, on the right side of the window.
- 5. Accept the default LUN ID, or change it, then click Add.
- 6. Repeat step 5 for each LUN that you want to map to the partition.

# Adding LUNs to an existing partition

When adding LUNs to an existing partition, complete the following steps to map the new LUNs to the partition:

- 1. Select the Mappings view of the Subsystem Management window.
- 2. In the Topology section, right-click the host on which you want to map LUNs, and select **Define Additional Mappings**. The Define Additional Mapping window opens.
- 3. In the Define Additional Mapping window, select the following options, and then click **Add**:
  - Host group or host
  - Logical unit number (LUN)(0-255)
  - · Logical drive

Repeat these steps for each LUN that you want to add to the partition.

# Creating a FlashCopy logical drive

A FlashCopy logical drive is a logical point-in-time image of a logical drive, called a base logical drive. A FlashCopy logical drive has the following features:

- It is created quickly and requires less disk space than an actual logical drive.
- It can be assigned a host address, so that you can perform backups by using the FlashCopy logical drive while the base logical drive is online and accessible.
- You can use the FlashCopy logical drive to perform application testing or both scenario development and analysis. This does not effect the actual production environment.
- The maximum number of FlashCopy logical drives allowed is one half of the total logical drives supported by your controller model.

For additional information about the FlashCopy feature and how to manage Flash Copy logical drives, refer to the Storage Manager Subsystem Management online help.

**Note:** FlashCopy is a premium feature. Contact your IBM reseller or IBM marketing representative for more information.

**Important:** The FlashCopy drive cannot be added or mapped to the same server that has the base logical drive of the FlashCopy logical drive in a Windows 2000, Windows Server 2003, or NetWare environment. You must map the FlashCopy logical drive to another server.

Perform the following steps to create a FlashCopy logical drive:

- 1. To ensure that you have the accurate point-in-time image of the base logical drive, stop applications and flush cache I/O to the base logical drive.
- 2. Open the Subsystem Management window. From the Logical View, right-click the base logical drive.

- Select Create FlashCopy Logical Drive. The Create FlashCopy Logical Drive Wizard starts.
- 4. Follow the on-screen instructions.
- 5. Refer to the Subsystem Management online help for instructions on how to add the FlashCopy logical drive to the host.

# Using VolumeCopy

The VolumeCopy feature is a firmware-based mechanism for replicating logical drive data within a storage array. This feature is designed as a system management tool for tasks such as relocating data to other drives for hardware upgrades or performance management, data backup, or restoring snapshot volume data. Users submit VolumeCopy requests by specifying two compatible drives. One drive is designated as the Source and the other as the Target. The VolumeCopy request is persistent so that any relevant result of the copy process can be communicated to the user. For more information about this feature, see the *IBM System Storage DS4000 Storage Manager 10 Copy Services User's Guide*, or contact your IBM reseller or marketing representative.

# Using the Remote Mirror option

The Remote Mirror option is a premium feature. It is used for online, real-time replication of data between storage subsystems over a remote distance. In the event of a disaster or unrecoverable error at one storage subsystem, the Remote Mirror option enables you to promote a second storage subsystem to take over responsibility for normal input/output (I/O) operations. For more information about this feature, see the *IBM DS4000 Remote Mirror Option Installation and User's Guide*, or contact your IBM reseller or marketing representative.

# Performing other storage subsystem management tasks

The following list includes other storage subsystem management tasks that you can perform:

- Locating a storage subsystem
- Viewing a storage subsystem profile or event log
- · Entering or changing a storage subsystem password
- · Creating and managing logical drives and arrays
- Using the Performance Monitor
- · Creating storage partitions (if applicable) and heterogeneous hosts
- · Viewing or changing media scan settings
- · Increasing capacity of an array or logical drive
- · Changing RAID level for an array
- Monitoring read-link-status error counts
- **Note:** To create storage partitions, you must obtain the worldwide name or port of each host adapter in every host connected to the storage subsystem.

For more information about these and other storage subsystem management tasks, refer to the appropriate topics in the Subsystem Management online help.

# Chapter 9. Completing storage management tasks for Windows hosts

This chapter provides information about how to add or delete logical drives, create FlashCopy logical drives, use the hot\_add and SMdevices utilities, start and stop the host-agent software, and uninstall Storage Manager components in Windows host operating system environments.

# Using the storage management software for Windows

This section provides information about how to add or delete logical drives, create FlashCopy logical drives, use the hot\_add and SMdevices utilities, start and stop the host-agent software, and uninstall Storage Manager components in a Windows operating system environment.

# Adding or deleting logical drives

Use the following procedures to add or delete logical drives in a standard (noncluster) and a cluster configuration.

# Standard (noncluster) configuration for Windows 2000

Use the following procedures to create or delete logical drives in a standard server environment for Windows 2000.

*Creating logical drives:* When you create logical drives with the storage management software, you must add the new logical drives to Windows 2000. Each logical drive (not array) is recognized by Windows 2000 as a single drive.

After creating logical drives, run the hot\_add and SMdevices utilities that are provided with the storage management software. The hot\_add utility adds newly created logical drives to the operating system without requiring a system restart. The SMdevices utility identifies the logical drives by their associated operating system device names. For more information, see "Using the hot\_add utility" on page 140 or "Using the SMdevices utility" on page 140.

# Deleting logical drives:

Attention: Do not click **Configuration** → **Reset** if you have data or logical drives that you want to keep. This action resets the controller unit and deletes *all* previously configured logical drives.

Before you delete logical drives with the storage management software or use **Configuration > Reset**, perform the following steps:

- 1. Use the Disk Administrator to delete any partitions and to unassign drive letters that are associated with the logical drives.
- 2. Restart the system to remove the configuration information.

**Attention:** You must use the Disk Administrator to delete OS partitions and unassigned drive letters before you delete logical drives or reset the configuration in Storage Manager. Take this action to avoid damage to your registry information.

# **Cluster server configuration for Windows 2000**

Use the following procedures to create or delete logical drives in a cluster server environment for Windows 2000.

*Creating logical drives:* To add logical drives in a Windows 2000 cluster server environment, perform the following steps:

- 1. Using the IBM DS4000 Storage Manager Client, create arrays and assign them to the appropriate host group by using storage partitioning.
- 2. Use the hot\_add utility to add the new logical drives to node A.
- 3. Using the Disk Administrator, create, format, and assign drive letters to the disk partitions on the new logical drives.
- 4. Use the hot\_add utility to add the new logical drives to node B.
- 5. Using the Disk Administrator, ensure that the drive letters assigned to the disk partitions on the logical drives are the same on both node A and node B.
- 6. Restart node A. Then use the Cluster Administrator to create cluster physical disk resources using the new disk partitions on the new logical drives.
- 7. Bring the cluster resources online in node A.
- 8. Use cluster administrator to move the cluster physical disk resources to node B.
- 9. Verify that the resources come online in node B.

#### Deleting logical drives:

Attention: Do not click Configuration → Reset in the Storage Manager Client Storage Subsystem management window if you have data or logical drives that you want to keep. This action resets the controller unit and deletes *all* previously configured logical drives.

Before you delete logical drives with the storage management software or use **Configuration** → **Reset** in the Storage Manager Client Storage Subsystem management window, perform the following steps:

- 1. Use the Cluster Administrator to delete the cluster physical disk resources that own the logical drives that will be deleted.
- 2. Use the Disk Administrator to delete any partitions and to unassign drive letters that are associated with the logical drives.
- 3. Restart the system to remove the configuration information.

**Attention:** You must use the Cluster Administrator and Disk Administrator to delete the cluster physical disk resources, delete OS partitions, and unassigned drive letters before deleting logical drives or resetting the configuration in Storage Manager. This avoids damage to your registry information.

#### Standard (non-clustered) configuration for Windows Server 2003

Use the following procedures to create or delete logical drives in a standard environment.

*Creating logical drives:* When you create logical drives with the storage management software, you must add the new logical drives to the Windows Server 2003 operating system. Each logical drive (not array) is recognized by Windows Server 2003 as a single disk drive.

After creating logical drives, run the hot\_add and SMdevices utilities that are provided with the storage management software. The hot\_add utility adds newly created logical drives to the operating system without requiring a system restart. The SMdevices utility identifies logical drives by their associated operating system device names. For more information, see "Using the hot\_add utility" on page 140 or "Using the SMdevices utility" on page 140.

#### Deleting logical drives:

Attention: Do not click Configuration → Reset in the Storage Manager Client Storage Subsystem management window if you have data or logical drives that you want to keep. This action resets the controller unit and deletes *all* previously configured logical drives.

Before you delete logical drives with the storage management software or use **Configuration** → **Reset** in the Storage Manager Client Storage Subsystem management window, perform the following steps:

- 1. Use the Disk Administrator to delete any partitions and to unassign drive letters that are associated with the logical drives.
- 2. If possible, restart the system to remove the configuration information.

**Attention:** You must use the Disk Administrator to delete the cluster physical disk resources, delete OS partitions, and unassigned drive letters before you delete logical drives or reset the configuration in Storage Manager. This action avoids damage to your registry information.

#### **Cluster server configuration for Windows Server 2003**

Use the following procedures to create or delete logical drives in a cluster server environment.

*Creating logical drives:* To add logical drives in a Windows Server 2003 cluster server environment, perform the following steps:

- 1. Use the IBM DS4000 Storage Manager Client program to create arrays and logical drives and use storage partitioning to assign them to the appropriate cluster host group.
- 2. Use the hot\_add utility to add the new logical drives to the cluster node that is currently owned by the cluster quorum resource.
- 3. Use the Disk Administrator program to create, format, and assign drive letters to the disk partitions on the new logical drives.
- 4. In each of the rest of the cluster nodes in the cluster configuration, use the hot\_add utility to add the new logical drives to the cluster node.
- 5. In the first cluster node, use the Cluster Administrator program to create cluster physical disk resources using the new disk partitions on the new logical drives.
  - **Note:** If the new disk does not show up in the available disk pull-down list when you go through the Cluster Administrator program, you might have to reboot the server.
- 6. Bring the cluster resources online in the first cluster node.
- 7. Use the Cluster Administrator to move the newly-created cluster physical disk resources to other nodes in the cluster configuration.
- 8. Verify that the resources come online in other nodes in the cluster configuration.

#### Deleting logical drives:

Attention: Do not click Configuration → Reset in the Storage Manager Client Storage Subsystem management window if you have data or logical drives that you want to keep. This action resets the controller unit and deletes *all* previously configured logical drives. Before you delete logical drives with the storage management software or use **Configuration** → **Reset** in the Storage Manager Client Storage Subsystem management window, perform the following steps:

- 1. Use the Cluster Administrator to delete the cluster physical disk resources that own the logical drives that will be deleted.
- 2. Use the Disk Administrator to delete any partitions and to unassign drive letters that are associated with the logical drives.
- 3. If possible, restart the cluster nodes to remove the configuration information.

**Attention:** You must use the Cluster Administrator and Disk Administrator to delete the cluster physical disk resources, delete OS partitions, and unassigned drive letters before you delete logical drives or reset the configuration in Storage Manager. This action avoids damage to your registry information.

# Using the hot\_add utility

The hot\_add utility enables you to add new logical drives without restarting the system. The utility registers the new logical drives with the operating system so that you can use Disk Administrator to create partitions, add device names, and so on. The hot\_add utility is part of the SMutil software package. If you run the program twice and the new logical drives are not displayed in the Disk Administrator window, you must either run fibre channel diagnostics or restart (reboot) the host.

When you finish creating logical drives on a particular storage subsystem, go to the host that is attached to that storage subsystem and perform the following steps to use the hot\_add utility:

1. From a DOS or command prompt, change to the directory <installation directory>\Util

 $\dots$  where <code>installation\_directory</code> is the directory in which you installed the SMutil.

The default directory is c:\Program Files\IBM\_DS4000\Util.

- 2. From a DOS or command prompt, type the following command: hot add
- 3. Press Enter. The new logical drives are available through the Disk Administrator.

# Using the SMdevices utility

The SMutil software includes a utility called SMdevices that you can use to view the storage subsystem logical drive that is associated with a particular operating system device name. This utility is helpful when you want to create drive letters or partitions by using Disk Administrator.

When you finish creating the logical drives on a particular storage subsystem, go to the host that is attached to that storage subsystem, and perform the following steps to use SMdevices:

1. From a DOS or command prompt, change to the directory <installation directory>\Util

 $\dots$  where <code>installation\_directory</code> is the directory in which you installed the SMutil.

The default directory is c:\Program Files\IBM\_DS4000\Util.

2. Type:

SMdevices

3. Press Enter. The software displays device identification information. For example, you might see the following information.

```
\\.\PHYSICALDRIVEx [Storage Subsystem Finance, Logical Drive DEBIT, LUN xx,
WWN <worldwide_name>]
```

where:

- x is the Disk number that displays in Disk Administrator
- · Finance is the name of the storage subsystem
- DEBIT is the name of the logical drive
- xx is the LUN associated with the logical drive
- worldwide\_name is the worldwide name for the logical drive

# Using the SMrepassist utility

You can use the SM repassist utility to perform the following tasks:

• Flush cached data for a logical drive.

**Important:** The FlashCopy drive can not be added or mapped to the same server that has the base logical drive of the FlashCopy logical drive in a Windows 2000, Windows Server 2003, or NetWare environment. You must map the FlashCopy logical drive to another server.

To flush cached data in a logical drive, perform the following steps:

1. From a DOS or command prompt, change to the directory <installation\_directory>\Util

...where installation\_directory is the directory in which you installed the SMutil.

The default directory is c:\Program Files\IBM\_DS4000\Util.

2. Type the following command:

smrepassist -f logical\_drive\_letter:

where *logical\_drive\_letter* is the operating system drive letter that was assigned to the disk partition created on the logical drive.

3. Press Enter.

# Stopping and restarting the host-agent software

You must stop and restart the host-agent software if you add additional storage subsystems to the management domain of the host-agent software. When you restart the service, the host-agent software discovers the new storage subsystems and adds them to the management domain.

**Note:** If none of the access logical drives are detected after a restart, the host-agent software automatically stops running. Make sure that there is a good fibre channel connection from the host to the SAN to which the storage subsystem is connected. Then restart the host or cluster node so that new host-agent-managed storage subsystems can be discovered.

#### Windows 2000

To stop and restart the host-agent software, perform the following steps:

- 1. Click Start → Programs → Administrative Tools → Services. The Services window opens.
- 2. Right-click IBM DS4000 Storage Manager Agent.

- 3. Click **Restart**. The IBM DS4000 Storage Manager Agent stops and then starts again.
- 4. Close the Services window.

#### Windows Server 2003

To stop and restart the host-agent software, perform the following steps:

- 1. Click Start -> Administrative Tools -> Services. The Services window opens.
- 2. Right-click IBM DS4000 Storage Manager Agent.
- 3. Click **Restart**. The IBM DS4000 Storage Manager Agent stops and then starts again.
- 4. Close the Services window.

# Uninstalling storage management software components

If you are upgrading from any Storage Manager version 08.x, 09.10, or 09.23, it will be necessary for you to remove all of the currently installed software before installing Storage Manager 10.10. No reboot is required after removing a Storage Manager software package version 08.3x or earlier. Existing storage array mappings and storage partition configurations are retained during software removal and will be recognized by the new client software.

Use the following procedure to uninstall one or more of the components of Storage Manager 08.x or 09.1x. If you are uninstalling components released with an earlier version of the storage management software, use the uninstall procedure that came with the version of the storage management software that you are currently running.

**Note:** Starting with DS4000 Storage Manager 09.12, it is possible to update the installed host-software with the newer versions without uninstalling the existing installed version first. (The DS4000 Storage Manager host-software packages must be a later version than the installed Storage Manager version 09.12 host-software packages.) Just click **OK** when you are prompted that existing versions of the host-software were already installed in the host server and whether you want to update them or not. Use the uninstallation instructions only when, for some reason, you are not able to update the existing installed host-software or you do not want the DS4000 Storage Manager host-software packages installed on the server.

#### Important:

- Do not uninstall the RDAC or MPIO driver unless instructed by an IBM technical support representative. The host-agent package requires RDAC to function properly. If you uninstall RDAC in a coexistence environment, you will lose fibre channel I/O path failover support for both the version 08.xx and version 09.xx of Storage Manager.
- Do not uninstall the multipath driver (RDAC or MPIO) by right-clicking on the appropriate entry in the SCSI and RAID Controllers tree node in the Device Manager folder of the Microsoft Windows Computer Management window and select **Uninstall** option. Always use the DS4000 host software uninstallation wizard to remove any of the installed host software packages.
- If you have RDAC installed, you cannot update the RDAC with the MPIO multipath driver version without uninstalling the existing installed RDAC version first and reboot the host server. Similarly, if you have MPIO installed, you must uninstall the existing installed MPIO version first and reboot the host server before you can install the RDAC driver.

• When rebooting the server after uninstalling the multipath (RDAC or MPIO) driver, the server might take a long time to shut down and to go through the Microsoft Windows boot screen. If possible, stop the applications that rely on the DS4000 logical drives and then disconnect/disable the fibre channel connections to the server to improve boot time.

# Uninstalling Storage Manager version 9.12 or later

- Click Start → Settings → Control Panel. The Control Panel window opens. Select Add/Remove programs. The Add/Remove Programs Properties window opens.
- 2. Look for the entry IBM DS4000 Storage Manager Host Software v09.xx.x5.yy where xx or yy will be the main release (i.e., 12) and the version (i.e., 08) values, respectively.
- 3. Select the above entry and click **Change/Remove** button. The Uninstall Program opens.
- 4. Click Next. The Uninstall options window opens.
- 5. Select either to uninstall all installed DS4000 host-software packages or uninstall certain specific packages only and click **Next**.
- 6. If you choose to uninstall a certain host-software package, a Choose Product Features window will be opened to allow you selecting the host-software package(s) that you want to uninstall. Click Uninstall to start the uninstallation process. Otherwise, the program will begin the uninstallation of all of the installed host-software packages.
- Click **Done** when the window open to complete the DS4000 host-software uninstallation process. If you are uninstalling RDAC, you will need to reboot the host server.

# Uninstalling Storage Manager version 8.x or 9.10

 Click Start → Settings → Control Panel. The Control Panel window opens. Select Add/Remove programs. The Add/Remove Programs Properties window opens.

Note: Uninstall the Storage Manager components in the following order:

- a. SMagent
- b. SMutil
- c. RDAC
- d. SMclient
- 2. Select the component you want to uninstall from the list of programs (for example, IBM DS4000 Storage Manager Client).
- 3. Click Add/Remove. The Confirm File Deletion window opens.
- 4. Click **Yes** to start the uninstallation process.
- 5. When the uninstallation is complete, click **OK**. If you are uninstalling RDAC version 08.4x.xx.xx or newer, you will need to reboot the host server

# Chapter 10. SAN boot with Windows Server 2003

This chapter details the procedure for installing Windows Server 2003 (i386 (32bit) and x86\_64 (32/64bit) Enterprise Edition with SP1) environment, using Storport miniport or SCSIport miniport drivers onto a System x host. It is assumed that no installation is present to work from, and when completed, the boot and swap will be running on RDAC virtual disk devices.

**Note:** Refer to the readme supplied with the host system software RDAC driver, for latest updates or limitations for SAN Boot.

# System configuration requirements

Prior to beginning this SAN boot installation procedure, you must have knowledge of the following:

- Microsoft Windows installation:
  - Network configuration
  - Computer Management
  - Microsoft Update
    - http://www.microsoft.com/windowsserver2003/default.mspx
- SAN Infrastructure/Switches/Zoning (This is required if the system is not directly connected to the storage array.)
- IBM System Storage Manager DS4000 Software:
  - Storage Manager
  - RDAC driver
    - **Note:** The RDAC driver is bundled and installed with the IBM System Storage Manager (Storage Manager) software, which is available for download at:
      - http://www-03.ibm.com/servers/storage/support/allproducts/ downloading.html.
  - SMclient
  - SMagent
    - **Note:** Other Storage Manager (SM) tools are also available. For more information, see:
      - http://www-03.ibm.com/servers/storage/support/allproducts/ downloading.html.
- Fibre channel host bus adapters (HBAs) and utilities (both vendor-specific):
  - QLogic
  - Emulex
    - **Note:** QLogic and Emulex host bus adapters are specifically indicated for this installation procedure. Other HBAs may be supported but are not referred to here.

In addition to possessing knowledge of Windows, SAN, Storage Manager, and fibre channel host bus adapters, you must also have the following hardware and

software available (for DS4000 Storage Manager installation and configuration, see Chapter 3, "Installing Storage Manager software in a standard Windows configuration," on page 57):

- Server Hardware:
  - CDROM
  - 1.44 FDD
  - Network connection
  - Fibre HBA
- DS4000:
  - Current controller firmware / NVSRAM / ESM firmware / disk firmware
  - Storage Manager V09.12.G5.20 or greater (includes RDAC driver)
  - The SAN boot LUN must be set to LUN 0
- HBA driver:
  - Storport miniport driver on FDD (vendor-specific HBA), or
  - SCSIport miniport driver on FDD (vendor-specific HBA)

**Attention:** Installation of Storage Manager on a separate computer is required to facilitate configuration of the DS4000, before beginning the installation of the SAN boot server.

# Installation prerequisites

Prerequisites to the Windows SAN installation process include all of the following:

- The installation target *must* be single-pathed before beginning the installation. During any SAN boot procedure, there should only be a single logical path to the LUN where the boot volume will reside.
- A copy of Windows, accessible either from a network location, via RIS, or available on CD.
- Be familiar with the Windows installation, which includes understanding what packages will be installed or are required for the initial installation.
- Be familiar with how to setup a SAN network or direct attached SAN storage devices so that the host system can access LUNs from those storage systems. Refer to the Storage Manager Guide for setup and installation of the storage array. Because this is a SAN boot installation (see the "Installation procedure" on page 148), a secondary host is required for all initial installations, as well as for setup of the storage array. After installation, the storage array may then be managed from the SAN booted system.

**Attention:** Before continuing with this Windows SAN boot installation procedure, see the "Process for a new installation" on page 57, for instructions about installing Storage Manager on a separate host.

- Be familiar with creating LUNs on a DS4000 storage subsystem and with mapping them to a host. Although RDAC will perform correctly in single path environments, it is recommended that there be redundant physical paths to the devices from the host after installation.
- It is recommended that the internal disk drive controllers for the server be disabled in the server BIOS.
- Optional: Ensure there will be network access to the system.

# **Configuration of Windows installation volume**

Configuring the Windows installation volume is a prerequisite of the SAN installation. The configuration steps are provided here.

- The boot device that will be used for installation and booting should be at least 4GB in size. This is the minimum size for installing a base windows server system. Depending on the server configuration, the windows installation volume may need to be considerably larger.
- It is recommended that the Windows installation volume be mapped to the host as LUN 0 on the storage array. Ensure that the LUN's preferred path on the DS4000 is set to the DS4000 controller that is connected and configured to the server's fibre channel host bus adapter (HBA).

# **Server BIOS configuration**

Although it is not required, IBM recommends that any internal SCSI or IDE disk controllers be disabled in the server BIOS *prior* to the SAN installation procedure.

# **Configuring Emulex fibre channel HBAs**

Configuring an Emulex fibre channel HBA device is a prerequisite of the SAN installation. The configuration steps are provided here.

- **Note:** It is assumed that the boot BIOS has been installed on the Emulex card. This is usually done as part of the firmware installation with an Emulex utility like HBAnywhere or LP6DUTIL. Before continuing, verify that the boot BIOS is installed.
- \_\_ Step 1. During power-on of the host, select **ALT-E** to enter the Emulex boot BIOS.
- \_\_\_ Step 2. Select the HBA to be used for booting. This would be the HBA directly connected to, or zoned to, the LUNs preferred controller.
- \_\_\_ Step 3. Configure the adapter parameters, so the boot BIOS is enabled.
- \_\_\_\_ Step 4. Configure the BIOS, so the boot LUN (defined as part of the DS4000 setup) is available and selected as the preferred boot device. For more information, refer to the Emulex BIOS setup documentation.

Before proceeding with the final steps for configuring the Emulex fibre channel HBA, you *must* perform setup of the HBA on the storage array. Follow the steps here *exactly* as they are presented.

- \_\_\_ Step a. The HBA must be logged into the storage subsystem; and, even though no LUN will be available yet, you can use the BIOS to discover the storage subsystem.
- \_\_\_\_ Step b. Once the storage subsystem has discovered the HBA WWPNs, you must configure them as the HBAs to the boot LUN, using the host mapping procedures.
- \_\_\_ Step c. Now, the BIOS can be used to discover the newly configured LUN.
- \_\_ Step 5. Use x to save.
- \_\_ Step 6. Reboot the server.

# Configuring QLogic fibre channel HBA devices

Configuring a QLogic fibre channel HBA device is a prerequisite of the SAN installation. The configuration steps are provided here.

- \_\_\_\_ Step 1. Verify that the QLogic fibre channel HBA devices configured for the host have been set up to have their boot BIOS enabled. This will allow for booting the installation LUN after the initial installation.
- \_\_\_ Step 2. During power-on of the host, select **CNTL-Q** to enter the QLogic boot BIOS.
- \_\_\_ Step 3. Select the HBA to be used for booting. This would be the HBA directly connected to, or zoned to, the LUNs preferred controller.

\_\_ Step 4. Configure the DS4000 device from which the system will be booted. If the utility cannot see the correct device or LUNs, check the SAN and DS4000 configurations before continuing. For more information, refer to the QLogic BIOS setup documentation.

Before proceeding with the final steps for configuring the QLogic fibre channel HBAs, you *must* perform setup of the HBAs on the storage array. Follow the steps here *exactly* as they are presented.

- \_\_\_\_ Step a. The HBA must be logged into the storage subsystem; and, even though no LUN will be available yet, you can use the BIOS to discover the storage subsystem.
- \_\_\_ Step b. Once the storage subsystem has discovered the HBA WWPNs, you must configure them as the HBAs to the boot LUN, using the host mapping procedures.
- \_\_\_ Step c. Now, the BIOS can be used to discover the newly configured LUN.

\_\_\_ Step 5. Save and exit.

\_\_\_ Step 6. Reboot the server.

# Installation procedure

The following procedure will step you through the complete SAN installation process.

- Step 1. Boot the system from the Microsoft Windows Server 2003 CD or network RIS server. If using an RIS server, before proceeding refer to the RIS documentation about adding additional drivers. http://technet2.microsoft.com/WindowsServer/en/library/a6e23f3c-c982-49b4-940d-bd0fd54cd4201033.mspx?mfr=true
- \_\_\_ Step 2. Press **F6**, when the following message appears at the bottom of the screen:

Press F6 if you need to install a third party SCSI or RAID Driver

QLogic 24xx 4GB HBA drivers must be available on floppy diskette for the Windows installation. (QLogic 23xx series SCSIport miniport drivers are supplied on the Windows Server 2003 CD and can be used during this installation. The driver can be updated later.) If Storport miniport drivers are to be used, they also may be installed during this procedure.

Emulex HBA SCSIport or Storport drivers should be downloaded from the IBM Web site and made available on floppy disk for the installation.

http://www-304.ibm.com/jct01004c/systems/support/supportsite.wss/ storageselectproduct?brandind=5000028&familyind=0&oldfamily=0

- **Note:** For x86\_64 systems, the 64-bit driver must be used. If the 32-bit driver is used, the Windows installation will throw an error stating that the 32-bit driver cannot be used. If this occurs, verify that the correct driver, including the architecture time, was copied to the floppy disk.
- \_\_\_ Step 3. Continue with the installation.
- \_\_\_ Step 4. For Windows Server 2003 the following message will appear:
  - S = Specify additional Device

- \_\_\_\_Step 5. When prompted for third party software, insert the manufacturer's diskette and press **ENTER**. If the diskette is already in the floppy drive there will be no insert diskette prompt.
- \_\_\_ Step 6. When the appropriate adapter appears, select it and press ENTER.
- \_\_\_ Step 7. This message may appear:

The driver you provided seems to be newer than the Windows default driver.

\_\_\_ Step 8. Press S, when

S = Use the driver on floppy

- \_\_\_ Step 9. Continue with the standard installation.
- \_\_\_\_ Step 10. Windows setup will ask you to Specify Additional Devices.

If there are no additional devices, press ENTER to continue.

- \_\_\_\_ Step 11. Before the system reboots you may be prompted to remove the floppy diskette and/or the Windows CD. (After the installation is complete, you may need the Windows CD to complete the configuration.)
- \_\_\_ Step 12. Once installation is complete, reboot and logon as Administrator. If the base installation did not include Windows Server 2003, install it now. Continue with the next step in this procedure.
- \_\_ Step 13. A Windows Server 2003 Hotfix must be applied to the system before Storage Manager is installed. Install the Hotfix and restart Windows.

#### Notes:

a. The Microsoft Hotfix can be found at:

www.microsoft.com/downloads.

b. An update for Windows Server 2003 x86 Edition (KB916048) is available at:

http://www.microsoft.com/downloads/ details.aspx?familyid=027E693A-2221-4136-95BF-7D676C8C3989=en.

c. An update for Windows Server 2003 x64 Edition (KB916048) is available at:

http://www.microsoft.com/downloads/ details.aspx?familyid=027e693a-2221-4136-95bf-7d676c8c3989=en.

 An update for Windows Server 2003 for Itanium-Based Systems (KB903081) is available at

http://www.microsoft.com/downloads/ details.aspx?familyid=CF96F748-EDC6-45A2-8375-4C1F9EF35FAE=en.

- \_\_\_\_\_Step 14. Perform any updates to the fibre channel HBA drivers, if this was not done during the initial installation. This step should be performed before continuing with the installation of the Storage Manager and RDAC driver. Refer to the Storage Manager readme for the latest supported driver levels.
- \_\_ Step 15. To install Storage Manager (and RDAC Multi-Path Driver or MPIO Device Specific Modules), follow the instructions found in Chapter 3, "Installing Storage Manager software in a standard Windows configuration," on page 57.

# Completing the SAN boot configuration

The following procedure will guide you in the finalization of the SAN boot configuration process.

- Step 1. Add the other path(s) to the boot LUN via SAN management and/or DS4000 Storage Partitioning, including any physical configuration changes.
- \_\_\_\_ Step 2. Use disk management via Administrative Tools → Computer Management from the Start menu to view and initialize additional disks. If the RDAC drive is working properly only 1 disk per LUN should appear. If the RDAC driver is not working correctly, or is not installed, there will be a disk for each path to the LUN (disk coalescence will not have occurred).

An additional method to verify multiple paths to LUNs is via Device Manager. From **Start → Administrator → Computer Management** under System Tools select Device Manager. Check for RDAC Virtual devices in disk drives. There should be an RDAC Virtual Disk for each LUN and a SCSI disk for each LUN per path. Also, check for RDAC Multi-Path Pseudo-Bus in SCSI RAID controllers.

In Figure 28, there are two LUNs configured on the DS4000 Storage System. The Windows Server has two paths to each LUN. 2 LUNs + 2 Paths = 4 SCSI disks. The RDAC Virtual Disk represents the coalesced LUNs.

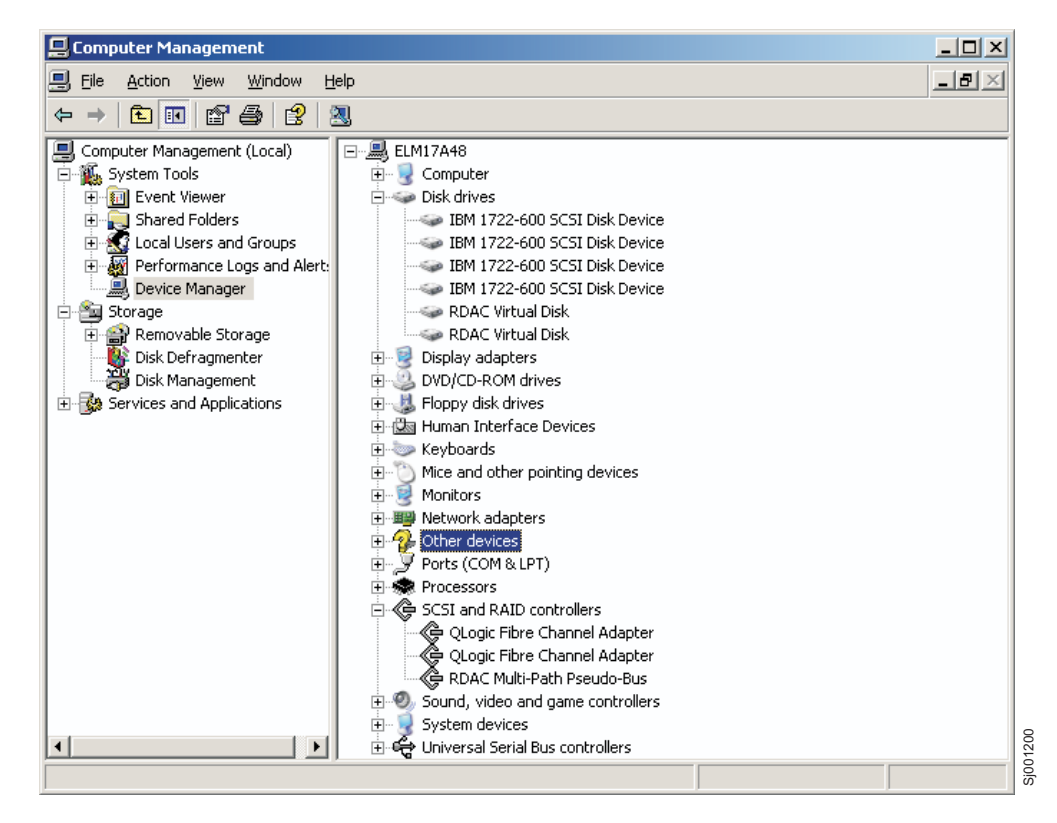

Figure 28. Windows Device Manager window

Notes:

a. Additional registry information can be found in the Windows registry at:HKEY\_LOCAL\_MACHINE/SYSTEM/CurrentControlSet/Services/ rdacdisk See the readme.txt for the HBA miniport drive for additional Windows registry modifications, if needed.

- b. DS4000 Feature Key generation → ssgtech1.sanjose.ibm/ Raleigh/FastT PE Support.nsf/Home?OpenPage
- c. On some System x systems a power cycle may be required for the fibre HBA to recognize the storage unit's LUNs.

#### Modifying the installation

If you will not be using Storage Manager on the SAN boot system, and you did a full install as instructed in Chapter 3, "Installing Storage Manager software in a standard Windows configuration," on page 57, perform the following steps.

- \_\_ Step 1. From the **Control Panel → Add or Remove Programs**, select IBM DS4000 Storage Manager Host Software and click on the **Change/Remove** button.
- \_\_\_ Step 2. Click Next.
- \_\_ Step 3. Select Uninstall Specific Features.
- \_\_ Step 4. Click Next.
- Step 5. Check all the features, *except* Storage Manager 9 failover driver, to uninstall.
- \_\_ Step 6. Click Uninstall.

The Storage Manager will continue to reside in the Currently Installed programs section because the failover driver is still installed.

**Attention:** If a system failure occurs and there is no access to the boot volume, it will be necessary to verify the configuration, cabling, and setup of the host and storage before you reboot the system. Using the HBA BIOS utility, verify that the boot LUN is on the preferred controller and that the host HBA connected to the controller can see the boot LUN.

# Removing RDAC from a SAN booted system

Removing RDAC from a SAN booted system should *only* be done after removing all secondary paths to the storage array leaving only a single available path to the array.

- \_\_ Step 1. Remove components:
  - \_\_ Step a. Use the Start → Control Panel → Add or Remove Programs.
    - \_\_\_ Step 1) Uninstall Storage Manager.
    - \_\_ Step 2) Uninstall Storage Manager and RDAC/MPIO components.
  - \_\_\_ Step b. Uninstall Storport Hotfix KB91648 (x86 and x64).
  - \_\_\_ Step c. Uninstall Storport Hotfix KB903081 (Itanium).
    - \_\_ Step 1) Use the Start → Control Panel → Add or Remove Programs.
      - \_\_\_ Step a) Check the Show updates box.
      - \_\_ Step b) Uninstall the Hotfix.
  - \_\_ Step d. Reboot the host computer.
  - \_\_\_ Step e. Remove the RDAC Multi-Path Pseudo-Bus.
    - \_\_ Step 1) Use the Start → Administrative Tools → Computer Management.

\_\_\_ Step a) Device Manager

- \_\_ Step b) SCSI RAID Controllers
- \_\_ Step c) Right-click on RDAC Multi-Path Pseudo-Bus.
- \_\_ Step d) Select Uninstall.

# Chapter 11. SAN boot with Linux

The following procedures are used to install Linux SLES 9 or RHEL 4 onto an System x host with fibre channel connections using DS4000 storage as the boot/root/swap volume. It is assumed that no installation is present to work from, and when these procedures are completed the boot and swap devices will be running on RDAC virtual disk devices.

**Note:** Refer to the readme supplied with the host system software RDAC driver, for latest updates or limitations for SAN Boot.

# System configuration requirements

The following are system configuration requirements for installing SAN boot in a Linux environment:

- DS4800 Storage (may work with other DS4000 systems)
- System x i386/x86\_64 architectures
- SAN boot (remote boot)
- SLES 9, RHEL 4, or later Linux distributions
- RDAC driver version 09.01.B5.35 or later
- QLogic fibre channel HBA or Emulex fibre channel HBA

# Installation prerequisites

Prerequisites to the Linux SAN installation process include all of the following:

- The installation target *must* be single-pathed before beginning the installation. During any SAN boot procedure, there should only be a single logical path to the LUN where the root volume will reside. For this installation procedure, it is assumed that the root volume and swap partition are located on the same LUN.
- A copy of the Linux distribution must be accessible either from a network location or must be available on CD.
- Be familiar with the Linux distribution installation, which includes understanding what packages will be installed or are required for the initial installation.
- Be familiar with how to setup a SAN network or direct attached SAN storage devices so that the host system can access LUNs from those storage systems. Refer to the Storage Manager Guide for setup and installation of the storage array. Because this is a SAN boot installation, a secondary host is required for all initial installations as well as setup of the storage array. After installation, the storage array may then be managed from the SAN booted system.
- Be familiar with creating LUNs on a DS4000 storage subsystem. Although RDAC will perform correctly in single path environments, it is recommended that there be redundant physical paths to the devices from the host after installation.
- It is recommended that the boot/root volume be mapped to the host as LUN 0 on the storage array.
- Optional: Know how the Linux kernel boot process functions and what processes and procedures are used to boot a Linux distribution for a local storage device. This will help if troubleshooting is required.
- · Optional: Insure there will be network access to the system.
- **Note:** Installation of Storage Manager on a separate computer is required to facilitate configuration of the DS4000, before beginning the installation of the SAN boot server.

# Recommendations for boot/root/swap device

The boot device to be used for installation and booting should be at least 4GB in size, which is the minimum size for installing a base package set from the installation media to the boot devices. Depending on the number of packages and the system configuration, the root volume may need to be considerably larger.

It is recommended that the swap device be at least the size of physical memory that is configured in the host. This enables the swap device to be used for crashdumps, if desired. These instructions assume that the boot, root, and swap devices are all located on the same device; however, this is not a requirement for the installation.

# **Configuring Emulex fibre channel HBAs**

Configuring an Emulex fibre channel HBA device is a prerequisite of the SAN installation. The configuration steps are provided here.

- **Note:** It is assumed that the boot BIOS has been installed on the Emulex card. This is usually done as part of the firmware installation with an Emulex utility like HBAnywhere or LP6DUTIL. Before continuing, verify that the boot BIOS is installed.
- \_\_\_ Step 1. During power-on of the host, select **ALT-E** to enter the Emulex boot BIOS.
- \_\_\_ Step 2. Select the HBA to be used for booting. This would be the HBA directly connected to, or zoned to, the LUNs preferred controller.
- \_\_\_ Step 3. Configure the adapter parameters, so the boot BIOS is enabled.
- \_\_\_\_ Step 4. Configure the BIOS, so the boot LUN (defined as part of the DS4000 setup) is available and selected as the preferred boot device. For more information, refer to the Emulex BIOS setup documentation.

Before proceeding with the final steps for configuring the Emulex fibre channel HBA, you *must* perform setup of the HBA on the storage array. Follow the steps here *exactly* as they are presented.

- \_\_\_ Step a. The HBA must be logged into the storage subsystem; and, even though no LUN will be available yet, you can use the BIOS to discover the storage subsystem.
- \_\_\_\_ Step b. Once the storage subsystem has discovered the HBA WWPNs, you must configure them as the HBAs to the boot LUN, using the host mapping procedures.
- \_\_\_ Step c. Now, the BIOS can be used to discover the newly configured LUN.
- \_\_\_ Step 5. Use x to save.
- \_\_\_ Step 6. Reboot the server.

# Configuring QLogic fibre channel HBA devices

Configuring a QLogic fibre channel HBA device is a prerequisite of the SAN installation. The configuration steps are provided here.

- \_\_\_\_ Step 1. Verify that the QLogic fibre channel HBA devices configured for the host have been set up to have their boot BIOS enabled. This will allow for booting the installation LUN after the initial installation.
- \_\_\_ Step 2. During power-on of the host, select **CNTL-Q** to enter the QLogic boot BIOS.
- \_\_\_ Step 3. Select the HBA to be used for booting. This would be the HBA directly connected to, or zoned to, the LUNs preferred controller.
Step 4. Configure the DS4000 device from which the system will be booted. If the utility cannot see the correct device or LUNs, check the SAN and DS4000 configurations before continuing. For more information, refer to the QLogic BIOS setup documentation.

Before proceeding with the final steps for configuring the QLogic fibre channel HBAs, you *must* perform setup of the HBAs on the storage array. Follow the steps here *exactly* as they are presented.

- \_\_\_\_ Step a. The HBA must be logged into the storage subsystem; and, even though no LUN will be available yet, you can use the BIOS to discover the storage subsystem.
- \_\_\_\_ Step b. Once the storage subsystem has discovered the HBA WWPNs, you must configure them as the HBAs to the boot LUN, using the host mapping procedures.
- \_\_\_ Step c. Now, the BIOS can be used to discover the newly configured LUN.
- \_\_ Step 5. Save and exit.
- \_\_\_ Step 6. Reboot the server.

#### Installation media

The installation media, or source for installation, can be CD, NFS, HTTP, or FTP. For this procedure, an NFS exported set of CDs is used; however, any of the previously mentioned installation sources may be used.

For SLES 9 and RHEL 4, the included device drivers will work correctly for the initial installation of the OS. If an older OS installation is required, additional device driver disks may be required to successfully discover and install to the SAN volume. If this is the case, please refer to the fibre channel HBA vendor Web site for the Device Driver Disk (DD Disk), and use the DD Disk driver, instead of the driver packaged with the distribution.

# **SAN** installation

When you have successfully performed all the installation prerequisites, you are ready to begin the SAN installation procedure.

## Procedure

- Step 1. Verify that the fibre channel HBA module is loaded and that the SAN devices to be used for installation have been detected. For 2GB QLogic adapters, the driver name should be q1a2300; for 4GB adapters, the driver name should be q1a2400; and, for 2GB or 4GB Emulex adapters the driver name should be 1pfc.
  - **Note:** Because of how Linux discovers SAN devices, and if SAN devices have already been configured for multiple path access, Linux will discover the same physical device multiple times, once for each logical path to the device. Only a single path is required to be available to the device before continuing.
- \_\_\_\_ Step 2. Select the desired options until arriving at the **Installation Settings**. Here, modification of the partitioning settings is required before continuing with the procedure.
  - For SLES installations, it is recommended that partitioning be performed manually so that ext3 file systems can be selected.

- For RHEL installations, automatic partitioning can be used. By default, automatic partitioning will set up both a boot partition and an LVM partition. In this instance, the LVM partition would contain the root and swap partitions. Manual partitioning can be performed, if automatic partitioning is not the desired configuration.
- \_\_\_ Step 3. Continue with the installation. Allow the installation to complete and reboot the system.
  - \_ Step 4. After the system has successfully rebooted, verify that the adapter BIOS discovered the SAN LUN used for booting. Usually, a message displaying the configured LUN is shown. If the expected LUN is not shown, use the BIOS configuration utility for the HBA to modify the BIOS so it will boot from the hard disk. The system should now boot to the new Linux OS installation.
    - **Note:** The installed boot device can be designated as the default boot device for the system. This is not required, but it will enable unattended reboots after this procedure is completed.
- \_\_\_\_Step 5. Boot the system in single path mode from the SAN. Using the df command, verify where the root is mounted by looking at the mounted devices. Using the swapon -s command, verify that the swap and other configured partitions are correctly mounted. The single path boot from SAN is now complete. To modify the boot/root, and other devices, to boot using the RDAC driver, proceed to the Multipath configuration section of the procedure.

# **Multipath configuration**

The following steps for multipath configuration use examples, and the values used may be different for your system. In some instances, there may not be a /boot mount; instead, the boot files will reside in the /boot directory on the root/ mounted file system. It is recommended, though not required, that sda be used as the RDAC boot device.

#### Notes:

- 1. Perform this procedure in a single path environment. Once completed, and when booting with RDAC configured, additional paths to the device may later be added.
- 2. All commands in this procedure begin with a # sign and may be followed by the command output.
- 3. Compilation tools and kernel source packages are required. Verify that tools and source packages have been installed before proceeding.
- 4. Check the SAN boot limitations section, which will contain any known issues, restrictions, or limitations to the current procedure.

Perform the following steps to complete the multipath configuration.

- \_\_ Step 1. If applicable, apply kernel updates to get the correct kernel version for the environment. If the kernel update is performed later, the RDAC driver will first have to be uninstalled.
- \_\_\_ Step 2. Verify the version of the installed fibre channel HBA device driver. It may be necessary to update the driver from the base installation, before proceeding.
- \_\_\_\_ Step 3. Download the RDAC driver source. Unpack the driver, and follow the installation procedure in the readme, which will contain the most current installation instructions.

- \_\_\_\_\_Step 4. Update the boot loader script to point at the newly created initrd image. For GRUB loaders, the file is located in /boot/grub/menu.lst. For LILO, the file is located in /etc/lilo.conf. For LILO, to complete the configuration update, the lilo command must be run after editing the configuration file.
  - **Note:** It is recommended that you create a separate entry in the boot loader configuration files. This allows booting to a system without RDAC enabled; it also allows recovery after a failed edit of the configuration file.

The boot configuration with the updated initrd image, which includes the RDAC driver, should be set as the default.

- \_\_ Step 5. The system can now be rebooted.
- \_\_\_\_ Step 6. Verify that the system boots successfully, that the RDAC driver is installed, and that all file systems are correctly mounted. The following commands can be used to verify this information:
  - # df
  - # swapon -s
  - # ls /proc/mpp
  - # ls /proc/mpp/\*
- Step 7. Additional paths between the storage array and server can now be added. If the server is going to be used to manage the storage array, Storage Manager can now be installed on the server. For Storage Manager installation instructions, see "Installing the Storage Manager 10.10 software" on page 85.
- \_\_\_\_\_Step 8. Verify that the persistent binding for /var/mpp/devicemapping is up-to-date. The /var/mpp/devicemapping file tells RDAC which storage array to configure first. If additional storage arrays will be added to the server, the storage array with the boot/root volume should always be first in the device mapping file. To update this file, run the following command:
  - # mppUpdate

After the # mppUpdate command is run, cat the /var/mpp/devicemapping file, using the following command:

# cat /var/mpp/devicemapping 0:<DS4x00 SAN Boot Device>

The storage array for the boot/root volume should be at entry 0. If the boot/root volume is not at entry 0, edit the file to reorder the storage array entries so the array for the boot/root volume is at entry 0. Run the # mppUpdate command, again.

\_\_ Step 9. The installation is now complete.

# Removing RDAC from a SAN booted system

Removing RDAC from a SAN booted system should *only* be done after removing all secondary paths to the storage array leaving only a single available path to the array.

- \_\_ Step 1. Reboot the system.
- \_\_\_\_ Step 2. On reboot, select the boot option that does not include the mpp driver. This is to prepare the system for removing the driver.
- \_\_\_ Step 3. Change to the directory used during the installation.
- \_\_\_\_Step 4. Run the command make uninstall; this will remove the mpp initrd image and modules from the kernel and /boot directories.

\_\_\_ Step 5. Edit the /boot/grub/menu.lst, for GRUB, or /etc/lilo.conf, for LILO, to remove the RDAC/mpp entry for the boot menu. Also make sure that the default section is pointed to a valid boot label.

# Appendix A. Using the IBM System Storage DS4000 Controller Firmware Upgrade Tool

# IBM System Storage DS4000 Controller Firmware Upgrade Tool overview

#### Caution:

Before using the IBM System Storage DS4000 Controller Firmware Upgrade Tool to migrate to version 07.10, it is *extremely* important that all data for DS4800, DS4700, and DS4200s be completely backed up and that existing system configurations be saved. Once the tool has completed an upgrade, controllers *cannot* be returned to previous firmware version levels. The Controller Firmware Upgrade Tool is to be used *only* when migrating DS4800, DS4700, and DS4200 controllers *from* version 06.xx *to* version 07.10. This tool is not intended to replace, nor should be used to perform, standard upgrades for controller, ESM, or drive firmware. (To perform a standard controller, ESM, or drive firmware upgrade, please see "Downloading NVSRAM, controller firmware, ESM firmware" on page 121.)

You must perform the upgrade offline. You should perform the overall installation of Storage Manager into an existing host environment online. For most failover drivers to take effect, you must reboot the host.

You must make sure that all devices have an Optimal status before you download firmware. You must also check the current firmware level.

Attention: Potential loss of data access—Make sure the firmware you download is compatible with the Storage Manager software that is installed on your storage system. If non-compatible firmware is downloaded, you might lose access to the drives in the storage system, so upgrade Storage Manager first.

Do not make changes to your configuration or remove drives or enclosures during the upgrade process.

For information about the current firmware versions, see "Readme files and concepts" on page 1 to find out how to access the most recent Storage Manager readme files on the Web.

## Checking the device health conditions

Perform the following steps to determine the health condition of your device.

1. From the Array Management Window in Storage Manager, right-click the storage system. The Storage Manager software establishes communication with each managed device and determines the current device status.

There are six possible status conditions:

- Optimal—Every component in the managed device is in the desired working condition.
- **Needs Attention**—A problem exists with the managed device that requires intervention to correct it.

- **Fixing**—A Needs Attention condition has been corrected, and the managed device is currently changing to an Optimal status.
- **Unresponsive**—The storage management station cannot communicate with the device, or one controller or both controllers in the storage system.
- Contacting Device—The management software is establishing contact with the device.
- Needs Upgrade—The storage system is running a level of firmware that is no longer supported by the storage management software.
- 2. If the status is a Needs Attention status, write down the condition. Contact an IBM Technical Support representative for fault resolution.
  - **Note:** The Recovery Guru in the Storage Manager software also provides a detailed explanation of, and recovery procedures for, the conditions.

## Installing the upgrade tool

To install the upgrade tool, complete the following steps.

- 1. Open the SMFWUpgInstaller-xxxx-10.10.A5.xx.bin installation file, according to your operating system procedures. The IBM System Storage DS4000 Controller Firmware Upgrade Tool installation window appears.
- 2. Click Next.
- 3. Accept the license agreement, and click Next.
- 4. Select the folder in which you want to install the tool, and click Next.
- 5. Click Install.
- 6. Click Done.

## Adding a storage subsystem

To add a storage subsystem using the upgrade tool, perform the following steps.

- 1. Click Add. The Select Addition Method window appears.
- 2. Select either Automatic or Manual.

| Select Addition Method                                                                                                    |
|----------------------------------------------------------------------------------------------------|
| IBM.                                                                                                    |
| No storage subsystems have been discovered or added. Choose a method for the addition of storage subsystems:                                                                     |
| <u>Automatic:</u>                                                                                                    |
| Discovers storage subsystems automatically within the local sub-network.<br>The discovery process may take several minutes to complete.                                          |
| C <u>M</u> anual:                                                                                                    |
| Add storage subsystems by host or controller IP address or host name. This<br>option is typically used only to add a storage subsystem that is outside the<br>local sub-network. |
| OK Cancel                                                                                                    |
| ds4k swut initial                                                                                                    |

Figure 29. Selection Addition Method window

- 3. Click **OK** to begin adding storage subsystems.
- 4. To see any issues with the storage system you added that might impede upgrading the firmware, click **View Log**.

# Downloading the firmware

To download the firmware, perform the following steps.

 You need to first select the storage subsystem you want to activate to enable the download button, then Click **Download Firmware**. The Download Firmware window appears.

| Download Firmware                                         |      |          |
|-----------------------------------------------------------|------|----------|
|                                                           |      | IBM      |
| Current versions                                          |      | (v.      |
| Firmware: PkgInfo 06.23.05.00<br>NVSRAM: N1814D420R960V02 |      |          |
| Select files                                              |      |          |
| Selected firmware file:                                   |      |          |
|                                                           |      | Browse   |
| Firmware file information                                 |      |          |
|                                                           |      |          |
|                                                           |      |          |
|                                                           |      |          |
|                                                           |      |          |
| Download NVSRAM file with firmware                        |      |          |
| Selected <u>N</u> VSRAM file:                             |      | Province |
| 1                                                         |      | D[0W56   |
| NVSRAM file information                                   |      |          |
|                                                           |      |          |
|                                                           |      |          |
|                                                           |      |          |
|                                                           |      |          |
| OK Cancel                                                 | Help |          |
|                                                           | 10   |          |

ds4k\_swut\_download

Figure 30. Download Firmware window

- 2. Select the controller firmware file that you want to download. Click **Browse** to choose the file from a directory on your computer or on your network.
- 3. Select the NVSRAM file you want to download. Click **Browse** to choose the file from a directory on your computer or on your network.

4. Click **OK**. The firmware starts to download. A status bar appears in the Controller Firmware Upgrade window.

| 📴 IBM System Storage                   | DS4000 Controller Fir | mware Upgrade Tool     |           |                 | <u>_                                    </u> |
|----------------------------------------|-----------------------|------------------------|-----------|-----------------|----------------------------------------------|
|                                        |                       |                        |           |                 | IBM.                                         |
| Storage Subsystem                      | Name                  | Status                 | Туре      | Current Version | Pending Version                              |
| - <b>+</b> A <u>d</u> d                | D54200                | 6%                     | 3992/3992 | 06.23.05.00     | None                                         |
| Defrech                                | D54700                | 🔀 Error                | 3994/3994 | 06.23.05.00     | None                                         |
| Kerresh                                | D54800                | 👚 Upgradeable: Optimal | 6091/6091 | 06.23.05.00     | None                                         |
| View Log                               |                       |                        |           |                 |                                              |
| Firmware                               |                       |                        |           |                 |                                              |
| Download                               |                       |                        |           |                 |                                              |
| ∠lear                                  |                       |                        |           |                 |                                              |
| View readme file<br>About this utility |                       |                        |           |                 |                                              |
|                                        | No problems detecte   | ed.                    |           |                 | ×                                            |
|                                        |                       |                        |           |                 |                                              |

ds4k\_swut\_progress

Figure 31. Download progress window

The firmware begins the activation process, and the status bar in the IBM System Storage DS4000 Controller Firmware Upgrade Tool window appears.

| ystem Storag | e DS4000 Controller | Firmware Upgrade Tool  |           |                 | _ 0             |
|--------------|---------------------|------------------------|-----------|-----------------|-----------------|
|              |                     |                        |           |                 | IBA             |
| ge Subsystem | Name                | Status                 | Туре      | Current Version | Pending Version |
| A <u>d</u> d | D54200              | Experiment activating  | 3992/3992 | 06.23.05.00     | Non             |
|              | DS4700              | 🚫 Error                | 3994/3994 | 06.23.05.00     | None            |
| resn         | D54800              | 👚 Upgradeable: Optimal | 6091/6091 | 06.23.05.00     | Non             |
| Log          |                     |                        |           |                 |                 |
| load         |                     |                        |           |                 |                 |
|              |                     |                        |           |                 |                 |
|              |                     |                        |           |                 |                 |
|              |                     |                        |           |                 |                 |
|              |                     |                        |           |                 |                 |
|              |                     |                        |           |                 |                 |
|              |                     |                        |           |                 |                 |
|              |                     |                        |           |                 |                 |
|              |                     |                        |           |                 |                 |
|              |                     |                        |           |                 |                 |
|              | No problems deta    | eted                   |           |                 | 10              |
|              | JINO problems dele  | cieu.                  |           |                 |                 |

Figure 32. Firmware activating window

# Viewing the IBM System Storage DS4000 Controller Firmware Upgrade Tool log file

If you encounter any problems updating your firmware, perform the following steps to view the log file.

- 1. Click **View Log**. The View Log window appears. This log documents any issues with the storage system that might prevent you from updating the firmware.
- 2. If any issues are documented in the log, correct those issues before you try to download the firmware.

# Appendix B. Installing previous Storage Manager versions in a NetWare configuration

This appendix describes how to install the Storage Manager versions 9.10 through 9.15 in standard (noncluster) and cluster server configurations in the NetWare 6.0 and 6.5 operating system environments.

**Note:** Although DS4000 Storage Manager 10.10 is not currently supported on NetWare, controller firmware version 06.16.xx.xx and above does support DS4000 storage subsystem attachment to a NetWare host.

If you have existing storage systems, read "Storage subsystem management methods" on page 11.

To ensure proper installation, complete all preparation tasks described in "Planning and preparing for NetWare installation."

**Important:** Always check the Storage Manager readme file for your operating system before installing the software. A readme file contains important information that was not available when this guide was prepared.

See "Readme files and concepts" on page 1 to find out how to access the most recent Storage Manager readme files on the Web.

# Planning and preparing for NetWare installation

**Note:** There are no NetWare servers with AMD, AMD64 or Intel EM64T processor architecture running with NetWare operating systems written in AMD64 or EM64T native code. If the IA-32 version of the operating system is installed and is running in compatibility mode on the AMD64 or EM64T servers, then you can use the appropriate DS4000 Storage Manager IA-32 software package for NetWare.

Table 20 on page 166 shows the installation sequence for Storage Manager software components and provides information to help you plan for the installation of the storage management software.

#### Important:

- If you are upgrading from Storage Manager version 8.x, remove the current software before installing Storage Manager version 9.1x.
- No reboot is required during the client software installation process. The Event Monitor software is installed automatically during client software installation.

## Installation overview

You must install Storage Manager software components on both management stations and host computers.

Table 20 on page 166 shows the installation sequence for Storage Manager software components.

| System type                       | Software installation sequence                                                                                                    |
|-----------------------------------|----------------------------------------------------------------------------------------------------|
| Management station                | Storage Manager 10.10 Client (SMclient)                                                                                                    |
| Host computer and<br>cluster node | <ol> <li>Storage Manager 10.10 Client (SMclient)         <ol> <li>Storage Manager 10.10 Client (SMclient)</li> <li>The Storage Manager 10.10 Client software package also includes the following host software components.</li> <li>a. Storage Manager 10.10 Utility (SMutil)             This required component contains the hot_add and SMdevices utilities.             </li> <li>b. Storage Manager 10.10 Agent (SMagent)             This optional component is necessary if you intend to use the host-agent management method.         </li> </ol></li></ol> |
|                                   | 2. Fibre channel host bus adapter device driver                                                                                                    |
|                                   | 3. LSIMPE.cdm driver and NetWare native failover device driver                                                                                                    |

Table 20. Software component installation sequence in a Novell NetWare 6.0 environment

**Important:** Be sure to complete the following activities before you install Storage Manager 10.10.

- 1. Uninstall Storage Manager 8.4x or 9.10. See "Uninstalling Storage Management 8.4x software components" on page 167 or "Uninstalling Storage Management 10.10 software components" on page 178.
- 2. Install the host bus adapter.

To install the storage management software in a NetWare 6.0 or 6.5 operating system environments, you *must* install the software on each host computer in the following order:

- 1. Fibre channel host bus adapter device driver
- 2. LSIMPE.cdm driver and NetWare native failover device driver
- 3. NetWare Agent component of QLogic SANsurfer

#### **NetWare software requirements**

Table 21 lists the disk space that is required for installing the Storage Manager software in a NetWare environment. During the installation of each software package, you may need up to 130 MB of free disk space.

| Package                                                  | Disk space requirement |
|----------------------------------------------------------|------------------------|
| Storage Manager 9.1x Client (SMclient)                   | 65 MB                  |
| LSIMPE.CDM driver                                        | 2 MB                   |
| QLogic SANsurfer (see the Notes at the end of the table) | 2 MB                   |
| IBM HA device driver                                     | 2 MB                   |

Table 21. Installation requirements for NetWare by software package

**Note:** Another 160 MB on a separate Microsoft Windows computer is required to install the actual QLogic SANsurfer program. This program will work with the installed agent in the NetWare server to allow for the IBM DS4000 and FC2, FC2-133 Fibre Channel Host Bus Adapter maintenance and troubleshooting

## NetWare operating system requirements

Each management station, host computer, or cluster node requires one of the following operating systems.

**Important:** Check the Storage Manager readme files for the latest supported operating system and host software versions.

See "Readme files and concepts" on page 1 to find out how to access the most recent Storage Manager readme files on the Web.

#### **Management stations**

- Windows 2000 Server with Service Pack 4
- Windows 2000 Professional with Service Pack 4
- Windows 2000 Advanced Server with Service Pack 4
- Windows XP
- Windows Server 2003

#### Host computers

- Novell NetWare 6.0 with Service Pack 4
- Novell NetWare 6.5 with Service Pack 2

#### **Cluster nodes**

- Novell NetWare 6.0 with Service Pack 4 and NCS 1.6
- Novell NetWare 6.5 with Service Pack 2 and NCS 1.7

## IBM DS4000 Storage Manager Version 9.1x software for NetWare

The Storage Manager Version 9.1x software package contains the following software components for NetWare:

- The following component is installed on both the host and management station.
   Storage Manager 9.1x Client (SMclient)
- The following components are installed only on the host.
  - LSIMPE.CDM

Versions of this component appear on the latest IBM fibre channel HBA device driver for NetWare, on Novell NetWare Support Packs and on the Novell web site. Always select the latest version of this component for use. Download this software component from the following Web site: support.novell.com

**Recommendation:** In a Novell NetWare environment, you should manage the DS4000 storage subsystem using the direct (out-of-band) method.

## Uninstalling Storage Management 8.4x software components

If you are upgrading from any Storage Manager version 8.4x, it will be necessary for you to remove the current software before installing Storage Manager 9.1x. No reboot is required after removing a Storage Manager software package. Existing storage array mappings and storage partition configurations are retained during software removal and will be recognized by the new client software. Use the following procedure to uninstall one or more of the components of Storage Manager 8.4x. If you are uninstalling components released with an earlier version of the storage management software, use the uninstall procedure that came with the version of the storage management software that you are currently running.

1. From the System x server Graphical Console, click Novell + Install.

The Installed Products window opens.

2. In the list of currently installed products, select the component you want to remove from the list and click **Delete**.

The name of the Storage Manager packages are:

- a. Storage Manager Agent. IBM recommends direct (out-of-band) management in NetWare environment.
- b. Storage Manager Utility
- c. Storage Manager (this is the client)
- 3. Click **OK** in the Confirm Product Deletion window to proceed with the uninstallation. Repeat step 2 to remove each Storage Manger component.
- 4. A *Please Wait* pop-up window displays while the package uninstalls.
- 5. The Installed Products window will display again when the uninstallation is complete.

# Storage Manager 9.14 or 9.15 Client

This section provides instructions for installing Storage Manager 9.1x Client on management stations and host computers.

Before you install the software, make sure that:

- The management station or host computer has at least 140 MB of available disk space.
- All programs are closed.
- The HBA and the driver are installed.

#### Important:

- When you install Storage Manager 9.1x client software on a stand-alone host and manage storage subsystems through the fibre channel I/O path rather than through the network, you must install the TCP/IP software on the host and assign an IP address to the host.
- Modify these instructions as required for your particular installation.

## Installing Storage Manager 9.1x Client (SMclient)

Perform the following steps to install SMclient:

- 1. Insert the IBM DS4000 Storage Manager installation CD into the CD-ROM drive.
- 2. Based on your version of Novell NetWare, perform one of the following actions:
  - Novell NetWare 6.0 with SP 4 or later, proceed with step 3.
  - Novell NetWare 6.5 with SP 2 or later, proceed with step 4.
- To mount the installation CD, if needed, type the following command from the System Console and press Enter.
   load CDROM
- 4. To copy the *zip* file from the installation CD to the sys:\volume in the host NetWare system, type the following command from the System Console and press Enter.

copy cd<CDname>:\Netware\filename.zip SYS:\

...where filename.zip is the name of the *zip* file containing the IBM DS4000 Storage Manager host software for NetWare.

In the NetWare Console window, unzip the filename.zip file using the following command:

unzip -o SYS:\filename.ZIP

The system extracts the install.ncf file and the instdata directory to the temporary location specified.

...where SYS:\ is the *zip* file's temporary location.

5. From the System Console window, type the following command, and press Enter.

```
sys:/install
```

The Please Wait window displays while the software is loading. When the software is loaded, the Introduction window displays.

6. Select Next.

The License Agreement window displays.

- 7. Read and select the option that accepts the terms of the License Agreement.
- 8. Select Next.
- The Choose Install Folder window opens. Click the Choose button to select a folder different than the default folder listed. The default folder name is StorageManager.
- 10. Click **Next** to continue.
- 11. The 20-Second Delay dialog displays.
- 12. Select OK.
- 13. The Select Installation Type window displays.
- 14. Ensure that for the host, the Typical (Full) installation type is selected.
  - The full installation type involves installation of the following components:
    - SMclient
    - SMagent
    - SMutil
  - The custom installation type allows you to manually select the options for installation.
  - The management station only installation type involves installation of only SMclient.

The selected installation type is indicated in blue text.

15. Select Next.

If the software already exists, the Overwrite Warning dialog displays.

16. Select OK.

The Pre-Installation Summary window displays.

17. Select Install.

The Installing window displays while the software is loading. When the software is loaded, the Install Complete window displays.

18. Select Done.

The Restart The GUI dialog displays.

19. Read and select OK.

# Verifying the Storage Manager 9.1x Client installation

Perform the following steps to restart the GUI and to verify that the packages were successfully installed:

- 1. From the Novell menu, select Close GUI....
- The Close GUI dialog displays.
- 2. Select OK.
- 3. To restart the GUI, type the following command from the System Console, and press Enter.

startx

- Select Novell → Programs, and verify that the IBM DS4000 Client program name displays in the Programs list.
- 5. Open the file browser and select the install folder named: sys:\storagemanager. You will see Client, Agent, and Util folders if you selected the Typical (Full Installation) option during the installation procedure.
- 6. Verify that SMagent.ncf files reside in the SYS:\StorageManager\Agent directory. See "Stopping and starting the host-agent software" on page 177.
- Verify that the hot\_add.ncf and SMdevices.ncf files reside in the folder that you installed the NetWare host software. Its default location is SYS:\StorageManager\ util.
- Depending on success or failure of the installation, do one of the following: If the IBM DS4000 Storage Manager 9 Client Enterprise Management window displays, the installation was successful. Perform activities detailed in "Removing the temporary files" and Chapter 8, "Completing storage management installation and configuration," on page 113

If the IBM DS4000 Storage Manager Client does not display, a failure has occurred and the installation was unsuccessful. Repeat the steps detailed in "Installing Storage Manager 9.1x Client (SMclient)" on page 168 and "Verifying the Storage Manager 9.1x Client installation." If the failure persists, refer to Storage Manager 9.1x Release Notes or contact your IBM technical support representative.

# Removing the temporary files

Use the following procedure to remove the temporary installation files from the temporary directory.

- 1. Using the NetWare File Browser, select and delete the install.ncf file and the InstData directory in the SYS:\ volume
  - **Note:** This file and directory are in the root of the SYS:\ volume unless the user placed them elsewhere. Delete them using the file browser delete function.
- 2. Choose one of the following actions:
  - Storage management software is required on other systems For each system that will be used as a storage management station or host, perform the software removal and installation procedures described in "Planning and preparing for NetWare installation" on page 165 and "Installing Storage Manager 9.1x Client (SMclient)" on page 168.
  - Storage management software installation is complete is completed on all systems See "Starting the host agent manually" on page 178.

# Installing the NetWare fibre channel HBA device driver

An IBM fibre channel host bus adapter (HBA) provides the interface between a host server and a DS4000 storage subsystem. IBM DS4000 fibre channel HBAs are high-performance, direct memory access, bus-master, host adapters that are designed for high-end systems. These HBAs support all fibre channel peripheral devices that support private-loop direct-attach and fabric-loop attachment. The Novell NetWare native failover device driver enables your operating system to communicate with the fibre channel HBA.

See the readme file included in the driver package for installation instructions associated with your operating system. For more information, see the Installation and User's Guide for your particular fibre channel HBA model. Additional information can also be found in Appendix I, "Host bus adapter settings," on page 215.

**Note:** Depending on your controller's firmware version, change the LUNs per target BIOS setting from the default value of 0 to 31 or 255 for IBM DS4000 fibre channel HBA. In addition, review the device driver readme for any other required modifications to the default HBA BIOS and host operating system registry settings to ensure optimal performance. If you make any changes to the HBA BIOS settings, the machine will reboot automatically.

The current readme file and latest multipath I/O device driver are available at the following Web site:

www.ibm.com/servers/storage/support/disk/

See "Readme files and concepts" on page 1 to find out how to access the most recent Storage Manager readme files on the Web.

Continue with "Installing QLogic SANsurfer" on page 172.

## Installing the LSIMPE driver and NetWare native failover device driver

The NetWare native failover device driver is available in NW5.1 SP7 or later, NW6.0 SP3 or later, and in NW6.5 SP1a or later.

**Note:** Always use the Novell NetWare native failover device in the latest SP for a particular NetWare operating system version. In addition, use the later version of the LSIMPE.CDM file from either the latest Novell Support Pack or the version that is included with the IBM fibre channel HBA device driver for NetWare which is available at the IBM DS4000 support web site.

The LSIMPE.CDM driver is used in a Novell NetWare environment to enable the Novell native multipath device driver to recognize the NetWare host-mapped logical drives that were created on DS4000 storage subsystems. The LSIMPE.CDM driver is a custom driver module that is packaged with the IBM DS4000 Host Adapter driver and the Novell operating system distribution CD. In case of a failure along the I/O path, the Novell native multipath device driver sends the I/O requests through the alternate path and Auto-Volume Transfer (AVT) moves the logical drive within the DS4000 storage subsystem.

See the current IBM fibre channel HBA device driver readme file for the current LSIMPE.CDM driver, and the pointer to the Novell native multipath device driver installation instructions.

www.ibm.com/servers/storage/support/disk/

Continue with "Installing the NetWare fibre channel HBA device driver" on page 171.

## Installing QLogic SANsurfer

After you install IBM DS4000 Storage Manager, consider installing the QLogic SANsurfer Storage Management Suite. You can use this diagnostic application to verify the status of the fibre channel connections before you use the storage subsystem.

For information about installing and using this software, see the *IBM System Storage DS4000 Problem Determination Guide* or see the Storage Manager online help.

## Setting up a Novell NetWare DHCP server

To directly manage storage subsystems through the Ethernet connection to each controller, you will need to set up a DHCP or BOOTP-compatible server and configure the following options:

- Router/Gateway
- DNS Server
- Hostname
- DNS

A Novell NetWare DHCP server automatically assigns IP addresses and other configuration information to clients upon request or when the clients are restarted.

Perform the following steps to set up a Novell NetWare DHCP server:

1. Install DNS/DHCP Services, either during or after installing NetWare 6.

- 2. Install the DNS/DHCP Management Console.
- 3. Create the DHCP server object.
- 4. Create the DHCP subnet address.
- 5. Create the subnet address range.
- 6. Create the IP address object.
- 7. Start the DHCP server.

Each of these tasks is described in detail in the sections that follow.

#### Adding Novell DNS/DHCP Services during the NetWare 6.0 installation

Perform the following steps to add Novell DNS/DHCP Services during the NetWare installation:

- 1. From the Installation Options window, select **Custom**.
- 2. From the Components window, select the **Novell DNS/DHCP Services** check box.
- 3. Follow the on-screen instructions to complete the NetWare installation.

## Adding Novell DNS/DHCP Services after the NetWare 6.0 installation

Perform the following steps to add Novell DNS/DHCP Services after the NetWare installation:

- 1. Insert the NetWare 6.0 Installation CD into the CD-ROM drive. Then mount the CD as a volume.
- 2. Load NWCONFIG and select Product Options.

- 3. Select Install a Product not Listed.
- 4. Press **F3** and specify the volume name of the CD. The X Server-Graphical Console window opens.
- 5. In the Additional Products and Services dialog box, select the Novell DNS/DHCP Services check box.
- 6. Follow the on-screen instructions to complete installation.

**Note:** Installing the DNS/DHCP Service will extend the Novell Directory Services (NDS) schema and create the following NDS objects:

- DNSDHCP-GROUP Group object
- DNS/DHCP Locator object
- · RootServerInfo Zone object

# Installing the DNS/DHCP Management Console

Perform the following steps to install the DNS/DHCP Management Console and NetWare Administrator snap-in files on the client workstation you will use to administer DNS and DHCP:

- 1. If you have not done so, install the latest version of Novell Client 32 on your workstation.
- 2. From the workstation, run the SYS:PUBLIC\DNSDHCP\SETUP.EXE program.
- 3. Install the DNS/DHCP Management Console on the local hard-disk drive.
- 4. Install the NetWare Administrator snap-in files in the SYS: PUBLIC\WIN32 directory.
- 5. Restart the workstation.
- 6. To start the DNS/DHCP Management Console, double-click the shortcut icon on the desktop, type the NDS tree name, and click **Launch**.

**Note:** You can install the DNS/DHCP Management Console on a workstation, or you can access it from the Tools menu of the NetWare Administrator utility.

#### Creating the DHCP server object

Use the DHCP Management Console to create a DHCP server object. You can create a DHCP server object under any of the following objects:

- Organization (O)
- Organization Unit (OU)
- Country (C)
- Locality (L)

Perform the following steps to create a DHCP server object:

- 1. From the DHCP Management Console, click the **DHCP Service** tab.
- 2. In the left pane, select Our Network.
- 3. Click Create. The Create New DHCP Object window opens.
- 4. Select **DHCP Server**. Click **OK**. The Create DHCP Server window opens.
- 5. Select a server. Click **Create**. This creates the DHCP server object, called DHCP\_servername, in NDS.
- 6. In the DHCP Management Console, locate the icon for the DHCP server object at the bottom of the DHCP Service tab. The server object displays with a red line through it, indicating that the DHCP server has not been started.
- 7. Continue with "Creating the DHCP subnet object" on page 174.

# Creating the DHCP subnet object

Perform the following steps to create a DHCP subnet object for each of the subnets for which you want to assign addresses:

- 1. In the DNS/DHCP Management Console, click the DHCP Service tab.
- 2. Select **Our Network** or the **DHCP Server Object**.
- 3. Click Create. The Create New DHCP Object window opens.
- 4. Select **Subnet**. Then click **OK**. The Create Subnet window opens.
- 5. For each subnet, type the following information:
  - Subnet name
  - NDS context
  - · Subnet address
  - Subnet mask
  - Default DHCP Server
- 6. Click **Create**. The DHCP subnet object is created and displayed in the DNS/DHCP Management Console.

## Creating the subnet address range

Perform the following steps to create a subnet address range object:

- 1. From the DNS/DHCP Management Console, click the **DHCP Service** tab.
- 2. Select the subnet object under which you want to create the subnet address range object. Then click **Create**. The Create New DHCP Record window opens.
- 3. Select **Subnet Address Range**. Then click **OK**. The Create New Subnet Address Range window opens.
- 4. Type the following information for the subnet address range:
  - Subnet address range name
  - Starting address
  - Ending address
- 5. Click Create.
- 6. Select the **Define Additional Properties** check box. Then set the Range Type to **Dynamic BOOTP and DHCP**.

## Creating the IP address object

Use the DNS/DHCP Management Console to create IP address objects. You use IP address objects for the following purposes:

- · To exclude an IP address from assignment
- To assign an IP address manually to a specific host
- To record dynamic IP address leases

Perform the following steps to create an IP address object:

- 1. From the DNS/DHCP Management Console, click the DHCP Service tab.
- 2. Select the subnet object of the target IP address. Then click Create.
- 3. Select IP Address. Click OK. The Create IP Address window opens.
- 4. In the IP Address field, type the IP address for the first controller.
- 5. In the Assignment field, select Manual.
- 6. In the Client Identifier field, specify the MAC address.
- 7. In the **MAC Address** field, enter the hardware Ethernet MAC address for the controller.

- 8. Select the Define Additional Properties check box.
- 9. In the Hostname field, type the eight-character name for the controller.
- 10. In the Usage field, select Permanent.
- 11. Repeat steps 3 on page 174 through 10 for each controller.

## Starting the DHCP server

To start the DHCP server, at the DHCP server console, type: LOAD DHCPSRVR

The DHCP server can now respond to client requests and assign IP addresses.

#### Notes:

- 1. To load the DHCP server automatically each time the server starts, place the DHCPSRVR command in the SYS:\SYSTEM\AUTOEXEC.NCF directory.
- For additional information about setting up, configuring, or using Novell DNS/DHCP Services, see either the Novell Documentation CD or to the following Web site:

www.novell.com/documentation/

# Verifying the TCP/IP protocol and setting up the host or DNS table

The normal default installation process will install the TCP/IP software package.

Perform the following steps to set up the host or DNS table. Make sure that the host names for the controller match the IP addresses for the controllers.

**Important:** To manage storage subsystems through a firewall, configure the firewall to open port 2463 to TCP data after you complete these steps.

 Update either the host table or the DNS table to specify a host name to associate with an IP address. If you do not have a DNS table, edit the two host tables that are found in the sys:etc\hosts directories. (Your directory will be different if the operating system is not installed on the root.)

To set up the host tables for the controllers, open the hosts file that is located in the \etc\ directory. Use a text editor to update the host file to create the following IP address and controller name entries. For example:

Mappings of host names and host aliases to IP addresses

127.0.0.1 loopback lb local host loopback address

Examples from a fictitious network:

```
129.47.4.2 ta tahiti ta.some.com loghost
129.47.6.40 osd-frog
129.47.6.144 sj-in5 in5
197.67.172.71 sj-in1 in1
```

# Configuring storage management

After you install Storage Manager, complete the tasks that are described in Chapter 8, "Completing storage management installation and configuration," on page 113. These tasks include the following:

- Performing an initial automatic discovery of storage subsystems
- Adding devices
- Naming storage subsystems

- · Creating arrays and logical drives
- Downloading controller firmware and NVSRAM
- Verifying and defining the default host type
- Setting up alert notifications

#### Using the storage management software for NetWare

This section provides information on how to add or delete logical drives using the hot\_add and SMdevices utilities, start and stop the host-agent software, and uninstall Storage Manager components in a NetWare operating system environment.

#### Adding or deleting logical drives

Use the following instructions to add or delete logical drives in a standard (noncluster) configuration.

#### Creating logical drives

When you create new logical drives with the storage management software, you must add the new logical drives to Novell NetWare. Refer to the Novell NetWare documentation for details about adding a drive. Novell NetWare recognizes each logical drive (not array) as a single drive.

After creating logical drives, run the hot\_add and SMdevices utilities that are provided with the storage management software. The Hot Add utility adds newly created logical drives to the operating system, and the SMdevices utility identifies logical drives by their associated operating system device names. For information about how to use these utilities, see "Using the hot\_add utility" and "Using the SMdevices utility" on page 177.

#### **Deleting logical drives**

**Important:** If you have data or logical drives that you want to keep, do not click **Configure** → **Reset Configure**. This will reset the controller unit and delete *all* previously-configured logical drives.

Before you delete logical drives with the storage management software or use **Configure → Reset Configuration**, stop all input and output activity to the affected storage subsystem. Then dismount any Novell NetWare volumes that are associated with the logical drives.

#### Using the hot\_add utility

The hot\_add utility enables you to add new logical drives without restarting the system. The utility registers the new logical drives with the operating system so that you can use nwconfig to create partitions, add device names, and so on. The hot\_add utility is part of the Storage Manager 10.10 Utility package.

When you finish creating logical drives on a particular storage subsystem, go to the host that is attached to that storage subsystem, and perform the following steps to use the hot\_add utility:

1. From the Server Console, type:

InstalationFolder(ie. SYS:\StorageManger)\Util\hot\_add

2. Press Enter.

The new logical drives are available through the NetWare Disk Manager.

## Using the SMdevices utility

The Storage Manager 10.10 Utility software package includes a utility called SMdevices that you can use to view the storage subsystem logical drive that is associated with a particular operating-system device name. This utility is helpful when you want to create drives, volumes, or a combination of both for the logical drive using the nwconfig program.

When you finish creating the logical drives on a particular storage subsystem, go to the host that is attached to that storage subsystem, and perform the following steps to use SMdevices:

1. From the Server Console type:

InstalationFolder(ie. SYS:\StorageManger)\Util\SMdevices

2. Press Enter.

The software displays device identification information. For example, you might see the following:

**Note:** Note: IN NW6.5, the following information is displayed in the Logger window instead of on the same NetWare Console window screen.

```
V596-A3-D0:0[Storage Subsystem MARKETING, Logical Drive DEBIT,
LUN 0, WWN <600a0b800007545c0000008d3a308b6e>]
V596-A3-D0:1 [Storage Subsystem MARKETING, Logical Drive DEBIT, LUN 1,
WWN <600a0b80000756ec000000a93a307d2a>]
V596-A3-D0:1F [Storage Subsystem MARKETING, Logical Drive Access volume,
LUN 31, WWN <600a0b800007545c0000009000000000]</pre>
```

Where V596-A3-D0:0;

The numbers at the beginning of each line constitute the device name. The device name identifies the adapter or device as follows:

Vendor number [V596]. A unique number specific to the device vendor.

**Adapter number** [A3]. The instance number of an adapter registered with NWPA. In the example, A3 identifies the first instance of an adapter installed in the server.

Device number [D0]. The number of the disk or other device.

**Logical unit number** [0,1,1F]. The LUN identifies individual devices when more than one device is attached to one bus.

**Storage Subsystem** [x]. The storage subsystem name.

Logical Drive [x]. The logical drive name.

LUN [x]. The logical unit number associated with the logical drive.

**WWN** [x]. The worldwide name for the logical drive.

#### Stopping and starting the host-agent software

Use the procedures in the following sections to stop and start the host-agent software installed on the host or cluster node.

#### Notes:

1. The smagent.nlm module will remain loaded after the agent java service ends until you reboot the server.

- 2. If an access logical drive is not detected after a restart, the host-agent software will automatically stop running. Restart the host or cluster node so that new host-agent-managed storage subsystems will be discovered.
- 3. SMagent requires that JAVA version 1.4.2 or later be installed. Unpredictable behavior may result if versions earlier than version 1.4.2 version are installed.

#### Stopping the host-agent software

You must stop the host-agent software if you want to add storage subsystems. When you restart the service, the host-agent software discovers the new storage subsystems and adds them to the management domain.

Perform the following steps to stop the host-agent software:

- 1. From the system console, press **Ctrl+Esc**, and then select **System Console**.
- 2. At the prompt, type:

java -show

Look for the following line:

"devmgr.versioned.agent.AgentServer.....QQQ"

where QQQ is the process ID.

3. At the prompt type the following:

java -killQQQ

where QQQ is the process ID from the java -show command.

4. Press Enter.

#### Starting the host agent manually

To add storage subsystems, start the host-agent software manually either when you start the system or if it is already stopped.

Perform the following steps to start the host agent manually:

- 1. From the system console, press Ctrl+Esc, and then select System Console.
- 2. At the prompt, type:
  - smagent
- 3. Press Enter.

The agent will start and display the following message when UTM LUNs are scanned:

Activating

4. Return to ConsoleOne. Press **Ctrl+Esc**, and then click **System x server → Graphical Console**.

#### Uninstalling Storage Management 10.10 software components

Use the following procedure to uninstall one or more of the components of Storage Manager 10.10.

1. From the System x server Graphical Console, type the following command and press Enter.

sys:\storage manager\suiteuninstall.ncf

The Uninstall window opens.

2. Select Next.

The Uninstall Options window opens.

3. Select the Complete Uninstall option.

4. Select Next.

When the software removal completes, the Uninstall Complete window opens.

5. Select **Done**.

The Restart the GUI dialog opens.

- 6. Select OK.
- From the Novell Menu select *Close GUI...* The Close GUI dialog opens.
- 8. Select Yes.
- 9. To restart the GUI, from the System Console, type the following command, and press Enter.

startx

- 10. Using the NetWare File Browser, select and delete the install.ncf file and InstData directory in the SYS:\ volume. This file and the directory are in the root of the SYS:\ volume, unless the user choose to place it elsewhere.
  - **Note:** Do not perform this step if you already deleted the files required for installation when you installed the IBM DS4000 Storage Manager host software for NetWare.
- 11. Are you installing a new version of the software?

**Yes**. See Appendix B, "Installing previous Storage Manager versions in a NetWare configuration," on page 165.

No. You have completed this procedure.

## NetWare operating system limitations

This appendix contains information about how to operate the storage management software in a NetWare environment. For the most up-to-date information, always check the most recent DS4000 Storage Manager readme file for NetWare.

See "Readme files and concepts" on page 1 to find out how to access the most recent Storage Manager readme files on the Web.

**Note:** These limitations may only occur when you manage storage subsystem with older firmware versions.

Table 22 on page 180 lists the limitations that apply when you use the IBM DS4000 Storage Manager Version 9.1x with Novell NetWare.

| Limitation                                                                                                    |                                                                                                    | Workaround                                                                                                    |
|----------------------------------------------------------------------------------------------------|----------------------------------------------------------------------------------------------------|----------------------------------------------------------------------------------------------------|
| If you are upgrading controller firmware in<br>IBM FAStT500 storage controller (M/T 3552)<br>with 512MB Cache, you will have to stop I/O<br>and reboot both controllers before upgrading<br>firmware followed by NVSRAM. You can<br>reboot the controllers either by power cycling<br>the storage subsystem or by pressing the<br>Reset button on both controllers. The <b>Reset</b><br>button is located on the right of the indicator<br>lights in the opening on the front of each<br>controller unit. |                                                                                                    | None.                                                                                                    |
| To<br>pe                                                                                                    | determine Storage Controller cache level, form the following:                                                                                                    |                                                                                                    |
| 1.                                                                                                    | On a storage management station start<br>the client software and select a storage<br>subsystem.                                                                                                    |                                                                                                    |
| 2.                                                                                                    | Select <b>Tools → Manage Device</b> to open the Subsystem Management Window.                                                                                                    |                                                                                                    |
| 3.                                                                                                    | Highlight the Storage Subsystem that you are upgrading and then select <b>Storage Subsystem → Profile</b> . It may take a little time for it to create the Storage Subsystem profile.                                    |                                                                                                    |
| 4.                                                                                                    | Under the Controllers heading is an entry<br>that displays information similar to the<br>following example:                                                                                                    |                                                                                                    |
|                                                                                                    | Cache/processor size (MB): 256/32                                                                                                    |                                                                                                    |
| lf t<br>to<br>at<br>Su<br>firn                                                                                                    | his setting is listed as 512/32 you will need<br>arrange to perform this upgrade procedure<br>a time that you can stop I/O to the Storage<br>bsystem in order to ensure a successful<br>nware download and installation. |                                                                                                    |
| Th<br>Sto<br>wit                                                                                                    | e system might display the DS4000<br>brage Manager dialog windows as cropped<br>hout the vertical and horizontal scroll bars.                                                                                            | Move the mouse pointer over the edge of the<br>window until the mouse pointer changes to a<br>window resize pointer. Left-click your mouse;<br>hold to grip the window's edge and resize the<br>window. |

Table 22. Novell NetWare limitations and workarounds

| Limitation                                                                                                    | Workaround                                                                                                    |  |
|----------------------------------------------------------------------------------------------------|----------------------------------------------------------------------------------------------------|--|
| Storage Manager prompts you for a password if all hard disk drives are removed from the storage subsystem.                                                                                                    | Since the RAID controller unit should not be<br>powered on until the expansion units are<br>attached and powered on, this should be<br>done by powering off the BAID controller unit                                                                                                    |  |
| After removing all drives from a storage<br>subsystem (or powering on the controller only<br>without any drive expansion enclosures), the<br>IBM DS4000 Storage Manager software will<br>prompt you for a password when trying to<br>start the software or trying to perform<br>protected operations. Any password entered<br>will fail.                                                                                                    | properly attaching all expansion units (with<br>drives installed), to the RAID controller unit<br>and powering them on, and then powering<br>the RAID controller unit back on. At this poin<br>the storage subsystems can be rediscovered<br>and managed using the IBM DS4000 Storag<br>Manager 10.10 software.                                  |  |
| Password information is stored on a reserved<br>area of each hard disk drive on the storage<br>subsystem. Each drive stores a mirrored copy<br>of the password data. When there are no<br>drives in the storage subsystem, the storage<br>management software does not find the<br>password data when you attempt password<br>protected operations. Add one drive to the<br>storage subsystem and retry the operation.                                                                                                    |                                                                                                    |  |
| It is possible to circumvent IBM DS4000<br>storage subsystem hardware and software<br>designs for redundant pathways from the host<br>system. This is accomplished by connecting a<br>single host adapter from the host system to<br>one of the controller miniHUBs, and then<br>connecting this miniHUB to the miniHUB of<br>the other controller, creating a Fibre Channel<br>Arbitrated Loop (FC-AL) between the host<br>adapter and the two IBM DS4000 storage<br>subsystem controllers. This configuration<br>leaves no redundant path to the host system. | When connecting two miniHUBs together,<br>always connect the IN port of one miniHUB to<br>the OUT port of the other miniHUB or<br>visa-versa. Do not connect the IN port of one<br>to the IN port of the other miniHUB or the<br>OUT port of one miniHUB to the OUT port of<br>the other miniHUB.<br>This configuration is not supported by IBM. |  |
| Dynamically changing the cache read ahead<br>multiplier setting via the storage manager<br>client may result in an error message<br>indicating the operation has failed. Despite<br>the error message, the request to change the<br>cache read ahead multiplier will remain<br>queued to the controllers and will eventually<br>complete when I/O activity to the storage<br>subsystem has subsided.                                                                                                    | In order to avoid the error message and any<br>delays in the cache read ahead multiplier<br>value changing, it is recommended to change<br>the cache read ahead multiplier when the<br>subsystem is in a quiesced state.                                                                                                    |  |
| If the SMagent is running on the NetWare<br>server and a fiber-optic cable is pulled or a<br>path failure occurs, the NetWare server might<br>end.                                                                                                    | Stop the SMagent and manage the DS4000<br>using the direct (out-of-band) method of<br>management. See "Stopping the host-agent<br>software" on page 178 and use the procedure<br>for uninstalling the SMagent software.                                                                                                    |  |
| Clicking a vertical scroll arrow (either up or<br>down) causes the scroll box to move all the<br>way to the opposite end of the scroll bar.                                                                                                    | This is a known defect in the Java Runtime<br>Environment. Click the scroll box and slide it<br>until you reach the desired position in the<br>Help window.                                                                                                    |  |

Table 22. Novell NetWare limitations and workarounds (continued)

| Limitation                                                                                                    | Workaround                                                                                                    |
|----------------------------------------------------------------------------------------------------|----------------------------------------------------------------------------------------------------|
| Logical drive migration (removing a set of<br>drives that are configured with logical drives<br>from one storage subsystem for insertion into<br>another storage subsystem) is not supported<br>because it could cause loss of configuration.                                                                                                    | Either use the migration instructions in the <i>IBM System Storage DS4000 Hard Drive and Storage Expansion Enclosure Installation and Migration Guide</i> or contact an IBM technical support representative for assistance in performing this procedure.                                                                                                    |
| When you manage storage subsystems<br>through the host-agent software and use the<br>storage management software to download<br>controller firmware, the download process can<br>take up to 10 minutes to complete.                                                                                                    | None.                                                                                                    |
| The controller firmware does not recognize or<br>communicate with a single controller until slot<br>A is populated. This limitation does not apply<br>to storage subsystems that were originally<br>configured with two controllers.                                                                                                    | When you configure a new storage<br>subsystem with a single controller, you must<br>place the controller in slot A.                                                                                                    |
| Public loop configurations (managed hubs<br>that are attached to switches) are not<br>supported.                                                                                                    | None.                                                                                                    |
| Multipath failover will work only if the storage controllers are in active/active mode.                                                                                                    | When you configure the storage subsystem, change both controllers to active status.                                                                                                    |
| When you remove a fan or power supply field<br>replaceable unit (FRU) from a storage<br>subsystem while the system is running, the<br>storage management software does not<br>report an error message, and the component<br>is not reported as missing.<br><b>Note:</b> Fan and power supply FRU failures<br>are reported.                          | Replace the missing fan or power supply<br>FRUs immediately to ensure redundancy.<br>Make sure that the fan or power supply FRU<br>is properly seated in the controller unit.                                                                                                    |
| Your windows and online Help displays a<br>brownish hash pattern when you run in<br>256-color mode.                                                                                                    | Run the Storage Manager 10.10 application in a higher display mode.                                                                                                    |
| When performing a redundancy check (parity scan) from the storage management application, machine type 3542 (FAStT200) can take several minutes longer than machine type 3526 (IBM Netfinity Fibre Channel RAID Controller Unit) and 3552 (FAStT500) controller platforms.                                                                          | None.                                                                                                    |
| When attempting to manage a storage<br>subsystem where the RAID controller unit<br>does not have access to logical drives,<br>Storage Manager prompts you for a<br>password. This occurs even if no password<br>has been set up. The automatic discovery<br>locates and identifies each storage<br>subsystem as two separate storage<br>subsystems. | Ensure that at least one IBM DS4000<br>EXP700 Storage Expansion Unit with at least<br>one logical drive is properly attached to the<br>IBM DS4400 RAID controller unit in each<br>storage subsystem being managed. The<br>RAID controller unit should not be powered<br>on until the expansion units are attached and<br>powered on. Power off the RAID controller<br>unit, properly attach all expansion units with<br>the drives installed to the RAID controller unit,<br>and power them on; then, power on the RAID<br>controller unit. At this point, the storage<br>subsystems can be rediscovered and<br>managed by using the DS4000 Storage<br>Manager software. |

Table 22. Novell NetWare limitations and workarounds (continued)

| Limitation                                                                                                    | Workaround                                                                                                    |
|----------------------------------------------------------------------------------------------------|----------------------------------------------------------------------------------------------------|
| You might not see the maximum number of<br>drives during Automatic Configuration if you<br>are using drives of different capacities.                                                                                                    | Use Manual Configuration to select individual drives and select the maximum number of drives allowed.                                                        |
| When you connect an IBM System Storage DS4000 EXP700 Storage Expansion Unit to a FAStT200, the drive speed must be set to 1Gbps.                                                                                                    | None.                                                                                                    |
| When you issue a Subsystem Management<br>command from the IBM DS4000 Storage<br>Manager client, the command may be<br>cached. If so, the system issues the error:<br>Error 21 - The Operation cannot complete<br>because a is in progress. The IBM<br>DS4000 Storage Manager client will run such<br>cached commands as soon as the controller<br>resources become available. | Wait for at least ten minutes; then, check to<br>see if the IBM DS4000 Storage Manager<br>client has run the command. If it has not,<br>reissue the command. |

Table 22. Novell NetWare limitations and workarounds (continued)

# Appendix C. Installing Storage Manager 9.2x Client

This section describes how to install different components of Storage Manager host software on management stations and host computers that run Windows operating systems. The installation is applicable for Storage Manager 9.2x host software only.

Before you install the software, make sure that the management station or host computer has at least 300 MB (370 MB for Windows Server 2003 IA-64 [Itanium 2] environment) of available disk space for the installation software package, the temporary files during installation, and the final files after the installation. The final installation directory size will be 170 MB, if you install all software packages in Windows 2000 or Windows Server 2003 32-bit environment. In a Windows Server 2003 IA-64 (Itanium 2) environment, the final installation directory size will be 200 MB.

**Important:** When you install SMclient on a stand-alone host and manage storage subsystems through the fibre channel I/O path rather than through the network, you must install the TCP/IP software on the host and assign an IP address to the host.

Starting with the DS4000 Storage Manager host software version 9.12, all four components—SMclient, multipath driver, SMagent and SMutil—of the host software are packaged in a single host software package installer. Depending on the user's needs, up to four packages can be installed using this host software package installation program.

#### Notes:

- If the operating system of the computer that you want to install this software is of management support list only (like Windows XP and Windows 2000 Professional), the only host software component that is available for installation is the SMclient program.
- 2. Windows 2000 Professional and Windows XP support the DS4000 Storage Manager Client package *only*. Do not install any other storage management software packages on Windows 2000 Professional or XP. The multipath driver is *not* supported on these Windows operating systems.

Perform the following steps to install the DS4000 Storage Manager host software packages in either a server or management station.

**Important:** These installation instructions are not for servers with SAN-boot or Remote-boot disk.

- 1. Before installing this software, close all other programs.
- 2. Insert the IBM DS4000 Storage Manager Version 9.2x support for Microsoft Windows operating system's CD into the CD-ROM drive.
  - **Note:** If you downloaded the Storage Manager version 9.2x host software package for Windows from the DS4000 support Web site, you must unzip the downloaded .zip file to unpack the content of the Storage Manager host software Web package for Windows into your specified directory. Go to this directory and select the Windows directory to get access to the Windows host software package install program. Go to step 6 on page 61.
- 3. From the Windows desktop, double-click the **My Computer** icon. The My Computer window is displayed.

- 4. Double-click the CD-ROM drive that has your DS4000 Storage Manager Version 9.2x CD. The CD window is displayed.
- 5. Select the appropriate directory in the CD for your operating system architecture (IA-32-bit or IA-64-bit).

| Directory | Operating System                                                                                                    |
|-----------|----------------------------------------------------------------------------------------------------|
| Win32     | Windows 2000 Server, Advanced Server and DataCenter                                                                     |
| WS03_x86  | Windows Server 2003 x86 32bit edition<br>(IA32) Server, Enterprise Edition and<br>DataCenter                            |
| WS03_IA64 | Windows Server 2003 IA-64 64-bit edition<br>(Itanium Architecture 64 only) Server,<br>Enterprise Edition and DataCenter |
| WS03_x64  | Windows Server 2003 X64 64bit edition<br>(AMD64 and EM64T) Server, Enterprise<br>Edition and DataCenter                 |

- 6. To launch the host software package installer, double-click the .exe file, such as SMIA-WS....exe.
- For Storage Manager 09.19 and later only, the installer displays an IBM System Storage DS4000 Storage Manager splash screen with a drop-down menu. From this drop-down menu, you can select a language option. (Language selection is optional if you are performing an English language installation.) The language option you select will determine the language version of the License Agreement that is displayed. Once you have selected a language, click the **OK** button.
- 8. The Introduction window is displayed. Click **Next** to continue.
- 9. The License Agreement window will be displayed. Read the License Agreement and select either I accept the terms of the License Agreement or I do not accept the terms of the License Agreement radio button and click Next to continue with the installation. If you choose not to accept the terms of the License Agreement, the Installer wizard will terminate. (Otherwise, proceed to next step.)
- 10. The Copyright Statement window is displayed. Click Next.
- 11. The Choose Install Folder window is displayed, identifying the default install directory. The default directory is Windows\_boot\_drive\_letter:\Program Files\IBM\_DS4000. You could change this value to another directory; but it is recommended to keep the specified default installation directory.
- 12. Click Next.

The Select Installation Type window is displayed.

- 13. Based on the type of installation you are performing, select one of the following actions. Note that the following steps are written for a typical (full installation).
  - **Typical (Full Installation)**—This selection, which is the default, installs all of the packages on the system. This is a safe choice if you do not know which installation type to select. This option will install all four host software components SMclient, mulitpath driver, SMagent and SMutil.

#### Notes:

a. You must select the Custom installation option if you do not use the DS4000 RDAC or a DS4000 MPIO/DSM driver as multipath/failover driver such as Symantec Dynamic Multipathing for Windows (DMP).

- For a Microsoft Windows XP operating system environment, the only package that will be installed in a typical installation is the client package.
- **Management Station**—This selection installs the software needed to configure, manage, and monitor a storage array. This option is for your workstation or management PC. This option will install SMclient program only.
- **Host**—This selection installs the storage array server software. Use this type of installation for the host (server) connected to the storage array (Windows 2000 and Windows Server 2003 only). This option will install all host software components with the exception of SMclient program.
- **Custom**—This selection enables you to customize the features to be installed.

The selected installation type is highlighted in blue text.

14. Click Next.

If there are previously installed Storage Manager software packages, the Overwrite Warning dialog is displayed.

15. If the Overwrite Warning dialog is displayed, click **OK**.

The Automatically Start Monitor? window is displayed. This refers to the Event Monitor service, which monitors the specified DS4000 storage subsystems and forward any critical alerts from those subsystems when the SMclient program is not running.

16. In the Automatically Start Monitor? window, select the appropriate option for your system.

Notes:

- a. To enable automatic ESM firmware synchronization, you must enable the Event Monitor. Select **Automatically Start Monitor**. (See "Automatic ESM firmware synchronization" on page 124 for more information.)
- b. If you start the Event Monitor service on multiple machines, you might receive duplicate error messages from the same storage array. To avoid receiving duplicate error messages, start the monitor on only one machine. It is recommended that you run the monitor on one machine that will run continually.
- 17. If an RDAC/failover driver package was selected to be installed, a Select Multipath drive window driver will be displayed. Select either RDAC or MPIO as the choice for the multipath driver that will be installed. Click **Next** to continue.

Refer to "Redundant disk array controller" on page 9 for more info about RDAC and MPIO multipath driver and the requirements to support either type of multipath driver.

18. Click Next.

The Pre-Installation Summary window is displayed.

19. Click Install.

The Installing window is displayed while the software is loading. The Installation/Remove status window is also displayed throughout the installation process.

The Security Alert dialog might be displayed multiple times.

- 20. Did the Security Alert dialog display?
  - · Yes-Click Yes.

• **No**—Go to step 21 on page 64. When the software is loaded, the Install Complete window is displayed.

#### Important:

- a. If RDAC is not installed in the computer, the Install Complete window might display an error message stating that the installation is finished and that there are some warnings. The message suggests looking at the installation log for details. The installation log contains a warning that a Win32 exception can be found. This is normal and expected behavior. The installation was successful
- b. If you cancel an installation before the installation completes its run (while the progress bar is still visible), the installation might not clean up the aborted installation properly, and the host-software installation wizard creates an install log. In addition, the Add/Remove Program window might show that the program is already installed. However, when you try to uninstall it, you will get an uninstallation error and whether you want to remove the entry from the Add/Remove program list. Click **Yes** to remove the entry. Then, you must delete the .xml file in the Windows\_boot\_drive\_letter:\Program Files\Zero G Registry directory. If you did not delete the .xml file, when you try to run the DS4000 Storage Manager Installation wizard again, it will state that an existing version of the program is already installed and whether you want to update it. However, when you click **OK** and proceed through the installation process, the files will be installed in the following directory:

Documents and Settings\user\_login\_ID\LocalSettings\ Temp\UniqueDirectoryName\Windows\NULL

This directory does not exist. In the above directory name, the **user\_login\_ID** and **UniqueDirectoryName** fields will be different for different installations. The Windows\_boot\_drive\_letter:\Program Files\Zero G Registry directory might be hidden from the normal Windows Explorer view. If this is the case, change the settings of the Windows Explorer to **Show hidden files and folders**.

If you cancel the installation *before* the progress bar is visible, the installation wizard will clean up the abort process properly. You do not need to do anything before starting the wizard again.

- 21. Verify that the Yes, restart my system option is selected.
- 22. Click Done.

Several files and program packages are installed to the directory that you specified in step 11 on page 62. The default directory is Windows\_boot\_drive\_letter:\Program Files\IBM\_DS4000.

The installation is completed, and Windows is restarted.

**Important:** If you repeatedly cancel an installation or uninstallation before the process completes its run and try to install again, the installation process might not work, and the software might not be installed after the installation process is completed. The installation complete panel tells you where the software is installed, but it is not there. If this problem occurs, delete the .xml file from the Windows\_boot\_drive\_letter:\Program Files\Zero G directory.

23. To verify that the software packages were installed, go to Appendix D, "Verifying the installation," on page 189.

# Appendix D. Verifying the installation

Use this procedure to verify that the host software package installer ran successfully.

1. Select Start → Settings → Control Panel.

The Control Panel window opens. Select **Add/Remove programs**. The Add/Remove Programs Properties window opens.

- 2. Look for the IBM DS4000 System Storage Storage Manager Host Software entry.
- 3. Was the installation successful (no failure reported)?
  - **Yes**—Go to Chapter 8, "Completing storage management installation and configuration," on page 113.
  - **No**—Repeat the steps in Appendix C, "Installing Storage Manager 9.2x Client," on page 185. If the failure persists, contact IBM Technical Support.

If you installed other host software packages besides the SMclient software package, you may use this procedure to verify that the packages were installed successfully:

**WARNING:** If you use Registry Editor incorrectly, you may cause serious problems that may require you to reinstall your operating system. IBM cannot guarantee that you can solve problems that result from using Registry Editor incorrectly. <u>Use</u> **Registry Editor at your own risk.** 

- 1. During the host software package installation, an additional window will be displayed to select whether an RDAC or a MPIO/DSM driver is to be installed as a multipath driver.
  - **Note:** If a version of RDAC driver is already installed in the host server, it must be uninstalled and the server must be rebooted before the MPIO/DSM driver can be installed and vice versa.
- 2. Install the directory for RDAC and MPIO.
  - For RDAC: C:\Program Files\IBM\_DS4000\mpp
  - For MPIO/DSM: C:\Program Files\DSMDrivers\ds4dsm
- 3. To identify that RDAC is installed, there is a RDAC Multipath Pseudo-Bus entry under the SCSI and RAID Controllers folder of the Device Manager in the Microsoft Windows Computer Management window after the SMIA installation wizard completes and the server is rebooted. If there are logical drives from the DS4000 storage subsystems mapped to the server, they will be claimed by the RDAC driver and presented to the Windows operating system as *RDAC Virtual Disks* under the Disk Drives folder.

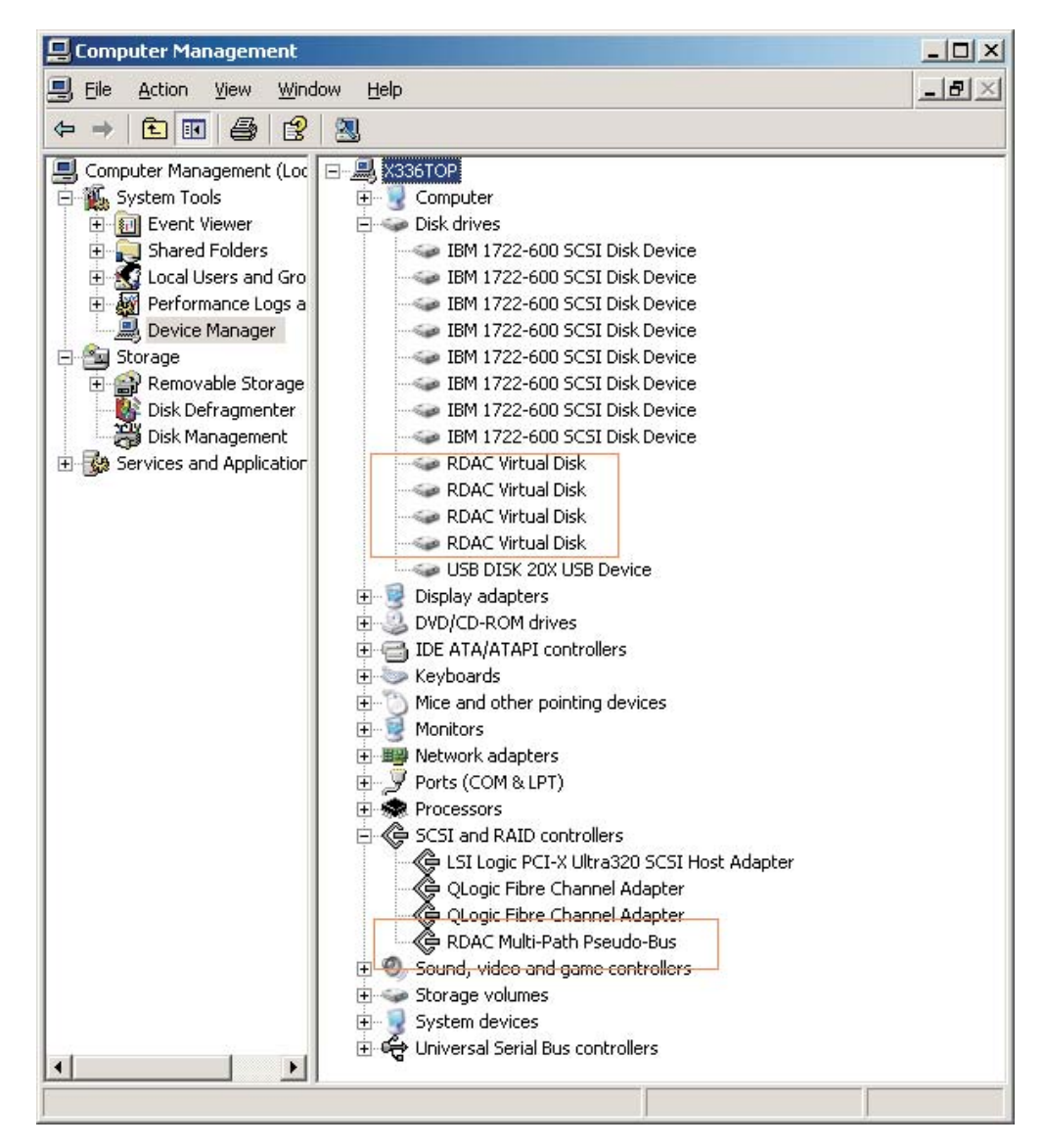

Figure 33. RDAC devices

4. To identify that MPIO is installed there is a Multipath Support entry under SCSI and RAID Controllers folder of the Device Manager in the Microsoft Windows Computer Management window after the SMIA installation wizard completes and the server is rebooted. If there are logical drives from the DS4000 storage subsystems mapped to the server, they will be claimed by the MPIO driver and presented to the Windows operating system as *IBM xxx Multipath Disk Device* under the Disk Drives folder where xxx is the product ID of the DS4000 storage subsystem as reported through the SCSI inquiry command. In the graphic, the product ID is 1814 FAStT as reported by a DS4700 storage subsystem.
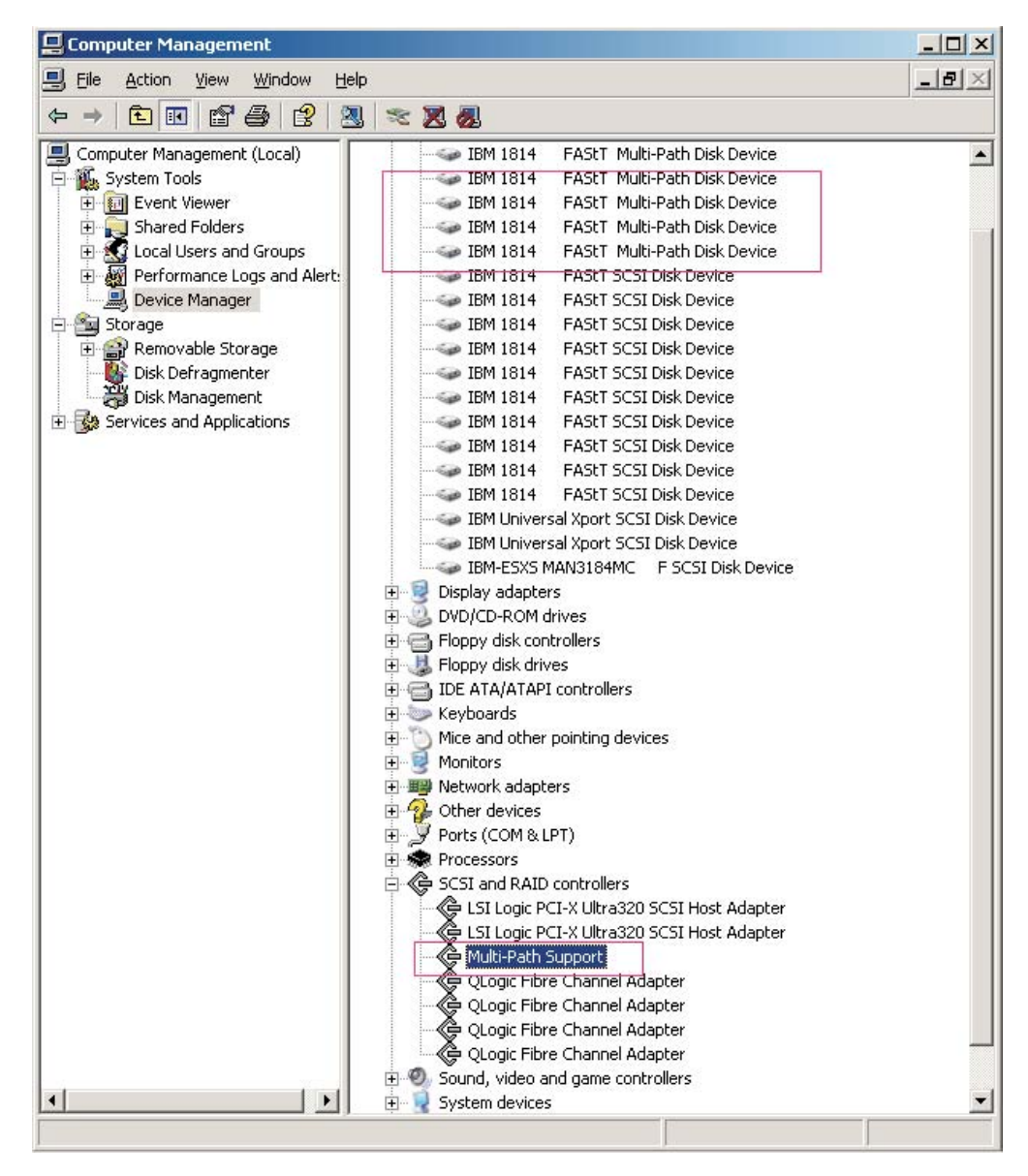

Figure 34. Multipath Support entry under SCSI and RAID Controllers folder of the Device Manager

In addition, under the System Devices folder, there are two entries for the Device Specific Modules: IBM DS3000/DS4000 Series Device Specific Modules for Multi-Path and IBM DS3000/DS4000 UTM Disk Manager. IBM DS3000/DS4000 UTM Disk Manager is for managing the IBM Universal Xport SCSI Disk Devices, which are the handles for the DS4000 Storage Manager client program to perform in-band management.

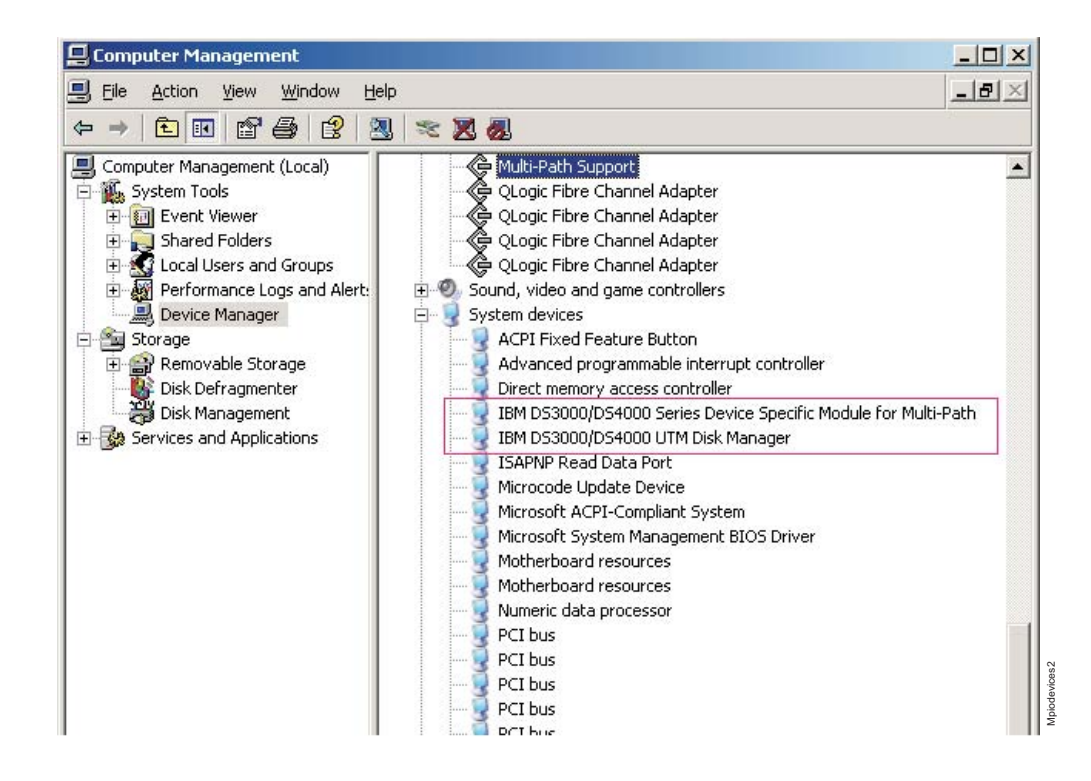

Figure 35. System Devices folder

- To tell what the version and associated component files of the DSM are, right-click the DSM and choose **Properties** on the \*.sys file to get the version. You can also get the properties information by selecting the DSM from the Device Manager.
- 6. The base registry path for all drivers is HKEY\_LOCAL\_MACHINE\System\ CurrentControlSet\Services. MPP has an rdacdisk and rdacbus key. The DSM has a key that is named based on the driver name. For IBM the name is ds4dsm for the DSM driver and ds4utm for the UTM driver.
- 7. Open the Command Prompt window and type in regedt32.
- Go to the registry key \HKEY\_LOCAL\_MACHINE\S0FTWARE\Storage for Windows 2000, Windows Server 2003/2008 x86 edition or Windows Server 2003 IA64 edition. For Windows Server 2003/2008 x64 edition, go to the \HKEY LOCAL MACHINE\S0FTWARE\W0W6432Node\Storage key instead.
- 9. For each package that you installed, there would be a folder under the \HKEY\_LOCAL\_MACHINE\SOFTWARE\Storage or \HKEY\_LOCAL\_MACHINE\SOFTWARE\ W0W6432Node\Storage key. Click on that folder name and look for the Version

data field in the right window pane. The Version data field will have the correct version of the host software package that you installed. Record these versions for future reference. For example, shows that all four host-software packages were installed in this server and the version of the SMutil package is 09.12.35.00.

| 🙀 Registry Editor                    |                     |        |                 |   |
|--------------------------------------|---------------------|--------|-----------------|---|
| <u>File Edit View Favorites Help</u> |                     |        |                 |   |
| 庄 💼 SAM                              | ▲ Name              | Туре   | Data            |   |
| SECURITY                             | 🔜 🎒 (Default)       | REG_SZ | (value not set) |   |
| E SOFTWARE                           | (Nersion            | REG_SZ | 09.12.35.00     |   |
| E CO7ft5Y                            |                     |        |                 |   |
| E Classes                            |                     |        |                 |   |
|                                      |                     |        |                 |   |
|                                      |                     |        |                 |   |
| IBM Corporation                      |                     |        |                 |   |
|                                      |                     |        |                 |   |
|                                      |                     |        |                 |   |
|                                      |                     |        |                 |   |
|                                      |                     |        |                 |   |
| Program Groups                       |                     |        |                 |   |
|                                      | "                   |        |                 |   |
| Secure                               |                     |        |                 |   |
|                                      |                     |        |                 |   |
|                                      |                     |        |                 |   |
| BDAC                                 |                     |        |                 |   |
| SMagent                              |                     |        |                 |   |
| SMclient                             |                     |        |                 |   |
| - 🛅 SMInstaller                      |                     |        |                 |   |
|                                      |                     |        |                 |   |
| E SYSTEM                             |                     |        |                 |   |
| 🕀 🧰 ControlSet001                    |                     |        |                 |   |
| 🕀 🧰 ControlSet002                    |                     |        |                 |   |
| 📄 🧰 CurrentControlSet                | t                   |        |                 |   |
| 🗄 💼 Control                          | -                   |        |                 | g |
|                                      |                     |        |                 |   |
| My Computer\HKEY_LOCAL_MACHINE\      | SOFTWARE\storage\SM | util   |                 |   |

Figure 36. Registry Editor window

# **Appendix E. Operating system limitations**

This appendix contains the following sections:

- "Windows operating system limitations"
- "Linux operating system limitations" on page 204
- "VMware ESX Server operating system limitations" on page 207

# Windows operating system limitations

This appendix contains information about how to operate the storage management software in a Windows 2000, or Windows Server 2003 environment. For the most up-to-date information, always check the most recent DS4000 Storage Manager readme file for Windows 2000 or Windows Server 2003.

See "Readme files and concepts" on page 1 to find out how to access the most recent Storage Manager readme files on the Web.

# Limitations of Windows operating systems

Table 23 on page 196 explains limitations that apply when you use the IBM DS4000 Storage Manager Version 10.10 with Windows 2000 and Windows Server 2003.

**Note:** These limitations may only occur when you manage storage subsystems with older firmware versions.

| Limitation                                                                                                    | Workaround |
|----------------------------------------------------------------------------------------------------|------------|
| If you are upgrading controller firmware in<br>IBM FAStT500 storage controller (M/T<br>3552) with 512MB Cache, you will have to<br>stop I/O and reboot both controllers<br>before upgrading firmware followed by<br>NVSRAM. You can reboot the controllers<br>either by power cycling the storage<br>subsystem or by pressing the Reset<br>button on both controllers. The <b>Reset</b><br>button is located on the right of the<br>indicator lights in the opening on the front<br>of each controller unit. | None.      |
| To determine Storage Controller cache level, perform the following:                                                                                                    |            |
| <ol> <li>On a storage management station<br/>start the client software and select a<br/>storage subsystem.</li> </ol>                                                                                                    |            |
| <ol> <li>Select Tools → Manage Device to<br/>open the Subsystem Management<br/>Window.</li> </ol>                                                                                                    |            |
| <ol> <li>Highlight the Storage Subsystem that<br/>you are upgrading and then select<br/>Storage Subsystem → Profile. It may<br/>take a little time for it to create the<br/>Storage Subsystem profile.</li> </ol>                                                                                                    |            |
| <ol> <li>Under the Controllers heading is an<br/>entry that displays information similar<br/>to the following example:</li> </ol>                                                                                                    |            |
| Cache/processor size (MB): 256/32                                                                                                    |            |
| If this setting is listed as 512/32 you will<br>need to arrange to perform this upgrade<br>procedure at a time that you can stop I/O<br>to the Storage Subsystem in order to<br>ensure a successful firmware download<br>and installation.                                                                                                    |            |

Table 23. Windows operating system limitations and workarounds

| Limitation                                                                                                    | Workaround                                                                                                    |  |
|----------------------------------------------------------------------------------------------------|----------------------------------------------------------------------------------------------------|--|
| Storage Manager prompts you for a<br>password if all hard disk drives are<br>removed from the storage subsystem.<br>After removing all drives from a storage<br>subsystem (or not powering on drives and<br>only the controller), the IBM DS4000<br>Storage Manager software will prompt you<br>for a password when trying to start the<br>software or trying to perform protected<br>operations. Any password entered will fail.                                                                                                    | Since the RAID controller unit should not be<br>powered on until the expansion units are<br>attached and powered on, this should be done by<br>powering off the RAID controller unit, properly<br>attaching all expansion units (with drives<br>installed), to the RAID controller unit and<br>powering them on, and then powering the RAID<br>controller unit back on. At this point the storage<br>subsystems can be rediscovered and managed<br>using the IBM DS4000 Storage Manager<br>software. |  |
| Password information is stored on a<br>reserved area of each hard disk drive on<br>the storage subsystem. Each drive stores<br>a mirrored copy of the password data.<br>When there are no drives in the storage<br>subsystem, the storage management<br>software does not find the password data<br>when you attempt password protected<br>operations. Add one drive to the storage<br>subsystem and retry the operation.                                                                                                    |                                                                                                    |  |
| If you get "Error 21 - The Operation<br>cannot complete because a is in<br>progress" error when you issue a<br>Subsystem Management command from<br>the IBM DS4000 Storage Manager Client,<br>the command may be cached for<br>execution when the storage subsystem<br>was busy with other tasks even though<br>the Storage Manager GUI returned a<br>"command not be able to execute" error.<br>If the command is cached, the IBM<br>DS4000 Storage Manager Client will run<br>the command as soon as the controller<br>resources are available. | Wait for at least ten minutes after an issued<br>command failed to execute and check to see<br>whether the command has been run. If not,<br>reattempt the command.                                                                                                    |  |
| When the server HBA ports are directly<br>connected to the DS4000 storage<br>subsystem controllers, do not download<br>firmware and NVSRAM files to the<br>controllers with IOs being generated to<br>the LUNs in the DS4000 storage<br>subsystem. There is no IOs restriction in<br>SAN Fabric environment, for example,<br>when the HBA port are connected to the<br>DS4000 storage subsystem controller<br>ports via fibre channel switches.                                                                                                   | None.                                                                                                    |  |
| When using the RDAC package from the<br>Storage Manager 8.40 host-software<br>package or earlier, rebooting a host<br>server might cause its mapped LUNs<br>move to a non-preferred path.                                                                                                    | Either use the DS4000 Storage Manager client<br>program to redistribute the LUNs to their<br>preferred path or upgrade the RDAC driver to the<br>version that is packaged with Storage Manager<br>host software version 9.1 or later.                                                                                                    |  |

Table 23. Windows operating system limitations and workarounds (continued)

| Limitation                                                                                                    | Workaround                                                                                                    |  |
|----------------------------------------------------------------------------------------------------|----------------------------------------------------------------------------------------------------|--|
| Dynamically changing the cache read<br>ahead multiplier setting via the storage<br>manager client may result in an error<br>message indicating the operation has<br>failed. Despite the error message, the<br>request to change the cache read ahead<br>multiplier will remain queued to the<br>controllers and will eventually complete<br>when I/O activity to the storage<br>subsystem has subsided. | In order to avoid the error message and any<br>delays in the cache read ahead multiplier value<br>changing, it is recommended to change the<br>cache read ahead multiplier when the subsystem<br>is in a quiesced state.                                                                                                    |  |
| In System x x330 server, when two of the Dynamic disks are mirrored together by the Windows OS and the LUN that these disks are defined on failovers/failbacks, the server might hang after failover.                                                                                                    | None.                                                                                                    |  |
| There are no host type for the Windows<br>Server 2003 in the host-type pull-down<br>menu in the Defined host port or<br>Changing default Host Type window.                                                                                                    | <ul> <li>Windows 2000 and Windows Server 2003 share the following host type options:</li> <li>Windows 2000/Server 2003 non-clustered</li> <li>Windows 2000/Server 2003 clustered</li> <li>If the above entries are not displayed in the host-type pull down window, use these host type options for the default host type for Windows</li> <li>Server 2003 host port or for the host type of the defined port of an FC HBA that is installed in a Windows Server 2003 server instead.</li> <li>Windows 2000 non-clustered</li> <li>Windows 2000 clustered</li> </ul> |  |
| If you click a vertical scroll arrow either up<br>or down, the scroll box will move all the<br>way to the opposite end of the scroll bar.                                                                                                    | This is a known defect in the Java Runtime<br>Environment. Click the scroll box and slide it until<br>you reach the position that you want in the Help<br>window.                                                                                                    |  |
| Data or configuration loss might occur<br>during a logical drive migration. Logical<br>drive migration consists of removing<br>configured physical drives from one<br>storage subsystem and inserting them<br>into another storage subsystem.                                                                                                    | Either use the migration instructions in the <i>IBM</i><br><i>System Storage DS4000 Hard Drive and Storage</i><br><i>Expansion Enclosure Installation and Migration</i><br><i>Guide</i> or contact an IBM technical support<br>representative for assistance in performing this<br>procedure.                                                                                                    |  |
| Array migration is not supported because<br>it could cause loss of configuration and<br>data. Array migration consists of removing<br>a set of drives configured with arrays from<br>one storage subsystem and inserting<br>them into another storage subsystem.                                                                                                    | Either use the migration instructions in the <i>IBM</i><br><i>System Storage DS4000 Hard Drive and Storage</i><br><i>Expansion Enclosure Installation and Migration</i><br><i>Guide</i> or contact an IBM technical support<br>representative for assistance in performing this<br>procedure.                                                                                                    |  |
| If you manage storage subsystems<br>through the host-agent software and use<br>the storage management software to<br>download controller firmware, the<br>download process can take up to 10<br>minutes to complete.                                                                                                    | None.                                                                                                    |  |

Table 23. Windows operating system limitations and workarounds (continued)

| Limitation                                                                                                    | Workaround                                                                                                    |  |
|----------------------------------------------------------------------------------------------------|----------------------------------------------------------------------------------------------------|--|
| When you configure a new storage<br>subsystem with a single controller, you<br>must place the controller in slot A. The<br>controller firmware cannot recognize or<br>communicate with a single controller until<br>slot A is populated. This restriction does<br>not apply to storage subsystems that<br>were originally configured with two<br>controllers. | None.                                                                                                    |  |
| The following loop configuration is not<br>supported: IBM Fibre Channel Hub<br>(machine type 3523) in conjunction with<br>the IBM Fibre Channel Switch (machine<br>types 2109 S16 and 2109 S08) or the<br>IBM Fibre Channel Switch (machine types<br>3534 F08 and 2109 F16).                                                                                  | None.                                                                                                    |  |
| A controller failover occurs in an<br>active/active controller pair, and<br>ownership of arrays transfers from the<br>failed preferred owner to the other<br>controller of the repair. The failed<br>controller is replaced and brought online.<br>The array ownership is not automatically<br>transferred back to the preferred controller<br>owner.         | Immediately after you replace the controller, click<br><b>Storage subsystem → Redistribute Arrays</b> in<br>the Subsystem Management window to<br>redistribute arrays back to their preferred<br>controller owners. For more information, refer to<br>the Enterprise Management online help. |  |
| After adding a host device to the<br>management domain of more than five<br>clients, the host-agent-managed storage<br>subsystems attached to that host become<br>unresponsive.                                                                                                    | Make sure that a single instance of the<br>host-agent software communicates with no more<br>than five clients.                                                                                                    |  |
| When you connect a DS4000 EXP700<br>Storage Expansion Unit to a FAStT200,<br>you must set the drive speed to 1Gbps.                                                                                                    | None.                                                                                                    |  |

Table 23. Windows operating system limitations and workarounds (continued)

| Limitation                                                                                                    | Workaround                                                                                                    |  |  |
|----------------------------------------------------------------------------------------------------|----------------------------------------------------------------------------------------------------|--|--|
| After you install the host-agent software,                                                                                                    | The cause includes:                                                                                                    |  |  |
| the nost displays the error message Service Error 100.                                                                                                    | • The host-agent software does not find any controllers with firmware version 05.3x.xx.xx or later. Upgrade the firmware to the latest firmware level from the IBM support Web site at:                                                                                                    |  |  |
|                                                                                                    | www.ibm.com/support/                                                                                                    |  |  |
|                                                                                                    | For more information, see "Direct-management method workaround" on page 203.                                                                                                    |  |  |
|                                                                                                    | • The access logical drive has been removed<br>from NVSRAM or the storage partition defined<br>for the host. Perform one of the following<br>tasks:                                                                                                    |  |  |
|                                                                                                    | <ul> <li>Manage the storage subsystem by using<br/>the direct-management method. See<br/>"Direct-management method workaround"<br/>on page 203.</li> </ul>                                                                                                    |  |  |
|                                                                                                    | <ul> <li>Define the access logical drive for the host<br/>and restart SMagent. See "SMagent<br/>workaround for defining additional access<br/>LUN mapping" on page 203.</li> </ul>                                                                                                    |  |  |
|                                                                                                    | <ul> <li>The NVSRAM on the controllers in a storage<br/>subsystem that you want to manage contains<br/>an access logical drive LUN that is in use by<br/>another logical drive, or is not supported by<br/>the operating system or installed patches. For<br/>example, the access logical drive is configured<br/>at LUN 31, and the operating system and<br/>service packs support only eight LUNs.<br/>Perform one of the following tasks:</li> </ul> |  |  |
|                                                                                                    | <ul> <li>Manage the storage subsystem by using<br/>the direct-management method. See<br/>"Direct-management method workaround"<br/>on page 203.</li> </ul>                                                                                                    |  |  |
|                                                                                                    | Change the LUN mapping for the<br>host-access logical drive to a LUN that is<br>not in use and is supported by the<br>operating system either from a different<br>computer that has management access to<br>the storage subsystem, or establish a direct<br>management connection to the storage<br>subsystem from the current host. For more<br>information, see "SMagent workaround for<br>changing existing access LUN mapping" on<br>page 204.      |  |  |
| Auto LUN/Array Transfer is not enabled. If<br>a controller fails over arrays to the<br>alternate controller and the failed<br>controller is replaced and brought back<br>online, the arrays will not automatically<br>transfer to the preferred controller. | Manually select the Redistribute Logical Drives<br>menu option in the IBM DS4000 Storage<br>Manager client GUI.                                                                                                    |  |  |
| A brownish hash pattern displays in the dialog windows and in online help when operating in 256-color mode.                                                                                                    | Run the DS4000 Storage Manager application in a higher display mode.                                                                                                    |  |  |

Table 23. Windows operating system limitations and workarounds (continued)

| Limitation                                                                                                    | Workaround                                                                                                    |  |  |
|----------------------------------------------------------------------------------------------------|----------------------------------------------------------------------------------------------------|--|--|
| The system might display the DS4000<br>Storage Manager dialog windows as<br>cropped without the vertical and horizontal<br>scroll bars.                                                                                                    | Move the mouse pointer over the edge of the<br>window until the mouse pointer changes to a<br>window resize pointer. Left-click your mouse;<br>hold to grip the window's edge and resize the<br>window.                                                                                                    |  |  |
| The controller in the IBM DS4000 storage<br>subsystem with firmware 05.3x.xx.xx is<br>connected to a SAN with more than 64<br>host connections per controller port that<br>can log into the controllers, exceeding the<br>maximum number of host connections<br>that can be seen and log into the<br>controller.                                                                                                    | <ul> <li>Either use the switch zoning function or rearrange the SAN connections so that only the following maximum number of host connections can be seen and log into the controller as follows:</li> <li>The following DS4000 storage subsystems have two ports per controller – one per minihub slot.</li> <li>DS4500, Machine Type 1742</li> <li>DS4400, Machine Type 1742</li> <li>FAStT500, Machine Type 3552</li> <li>The DS4300, machine type 1722 has two ports per controller.</li> <li>The FAStT200, machine type 3542 has only one port per controller.</li> </ul> |  |  |
| It is possible to circumvent IBM DS4000<br>storage subsystem hardware and<br>software designs for redundant pathways<br>from the host system. This is<br>accomplished by connecting a single host<br>adapter from the host system to one of<br>the controller minihubs, and then<br>connecting this minihub to the minihub of<br>the other controller, creating a Fibre<br>Channel Arbitrated Loop (FC-AL) between<br>the host adapter and the two IBM DS4000<br>storage subsystem controllers. This<br>configuration leaves no redundant path to<br>the host system. | When connecting two minihubs together, always<br>connect the IN port of one minihub to the 0UT<br>port of the other minihub or vice versa. Do not<br>connect the IN port of one to the IN port of the<br>other minihub or the 0UT port of one minihub to<br>the 0UT port of the other minihub.<br>Nevertheless, this configuration is not supported<br>by IBM.                                                                                                    |  |  |
| When you issue a Subsystem<br>Management command from the IBM<br>DS4000 Storage Manager client, the<br>command may be cached. If so, the<br>system will issue the error: Error 21 -<br>The Operation cannot complete because<br>a is in progress. The IBM DS4000<br>Storage Manager client will run such<br>cached commands as soon as the<br>controller resources become available.                                                                                                    | Wait for at least ten minutes; then, check to see<br>if the IBM DS4000 Storage Manager client has<br>run the command. If it has not, reissue the<br>command.                                                                                                    |  |  |
| You must always uninstall IBM DS4000<br>Storage Manager RDAC before you<br>uninstall the host bus adapter driver.<br>Failure to do so may result in a hung<br>system or blue screen.                                                                                                    | None.                                                                                                    |  |  |

Table 23. Windows operating system limitations and workarounds (continued)

| , , ,                                                                                                    | ( /                                                                                                    |
|----------------------------------------------------------------------------------------------------|----------------------------------------------------------------------------------------------------|
| Limitation                                                                                                    | Workaround                                                                                                    |
| When you upgrade the DS4000 Storage<br>Subsystem controller firmware from any<br>version 05.00.xx.xx (or earlier) to version<br>05.2x.xx.xx (or later), the controller<br>returns the first four bytes of the firmware<br>revision to the Product Revision Field of<br>the SCSI LUN inquiry data. Windows<br>2000 uses this Product Revision data as<br>part of its LUN identification method. In<br>doing so, Windows 2000 incorrectly<br>interprets your upgrade of the firmware<br>revision level and subsequent Product<br>Revision data change to mean that you<br>have also removed LUNs with the original<br>Product Revision data from the server.                                                                                                    | <ul> <li>After you apply the new DS4000 Storage</li> <li>Subsystem controller firmware and NVSRAM, you must perform one of the following procedures reconnect DS4000 storage subsystems to their logical drives:</li> <li>rescan the server for hardware changes.</li> <li>Add the logical drives back to the server.</li> <li>Reboot all of the Windows 2000 servers that originally had LUNs mapped in the affected DS4000 Storage Subsystem.</li> </ul> |
| When the DS4000 Storage Manager<br>hot_add utility later executes the scan for<br>hardware changes task, or when you<br>select the <b>Scan For Hardware Changes</b><br>menu option of the Devices folder in the<br>Computer Management window, Windows<br>2000 displays the Unsafe Removal of<br>Devices dialogs for the original LUNs. The<br>devices cited in these dialogs are RDAC<br>Virtual Disks and xxxx SCSI devices,<br>where xxxx represents either 1722<br>(DS4300), 1742 (DS4400), 3552<br>(FAStT500) or 3542 (FAStT200),<br>depending on the machine type of the<br>DS4000 storage subsystem from which<br>Windows 2000 had mapped the original<br>LUNs. Under these circumstances, the<br>Windows 2000 server will lose<br>connectivity to the LUNs in the DS4000<br>Storage Subsystem whose controller<br>firmware you updated. |                                                                                                    |
| This problem will not occur when you<br>upgrade the DS4000 Storage Subsystem<br>controller firmware from version<br>05.20.xx.xx to version 05.3x.xx.xx or later<br>because the Product Revision data field<br>was fixed at 0520.                                                                                                    |                                                                                                    |

Table 23. Windows operating system limitations and workarounds (continued)

| Limitation                                                                                                    | Wo               | orkaround                                                                                                    |
|----------------------------------------------------------------------------------------------------|------------------|----------------------------------------------------------------------------------------------------|
| After using the Microsoft Cluster<br>Administrator to configure a server cluster,<br>the disk timeout value in the system<br>registry is changed to an incorrect value. | Co<br>dis<br>sei | mplete the following procedure to change the k timeout value to the correct value after the ver cluster configuration is complete. |
|                                                                                                    | 2.               | Type the following command and press Enter:<br>regedit                                                                             |
|                                                                                                    |                  | The Registry Editor is displayed.                                                                                                  |
|                                                                                                    | 3.               | From the left pane of the Registry Editor, navigate to the directory:                                                              |
|                                                                                                    |                  | HKEY_LOCAL_MACHINE\System\                                                                                                    |
|                                                                                                    |                  | CurrentControlSet\Services\Disk                                                                                                    |
|                                                                                                    | 4.               | From the right pane of the Registry Editor, double-click <b>TimeOutValue</b> .                                                     |
|                                                                                                    |                  | The Edit DWORD Value dialog is displayed.                                                                                          |
|                                                                                                    | 5.               | In the <b>Value Data</b> text area, type decimal 60<br>(or the value to which your system was<br>previously set), and press Enter. |
|                                                                                                    | 6.               | Under Base, select Hexadecimal.                                                                                                    |
|                                                                                                    | 7.               | Select OK.                                                                                                    |

Table 23. Windows operating system limitations and workarounds (continued)

#### Direct-management method workaround

Perform the following steps for the direct-management method workaround:

- 1. Connect the two controller Ethernet ports to the network.
- 2. Follow the direct-management setup instructions in Chapter 2, "Preparing for installation," on page 37 to manage the subsystem directly.
- 3. Open the Storage Manager Enterprise Management window. Click Edit → Add device.
- 4. Type the IP address for the first controller and click Add.
- 5. Repeat to add the IP address of the additional controllers.
- 6. Click Close.
- Right-click the newly added storage subsystem and select Manage Device. The Subsystem Management window for the storage subsystem opens. Proceed with the storage subsystem management tasks.

# SMagent workaround for defining additional access LUN mapping

Perform the following steps to define additional access LUN mapping for SMagent:

- 1. Go to a different computer that has management access to the storage subsystem, or establish a direct management connection to the storage subsystem from the current host.
- 2. Start the IBM DS4000 Storage Manager Client and open the Subsystem Management window for the storage subsystem.
- 3. Click the Mappings View tab.
- 4. Right-click the **Default Group** and select **Define Additional mappings**.
- 5. Select Access.
- 6. From the LUN drop-down menu, select Logical Unit Number (LUN) 31.
- 7. Click Add to define the access LUN.

- 8. Click **Close**. In the Define Mapping pane, a LUN with the Access name displays.
- 9. Close the window and restart the host. When the host restarts, the SMagent service starts.

**SMagent workaround for changing existing access LUN mapping** Perform the following steps to change existing access LUN mapping:

- 1. Go to a different computer that has management access to the storage subsystem, or establish a direct management connection to the storage subsystem from the current host.
- 2. Start the IBM DS4000 Storage Manager Client and open the Subsystem Management window for the storage subsystem.
- 3. Click the Mappings View tab.
- 4. From the topology pane, select the **Default Group** or the corresponding host partition.
- 5. Right-click **Access** and select **Change Mapping**. A Change Mapping window opens.
- 6. From the LUN drop-down menu, select the LUN that your operating system supports. If it is not available, you must remove one of the existing storage partitioning mappings.
- 7. Click **OK**.
- 8. Close the window and restart the host. When the host restarts, the SMagent service starts.

# Linux operating system limitations

This appendix contains information that is specific to operating the storage management software in a Linux environment. For the most up-to-date information, always check the most recent DS4000 Storage Manager readme files for Linux.

See "Readme files and concepts" on page 1 to find out how to access the most recent Storage Manager readme files on the Web.

**Note:** These limitations may only occur when you manage storage subsystem with older firmware versions.

Table 24 on page 205 lists the limitations that apply when you use IBM DS4000 Storage Manager version 9.1x or above with Linux.

Table 24. Linux limitations and workarounds

| Limitations                                                                                                    | Workaround                                                                                                    |  |  |
|----------------------------------------------------------------------------------------------------|----------------------------------------------------------------------------------------------------|--|--|
| If you are upgrading controller firmware in<br>IBM FAStT500 storage controller (M/T 3552)<br>with 512MB Cache, you will have to stop I/O<br>and reboot both controllers before upgrading<br>firmware followed by NVSRAM. You can<br>reboot the controllers either by power cycling<br>the storage subsystem or by pressing the<br>Reset button on both controllers. The <b>Reset</b><br>button is located on the right of the indicator<br>lights in the opening on the front of each<br>controller unit. | None.                                                                                                    |  |  |
| To determine Storage Controller cache level, perform the following:                                                                                                    |                                                                                                    |  |  |
| <ol> <li>On a storage management station start<br/>the client software and select a storage<br/>subsystem.</li> </ol>                                                                                                    |                                                                                                    |  |  |
| <ol> <li>Select Tools → Manage Device to open<br/>the Subsystem Management Window.</li> </ol>                                                                                                    |                                                                                                    |  |  |
| <ol> <li>Highlight the Storage Subsystem that you are upgrading and then select Storage Subsystem → Profile. It may take a little time for it to create the Storage Subsystem profile.</li> </ol>                                                                                                    |                                                                                                    |  |  |
| 4. Under the Controllers heading is an entry that displays information similar to the following example:                                                                                                    |                                                                                                    |  |  |
| Cache/processor size (MB): 256/32                                                                                                    |                                                                                                    |  |  |
| If this setting is listed as 512/32 you will need<br>to arrange to perform this upgrade procedure<br>at a time that you can stop I/O to the Storage<br>Subsystem in order to ensure a successful<br>firmware download and installation.                                                                                                    |                                                                                                    |  |  |
| Storage Manager prompts you for a password<br>if all hard disk drives are removed from the<br>storage subsystem.                                                                                                    | Since the RAID controller unit should not be<br>powered on until the expansion units are<br>attached and powered on, this should be                                                                                                    |  |  |
| After removing all drives from a storage<br>subsystem (or powering on the controller only<br>without any drive expansion enclosures), the<br>IBM DS4000 Storage Manager software will<br>prompt you for a password when trying to<br>start the software or trying to perform<br>protected operations. Any password entered<br>will fail.                                                                                                    | done by powering off the RAID controller unit,<br>properly attaching all expansion units (with<br>drives installed), to the RAID controller unit<br>and powering them on, and then powering<br>the RAID controller unit back on. At this point<br>the storage subsystems can be rediscovered<br>and managed using the IBM DS4000 Storage<br>Manager software. |  |  |
| Password information is stored on a reserved<br>area of each hard disk drive on the storage<br>subsystem. Each drive stores a mirrored copy<br>of the password data. When there are no<br>drives in the storage subsystem, the storage<br>management software does not find the<br>password data when you attempt password<br>protected operations. Add one drive to the<br>storage subsystem and retry the operation.                                                                                    |                                                                                                    |  |  |

| Limitations                                                                                                    | Workaround                                                                                                    |  |  |
|----------------------------------------------------------------------------------------------------|----------------------------------------------------------------------------------------------------|--|--|
| The DS4000 Storage Management dialog<br>windows may be displayed cropped without<br>the vertical and horizontal scroll bars.                                                                                                    | Move the mouse pointer over the edge of the<br>window until the mouse pointer changes to<br>window resize pointer, left click and hold to<br>grip the window edge to resize it.                                                                                                    |  |  |
| Dynamically changing the cache read ahead<br>multiplier setting via the storage manager<br>client may result in an error message<br>indicating the operation has failed. Despite<br>the error message, the request to change the<br>cache read ahead multiplier will remain<br>queued to the controllers and will eventually<br>complete when I/O activity to the storage<br>subsystem has subsided.                                                                                                    | In order to avoid the error message and any<br>delays in the cache read ahead multiplier<br>value changing, it is recommended to change<br>the cache read ahead multiplier when the<br>subsystem is in a quiesced state.                                                                                                    |  |  |
| It is possible to circumvent IBM DS4000<br>storage subsystem hardware and software<br>designs for redundant pathways from the host<br>system. This is accomplished by connecting a<br>single host adapter from the host system to<br>one of the controller miniHUBs, and then<br>connecting this miniHUB to the miniHUB of<br>the other controller, creating a Fibre Channel<br>Arbitrated Loop (FC-AL) between the host<br>adapter and the two IBM DS4000 storage<br>subsystem controllers. This configuration<br>leaves no redundant path to the host system. | When connecting two miniHUBs together,<br>always connect the IN port of one miniHUB to<br>the OUT port of the other miniHUB or visa<br>versa. Do not connect the IN port of one to<br>the IN port of the other miniHUB or the OUT<br>port of one miniHUB to the OUT port of the<br>other miniHUB.<br>This configuration is not supported by IBM. |  |  |
| Vixel Rapport 2000 fibre channel hubs using<br>controllers with firmware version 04.01.02<br>cause problems, including damage to data,<br>system instability, and disrupted loop activity.                                                                                                    | Do not use Vixel Rapport 2000 fibre channel<br>hubs when your system is operating in a<br>controller or an I/O path fault-tolerant<br>environment.                                                                                                    |  |  |
| The maximum number of physical drives<br>allowed in a single RAID 5 logical drive is 29.<br>The maximum number of physical drives<br>allowed in a single RAID 1 logical drive is 28.                                                                                                    | None.                                                                                                    |  |  |
| After removing all drives from a storage<br>subsystem, you are prompted for a password<br>at software startup or when you perform<br>protected operations, all passwords you enter<br>fail.                                                                                                    | Add one of the drives to the storage subsystem and attempt the operation again.                                                                                                    |  |  |
| Removing a set of drives that are configured<br>with logical drives from one storage<br>subsystem for insertion into another storage<br>subsystem is not supported because it might<br>cause loss of configuration.                                                                                                    | Either use the migration instructions in the <i>IBM System Storage DS4000 Hard Drive and Storage Expansion Enclosure Installation and Migration Guide</i> or contact an IBM technical support representative for assistance in performing this procedure.                                                                                        |  |  |
| A standard non-network configuration is not<br>supported when the Linux host does not have<br>the TCP/IP software installed.                                                                                                    | Install the TCP/IP software on the Linux host computer and assign the host a static IP address.                                                                                                    |  |  |
| Multipath failover will work only if the storage controllers are in active/active mode.                                                                                                    | When you configure the storage subsystem, change both controllers to active status.                                                                                                    |  |  |

Table 24. Linux limitations and workarounds (continued)

| Table 24. Lini | ux limitations and | workarounds | (continued) |
|----------------|--------------------|-------------|-------------|
|----------------|--------------------|-------------|-------------|

| Limitations                                                                                                    | Workaround                                                                                                    |
|----------------------------------------------------------------------------------------------------|----------------------------------------------------------------------------------------------------|
| The controller firmware does not recognize or<br>communicate with a single controller until slot<br>A is populated. This restriction does not apply<br>to storage subsystems that were originally<br>configured with two controllers.                                                                                                    | When you configure a new storage<br>subsystem with a single controller, you must<br>place the controller in slot A.                                          |
| Your windows and online help display a<br>brownish hash pattern when you run in<br>256-color mode.                                                                                                    | Run the Storage Manager application in a higher display mode.                                                                                                |
| When you perform a redundancy check<br>(parity scan) from the storage management<br>application, machine type 3542 (FAStT200)<br>can take several minutes longer than<br>machine type 1742 (DS4400) and 3552<br>(FAStT500) controller platforms.                                                                                                    | None.                                                                                                    |
| You might not see the maximum number of drives during Automatic Configuration if you are using drives of different capacities.                                                                                                    | Use Manual Configuration to select individual drives and select the maximum number of drives allowed.                                                        |
| When you connect an IBM System Storage<br>DS4000 EXP700 Storage Expansion Unit to a<br>FAStT200, the drive speed must be set to<br>1Gbps.                                                                                                    | None.                                                                                                    |
| When you issue a Subsystem Management<br>command from the IBM DS4000 Storage<br>Manager client, the command may be<br>cached. If so, the system will issue the error:<br>Error 21 - The Operation cannot complete<br>because a is in progress. The IBM<br>DS4000 Storage Manager client will run such<br>cached commands as soon as the controller<br>resources become available. | Wait for at least ten minutes; then, check to<br>see if the IBM DS4000 Storage Manager<br>client has run the command. If it has not,<br>reissue the command. |

## VMware ESX Server operating system limitations

This appendix contains information about how to operate the storage management software in a VMware ESX Server environment. For the most up-to-date information, see the most recent DS4000 Storage Manager readme file for VMware ESX Server.

See "Readme files and concepts" on page 1 to find out how to access the most recent Storage Manager readme files on the Web.

Table 25 lists the limitations that apply when you use IBM DS4000 Storage Manager Version 10.10 with VMware ESX Server.

Table 25. VMware ESX Server limitations and workarounds

| Limitations                                                                      | Workaround                                                                 |
|----------------------------------------------------------------------------------|----------------------------------------------------------------------------|
| VMware ESX Server clustering function is not supported. Clustering between guest | None.<br>For information about possible support in                         |
| operating systems is not supported.                                              | future releases, contact your IBM service representative or submit an RPQ. |

| Limitations                                                                                                    | Workaround                                                                                                    |
|----------------------------------------------------------------------------------------------------|----------------------------------------------------------------------------------------------------|
| The maximum number of guest operating systems that are supported on each VMware ESX Server is 16.                                                                                                    | None.<br>For information about possible support in<br>future releases, contact your IBM service<br>representative or submit an RPQ.                                                                                                    |
| New logical drives cannot be successfully<br>created and assigned to a guest operating<br>system.                                                                                                    | Although a guest operating system can scan<br>for new logical drives dynamically, the guest<br>operating system must be powered off before<br>new logical drives can be created within<br>VMware ESX Server and assigned to that<br>guest. |
| When you issue a Subsystem Management<br>command from the IBM DS4000 Storage<br>Manager client, the command may be<br>cached. If so, the system will issue the error:<br>Error 21 - The Operation cannot complete<br>because a is in progress. The IBM<br>DS4000 Storage Manager client will run such<br>cached commands as soon as the controller<br>resources become available. | Wait for at least ten minutes; then, check to<br>see if the IBM DS4000 Storage Manager<br>client has run the command. If it has not,<br>reissue the command.                                                                               |

Table 25. VMware ESX Server limitations and workarounds (continued)

# **Appendix F. SAN boot on Windows limitations**

This appendix contains information that is specific to operating SAN in a Windows environment. The following is the current list of known limitations and restrictions when a Windows system is booted from a SAN attached DS4000 storage array. Some of these issues may be fixed in later releases of software or firmware for the DS4000 storage array. Please consult the README file for the specific release of firmware and drivers which are being installed to verify if any of these restrictions or limitations have been resolved.

Table 26 lists the limitations that apply when you use SAN on Windows.

Table 26. SAN on Windows limitations and workarounds

| Limitations                                                                                                    | Workaround                                                                                                    |
|----------------------------------------------------------------------------------------------------|----------------------------------------------------------------------------------------------------|
| Interaction between AVT and RDAC<br>When using RDAC, AVT must be disabled to<br>avoid a condition where a LUN may thrash<br>between controllers due to receiving<br>commands from RDAC while being managed<br>by AVT. In this event, if a failover to a<br>non-preferred path has occurred, an attempt<br>to reboot the system may result in the system<br>failing to reboot.<br>Note: AVT-enabled is a part of the SAN<br>instructions, <i>only</i> for BladeCenter <sup>®</sup> with<br>DS4000. | <ul> <li>The following actions may need to be performed to recover the storage array.</li> <li>Use the Storage Manager from an independent system to verify that state of the Boot LUN.</li> <li>Verify that the Boot LUN is on the preferred controller; and if not, resolve any issues that caused the LUN to failover to the non-preferred controller.</li> <li>Verify that all paths to both controllers are available and active.</li> <li>Verify during power on of the server that the fibre channel HBA BIOS successfully configures the boot LUN.</li> </ul> |
| At this time more then one storage array<br>cannot be supported when SAN Boot is<br>configured on a DS4000. If additional storage<br>arrays are attached, it is likely that the system<br>will fail to boot.                                                                                                    |                                                                                                    |

# Appendix G. SAN boot on Linux limitations

This appendix contains information that is specific to operating SAN in a Linux environment. The following is the current list of known limitations and restrictions when a Linux system is booted from a SAN attached DS4000 storage array. Some of this issues may be fixed in later releases of software or firmware for the DS4x00 storage array. Please consult the README file for the specific release of firmware and drivers which are being installed to verify if any of these restrictions or limitations have been resolved.

Table 27 lists the limitations that apply when you use SAN on Linux.

| Limitations                                                                                                    | Workaround                                                                                                    |
|----------------------------------------------------------------------------------------------------|----------------------------------------------------------------------------------------------------|
| Interaction between AVT and RDAC<br>When using RDAC, AVT must be disabled to<br>avoid a condition where a LUN may thrash<br>between controllers due to receiving<br>commands from RDAC while being managed<br>by AVT. In this event, if a failover to a<br>non-preferred path has occurred, an attempt<br>to reboot the system may fail.<br>Note: AVT-enabled is a part of the SAN<br>instructions, <i>only</i> for BladeCenter with<br>DS4000. | <ul> <li>The following actions may need to be performed to recover the storage array.</li> <li>Use the Storage Manager from an independent system to verify that state of the Boot LUN.</li> <li>Verify that the Boot LUN is on the preferred controller; and if not, resolve any issues that caused the LUN to failover to the non-preferred controller.</li> <li>Verify that all paths to both controllers are available and active.</li> <li>Verify during power on of the server that the fibre channel HBA BIOS successfully configures the boot LUN.</li> </ul> |
| With the 09.01.B5.35 RDAC driver, there is an installation issue where the make install will fail.                                                                                                    | Edit the Makefile in the install directory, and<br>add the following line to the end of the<br>copyfiles section:depmod -a                                                                                                    |
| More then one storage array cannot be<br>supported when SAN Boot is configured<br>using QLogic adapters. If additional storage<br>arrays are attached, it is likely that the system<br>will fail to boot                                                                                                    | No workaround at this time.                                                                                                    |

Table 27. SAN on Linux limitations and workarounds

# Appendix H. Storage subsystem and controller information record

Table 28 provides a data sheet for recording storage subsystem names, management types, Ethernet hardware addresses, and IP addresses. Make a copy of this table and complete the information for your storage subsystems and controllers. Use the information to set up the BOOTP table for the network server and the host or Domain Name System (DNS) table. The information is also helpful if you add storage subsystems after initial installation. The column headings show a page reference for detailed instructions about how to obtain the information. For a sample information record, refer to Table 14 on page 42.

| Storage<br>subsystem<br>name (page<br>42) | Management<br>method (page<br>11) | Controllers-E<br>addresses, a<br>42 and 47) | thernet and IP<br>nd host name (pages | Host-IP address<br>and host name<br>(page 47) |
|-------------------------------------------|-----------------------------------|---------------------------------------------|---------------------------------------|-----------------------------------------------|
|                                           |                                   |                                             |                                       |                                               |
|                                           |                                   |                                             |                                       |                                               |
|                                           |                                   |                                             |                                       |                                               |
|                                           |                                   |                                             |                                       |                                               |
|                                           |                                   |                                             |                                       |                                               |
|                                           |                                   |                                             |                                       |                                               |
|                                           |                                   |                                             |                                       |                                               |
|                                           |                                   |                                             |                                       |                                               |
|                                           |                                   |                                             |                                       |                                               |
|                                           |                                   |                                             |                                       |                                               |
|                                           |                                   |                                             |                                       |                                               |
|                                           |                                   |                                             |                                       |                                               |
|                                           |                                   |                                             |                                       |                                               |
|                                           |                                   |                                             |                                       |                                               |
|                                           |                                   |                                             |                                       |                                               |
|                                           |                                   |                                             |                                       |                                               |
|                                           |                                   |                                             |                                       |                                               |
|                                           |                                   |                                             |                                       |                                               |
|                                           |                                   |                                             |                                       |                                               |
|                                           |                                   |                                             |                                       |                                               |
|                                           |                                   |                                             |                                       |                                               |
|                                           |                                   |                                             |                                       |                                               |
|                                           |                                   |                                             |                                       |                                               |
|                                           |                                   |                                             |                                       |                                               |

Table 28. Storage subsystem and controller information record

# Appendix I. Host bus adapter settings

This appendix covers the default settings for a variety of host bus adapters (HBAs) suitable for use with DS4000 storage subsystems.

Please refer to the readme file that is included in the fibre channel host bus adapter BIOS or device driver package for any up-to-date changes to the settings.

An HBA is used to connect servers to fibre channel topologies. Its function is similar to that provided by network adapters to access LAN resources. The device driver for an HBA is typically responsible for providing support for a fibre channel topology, whether point-to-point, loop, or fabric.

The Fast!UTIL feature enables you to access and modify an adapter's default settings to optimize its performance.

See also: For detailed HBA support information, see the following Web sites:

- www-03.ibm.com/servers/storage/support/config/hba/index.wss
- www-03.ibm.com/servers/storage/disk/ds4000/pdf/interop-matrix.pdf

www-03.ibm.com/servers/storage/support/config/hba/index.wss

## Setting host bus adapters

It is often necessary to adjust the settings of your HBA to match the capabilities of your device. This section describes how to access those settings to make the necessary adjustments.

# Accessing HBA settings through Fast!UTIL

The Fast!UTIL feature provides access to host bus adapter settings. To access this feature, simultaneously press and hold the **ALT** and **Q** keys or the **Ctrl** and **Q** keys during BIOS initialization. It may take a few seconds for the Fast!UTIL menu to appear. If more than one board is installed, Fast!UTIL prompts you to select a board to configure. After you change adapter settings, Fast!UTIL reboots your system to load the new parameters. Upon entering Fast!UTIL, the following selections are available on the Fast!UTIL Options menu:

- Configuration Settings
- Loopback Test
- Select Host Adapter

You will access the host bus adapter settings through the **Configuration Settings** menu in Fast!UTIL. See "Host adapter settings" on page 216 and "Advanced Adapter Settings" on page 216 for detailed information on the settings.

**Note:** Alternatively, you can also use the QLogic SANsurfer program to modify the "Host adapter settings" and "Advanced adapter settings" preferences from the Microsoft Windows operating system environment. However, you must reboot the servers for the changes to become effective.

## Host adapter settings

Access the host bus adapter settings through the **Configuration Settings** menu in Fast!UTIL and select **Adapter Settings**. The default host bus adapter settings for the FC2-133 HBA are as follows:

#### **Host Adapter BIOS**

When this setting is Disabled, the ROM BIOS on the FC2-133 HBA is Disabled, freeing space in upper memory. This setting must be Enabled if you are booting from an fibre channel disk drive attached to the FC2-133 board. The default is Disabled.

#### Frame Size

This setting specifies the maximum frame length supported by the FC2-133 HBA. The default size is 2048, which provides maximum performance for F-Port (point-to-point) connections.

#### Loop Reset Delay

After resetting the loop, the firmware refrains from initiating any loop activity for the number of seconds specified in this setting. The default is 5 seconds.

#### Adapter Hard Loop ID

This setting forces the adapter to attempt to use the ID specified in the Hard Loop ID setting. The default is Enabled.

#### Hard Loop ID

If the Adapter Hard Loop ID setting is Enabled, the adapter attempts to use the ID specified in this setting. The default ID is 125. It is recommended to set this ID to a unique value from 0-125 if there are more than one adapters connected to a FC-AL loop and the Adapter Hard Loop ID setting is Enabled.

#### Spin Up Delay

When this bit is set, the BIOS will wait up to five minutes to find the first drive. The default setting is Disabled.

#### **Connection Options**

This setting defines the type of connection (loop or point to point) or connection preference. The default is 2, which is loop preferred unless point-to-point.

#### Fibre Channel Tape Support

This setting enables FCP-2 recovery. The default is Enabled. It is recommended to change this setting to Disabled if the HBA is not connected to a tape device.

#### **Data Rate**

This setting determines the data rate. When this setting is 0, the FC2-133 HBA runs at 1Gbps. When this setting is 1, the FC2-133 HBA runs at 2Gbps. When this setting is 2, Fast!UTIL determines what rate your system can accommodate and sets the rate accordingly. The default is 2 (auto-configure).

## **Advanced Adapter Settings**

Access the following advanced host bus adapter settings through the Configuration Settings menu in Fast!UTIL and select **Advanced Adapter Settings**. The default settings for the FC2-133 HBA are as follows:

#### **Execution Throttle**

This setting specifies the maximum number of commands executing on any

one port. When a port's execution throttle is reached, no new commands are executed until the current command finishes executing. The valid options for this setting are 1-256. The default is 255.

#### LUNs per Target

This setting specifies the number of LUNs per target. Multiple LUN support is typically for redundant array of independent disks (RAID) boxes that use LUNs to map drives. The default is 0. For host operating systems other than Microsoft Windows, one may need to change this setting to a value other 0 to allow the host seeing more than one logical drive from the DS4000 storage subsystem.

#### **Enable LIP Reset**

This setting determines the type of loop initialization process (LIP) reset that is used when the operating system initiates a bus reset routine. When this setting is yes, the driver initiates a global LIP reset to clear the target device reservations. When this setting is no, the driver initiates a global LIP reset with full login. The default is No.

#### Enable LIP Full Login

This setting instructs the ISP chip to re-login to all ports after any LIP. The default is Yes.

#### **Enable Target Reset**

This setting enables the drivers to issue a Target Reset command to all devices on the loop when a SCSI Bus Reset command is issued. The default is Yes.

#### Login Retry Count

This setting specifies the number of times the software tries to log in to a device. The default is 30 retries.

#### Port Down Retry Count

This setting specifies the number of seconds the software retries a command to a port returning port down status. The default is 30 seconds. For the Microsoft Windows servers in MSCS configuration, the "Port Down Retry Count" BIOS parameter must be changed from the default of 30 to 70.

#### Link Down Timeout

This setting specifies the number of seconds the software waits for a link down to come up. The default is 60 seconds.

#### **Extended Error Logging**

This setting provides additional error and debug information to the operating system. When enabled, events are logged into the Windows NT Event Viewer. The default is Disabled.

#### **RIO Operation Mode**

This setting specifies the reduced interrupt operation (RIO) modes, if supported by the software driver. RIO modes allow posting multiple command completions in a single interrupt. The default is 0.

#### **Interrupt Delay Timer**

This setting contains the value (in 100-microsecond increments) used by a timer to set the wait time between accessing (DMA) a set of handles and generating an interrupt. The default is 0.

# QLogic host bus adapter settings

**Note:** The BIOS settings under the Windows column are the default values that are set when the adapters are ordered from IBM as IBM FC-2 (QLA2310), FC2-133 (QLA2340) and System Storage DS4000 single-port and dual-port 4Gbps (QLx2460 and QLx2462) FC host bus adapters. If the adapters are not from IBM, the default BIOS may not be the same as the ones defined in the Microsoft Windows column. There is one exception, the default setting for fibre channel tape support is enabled.

Table 29 covers the default settings for IBM fibre channel FC-2 and FC2-133 (QLogic adapter models QLA2310 and QLA2340) host bus adapter settings (for BIOS V1.35 and later) by operating system as well as the default registry settings for Microsoft Windows OS's. DS4000 products require BIOS V1.43 or later for these adapters. In addition, these settings are also the default BIOS settings for the newer DS4000 4Gbps single and dual-port host bus adapters (QLogic adapter models QLx2460 and QLx2462). The 4Gbps host bus adapters adapter BIOS version is 1.12 or later. See the appropriate readme file for the latest updates to these values.

Table 29. QLogic model QLA2310, QLA2340, QL2342, QLx2460 and QLx2462 host bus adapter settings by operating system

| Item                                         |                       | Windows               | Linux                 | NetWare               | VMware ESX |
|----------------------------------------------|-----------------------|-----------------------|-----------------------|-----------------------|------------|
|                                              | NT                    | 2000 / Server 2003    |                       |                       | Server     |
| BIOS settings                                |                       |                       | 1                     | 1                     | L          |
| Host Adapter settings                        |                       |                       |                       |                       |            |
| Host Adapter BIOS                            | Disabled              | Disabled              | Disabled              | Disabled              |            |
| Frame Size                                   | 2048                  | 2048                  | 2048                  | 2048                  |            |
| Loop Reset Delay                             | 5                     | 5                     | 8                     | 5                     |            |
| Adapter Hard Loop ID                         | Enabled               | Enabled               | Enabled               | Enabled               |            |
| Hard Loop ID (should be unique for each HBA) | 125 <sup>1</sup>      | 125 <sup>1</sup>      | 125 <sup>1</sup>      | 125 <sup>1</sup>      |            |
| Spin Up Delay                                | Disabled              | Disabled              | Disabled              | Disabled              |            |
| Connection Options                           | 2                     | 2                     | 2                     | 2                     |            |
| Fibre Channel Tape<br>Support                | Disabled <sup>3</sup> | Disabled <sup>3</sup> | Disabled <sup>3</sup> | Disabled <sup>3</sup> |            |
| Data Rate                                    | 2                     | 2                     | 2                     | 2                     |            |
| Advanced adapter settin                      | gs                    |                       |                       |                       | ·          |
| Execution Throttle                           | 255                   | 255                   | 255                   | 255                   |            |
| LUNs per Target                              | 0                     | 0                     | 0                     | 32                    |            |
| Enable LIP Reset                             | No                    | No                    | No                    | No                    | No         |
| Enable LIP Full Login                        | Yes                   | Yes                   | Yes                   | Yes                   | Yes        |
| Enable Target Reset                          | Yes                   | Yes                   | Yes                   | Yes                   | Yes        |
| Login Retry Count                            | 30                    | 30                    | 30                    | 30                    |            |
| Port Down Retry Count                        | 30                    | 30                    | 12                    | 30 <sup>2</sup>       |            |
| Link Down Time Out                           | 60                    | 60                    | 60                    | 60                    |            |
| Extended Error<br>Logging                    | Disabled              | Disabled              | Disabled              | Disabled              |            |

Table 29. QLogic model QLA2310, QLA2340, QL2342, QLx2460 and QLx2462 host bus adapter settings by operating system (continued)

| RIO Operation Mode    | 0 | 0 | 0 | 0 |  |
|-----------------------|---|---|---|---|--|
| Interrupt Delay Timer | 0 | 0 | 0 | 0 |  |
| Data Rate             | 2 | 2 | 2 | 2 |  |

Registry settings<sup>5</sup> (HKEY\_LOCAL\_MACHINE → System → CurrentControlSet → Services → QL2300 → Parameters → Device)

| LargeLUNs     | N/A  | N/A  | N/A | N/A |  |
|---------------|------|------|-----|-----|--|
| MaximumSGList | Oxff | Oxff | N/A | N/A |  |

**Registry settings**<sup>5</sup> (HKEY\_LOCAL\_MACHINE → System → CurrentControlSet → Services → QL2300 → Parameters → Device) under the DriverParameter variable.

| BusChange                            | N/A                            | 0                           | N/A               | N/A            |  |
|--------------------------------------|--------------------------------|-----------------------------|-------------------|----------------|--|
| Registry settings <sup>5</sup> (HKE) | /_LOCAL_MA                     | CHINE                       | ntControlSet → Se | rvices → Disk) |  |
| TimeOutValue                         | 0x3C (60<br>secs) <sup>4</sup> | 0x3C (60 secs) <sup>4</sup> | N/A               | N/A            |  |

#### Notes:

1. This setting must be changed to a unique AL-PA value if there is more than one FC device in the FC-AL loop.

- 2. For larger configurations with heavy I/O loads or in Microsoft cluster service (MSCS) environment, it is recommended to change this value to 70.
- 3. This setting should be changed to enable or supported when the HBA is connected to a Tape device only. It is recommended to set it to Disabled when connecting to a DS4000 storage subsystem.
- 4. In certain storage subsystem maximum configuration installations, it may be required to set the TimeOutValue to 120 (decimal). Changing this value to a higher value might affect your application especially when it requires the disk I/O completion acknowledgement within a certain amount of time.
- 5. Registry settings can be accessed by clicking **Start**, select **Run...**, type **regedit** into the **Open:** field, and then click **OK**.

**Attention:** Exercise caution when changing the Windows registry. Changing the wrong registry entry or making an incorrect entry for a setting can introduce an error that prevents your server from booting up or operating correctly.

**Note:** The BIOS settings under the Windows column are the default values that are set when the adapters are ordered from IBM as IBM FAStT (QLA2200) FC host bus adapters. If the adapters are not from IBM, the default BIOS may not be the same as the ones defined in the Microsoft Windows column. There is one exception, the default setting for fibre channel tape support is enabled.

Table 30 covers the default settings for various IBM DS4000 FC host bus adapters (QLogic adapter QL220x) models (for BIOS V1.81) by operating system. See the appropriate readme file for the latest updates to these values.

| Table 30. | QLogic model | QL220x (for BIOS | V1.81) host bus | s adapter setti | ngs by | operating system |
|-----------|--------------|------------------|-----------------|-----------------|--------|------------------|
|           |              |                  | /               | ,               |        |                  |

| Item                                            | Windows                |                        | Linux                  | NetWare                |
|-------------------------------------------------|------------------------|------------------------|------------------------|------------------------|
|                                                 | NT                     | 2000 / Server 2003     |                        |                        |
| BIOS settings                                   | I                      |                        |                        |                        |
| Host Adapter settings                           |                        |                        |                        |                        |
| Host Adapter BIOS                               | Disabled               | Disabled               | Disabled               | Disabled               |
| Frame Size                                      | 2048                   | 2048                   | 2048                   | 2048                   |
| Loop Reset Delay                                | 5                      | 5                      | 8                      | 5                      |
| Adapter Hard Loop ID                            | Enabled                | Enabled                | Enabled                | Enabled                |
| Hard Loop ID (should be<br>unique for each HBA) | 125 <sup>1</sup>       | 125 <sup>1</sup>       | 125 <sup>1</sup>       | 125 <sup>1</sup>       |
| Spin Up Delay                                   | Disabled               | Disabled               | Disabled               | Disabled               |
| Advanced adapter settings                       |                        |                        |                        |                        |
| Execution Throttle                              | 256                    | 256                    | 256                    | 256                    |
| >4 Gbyte Addressing                             | Disabled               | Disabled               | Disabled               | Disabled               |
| LUNs per Target                                 | 0                      | 0                      | 0                      | 32                     |
| Enable LIP Reset                                | No                     | No                     | No                     | No                     |
| Enable LIP Full Login                           | Yes                    | Yes                    | Yes                    | Yes                    |
| Enable Target Reset                             | Yes                    | Yes                    | Yes                    | Yes                    |
| Login Retry Count                               | 30                     | 30                     | 30                     | 30                     |
| Port Down Retry Count                           | 30                     | 30                     | 12                     | 30 <sup>2</sup>        |
| OCB Allocation                                  | 256                    | 256                    | 256                    | 256                    |
| Extended Error Logging                          | Disabled               | Disabled               | Disabled               | Disabled               |
| Extended Firmware Settings                      | 1                      |                        |                        |                        |
| Extended Control Block                          | Enabled                | Enabled                | Enabled                | Enabled                |
| RIO Operation Mode                              | 0                      | 0                      | 0                      | 0                      |
| Connection Options                              | 3                      | 3                      | 3                      | 3                      |
| Class 2 Service                                 | Disabled               | Disabled               | Disabled               | Disabled               |
| ACK0                                            | Disabled               | Disabled               | Disabled               | Disabled               |
| Fibre Channel Tape Support                      | Supported <sup>3</sup> | Supported <sup>3</sup> | Supported <sup>3</sup> | Supported <sup>3</sup> |
| Fibre Channel Confirm                           | Disabled               | Disabled               | Disabled               | Disabled               |
| Command Reference<br>Number                     | Disabled               | Disabled               | Disabled               | Disabled               |
| Read Transfer Ready                             | Disabled               | Disabled               | Disabled               | Disabled               |

#### Table 30. QLogic model QL220x (for BIOS V1.81) host bus adapter settings by operating system (continued)

| Response Timer                                                                                                    | 0                               | 0                   | 0                    | 0                     |  |
|----------------------------------------------------------------------------------------------------|---------------------------------|---------------------|----------------------|-----------------------|--|
| Interrupt Delay Time                                                                                                    | 0                               | 0                   | 0                    | 0                     |  |
| Registry settings <sup>4</sup> (HKEY_LOCAL_MACHINE → System → CurrentControlSet → Services → QL2200 → Parameters → Device) |                                 |                     |                      |                       |  |
| LargeLuns                                                                                                    |                                 | 1                   |                      |                       |  |
| MaximumSGList                                                                                                    | 0x21                            | 0x21                |                      |                       |  |
| Registry settings <sup>4</sup> (HKEY_LOCAL_MACHINE → System → CurrentControlSet → Services → Disk)                         |                                 |                     |                      |                       |  |
| TimeOutValue                                                                                                    | 0x3C                            | 0x3C                |                      |                       |  |
| Registry settings <sup>4</sup> (HKEY_LOO<br>Device) under the DriverParan                                                  | CAL_MACHINE →<br>neter variable | System → CurrentCon | trolSet → Services → | QL2200 → Parameters → |  |
| BusChange                                                                                                    |                                 | 0                   |                      |                       |  |

#### Notes:

- 1. This setting must be changed to a unique AL-PA value if there is more than one FC device in the FC-AL loop.
- 2. For larger configurations with heavy I/O loads, it is recommended to change this value to 70.
- 3. This setting should be changed to enable or supported when the HBA is connected to a Tape device only. It is recommended to set it to Disabled when connecting to DS4000 storage subsystem.
- 4. Registry settings can be accessed by clicking **Start**, select **Run...**, type **regedit** into the **Open:** field, and then click **OK**.

**Attention:** Exercise caution when changing the Windows registry. Changing the wrong registry entry or making an incorrect entry for a setting can introduce an error that prevents your server from booting up or operating correctly.

# Appendix J. DS4000 Diagnostic Data Capture (DDC)

## **DDC** information

Under rare circumstances an internal controller error can force a routine to perform a function referred to as a DDC or Diagnostic Data Capture. When this has occurred, if you open the Enterprise Management window you will notice a red stop sign next to the name of the storage that has the error (is in a non-optimal state). Click on that storage to bring up the Subsystem Management window. You can then click on the Recovery Guru which will show what the issue is, or you can check in the MEL (DS4000 Storage Manager Major Events Log), where a critical event will be posted. See "DDC MEL events" on page 225.

# **DDC** function implementation

In order to assist IBM support in collecting data for troubleshooting certain unusual events in controller firmware, the Diagnostic Data Capture (DDC) function was implemented in the latest controller firmware version of the following DS4000 storage subsystem controller firmware versions:

- 07.10.xx.xx
- 06.23.xx.xx or greater
- 06.19.xx.xx
- 06.16.xx.xx
- 06.15.24.xx or higher
- 06.12.27.xx or higher
- **Note:** This function is not implemented with controller firmware code versions that are less then 06.12.27.xx level.

## How Diagnostic Data Capture works

When the DDC function is implemented, the DS4000 storage subsystem status will change from *Optimal* to *Needs Attention due to DDC*. This will occur whenever the controllers in the DS4000 subsystem detect unusual events like Master abort (due to a bad address accessed by the fibre channel chip resulting in a PCI bus error), when the controller is not able to process host I/O requests for an extended period of time (several minutes), when there is destination device number registry corruption, an EDC error is returned by the disk drives, a Quiescence failure for the Logical Drive owned by the alternate controller. or corruption in records related to Storage Partition Management. Once the Needs Attention due to DDC flag is set, it will be persistent across the power-cycle and controller reboot, provided the controller cache batteries are sufficiently charged. In addition, data reflecting the state of the subsystem controllers at the moment in time that the unusual event occurred will be collected and saved until it is retrieved by the user. To clear the Needs Attention due to DDC flag and to retrieve the saved diagnostic data, see "Recovery steps" on page 224.

Because the current DDC function implementation will hold the DDC data for only one unusual event at a time until the DDC data is saved, the SMcli commands must be performed as soon as possible whenever the Needs Attention due to DDC error occurs. This is so the controllers can be ready for capturing data for any other unusual events. Until the diagnostic data is saved and the Needs Attention due to DDC flag is cleared, any occurrences of other unusual events will not trigger the controller to capture diagnostic data for those events. An unusual event is considered a candidate for a DDC trigger if a previous DDC trigger is at least 48 hours old or the user has successfully retrieved the previous DDC information. In addition, DDC information is *only* available in the case of a controller that is online. A controller that is in service or lock down mode will not trigger a DDC event. After collecting the DDC data, contact IBM support to report the problem and to enlist assistance in troubleshooting the condition that triggered the event.

#### **Recovery steps**

Follow steps 1–6 to complete the DDC recovery process.

- 1. Open either the Script Editor from the Enterprise Management Window (EMW), or the Command Line Interface (CLI).
  - **Note:** Refer to the EMW online help for more information on the syntax of these commands.

2.

Table 31. Recovery Step 2

| lf                                          | Then          |
|---------------------------------------------|---------------|
| You want to save the diagnostic data        | Go to Step 3. |
| You do NOT want to save the diagnostic data | Go to Step 5. |

#### 3. Execute the following SMcli command:

save storageSubsystem diagnosticData file="filename ";

Where *filename* is the location and name of the file that will be saved. The file will be formatted as a .zip file.

Note: Currently, the esm parameter of the command syntax is not supported.

#### 4.

Table 32. Recovery Step 4

| lf                    | Then                                                                          |                                         |  |
|-----------------------|-------------------------------------------------------------------------------|-----------------------------------------|--|
| No error was returned | Go to Step 6.                                                                 |                                         |  |
| An error was returned | lf                                                                            | Then                                    |  |
|                       | The error message indicates<br>that there was a problem<br>saving the data    | Wait 2 minutes and then restart Step 3. |  |
|                       | The error message indicates<br>that there was a problem<br>resetting the data | Wait 2 minutes and then go to Step 5.   |  |

5. Execute the following SMcli command:

reset storageSubsystem diagnosticData;

Table 33. Recovery Step 5

| lf                    | Then                                                                                                    |
|-----------------------|----------------------------------------------------------------------------------------------------|
| No error was returned | Go to step 6.                                                                                                    |
| An error was returned | Wait 2 minutes and then execute the<br>command again. The controllers may need<br>additional time to update status. Note that<br>you may also get an error if the diagnostic<br>data status has already been reset.<br>Go to step 6. |

6. Select Recheck to rerun the Recovery Guru. The failure should no longer appear in the Summary area.

After this process has been successfully completed, the DDC message will automatically be removed, and a recheck of the Recovery Guru will show no entries for DDC capture. If for some reason the data has not been removed, the Recovery Guru gives an example of how to clear the DDC information without saving the data. Follow the above procedure using the following command in the script editor: reset storageSubsystem diagnosticData;

# **DDC MEL events**

When the Diagnostic Data Capture action is triggered by an unusual event, one or more of the following events will be posted in the storage subsystems event logs, depending on the user actions.

#### 1. Event number: 0x6900.

Description: Diagnostic Data is available.

Priority: Critical.

This is logged when an unusual controller event triggers the DDC function to store Diagnostic Data.

#### 2. Event number: 0x6901.

Description: Diagnostic Data retrieval operation started.

Priority: Informational.

This is logged when the user runs the SMcli command to retrieve and save the Diagnostic Data, as described in step 3 of the "Recovery steps" on page 224.

#### 3. Event number: 0x6902.

Description: Diagnostic Data retrieval operation completed.

Priority: Informational.

This is logged when the Diagnostic Data retrieval and save completes.

#### 4. Event number: 0x6903.

Description: Diagnostic Data Needs Attention status/flag cleared.

Priority: Informational.

This is logged when the user resets the Needs Attention flag due to DDC, using the SMcli command or Diagnostic Data retrieval and save completes successfully when initiated by the user executing the save storageSubsystem diagnosticData SMcli command.
# Appendix K. Additional DS4000 documentation

The following tables present an overview of the IBM System Storage DS4000 Storage Manager, Storage Subsystem, and Storage Expansion Enclosure product libraries, as well as other related documents. Each table lists documents that are included in the libraries and what common tasks they address.

You can access the documents listed in these tables at both of the following Web sites:

www.ibm.com/servers/storage/support/disk/

www.ibm.com/shop/publications/order/

### DS4000 Storage Manager Version 10 library

Table 34 associates each document in the DS4000 Version 10 Storage Manager library with its related common user tasks.

Table 34. DS4000 Storage Manager Version 10 titles by user tasks

| Title                                                                                                    |          |                       |                       | User tasks    |                              |                           |
|----------------------------------------------------------------------------------------------------|----------|-----------------------|-----------------------|---------------|------------------------------|---------------------------|
|                                                                                                    | Planning | Hardware installation | Software installation | Configuration | Operation and administration | Diagnosis and maintenance |
| IBM System<br>Storage DS4000<br>Storage Manager<br>Installation and Host<br>Support Guide for<br>Windows<br>2000/Server<br>2003/2008,<br>NetWare, VMWare<br>ESX Server, and<br>Linux | L        |                       | L                     | L             |                              |                           |
| IBM System<br>Storage DS4000<br>Storage Manager<br>Installation and Host<br>Support Guide for<br>AIX, UNIX, Solaris,<br>and Linux on<br>POWER                                        | L        |                       | L                     | ٢             |                              |                           |
| IBM System<br>Storage DS4000<br>Storage Manager<br>Copy Services<br>User's Guide                                                                                                    |          |                       | V                     | ~             | ~                            |                           |
| IBM System<br>Storage DS4000<br>Storage Manager<br>Concepts Guide                                                                                                    |          | ~                     |                       |               | ~                            |                           |

Table 34. DS4000 Storage Manager Version 10 titles by user tasks (continued)

| Title                                                                                                    |          |                       |                       | User tasks    |                              |                           |
|----------------------------------------------------------------------------------------------------|----------|-----------------------|-----------------------|---------------|------------------------------|---------------------------|
|                                                                                                    | Planning | Hardware installation | Software installation | Configuration | Operation and administration | Diagnosis and maintenance |
| IBM System<br>Storage DS4000<br>Fibre Channel and<br>Serial ATA Intermix<br>Premium Feature<br>Installation<br>Overview | 4        | -                     | 4                     | 4             |                              |                           |

# DS4800 Storage Subsystem library

Table 35 associates each document in the DS4800 Storage Subsystem library with its related common user tasks.

Table 35. DS4800 Storage Subsystem document titles by user tasks

| Title                                                                                                 |          |                          |                          | User Tasks    |                                 |                              |
|----------------------------------------------------------------------------------------------------|----------|--------------------------|--------------------------|---------------|---------------------------------|------------------------------|
|                                                                                                    | Planning | Hardware<br>Installation | Software<br>Installation | Configuration | Operation and<br>Administration | Diagnosis and<br>Maintenance |
| IBM System Storage<br>DS4800 Storage<br>Subsystem<br>Installation, User's<br>and Maintenance<br>Guide | ~        | ~                        |                          | ~             | ~                               | ~                            |
| IBM System Storage<br>Quick start guide,<br>Quick reference for<br>the DS4800                         |          | ~                        | La                       | ~             |                                 |                              |
| IBM TotalStorage <sup>®</sup><br>DS4800 Controller<br>Cache Upgrade Kit<br>Instructions               | ~        | 100                      |                          | ~             |                                 |                              |

# DS4700 Storage Subsystem library

Table 36 associates each document in the DS4700 Storage Subsystem library with its related common user tasks.

| Tabla 36  | DS1700 | Storago | Subsystem | document | titlac | hy usor | tacke |
|-----------|--------|---------|-----------|----------|--------|---------|-------|
| Table 30. | D34700 | Siorage | Subsystem | uocument | uues   | by user | lasks |

| Title                                                                                                    |          |                          | I                        | User Tasks    |                                 |                              |
|----------------------------------------------------------------------------------------------------|----------|--------------------------|--------------------------|---------------|---------------------------------|------------------------------|
|                                                                                                    | Planning | Hardware<br>Installation | Software<br>Installation | Configuration | Operation and<br>Administration | Diagnosis and<br>Maintenance |
| IBM System Storage<br>DS4700 Storage<br>Subsystem<br>Installation, User's<br>and Maintenance<br>Guide                                                                   | 4        | ~                        |                          | 4             |                                 | ~                            |
| IBM System Storage<br>Quick start guide,<br>Quick reference for<br>the DS4700 and<br>DS4200, Sections 2,<br>3, and 4 also for<br>installing the<br>EXP810 and<br>EXP420 |          | ~                        | 4                        | 4             |                                 |                              |

# DS4500 Storage Subsystem library

Table 37 associates each document in the DS4500 (previously FAStT900) Storage Subsystem library with its related common user tasks.

| Title                                                                                                |          |                          |                          | User Tasks    |                                 |                              |
|----------------------------------------------------------------------------------------------------|----------|--------------------------|--------------------------|---------------|---------------------------------|------------------------------|
|                                                                                                    | Planning | Hardware<br>Installation | Software<br>Installation | Configuration | Operation and<br>Administration | Diagnosis and<br>Maintenance |
| IBM TotalStorage<br>DS4500 Storage<br>Subsystem<br>Installation, User's,<br>and Maintenance<br>Guide | ~        | -                        |                          |               | ~                               | 6                            |
| IBM TotalStorage<br>DS4500 Storage<br>Subsystem Cabling<br>Instructions                              | -        | ~                        |                          |               |                                 |                              |
| IBM TotalStorage<br>DS4500 Rack<br>Mounting<br>Instructions                                          | -        | 1                        |                          |               |                                 |                              |

# DS4400 Storage Subsystem library

Table 38 associates each document in the DS4400 (previously FAStT700) Storage Subsystem library with its related common user tasks.

|  | Table 38. | DS4400 | Storage | Subsystem | document | titles by | v user tasks |
|--|-----------|--------|---------|-----------|----------|-----------|--------------|
|--|-----------|--------|---------|-----------|----------|-----------|--------------|

| Title                                                                                           |          |                          |                          | User Tasks    |                                 |                              |
|-------------------------------------------------------------------------------------------------|----------|--------------------------|--------------------------|---------------|---------------------------------|------------------------------|
|                                                                                                 | Planning | Hardware<br>Installation | Software<br>Installation | Configuration | Operation and<br>Administration | Diagnosis and<br>Maintenance |
| IBM TotalStorage<br>DS4400 Fibre<br>Channel Storage<br>Server User's Guide                      | ~        | ~                        |                          | ~             | 6                               | ~                            |
| IBM TotalStorage<br>DS4400 Fibre<br>Channel Storage<br>Server Installation<br>and Support Guide |          | ~                        |                          | ~             | ~                               |                              |
| IBM TotalStorage<br>DS4400 Fibre<br>Channel Cabling<br>Instructions                             |          | ~                        |                          |               |                                 |                              |

# DS4300 Storage Subsystem library

Table 39 associates each document in the DS4300 (previously FAStT600) Storage Subsystem library with its related common user tasks.

| able 53. $D54500$ Stolage Subsystem ubcument titles by user lask | Table 39. | DS4300 | Storage | Subsystem | document | titles | bv user | tasks |
|------------------------------------------------------------------|-----------|--------|---------|-----------|----------|--------|---------|-------|
|------------------------------------------------------------------|-----------|--------|---------|-----------|----------|--------|---------|-------|

| Title                                                                                                |          |                          |                          | User Tasks    |                                 |                              |
|----------------------------------------------------------------------------------------------------|----------|--------------------------|--------------------------|---------------|---------------------------------|------------------------------|
|                                                                                                    | Planning | Hardware<br>Installation | Software<br>Installation | Configuration | Operation and<br>Administration | Diagnosis and<br>Maintenance |
| IBM TotalStorage<br>DS4300 Storage<br>Subsystem<br>Installation, User's,<br>and Maintenance<br>Guide | ~        | ~                        |                          | 4             | ~                               | 6                            |
| IBM TotalStorage<br>DS4300 Rack<br>Mounting<br>Instructions                                          | ~        | 6                        |                          |               |                                 |                              |
| IBM TotalStorage<br>DS4300 Storage<br>Subsystem Cabling<br>Instructions                              | ~        | ~                        |                          |               |                                 |                              |
| IBM TotalStorage<br>DS4300 SCU Base<br>Upgrade Kit                                                   |          | -                        | ~                        |               |                                 |                              |
| IBM TotalStorage<br>DS4300 SCU Turbo<br>Upgrade Kit                                                  |          | -                        |                          |               |                                 |                              |
| IBM TotalStorage<br>DS4300 Turbo<br>Models 6LU/6LX<br>Upgrade Kit                                    |          | ~                        |                          |               |                                 |                              |

# DS4200 Express Storage Subsystem library

Table 40 associates each document in the DS4200 Express Storage Subsystem library with its related common user tasks.

| Table 10  | DC1000 Eve  | raaa Ctaraaa | Cubayatam   | dooumont   | titles by | , upor tooko |
|-----------|-------------|--------------|-------------|------------|-----------|--------------|
| 12012 40  | 1154/00 FX0 | iess Siorage | SHOSVSIEIT  | oocument   | mes ov    | USPLIASKS    |
| 10010 101 |             | 1000 0101490 | 0000,000111 | accountern |           | abor iaono   |

| Title                                                                                                    | User Tasks |                          |                          |               |                                 |                              |  |
|----------------------------------------------------------------------------------------------------|------------|--------------------------|--------------------------|---------------|---------------------------------|------------------------------|--|
|                                                                                                    | Planning   | Hardware<br>Installation | Software<br>Installation | Configuration | Operation and<br>Administration | Diagnosis and<br>Maintenance |  |
| IBM System Storage<br>DS4200 Express<br>Storage Subsystem<br>Installation, User's<br>and Maintenance<br>Guide                                                           | 6          | ~                        |                          | 4             | ~                               | ~                            |  |
| IBM System Storage<br>Quick start guide,<br>Quick reference for<br>the DS4700 and<br>DS4200, Sections 2,<br>3, and 4 also for<br>installing the<br>EXP810 and<br>EXP420 |            | ~                        | 4                        | 4             |                                 |                              |  |

# DS4100 Storage Subsystem library

Table 41 associates each document in the DS4100 (previously FAStT100) Storage Subsystem library with its related common user tasks.

| Title                                                                                         | User Tasks |                          |                          |               |                              |                              |  |
|-----------------------------------------------------------------------------------------------|------------|--------------------------|--------------------------|---------------|------------------------------|------------------------------|--|
|                                                                                               | Planning   | Hardware<br>Installation | Software<br>Installation | Configuration | Operation and Administration | Diagnosis and<br>Maintenance |  |
| IBM TotalStorage<br>DS4100 Storage<br>Server Installation,<br>User's and<br>Maintenance Guide | -          | ~                        |                          | ~             | ٢                            | -                            |  |
| IBM TotalStorage<br>DS4100 Storage<br>Server Cabling<br>Guide                                 |            |                          |                          |               |                              |                              |  |

# DS4000 Storage Expansion Enclosure documents

Table 42 associates each of the following documents with its related common user tasks.

| Title                                                                                                    | User Tasks |                          |                          |               |                                 |                              |  |
|----------------------------------------------------------------------------------------------------|------------|--------------------------|--------------------------|---------------|---------------------------------|------------------------------|--|
|                                                                                                    | Planning   | Hardware<br>Installation | Software<br>Installation | Configuration | Operation and<br>Administration | Diagnosis and<br>Maintenance |  |
| IBM System Storage<br>DS4000 EXP810<br>Storage Expansion<br>Enclosure<br>Installation, User's,<br>and Maintenance<br>Guide                                              | ~          | ~                        |                          | ~             | ~                               | ~                            |  |
| IBM System Storage<br>Quick start guide,<br>Quick reference for<br>the DS4700 and<br>DS4200, Sections 2,<br>3, and 4 also for<br>installing the<br>EXP810 and<br>EXP420 |            | ~                        | ~                        | ~             |                                 |                              |  |
| IBM TotalStorage<br>DS4000 EXP700<br>and EXP710<br>Storage Expansion<br>Enclosures<br>Installation, User's,<br>and Maintenance<br>Guide                                 | ~          | ~                        |                          | ~             | ~                               | ~                            |  |
| IBM DS4000<br>EXP500 Installation<br>and User's Guide                                                                                                    | 1          |                          |                          | ~             | ~                               |                              |  |
| IBM System Storage<br>DS4000 EXP420<br>Storage Expansion<br>Enclosure<br>Installation, User's,<br>and Maintenance<br>Guide                                              | -          | 4                        |                          | ~             | ~                               | ~                            |  |
| IBM System Storage<br>DS4000 Hard Drive<br>and Storage<br>Expansion<br>Enclosures<br>Installation and<br>Migration Guide                                                | ~          | L                        |                          |               |                                 |                              |  |

Table 42. DS4000 Storage Expansion Enclosure document titles by user tasks

### Other DS4000 and DS4000-related documents

Table 43 associates each of the following documents with its related common user tasks.

| Title                                                                                                | User Tasks |                          |                          |               |                              |                              |  |
|----------------------------------------------------------------------------------------------------|------------|--------------------------|--------------------------|---------------|------------------------------|------------------------------|--|
|                                                                                                    | Planning   | Hardware<br>Installation | Software<br>Installation | Configuration | Operation and Administration | Diagnosis and<br>Maintenance |  |
| IBM Safety<br>Information                                                                            |            |                          |                          |               | ~                            |                              |  |
| IBM TotalStorage<br>DS4000 Hardware<br>Maintenance Manual                                            |            |                          |                          |               |                              | -                            |  |
| IBM System Storage<br>DS4000 Problem<br>Determination Guide                                          |            |                          |                          |               |                              | ~                            |  |
| IBM Fibre Channel<br>Planning and<br>Integration: User's<br>Guide and Service<br>Information         | -          | -                        |                          |               | ~                            | ~                            |  |
| IBM TotalStorage<br>DS4000 FC2-133<br>Host Bus Adapter<br>Installation and<br>User's Guide           |            | -                        |                          |               | ~                            |                              |  |
| IBM TotalStorage<br>DS4000 FC2-133<br>Dual Port Host Bus<br>Adapter Installation<br>and User's Guide |            | -                        |                          |               | ~                            |                              |  |
| IBM Netfinity Fibre<br>Channel Cabling<br>Instructions                                               |            | ~                        |                          |               |                              |                              |  |
| IBM Fibre Channel<br>SAN Configuration<br>Setup Guide                                                |            |                          | -                        | 1             |                              |                              |  |

#### Notes:

1. The *IBM TotalStorage DS4000 Hardware Maintenance Manual* does not contain maintenance information for the IBM System Storage DS4100, DS4200, DS4300, DS4500, DS4700, or DS4800 storage subsystems. You can find maintenance information for these products in the *IBM System Storage DSx000 Storage Subsystem Installation, User's, and Maintenance Guide* for the particular subsystem.

## **Appendix L. Accessibility**

This section provides information about alternate keyboard navigation, which is a DS4000 Storage Manager accessibility feature. Accessibility features help a user who has a physical disability, such as restricted mobility or limited vision, to use software products successfully.

By using the alternate keyboard operations that are described in this section, you can use keys or key combinations to perform Storage Manager tasks and initiate many menu actions that can also be done with a mouse.

**Note:** In addition to the keyboard operations that are described in this section, the DS4000 Storage Manager version 9.14 - 10.10 (and later) software installation packages for Windows include a screen reader software interface.

To enable the screen reader, select Custom Installation when using the installation wizard to install Storage Manager 9.14 - 10.10 (or later) on a Windows host/management station. Then, in the Select Product Features window, select Java Access Bridge in addition to the other required host software components.

Table 44 defines the keyboard operations that enable you to navigate, select, or activate user interface components. The following terms are used in the table:

- *Navigate* means to move the input focus from one user interface component to another.
- Select means to choose one or more components, typically for a subsequent action.
- Activate means to carry out the action of a particular component.

Note: In general, navigation between components requires the following keys:

- **Tab** Moves keyboard focus to the next component or to the first member of the next group of components
- **Shift-Tab** Moves keyboard focus to the previous component or to the first component in the previous group of components
- Arrow keys Move keyboard focus within the individual components of a group of components

| Table 44. DS4000 Storage Ma | nager alternate | keyboard | operations |
|-----------------------------|-----------------|----------|------------|
|-----------------------------|-----------------|----------|------------|

| Short cut | Action                                                                                                    |
|-----------|----------------------------------------------------------------------------------------------------|
| F1        | Open the Help.                                                                                                    |
| F10       | Move keyboard focus to main menu bar and post first<br>menu; use the arrow keys to navigate through the<br>available options. |
| Alt+F4    | Close the management window.                                                                                                  |
| Alt+F6    | Move keyboard focus between dialogs (non-modal) and between management windows.                                               |

| Short cut                 | Action                                                                                                    |
|---------------------------|----------------------------------------------------------------------------------------------------|
| Alt+ underlined letter    | Access menu items, buttons, and other interface<br>components by using the keys associated with the<br>underlined letters.                                                                   |
|                           | For the menu options, select the Alt + underlined letter combination to access a main menu, and then select the underlined letter to access the individual menu item.                        |
|                           | For other interface components, use the Alt + underlined letter combination.                                                                                                    |
| Ctrl+F1                   | Display or conceal a tool tip when keyboard focus is on the toolbar.                                                                                                    |
| Spacebar                  | Select an item or activate a hyperlink.                                                                                                    |
| Ctrl+Spacebar             | Select multiple drives in the Physical View.                                                                                                    |
| AMW Logical/Physical View | To select multiple drives, select one drive by pressing<br>Spacebar, and then press Tab to switch focus to the next<br>drive you want to select; press Ctrl+Spacebar to select<br>the drive. |
|                           | If you press Spacebar alone when multiple drives are selected then all selections are removed.                                                                                               |
|                           | Use the Ctrl+Spacebar combination to deselect a drive when multiple drives are selected.                                                                                                    |
|                           | This behavior is the same for contiguous and non-contiguous selection of drives.                                                                                                    |
| End, Page Down            | Move keyboard focus to the last item in the list.                                                                                                    |
| Esc                       | Close the current dialog (does not require keyboard focus).                                                                                                    |
| Home, Page Up             | Move keyboard focus to the first item in the list.                                                                                                    |
| Shift+Tab                 | Move keyboard focus through components in the reverse direction.                                                                                                    |
| Ctrl+Tab                  | Move keyboard focus from a table to the next user interface component.                                                                                                    |
| Tab                       | Navigate keyboard focus between components or select a hyperlink.                                                                                                    |
| Down arrow                | Move keyboard focus down one item in the list.                                                                                                    |
| Left arrow                | Move keyboard focus to the left.                                                                                                    |
| Right arrow               | Move keyboard focus to the right.                                                                                                    |
| Up arrow                  | Move keyboard focus up one item in the list.                                                                                                    |

Table 44. DS4000 Storage Manager alternate keyboard operations (continued)

### Notices

This publication was developed for products and services offered in the U.S.A.

IBM may not offer the products, services, or features discussed in this document in other countries. Consult your local IBM representative for information on the products and services currently available in your area. Any reference to an IBM product, program, or service is not intended to state or imply that only that IBM product, program, or service may be used. Any functionally equivalent product, program, or service that does not infringe any IBM intellectual property right may be used instead. However, it is the user's responsibility to evaluate and verify the operation of any non-IBM product, program, or service.

IBM may have patents or pending patent applications covering subject matter described in this document. The furnishing of this document does not give you any license to these patents. You can send license inquiries, in writing, to:

IBM Director of Licensing IBM Corporation North Castle Drive Armonk, NY 10504-1785 U.S.A.

INTERNATIONAL BUSINESS MACHINES CORPORATION PROVIDES THIS PUBLICATION "AS IS" WITHOUT WARRANTY OF ANY KIND, EITHER EXPRESS OR IMPLIED, INCLUDING, BUT NOT LIMITED TO, THE IMPLIED WARRANTIES OF NON-INFRINGEMENT, MERCHANTABILITY OR FITNESS FOR A PARTICULAR PURPOSE. Some jurisdictions do not allow disclaimer of express or implied warranties in certain transactions, therefore, this statement may not apply to you.

This information could include technical inaccuracies or typographical errors. Changes are periodically made to the information herein; these changes will be incorporated in new editions of the publication. IBM may make improvements and/or changes in the product(s) and/or the program(s) described in this publication at any time without notice.

Any references in this publication to non-IBM Web sites are provided for convenience only and do not in any manner serve as an endorsement of those Web sites. The materials at those Web sites are not part of the materials for this IBM product, and use of those Web sites is at your own risk.

IBM may use or distribute any of the information you supply in any way it believes appropriate without incurring any obligation to you.

### Trademarks

The following are trademarks of International Business Machines Corporation in the United States, other countries, or both:

e-business logo AIX the eServer<sup>™</sup> logo (@server) FlashCopy IBM InstallAnywhere Netfinity ServerProven System Storage Tivoli IntelliStation<sup>®</sup> IBMLink<sup>™</sup> TotalStorage System x

Intel and Pentium are trademarks of Intel Corporation in the United States, other countries, or both.

Microsoft, Windows, and Windows NT are trademarks of Microsoft Corporation in the United States, other countries, or both.

Java and all Java-based trademarks and logos are trademarks or registered trademarks of Sun Microsystems, Inc. in the United States, other countries, or both.

Linux is a registered trademark of Linus Torvalds in the United States, other countries, or both.

UNIX is a registered trademark of The Open Group in the United States and other countries.

QLogic and SANsurfer are registered trademarks of QLogic Corporation in the United States, other countries, or both.

Other company, product, or service names may be the trademarks or service marks of others.

#### Important notes

Processor speeds indicate the internal clock speed of the microprocessor; other factors also affect application performance.

CD-ROM drive speeds list the variable read rate. Actual speeds vary and are often less than the maximum possible.

When referring to processor storage, real and virtual storage, or channel volume, KB stands for approximately 1000 bytes, MB stands for approximately 1 000 000 bytes, and GB stands for approximately 1 000 000 000 bytes.

When referring to hard disk drive capacity or communications volume, MB stands for 1 000 000 bytes, and GB stands for 1 000 000 bytes. Total user-accessible capacity may vary depending on operating environments.

Maximum internal hard disk drive capacities assume the replacement of any standard hard disk drives and population of all hard disk drive bays with the largest currently supported drives available from IBM.

Maximum memory may require replacement of the standard memory with an optional memory module.

IBM makes no representation or warranties regarding non-IBM products and services that are ServerProven, including but not limited to the implied warranties of merchantability and fitness for a particular purpose. These products are offered and warranted solely by third parties.

IBM makes no representations or warranties with respect to non-IBM products. Support (if any) for the non-IBM products is provided by the third party, not IBM. Some software may differ from its retail version (if available), and may not include user manuals or all program functionality.

# Glossary

This glossary provides definitions for the terminology and abbreviations used in IBM System Storage DS4000 publications.

If you do not find the term you are looking for, see the *IBM Glossary of Computing Terms* located at the following Web site:

www.ibm.com/ibm/terminology

This glossary also includes terms and definitions from:

- Information Technology Vocabulary by Subcommittee 1, Joint Technical Committee 1, of the International Organization for Standardization and the International Electrotechnical Commission (ISO/IEC JTC1/SC1). Definitions are identified by the symbol (I) after the definition; definitions taken from draft international standards, committee drafts, and working papers by ISO/IEC JTC1/SC1 are identified by the symbol (T) after the definition, indicating that final agreement has not yet been reached among the participating National Bodies of SC1.
- *IBM Glossary of Computing Terms*. New York: McGraw-Hill, 1994.

The following cross-reference conventions are used in this glossary:

See Refers you to (a) a term that is the expanded form of an abbreviation or acronym, or (b) a synonym or more preferred term.

#### See also

Refers you to a related term.

**Abstract Windowing Toolkit (AWT).** A Java graphical user interface (GUI).

accelerated graphics port (AGP). A bus specification that gives low-cost 3D graphics cards faster access to main memory on personal computers than the usual peripheral component interconnect (PCI) bus. AGP reduces the overall cost of creating high-end graphics subsystems by using existing system memory.

**access volume.** A special logical drive that allows the host-agent to communicate with the controllers in the storage subsystem.

adapter. A printed circuit assembly that transmits user data input/output (I/O) between the internal bus of the

host system and the external fibre-channel (FC) link and vice versa. Also called an I/O adapter, host adapter, or FC adapter.

**advanced technology (AT<sup>®</sup>) bus architecture.** A bus standard for IBM compatibles. It extends the XT<sup>™</sup> bus architecture to 16 bits and also allows for bus mastering, although only the first 16 MB of main memory are available for direct access.

**agent.** A server program that receives virtual connections from the network manager (the client program) in a Simple Network Management Protocol-Transmission Control Protocol/Internet Protocol (SNMP-TCP/IP) network-managing environment.

AGP. See accelerated graphics port.

AL\_PA. See arbitrated loop physical address.

**arbitrated loop.** One of three existing fibre-channel topologies, in which 2 - 126 ports are interconnected serially in a single loop circuit. Access to the Fibre Channel Arbitrated Loop (FC-AL) is controlled by an arbitration scheme. The FC-AL topology supports all classes of service and guarantees in-order delivery of FC frames when the originator and responder are on the same FC-AL. The default topology for the disk array is arbitrated loop. An arbitrated loop is sometimes referred to as a Stealth Mode.

**arbitrated loop physical address (AL\_PA).** An 8-bit value that is used to uniquely identify an individual port within a loop. A loop can have one or more AL\_PAs.

**array.** A collection of fibre-channel or SATA hard drives that are logically grouped together. All the drives in the array are assigned the same RAID level. An array is sometimes referred to as a "RAID set." See also redundant array of independent disks (RAID), RAID level.

**asynchronous write mode.** In remote mirroring, an option that allows the primary controller to return a write I/O request completion to the host server before data has been successfully written by the secondary controller. See also *synchronous write mode, remote mirroring, Global Copy,Global Mirroring.* 

AT. See advanced technology (AT) bus architecture.

ATA. See *AT-attached*.

**AT-attached.** Peripheral devices that are compatible with the original IBM AT computer standard in which signals on a 40-pin AT-attached (ATA) ribbon cable followed the timings and constraints of the Industry Standard Architecture (ISA) system bus on the IBM PC AT computer. Equivalent to integrated drive electronics (IDE).

auto-volume transfer/auto-disk transfer (AVT/ADT). A function that provides automatic failover in case of

controller failure on a storage subsystem.

AVT/ADT. See auto-volume transfer/auto-disk transfer.

AWT. See Abstract Windowing Toolkit.

**basic input/output system (BIOS).** The personal computer code that controls basic hardware operations, such as interactions with diskette drives, hard disk drives, and the keyboard.

BIOS. See basic input/output system.

BOOTP. See bootstrap protocol.

**bootstrap protocol (BOOTP).** In Transmission Control Protocol/Internet Protocol (TCP/IP) networking, an alternative protocol by which a diskless machine can obtain its Internet Protocol (IP) address and such configuration information as IP addresses of various servers from a BOOTP server.

**bridge.** A storage area network (SAN) device that provides physical and transport conversion, such as fibre channel to small computer system interface (SCSI) bridge.

**bridge group.** A bridge and the collection of devices connected to it.

**broadcast.** The simultaneous transmission of data to more than one destination.

**cathode ray tube (CRT).** A display device in which controlled electron beams are used to display alphanumeric or graphical data on an electroluminescent screen.

**client.** A computer system or process that requests a service of another computer system or process that is typically referred to as a server. Multiple clients can share access to a common server.

**command.** A statement used to initiate an action or start a service. A command consists of the command name abbreviation, and its parameters and flags if applicable. A command can be issued by typing it on a command line or selecting it from a menu.

**community string.** The name of a community contained in each Simple Network Management Protocol (SNMP) message.

**concurrent download.** A method of downloading and installing firmware that does not require the user to stop I/O to the controllers during the process.

CRC. See cyclic redundancy check.

- CRT. See cathode ray tube.
- CRU. See customer replaceable unit.

**customer replaceable unit (CRU).** An assembly or part that a customer can replace in its entirety when any of its components fail. Contrast with *field replaceable unit (FRU)*.

**cyclic redundancy check (CRC).** (1) A redundancy check in which the check key is generated by a cyclic algorithm. (2) An error detection technique performed at both the sending and receiving stations.

dac. See disk array controller.

dar. See disk array router.

DASD. See direct access storage device.

data striping. See striping.

**default host group.** A logical collection of discovered host ports, defined host computers, and defined host groups in the storage-partition topology that fulfill the following requirements:

- Are not involved in specific logical drive-to-LUN mappings
- Share access to logical drives with default logical drive-to-LUN mappings

**device type.** Identifier used to place devices in the physical map, such as the switch, hub, or storage.

DHCP. See Dynamic Host Configuration Protocol.

**direct access storage device (DASD).** A device in which access time is effectively independent of the location of the data. Information is entered and retrieved without reference to previously accessed data. (For example, a disk drive is a DASD, in contrast with a tape drive, which stores data as a linear sequence.) DASDs include both fixed and removable storage devices.

**direct memory access (DMA).** The transfer of data between memory and an input/output (I/O) device without processor intervention.

**disk array controller (dac).** A disk array controller device that represents the two controllers of an array. See also *disk array router*.

**disk array router (dar).** A disk array router that represents an entire array, including current and deferred paths to all logical unit numbers (LUNs) (hdisks on AIX). See also *disk array controller*.

DMA. See direct memory access.

**domain.** The most significant byte in the node port (N\_port) identifier for the fibre-channel (FC) device. It is not used in the fibre channel-small computer system interface (FC-SCSI) hardware path ID. It is required to be the same for all SCSI targets logically connected to an FC adapter.

drive channels. The DS4200, DS4700, and DS4800 subsystems use dual-port drive channels that, from the physical point of view, are connected in the same way as two drive loops. However, from the point of view of the number of drives and enclosures, they are treated as a single drive loop instead of two different drive loops. A group of storage expansion enclosures are connected to the DS4000 storage subsystems using a drive channel from each controller. This pair of drive channels is referred to as a redundant drive channel pair.

**drive loops.** A drive loop consists of one channel from each controller combined to form one pair of redundant drive channels or a redundant drive loop. Each drive loop is associated with two ports. (There are two drive channels and four associated ports per controller.) For the DS4800, drive loops are more commonly referred to as drive channels. See *drive channels*.

DRAM. See dynamic random access memory.

**Dynamic Host Configuration Protocol (DHCP).** A protocol defined by the Internet Engineering Task Force that is used for dynamically assigning Internet Protocol (IP) addresses to computers in a network.

**dynamic random access memory (DRAM).** A storage in which the cells require repetitive application of control signals to retain stored data.

ECC. See error correction coding.

**EEPROM.** See *electrically erasable programmable read-only memory.* 

EISA. See Extended Industry Standard Architecture.

electrically erasable programmable read-only memory (EEPROM). A type of memory chip which can retain its contents without consistent electrical power. Unlike the PROM which can be programmed only once, the EEPROM can be erased electrically. Because it can only be reprogrammed a limited number of times before it wears out, it is appropriate for storing small amounts of data that are changed infrequently.

electrostatic discharge (ESD). The flow of current that results when objects that have a static charge come into close enough proximity to discharge.

environmental service module (ESM) canister. A component in a storage expansion enclosure that monitors the environmental condition of the components in that enclosure. Not all storage subsystems have ESM canisters.

E\_port. See expansion port.

error correction coding (ECC). A method for encoding data so that transmission errors can be detected and corrected by examining the data on the receiving end. Most ECCs are characterized by the maximum number of errors they can detect and correct.

ESD. See electrostatic discharge.

**ESM canister.** See *environmental service module canister.* 

automatic ESM firmware synchronization. When you install a new ESM into an existing storage expansion enclosure in a DS4000 storage subsystem that supports automatic ESM firmware synchronization, the firmware in the new ESM is automatically synchronized with the firmware in the existing ESM.

**EXP.** See storage expansion enclosure.

**expansion port (E\_port).** A port that connects the switches for two fabrics.

**Extended Industry Standard Architecture (EISA).** A bus standard for IBM compatibles that extends the Industry Standard Architecture (ISA) bus architecture to 32 bits and allows more than one central processing unit (CPU) to share the bus. See also *Industry Standard Architecture*.

**fabric.** A fibre channel entity which interconnects and facilitates logins of N\_ports attached to it. The fabric is responsible for routing frames between source and destination N\_ports using address information in the frame header. A fabric can be as simple as a point-to-point channel between two N-ports, or as complex as a frame-routing switch that provides multiple and redundant internal pathways within the fabric between F\_ports.

fabric port (F\_port). In a fabric, an access point for connecting a user's N\_port. An F\_port facilitates N\_port logins to the fabric from nodes connected to the fabric. An F\_port is addressable by the N\_port connected to it. See also *fabric*.

FC. See Fibre Channel.

FC-AL. See arbitrated loop.

**feature enable identifier.** A unique identifier for the storage subsystem, which is used in the process of generating a premium feature key. See also *premium feature key*.

**Fibre Channel (FC).** A set of standards for a serial input/output (I/O) bus capable of transferring data between two ports at up to 100 Mbps, with standards proposals to go to higher speeds. FC supports point-to-point, arbitrated loop, and switched topologies.

Fibre Channel Arbitrated Loop (FC-AL). See arbitrated loop.

**Fibre Channel Protocol (FCP) for small computer system interface (SCSI).** A high-level fibre-channel mapping layer (FC-4) that uses lower-level fibre-channel (FC-PH) services to transmit SCSI commands, data, and status information between a SCSI initiator and a SCSI target across the FC link by using FC frame and sequence formats.

**field replaceable unit (FRU).** An assembly that is replaced in its entirety when any one of its components fails. In some cases, a field replaceable unit might contain other field replaceable units. Contrast with *customer replaceable unit (CRU)*.

**FlashCopy.** A premium feature for DS4000 that can make an instantaneous copy of the data in a volume.

F\_port. See fabric port.

FRU. See field replaceable unit.

GBIC. See gigabit interface converter

**gigabit interface converter (GBIC).** A transceiver that performs serial, optical-to-electrical, and electrical-to-optical signal conversions for high-speed networking. A GBIC can be hot swapped. See also *small form-factor pluggable*.

**Global Copy.** Refers to a remote logical drive mirror pair that is set up using asynchronous write mode without the write consistency group option. This is also referred to as "Asynchronous Mirroring without Consistency Group." Global Copy does not ensure that write requests to multiple primary logical drives are carried out in the same order on the secondary logical drives as they are on the primary logical drives. If it is critical that writes to the primary logical drives are carried out in the same order in the appropriate secondary logical drives, Global Mirroring should be used instead of Global Copy. See also *asynchronous write mode, Global Mirroring, remote mirroring, Metro Mirroring.* 

**Global Mirroring.** Refers to a remote logical drive mirror pair that is set up using asynchronous write mode with the write consistency group option. This is also referred to as "Asynchronous Mirroring with Consistency Group." Global Mirroring ensures that write requests to multiple primary logical drives are carried out in the same order on the secondary logical drives as they are on the primary logical drives, preventing data on the secondary logical drives from becoming inconsistent with the data on the primary logical drives. See also *asynchronous write mode, Global Copy, remote mirroring, Metro Mirroring.* 

graphical user interface (GUI). A type of computer interface that presents a visual metaphor of a real-world scene, often of a desktop, by combining high-resolution graphics, pointing devices, menu bars and other menus, overlapping windows, icons, and the object-action relationship. HBA. See host bus adapter.

**hdisk.** An AIX term representing a logical unit number (LUN) on an array.

**heterogeneous host environment.** A host system in which multiple host servers, which use different operating systems with their own unique disk storage subsystem settings, connect to the same DS4000 storage subsystem at the same time. See also *host*.

**host.** A system that is directly attached to the storage subsystem through a fibre-channel input/output (I/O) path. This system is used to serve data (typically in the form of files) from the storage subsystem. A system can be both a storage management station and a host simultaneously.

**host bus adapter (HBA).** An interface between the fibre-channel network and a workstation or server.

host computer. See host.

**host group.** An entity in the storage partition topology that defines a logical collection of host computers that require shared access to one or more logical drives.

**host port.** Ports that physically reside on the host adapters and are automatically discovered by the DS4000 Storage Manager software. To give a host computer access to a partition, its associated host ports must be defined.

**hot swap.** To replace a hardware component without turning off the system.

**hub.** In a network, a point at which circuits are either connected or switched. For example, in a star network, the hub is the central node; in a star/ring network, it is the location of wiring concentrators.

**IBMSAN driver.** The device driver that is used in a Novell NetWare environment to provide multipath input/output (I/O) support to the storage controller.

- IC. See integrated circuit.
- **IDE.** See integrated drive electronics.

**in-band.** Transmission of management protocol over the fibre-channel transport.

Industry Standard Architecture (ISA). Unofficial name for the bus architecture of the IBM PC/XT<sup>™</sup> personal computer. This bus design included expansion slots for plugging in various adapter boards. Early versions had an 8-bit data path, later expanded to 16 bits. The "Extended Industry Standard Architecture" (EISA) further expanded the data path to 32 bits. See also *Extended Industry Standard Architecture*.

GUI. See graphical user interface.

initial program load (IPL). The initialization procedure that causes an operating system to commence operation. Also referred to as a system restart, system startup, and boot.

**integrated circuit (IC).** A microelectronic semiconductor device that consists of many interconnected transistors and other components. ICs are constructed on a small rectangle cut from a silicon crystal or other semiconductor material. The small size of these circuits allows high speed, low power dissipation, and reduced manufacturing cost compared with board-level integration. Also known as a *chip*.

**integrated drive electronics (IDE).** A disk drive interface based on the 16-bit IBM personal computer Industry Standard Architecture (ISA) in which the controller electronics reside on the drive itself, eliminating the need for a separate adapter card. Also known as an Advanced Technology Attachment Interface (ATA).

**Internet Protocol (IP).** A protocol that routes data through a network or interconnected networks. IP acts as an intermediary between the higher protocol layers and the physical network.

**Internet Protocol (IP) address.** The unique 32-bit address that specifies the location of each device or workstation on the Internet. For example, 9.67.97.103 is an IP address.

**interrupt request (IRQ).** A type of input found on many processors that causes the processor to suspend normal processing temporarily and start running an interrupt handler routine. Some processors have several interrupt request inputs that allow different priority interrupts.

IP. See Internet Protocol.

IPL. See initial program load.

IRQ. See interrupt request.

ISA. See Industry Standard Architecture.

Java Runtime Environment (JRE). A subset of the Java Development Kit (JDK) for end users and developers who want to redistribute the Java Runtime Environment (JRE). The JRE consists of the Java virtual machine, the Java Core Classes, and supporting files.

JRE. See Java Runtime Environment.

**label.** A discovered or user entered property value that is displayed underneath each device in the Physical and Data Path maps.

LAN. See local area network.

LBA. See logical block address.

**local area network (LAN).** A computer network located on a user's premises within a limited geographic area.

**logical block address (LBA).** The address of a logical block. Logical block addresses are typically used in hosts' I/O commands. The SCSI disk command protocol, for example, uses logical block addresses.

**logical partition (LPAR).** (1) A subset of a single system that contains resources (processors, memory, and input/output devices). A logical partition operates as an independent system. If hardware requirements are met, multiple logical partitions can exist within a system. (2) A fixed-size portion of a logical volume. A logical partition is the same size as the physical partitions in its volume group. Unless the logical volume of which it is a part is mirrored, each logical partition corresponds to, and its contents are stored on, a single physical partition. (3) One to three physical partitions (copies). The number of logical partitions within a logical volume is variable.

**logical unit number (LUN).** An identifier used on a small computer system interface (SCSI) bus to distinguish among up to eight devices (logical units) with the same SCSI ID.

**loop address.** The unique ID of a node in fibre-channel loop topology sometimes referred to as a loop ID.

**loop group.** A collection of storage area network (SAN) devices that are interconnected serially in a single loop circuit.

**loop port.** A node port (N\_port) or fabric port (F\_port) that supports arbitrated loop functions associated with an arbitrated loop topology.

LPAR. See logical partition.

LUN. See logical unit number.

MAC. See medium access control.

**management information base (MIB).** The information that is on an agent. It is an abstraction of configuration and status information.

**man pages.** In UNIX-based operating systems, online documentation for operating system commands, subroutines, system calls, file formats, special files, stand-alone utilities, and miscellaneous facilities. Invoked by the **man** command.

MCA. See micro channel architecture.

**media scan.** A media scan is a background process that runs on all logical drives in the storage subsystem for which it has been enabled, providing error detection on the drive media. The media scan process scans all logical drive data to verify that it can be accessed, and optionally scans the logical drive redundancy information.

medium access control (MAC). In local area networks (LANs), the sublayer of the data link control layer that supports medium-dependent functions and uses the services of the physical layer to provide services to the logical link control sublayer. The MAC sublayer includes the method of determining when a device has access to the transmission medium.

**Metro Mirroring.** This term is used to refer to a remote logical drive mirror pair which is set up with synchronous write mode. See also *remote mirroring*, *Global Mirroring*.

MIB. See management information base.

**micro channel architecture (MCA).** Hardware that is used for PS/2 Model 50 computers and above to provide better growth potential and performance characteristics when compared with the original personal computer design.

**Microsoft Cluster Server (MSCS).** MSCS, a feature of Windows NT Server (Enterprise Edition), supports the connection of two servers into a cluster for higher availability and easier manageability. MSCS can automatically detect and recover from server or application failures. It can also be used to balance server workload and provide for planned maintenance.

**mini hub.** An interface card or port device that receives shortwave fiber channel GBICs or SFPs. These devices enable redundant fibre channel connections from the host computers, either directly or through a fibre channel switch or managed hub, over optical fiber cables to the DS4000 Storage Server controllers. Each DS4000 controller is responsible for two mini hubs. Each mini hub has two ports. Four host ports (two on each controller) provide a cluster solution without use of a switch. Two host-side mini hubs are shipped as standard. See also *host port, gigabit interface converter (GBIC), small form-factor pluggable (SFP)*.

**mirroring.** A fault-tolerance technique in which information on a hard disk is duplicated on additional hard disks. See also *remote mirroring*.

**model.** The model identification that is assigned to a device by its manufacturer.

MSCS. See Microsoft Cluster Server.

**network management station (NMS).** In the Simple Network Management Protocol (SNMP), a station that runs management application programs that monitor and control network elements.

NMI. See non-maskable interrupt.

NMS. See network management station.

**non-maskable interrupt (NMI).** A hardware interrupt that another service request cannot overrule (mask). An NMI bypasses and takes priority over interrupt requests generated by software, the keyboard, and other such devices and is issued to the microprocessor only in disastrous circumstances, such as severe memory errors or impending power failures.

**node.** A physical device that allows for the transmission of data within a network.

**node port (N\_port).** A fibre-channel defined hardware entity that performs data communications over the fibre-channel link. It is identifiable by a unique worldwide name. It can act as an originator or a responder.

**nonvolatile storage (NVS).** A storage device whose contents are not lost when power is cut off.

N\_port. See node port.

NVS. See nonvolatile storage.

**NVSRAM.** Nonvolatile storage random access memory. See *nonvolatile storage*.

**Object Data Manager (ODM).** An AIX proprietary storage mechanism for ASCII stanza files that are edited as part of configuring a drive into the kernel.

ODM. See Object Data Manager.

**out-of-band.** Transmission of management protocols outside of the fibre-channel network, typically over Ethernet.

partitioning. See storage partition.

**parity check.** (1) A test to determine whether the number of ones (or zeros) in an array of binary digits is odd or even. (2) A mathematical operation on the numerical representation of the information communicated between two pieces. For example, if parity is odd, any character represented by an even number has a bit added to it, making it odd, and an information receiver checks that each unit of information has an odd value.

**PCI local bus.** See peripheral component interconnect local bus.

PDF. See portable document format.

**performance events.** Events related to thresholds set on storage area network (SAN) performance.

peripheral component interconnect local bus (PCI local bus). A local bus for PCs, from Intel, that provides a high-speed data path between the CPU and up to 10 peripherals (video, disk, network, and so on). The PCI bus coexists in the PC with the Industry Standard Architecture (ISA) or Extended Industry Standard Architecture (EISA) bus. ISA and EISA boards plug into an IA or EISA slot, while high-speed PCI controllers plug into a PCI slot. See also *Industry Standard Architecture, Extended Industry Standard Architecture.* 

**polling delay.** The time in seconds between successive discovery processes during which discovery is inactive.

**port.** A part of the system unit or remote controller to which cables for external devices (such as display stations, terminals, printers, switches, or external storage units) are attached. The port is an access point for data entry or exit. A device can contain one or more ports.

portable document format (PDF). A standard specified by Adobe<sup>®</sup> Systems, Incorporated, for the electronic distribution of documents. PDF files are compact; can be distributed globally by e-mail, the Web, intranets, or CD-ROM; and can be viewed with the Acrobat Reader, which is software from Adobe Systems that can be downloaded at no cost from the Adobe Systems home page.

**premium feature key.** A file that the storage subsystem controller uses to enable an authorized premium feature. The file contains the feature enable identifier of the storage subsystem for which the premium feature is authorized, and data about the premium feature. See also *feature enable identifier*.

**private loop.** A freestanding arbitrated loop with no fabric attachment. See also *arbitrated loop*.

**program temporary fix (PTF).** A temporary solution or bypass of a problem diagnosed by IBM in a current unaltered release of the program.

PTF. See program temporary fix.

**RAID.** See redundant array of independent disks (RAID).

**RAID level.** An array's RAID level is a number that refers to the method used to achieve redundancy and fault tolerance in the array. See also *array, redundant array of independent disks (RAID).* 

RAID set. See array.

RAM. See random-access memory.

**random-access memory (RAM).** A temporary storage location in which the central processing unit (CPU) stores and executes its processes. Contrast with *DASD*.

**RDAC.** See redundant disk array controller.

**read-only memory (ROM).** Memory in which stored data cannot be changed by the user except under special conditions.

**recoverable virtual shared disk (RVSD).** A virtual shared disk on a server node configured to provide continuous access to data and file systems in a cluster.

**redundant array of independent disks (RAID).** A collection of disk drives (*array*) that appears as a single volume to the server, which is fault tolerant through an assigned method of data striping, mirroring, or parity checking. Each array is assigned a RAID level, which is a specific number that refers to the method used to achieve redundancy and fault tolerance. See also *array, parity check, mirroring, RAID level, striping.* 

**redundant disk array controller (RDAC).** (1) In hardware, a redundant set of controllers (either active/passive or active/active). (2) In software, a layer that manages the input/output (I/O) through the active controller during normal operation and transparently reroutes I/Os to the other controller in the redundant set if a controller or I/O path fails.

**remote mirroring.** Online, real-time replication of data between storage subsystems that are maintained on separate media. The Enhanced Remote Mirror Option is a DS4000 premium feature that provides support for remote mirroring. See also *Global Mirroring, Metro Mirroring.* 

ROM. See read-only memory.

**router.** A computer that determines the path of network traffic flow. The path selection is made from several paths based on information obtained from specific protocols, algorithms that attempt to identify the shortest or best path, and other criteria such as metrics or protocol-specific destination addresses.

**RVSD.** See recoverable virtual shared disk.

SAI. See Storage Array Identifier.

SA Identifier. See Storage Array Identifier.

SAN. See storage area network.

SATA. See serial ATA.

**scope.** Defines a group of controllers by their Internet Protocol (IP) addresses. A scope must be created and defined so that dynamic IP addresses can be assigned to controllers on the network.

SCSI. See small computer system interface.

**segmented loop port (SL\_port).** A port that allows division of a fibre-channel private loop into multiple segments. Each segment can pass frames around as an independent loop and can connect through the fabric to other segments of the same loop.

**sense data.** (1) Data sent with a negative response, indicating the reason for the response. (2) Data describing an I/O error. Sense data is presented to a host system in response to a sense request command.

**serial ATA.** The standard for a high-speed alternative to small computer system interface (SCSI) hard drives. The SATA-1 standard is equivalent in performance to a 10 000 RPM SCSI drive.

serial storage architecture (SSA). An interface specification from IBM in which devices are arranged in a ring topology. SSA, which is compatible with small computer system interface (SCSI) devices, allows full-duplex packet multiplexed serial data transfers at rates of 20 Mbps in each direction.

**server.** A functional hardware and software unit that delivers shared resources to workstation client units on a computer network.

**server/device events.** Events that occur on the server or a designated device that meet criteria that the user sets.

SFP. See small form-factor pluggable.

Simple Network Management Protocol (SNMP). In the Internet suite of protocols, a network management protocol that is used to monitor routers and attached networks. SNMP is an application layer protocol. Information on devices managed is defined and stored in the application's Management Information Base (MIB).

SL\_port. See segmented loop port.

**SMagent.** The DS4000 Storage Manager optional Java-based host-agent software, which can be used on Microsoft Windows, Novell NetWare, AIX, HP-UX, Solaris, and Linux on POWER host systems to manage storage subsystems through the host fibre-channel connection.

**SMclient.** The DS4000 Storage Manager client software, which is a Java-based graphical user interface (GUI) that is used to configure, manage, and troubleshoot storage servers and storage expansion enclosures in a DS4000 storage subsystem. SMclient can be used on a host system or on a storage management station.

SMruntime. A Java compiler for the SMclient.

**SMutil.** The DS4000 Storage Manager utility software that is used on Microsoft Windows, AIX, HP-UX, Solaris, and Linux on POWER host systems to register and map new logical drives to the operating system. In Microsoft Windows, it also contains a utility to flush the cached data of the operating system for a particular drive before creating a FlashCopy.

**small computer system interface (SCSI).** A standard hardware interface that enables a variety of peripheral devices to communicate with one another.

small form-factor pluggable (SFP). An optical transceiver that is used to convert signals between

optical fiber cables and switches. An SFP is smaller than a gigabit interface converter (GBIC). See also *gigabit interface converter*.

**SNMP.** See Simple Network Management Protocol and SNMPv1.

**SNMP trap event.** (1) (2) An event notification sent by the SNMP agent that identifies conditions, such as thresholds, that exceed a predetermined value. See also *Simple Network Management Protocol.* 

**SNMPv1.** The original standard for SNMP is now referred to as SNMPv1, as opposed to SNMPv2, a revision of SNMP. See also *Simple Network Management Protocol.* 

SRAM. See static random access memory.

SSA. See serial storage architecture.

static random access memory (SRAM). Random access memory based on the logic circuit know as flip-flop. It is called static because it retains a value as long as power is supplied, unlike dynamic random access memory (DRAM), which must be regularly refreshed. It is however, still volatile, meaning that it can lose its contents when the power is turned off.

**storage area network (SAN).** A dedicated storage network tailored to a specific environment, combining servers, storage products, networking products, software, and services. See also *fabric*.

**Storage Array Identifier (SAI or SA Identifier).** The Storage Array Identifier is the identification value used by the DS4000 Storage Manager host software (SMClient) to uniquely identify each managed storage server. The DS4000 Storage Manager SMClient program maintains Storage Array Identifier records of previously-discovered storage servers in the host resident file, which allows it to retain discovery information in a persistent fashion.

storage expansion enclosure (EXP). A feature that can be connected to a system unit to provide additional storage and processing capacity.

**storage management station.** A system that is used to manage the storage subsystem. A storage management station does not need to be attached to the storage subsystem through the fibre-channel input/output (I/O) path.

**storage partition.** Storage subsystem logical drives that are visible to a host computer or are shared among host computers that are part of a host group.

storage partition topology. In the DS4000 Storage Manager client, the Topology view of the Mappings window displays the default host group, the defined host group, the host computer, and host-port nodes. The host port, host computer, and host group topological elements must be defined to grant access to host computers and host groups using logical drive-to-LUN mappings.

**striping.** Splitting data to be written into equal blocks and writing blocks simultaneously to separate disk drives. Striping maximizes performance to the disks. Reading the data back is also scheduled in parallel, with a block being read concurrently from each disk then reassembled at the host.

**subnet.** An interconnected but independent segment of a network that is identified by its Internet Protocol (IP) address.

**sweep method.** A method of sending Simple Network Management Protocol (SNMP) requests for information to all the devices on a subnet by sending the request to every device in the network.

**switch.** A fibre-channel device that provides full bandwidth per port and high-speed routing of data by using link-level addressing.

**switch group.** A switch and the collection of devices connected to it that are not in other groups.

#### switch zoning. See zoning.

**synchronous write mode.** In remote mirroring, an option that requires the primary controller to wait for the acknowledgment of a write operation from the secondary controller before returning a write I/O request completion to the host. See also *asynchronous write mode, remote mirroring, Metro Mirroring.* 

**system name.** Device name assigned by the vendor's third-party software.

TCP. See Transmission Control Protocol.

**TCP/IP.** See Transmission Control Protocol/Internet Protocol.

terminate and stay resident program (TSR program). A program that installs part of itself as an extension of DOS when it is executed.

**topology.** The physical or logical arrangement of devices on a network. The three fibre-channel topologies are fabric, arbitrated loop, and point-to-point. The default topology for the disk array is arbitrated loop.

#### TL\_port. See translated loop port.

**transceiver.** A device that is used to transmit and receive data. Transceiver is an abbreviation of transmitter-receiver.

**translated loop port (TL\_port).** A port that connects to a private loop and allows connectivity between the private loop devices and off loop devices (devices not connected to that particular TL\_port).

#### Transmission Control Protocol (TCP). A

communication protocol used in the Internet and in any network that follows the Internet Engineering Task Force (IETF) standards for internetwork protocol. TCP provides a reliable host-to-host protocol between hosts in packed-switched communication networks and in interconnected systems of such networks. It uses the Internet Protocol (IP) as the underlying protocol.

#### Transmission Control Protocol/Internet Protocol

**(TCP/IP).** A set of communication protocols that provide peer-to-peer connectivity functions for both local and wide-area networks.

**trap.** In the Simple Network Management Protocol (SNMP), a message sent by a managed node (agent function) to a management station to report an exception condition.

**trap recipient.** Receiver of a forwarded Simple Network Management Protocol (SNMP) trap. Specifically, a trap receiver is defined by an Internet Protocol (IP) address and port to which traps are sent. Presumably, the actual recipient is a software application running at the IP address and listening to the port.

**TSR program.** See *terminate and stay resident program.* 

**uninterruptible power supply.** A source of power from a battery that is installed between a computer system and its power source. The uninterruptible power supply keeps the system running if a commercial power failure occurs, until an orderly shutdown of the system can be performed.

**user action events.** Actions that the user takes, such as changes in the storage area network (SAN), changed settings, and so on.

**worldwide port name (WWPN).** A unique identifier for a switch on local and global networks.

**worldwide name (WWN).** A globally unique 64-bit identifier assigned to each fibre channel port.

WORM. See write-once read-many.

write-once read many (WORM). Any type of storage medium to which data can be written only a single time, but can be read from any number of times. After the data is recorded, it cannot be altered.

WWN. See worldwide name.

**zoning.** (1) In fibre channel environments, the grouping of multiple ports to form a virtual, private, storage network. Ports that are members of a zone can communicate with each other, but are isolated from ports in other zones. (2) A function that allows segmentation of nodes by address, name, or physical port and is provided by fabric switches or hubs.

## Index

## Α

about this document xiii access logical drive 14 access LUN mapping changing 204 defining 203 access volume, detecting after host restart 141, 178 Adapter settings 215 adding devices 119 logical drives 137 adding logical drives 176 adding mapped logical drives (LUNs) 97 address, IBM xxiv administrator privilege requirements 34 Advanced adapter settings 216 alert notifications, setting up 119 arrays, creating 128 assigning IP addresses 47 audience xiv auto LUN/Array transfer 200 automatic ESM firmware synchronization defined 124 Event Monitor requirement 63, 124, 187 automatic host discovery 117 automatic storage subsystem discovery 117 AVT/ADT, disable 95

# В

BIOS settings 215 boot/root/swap devices configuring 155 BOOTP server BOOTP table 51 sample network 16 setting up 49 UNIX 51 BOOTP-compatible server, setting up 48

# С

check drive firmware level 126, 127, 128 cluster configuration for Windows 2000 creating logical drives 138 deleting logical drives 138 for Windows Server 2003 creating logical drives 139 deleting logical drives 139 upgrading to Windows Server 2003 79 cluster server environment hardware configuration options 67 host adapters 68 installing hardware 67 cluster server (continued) environment (continued) installing Storage Manager 69 installing Windows software 67 storage subsystems 69 software installing 73 verifying installation 73 clustering VMware ESX Server configuration 107 comments about this document, how to send xxiv Concepts Guide 227 concurrent firmware download 121, 124 Configuration SAN boot Windows 150 configuration options, installing hardware in a cluster server environment 67 configuration recovery 128 configuration types cluster server configuration 28 installing Storage Manager 27 standard (non-cluster) configuration 27 configuring boot/root/swap devices 155 configuring heterogeneous hosts 132 controller information record 213 controller firmware downloading 121 controllers firmware 1 Copy Services Guide 227 creating arrays and logical drives 128 logical drives 137, 176

## D

data sheet 213 default host type, verifying and defining 131 defining default host type 131 deleting logical drives 137, 176 deleting mapped logical drives (LUNs) 97 device drivers downloading latest versions xiii, 1 DHCP server creating a scope 50 installing the DHCP Manager 50 sample network 16 setting up 48, 49 **Diagnostic Data Capture** Recovery Guru 223 Script Editor 223 direct-management (out-of-band) management implementation 16 direct-management method workaround 203 direct-management storage subsystems 14

disable AVT/ADT 95 Disk Administrator utility deleting LUNs 137 disk space requirements 34 DNS table setup 55 document organization xix documentation documents 1 DS4000 227 DS4000 Storage Manager 227 DS4000-related documents 236 DS4100 SATA Storage Subsystem 234 DS4200 Express Storage Subsystem 233 DS4300 Fibre Channel Storage Subsystem 232 DS4400 Fibre Channel Storage Subsystem 231 DS4500 Storage Subsystem 230 DS4700 Storage Subsystem 229 DS4800 Storage Subsystem 228 files 1 Web sites xxii download firmware with I/O 124 downloading controller and NVSRAM ESM firmware 121 downloading controller firmware 121 downloading drive firmware 124 downloading ESM firmware 123 downloading NVSRAM firmware 121 drive firmware downloading 124 drive firmware download 124 drive firmware levels, determining 30 drive firmware, level 126, 127, 128 Driver, Linux RDAC 94 drivers 1 See device drivers DS4000 Hardware Maintenance Manual 236 Problem Determination Guide 236 Storage Expansion Enclosure documentation 235 DS4000 documentation 227 DS4000 Storage Manager documentation 227 related documents 236 DS4100 Storage Subsystem library 234 DS4200 Express Storage Subsystem library 233 DS4300 Storage Subsystem library 232 DS4400 Storage Subsystem library 231 DS4500 Storage Subsystem library 230 DS4700 Storage Subsystem library 229 DS4800 Storage Subsystem library 228

#### Ε

Emulex FC HBAs configuring 147, 154 Enhanced Remote Mirror Option 5 Enterprise Management window adding devices 119 alert notifications 119 component of SMclient 8 help 3 ESM firmware automatic ESM firmware download 123 automatic ESM firmware synchronization 63, 124, 187 downloading 123 ESM firmware levels, determining 30 Ethernet MAC address, identifying 43 Event Monitor disable 88 existing storage subsystem operating system requirements 28 system hardware requirements 28 uninstall 98 expansion unit firmware levels, determining 30

# F

fabric switch environment 25 fabric switches 28 fabric zoning 24 FC switch zoning 25 fibre channel host adapter 29 management stations 29 switches 30 fire suppression xxiv firmware description 1 new features version 07.10.xx.xx 4 restrictions 5 firmware download with I/O 124 firmware levels, determining 30 FlashCopy overview 5 form, reader comment xxiv

# G

glossary 243

# Η

hardware Ethernet address 41, 42 requirements 28 hardware requirements VMware ESX Server 107 hardware service and support xxiii HBA in switch environment 25 HBA settings 215 heterogeneous hosts configuring 132 defining types 132 host VMware ESX Server 106 host adapter device driver installation procedure 98 host adapters 28, 68 host agent software starting 178 stopping 178 host computer installation 85 host computers overview 24 storage management software installation 58 host group, defining 132 host port, defined 132 host table pre-installation tasks 41, 42 setup 52.55 host table setup 55 host type 133 host-agent (in-band) management implementation 13 host-agent management method advantages 12 described 12 host-agent software automatically stops 141, 178 stopping and restarting 141 hot\_add utility, using 140, 176 how this document is organized xix how to send your comments xxiv

# I

IBM address xxiv IBM DS4000 QLogic SANsurfer 97 IBM Safety Information 236 implement direct-management (out-of-band) management 16 implement host-agent (in-band) management 13 in-band (host-agent) management implementation 13 in-band management method 12 information record, storage subsystem and controller 213 installation completing 113 driver 83 host bus adapter 83 preparation 37 preparing a network 40 uninstall Storage Manager 83 Installation SAN boot Windows 148 Installation prerequisites SAN boot 153 Installation requirements SAN boot 145

installing cluster server configuration 28 cluster server software 73 DNS/DHCP Management Console 173 hardware in a cluster server environment 67 software in a standard configuration 57, 90 new installation process 57 SMclient 60, 185 software components configuration types 27 host computers 24 management stations 24 storage management software 57, 72 Storage Manager in a cluster environment 69 VMware ESX Server configuration 106 Windows software in a cluster server environment 67 Intermix 5 IP addresses, assigning 47

### Κ

kernel update 96

# L

limitations Linux operating system 204 NetWare operating system 179 VMware ESX Server operating system 207 Window operating system 195 Linux installation process 98 setting the host type 134 software installation readme 83 software packages installing IBM DS4000 QLogic SANsurfer 97 installing Storage Manager 10.10 client 88 installing Storage Manager 10.10 Esm 88 installing Storage Manager 9.1 client 85 installing the IBM Host Adapter device driver (gla2200.o or gla2300.o) 98 Linux limitations 204 SAN 209, 211 Linux RDAC installation 91 Linux software Storage Manager 10 load balancing, VMware ESX Server 207 logical drives adding or deleting 137 configuration 131 creating 128, 137, 176 creating from free or unconfigured capacity 129 deleting 137, 176 expected usage 131 labels VMware ESX Server 207 supported 35 unrecognized VMware ESX Server 207

LUNs mapping to a partition VMware ESX Server 110

### Μ

MAC address, Ethernet 43 managed hub 28 management methods direct 14 host-agent 12 in-band 12 storage subsystem 11 management station VMware ESX Server 106 management stations hardware requirements 28 software installation 24 storage management software installation 58 mapping LUNs, to a partition VMware ESX Server 110 Medium Access Control (MAC) address, Ethernet 43 Migration Guide 227

## Ν

naming storage subsystems 42, 120 **NetWare** setting the host type 134 NetWare DHCP server adding Novell DNS/DHCP Services 172 creating a subnet object 174 creating IP address objects 174 creating subnet address ranges 174 creating the DHCP server object 173 installing the DNS/DHCP Management Console 173 setting up 172 starting the DHCP server 175 NetWare software requirements 33, 166 NetWare software Storage Manager 9, 167 network installation, preparing 40 new features 3 notes, important 240 notices xxi, 239 Novell NetWare limitations 179 NVSRAM firmware downloading 121 NVSRAM firmware, downloading 121

# 0

operating system limitations 195 Linux 204, 209, 211 requirements 32 support 195 VMware ESX Server 207 operating system support 179 out-of-band (direct-management) management implementation 16 out-of-band management establish connection 47

## Ρ

persistent naming 96 planning installation, NetWare 165 premium feature 5 FlashCopy 135 key 136 Remote Mirror Option 136 premium features Intermix 5 Storage Partitioning host group 132 preparing a network installation 40 preparing for installation NetWare 165

# Q

QLogic adapter settings 215 QLogic FC HBAs configuring 147, 154 QLogic SANsurfer 3 installation procedure 97 uninstall procedure 97

## R

ramdisk image (initrd) 96 RDAC disk space requirements 32 installing on Linux 90 overview 9 RDAC installation. Linux 91 reader comment form processing xxiv readme files finding online xxii readme files, finding online 1 recording subsystem names 42 recover configuration 128 **Recovery Guru** Diagnostic Data Capture 223 Red Hat Linux software packages installing Storage Manager 10.10 client 88 installing Storage Manager 10.10 Esm 88 Red Hat Linux Advanced Server xiii redundant disk array controller (RDAC) 9, 90 remote boot (SAN boot) installing 145, 153 Remote Mirror Option 5 Removing RDAC SAN boot Windows 151, 157 requirements administrator privilege requirements 83 disk space 34

requirements (continued) disk space requirements 83 hardware 28 Linux 34, 83 requirements disk space 83 software 34, 83 software packages disk space requirements 83 system 28 Windows 31 resources documents 1 files 1 Web sites xxii restrictions DS4100 5 firmware 5 reviewing a sample network 16 rolling upgrade of storage management software 74

# S

sample network, reviewing 16 SAN boot configuring Windows installation volume 146 Installation Windows 148 Installation prerequisites 153 Installation requirements 145 Removing RDAC Windows 151, 157 server BIOS configuration 147 system configuration requirements 145 System configuration requirements 153 Windows installation prerequisites 146 SAN limitations Linux operating system 209, 211 SAN-attached configuration 24 scheduled upgrade of storage management software 74 Script Editor Diagnostic Data Capture 223 sending your comments to IBM xxiv set up host or DNS table 55 setting up alert notifications 119 setting up the host or DNS table 175 Setup Linux RDAC 93 Simple Network Management Protocol (SNMP) traps 16 SMagent disk space requirements 32 overview 9 workaround for changing existing access LUN mapping 204 for defining additional access LUN mapping 203 SMclient disk space requirements 32 installation procedure 88 overview 8, 60, 185 SMclient disk space requirements 33, 166

SMdevices utility, using 140, 177 SMesm installation procedure 88 SMrepassist utility, using 141 SMruntime installation procedure 87 SMutil disk space requirements 32 installation procedure 89 overview 9 SNMP traps 16 software components, where to install 24 installation in a standard configuration 57 new installation process 57 SMclient 60, 185 software installation 83 software packages disk space requirements 34 installing Storage Manager 9.1x Client 168 installing the LSIMPE.cdr driver 102, 171 software requirements VMware ESX Server 106 standard (noncluster) configuration for Windows 2000 creating logical drives 137 deleting logical drives 137 for Windows Server 2003 creating logical drives 138 deleting logical drives 139 starting host-agent software 178 starting Subsystem Management 120 stopping host-agent software 178 storage area network (SAN) technical support Web site xxii storage management software administrators privilege 31 hardware requirements fabric switches 30 management station 29 install 83 installation 57, 72 installation procedure 83 rolling upgrade 74 scheduled upgrade 74 uninstalling components 142, 167, 178 using 137 Storage Manager Controller Firmware Upgrade Tool using the tool 159 Storage Manager Agent (SMagent) 9 Storage Manager Client (SMclient) 8 Storage Manager Linux software 10 Storage Manager NetWare software 9, 167 Storage Manager software hardware requirements BOOTP server 28 new features 5 new terminology 8 Storage Manager Utility (SMutil) 9

Storage Manager version 8.x drive firmware, download 127 Storage Manager version 9.1x drive firmware download 124 Storage Manager Windows software 8 storage subsystem direct-management 14 discovery of host-agent managed 141 hardware requirements 28 information record 213 management methods 11 naming 42, 120 overview 69 performing initial automatic discovery 117 performing management tasks 136 profile, saving 128 storage subsystem firmware levels, determining 30 storage subsystem names recording 42 storage subsystems discovery of host-agent managed 178 storage- management software installation requirements 28 Subsystem Management window component of SMclient 9 help 3 support, operating system 195 supported operating systems Novell NetWare 6.0 xiii Red Hat Linux Advanced Server xiii SUSE Linux Enterprise Server xiii Windows Server 2003 xiii SUSE Linux Enterprise Server xiii switch technical support Web site xxii switch environment 25 System configuration requirements SAN boot 153 system requirements hardware 28 Windows 31

## Т

tasks by document title 227 tasks by documentation title 227 TCP/IP protocol verification 52, 175 TCP/IP protocol, verify 55 terminology 8 trademarks 239

# U

uninstall existing storage subsystem 98 uninstalling storage-management software components 167, 178 Universal Xport device 13, 36 UNIX BOOTP server hardware requirements 28 setting up 51 upgrade tool adding a storage subsystem 160 checking device health 159 downloading firmware 161 installing 160 overview 159 viewing log file 164 upgrading rolling upgrade Windows 2000 77 Windows Server 2003 78 scheduled upgrade Windows 2000 75 Windows Server 2003 76 to Windows Server 2003 in a cluster configuration 79 usina hot\_add utility 140 SMdevices utility 140 SMrepassist utility 141

## V

verifying default host type 131 VMware ESX Server xiii load balancing 207 logical drives labels 207 unrecognized 207 mapping LUNs to a partition 110 setting the host type 134

## W

Web sites AIX fix delivery center xxiii DS4000 interoperability matrix xxii DS4000 storage subsystems xxii DS4000 technical support xxii IBM publications center xxiii IBM System Storage products xxii list xxii premium feature activation xxiii readme files xxii SAN support xxii switch support xxii who should read this document xiv Windows requirements 31 setting the host type 134 Windows 2000 DHCP server installing the DHCP Manager 48 setting up 48, 49 limitations 195 Windows Server 2003 DHCP server creating a scope 50 installing the DHCP Manager 50 setting up 50

Windows Server 2003 *(continued)* limitations 195 Windows software Storage Manager 8 workaround direct-management method 203 SMagent for changing existing access LUN mapping 204 for defining additional access LUN mapping 203

# Ζ

zoning 24, 25 VMware ESX Server 109

# Readers' comments — we would like to hear from you.

IBM System Storage DS4000 Storage Manager Version 10

Installation and Host Support Guide for Windows 2000/Server 2003, NetWare, VMware ESX Server, and Linux

Publication No. GC27-2171-00

We appreciate your comments about this publication. Please comment on specific errors or omissions, accuracy, organization, subject matter, or completeness of this book. The comments you send should pertain to only the information in this manual or product and the way in which the information is presented.

For technical questions and information about products and prices, please contact your IBM branch office, your IBM business partner, or your authorized remarketer.

When you send comments to IBM, you grant IBM a nonexclusive right to use or distribute your comments in any way it believes appropriate without incurring any obligation to you. IBM or any other organizations will only use the personal information that you supply to contact you about the issues that you state on this form.

Comments:

Thank you for your support.

Submit your comments using one of these channels:

• Send your comments to the address on the reverse side of this form.

If you would like a response from IBM, please fill in the following information:

Name

Address

Company or Organization

Phone No.

E-mail address

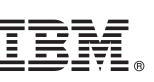

Cut or Fold Along Line

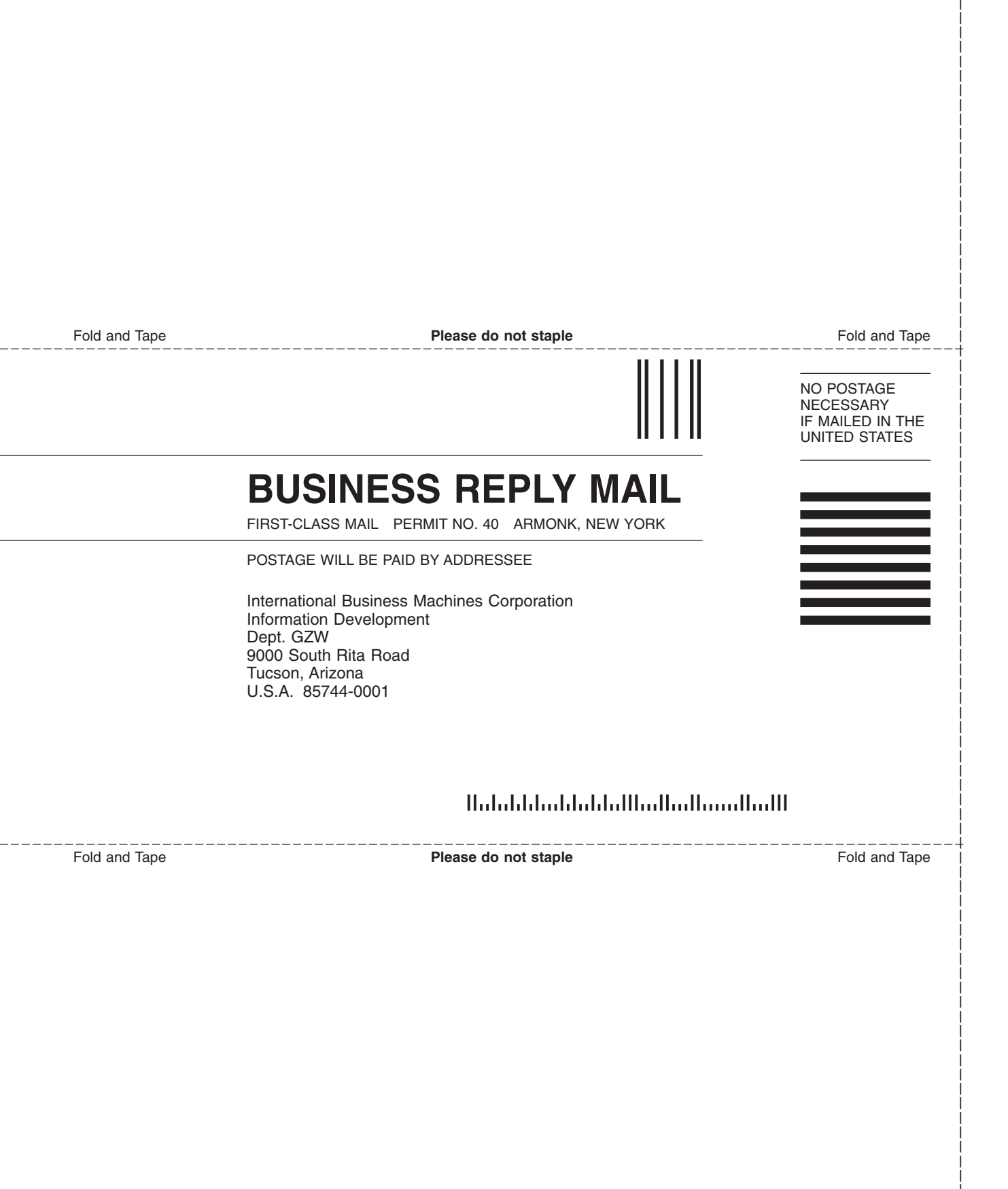
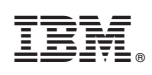

Printed in USA

GC27-2171-00

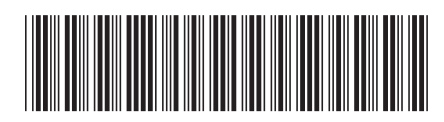